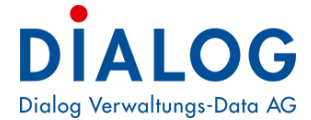

Benutzerhandbuch Einwohner

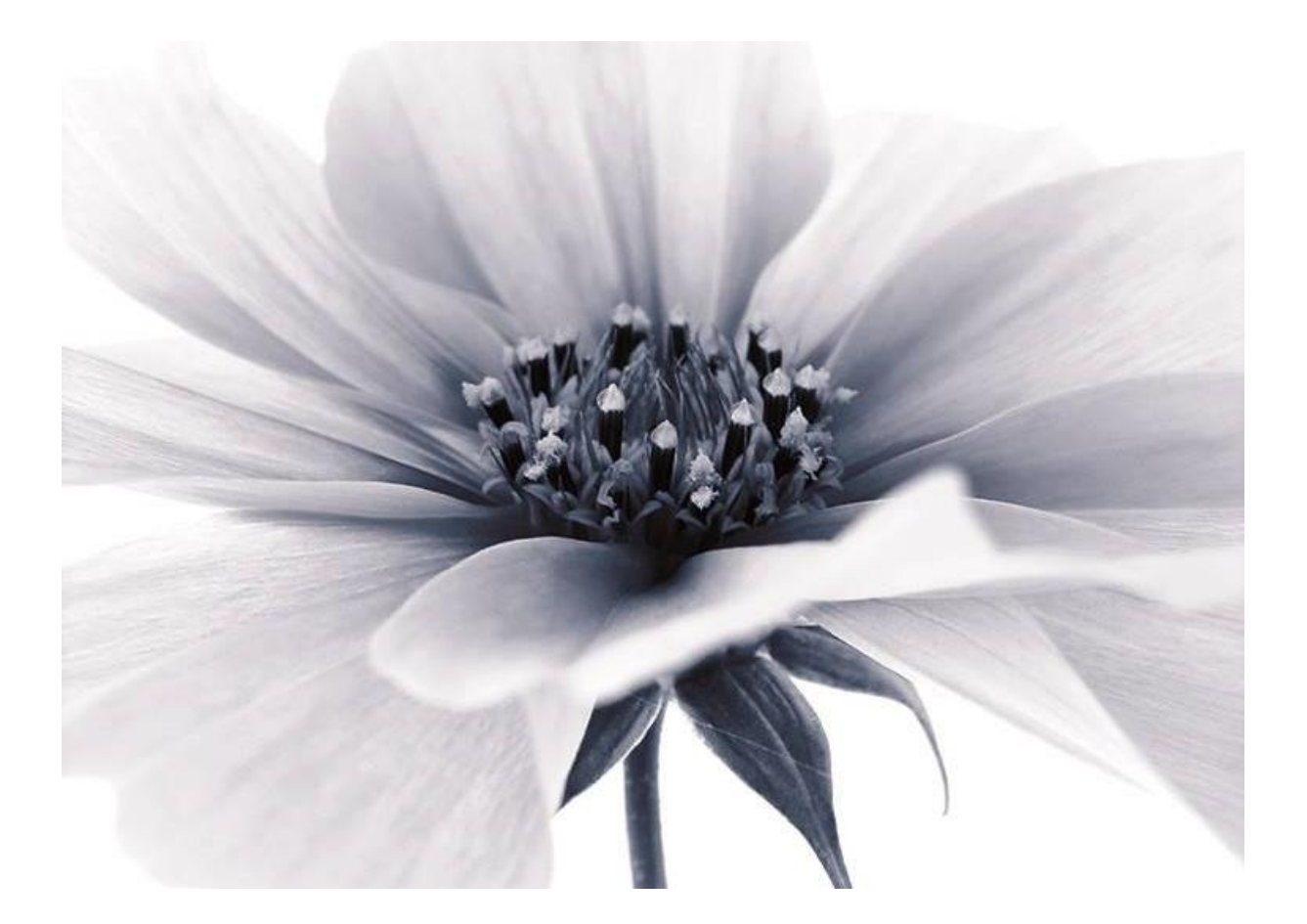

Version: GemoWin NG Release 5.37

2018 © by Dialog Verwaltungs-Data AG

Dialog Verwaltungs-Data AG Seebadstrasse 32, 6283 Baldegg | 041 289 22 22 | info@dialog.ch | www.dialog.ch

# Änderungskontrolle und Freigabe

| Version | Datum       | Name      | Bemerkungen                                                                                                 |
|---------|-------------|-----------|----------------------------------------------------------------------------------------------------|
| 1.0     | 01.09.2014  | EWIS-Team | Alle Anleitungen zu<br>einer grossen EWK<br>Anleitung<br>zusammengeführt /<br>Erweiterungen<br>Release 5.33 |
| 2.0     | 25.08.2015  | EWIS-Team | Erweiterungen<br>Release 5.34                                                                               |
| 3.0     | 04.07.2016  | EWIS-Team | Erweiterungen<br>Release 5.35                                                                               |
| 4.0     | 15.05.2017  | EWIS-Team | Erweiterungen<br>Release 5.36                                                                               |
| 5.0     | August 2018 | EWIS-Team | Erweiterungen<br>Release 5.37                                                                               |

# Inhaltsverzeichnis

| 1            | Bedienung7                                                                                                    |
|--------------|----------------------------------------------------------------------------------------------------|
| 1.1          | Oberfläche                                                                                                    |
| 1.2          | Symbolleiste                                                                                                    |
| 1.3          | Verwendete Buttons                                                                                                    |
| 1.4          | Funktionstasten                                                                                                    |
| 1.5          | Felderbeschreibung                                                                                                    |
| 1.6          | Grids                                                                                                    |
| 1.0          |                                                                                                    |
| 2            | Suchfunktionen der Einwohnerkontrolle18                                                                                                    |
| 2.1          | Einwohnerzeile                                                                                                    |
| 2.2          | Erweiterte Suche                                                                                                    |
| 2.3          | Erklärung Auskunftsmaske21                                                                                                    |
| 3            | Funktionale Beschreibung22                                                                                                    |
| 3.1          | Datei22                                                                                                    |
| 3.1.1        | Neu anmelden                                                                                                    |
| 3.1.2        | Öffnen Mandant                                                                                                    |
| 3.1.3        | Drucker einrichten                                                                                                    |
| 3.1.4        | Beenden                                                                                                    |
| 3.2          | Ansicht                                                                                                    |
| 3.2.1        | . Daily-Work                                                                                                    |
| 3.2.2        | History (Geschichtsdaten)24                                                                                                    |
| 3.2.3        | Personen-Ubersicht                                                                                                    |
| 3.2.4        | Personen-Information                                                                                                    |
| 3.2.5        | Statusielste                                                                                                    |
| 3.2.0        | Symbolieiste                                                                                                    |
| 3.5          | Code Tabellen 26                                                                                                    |
| 3 3 2        | Ontionen                                                                                                    |
| 51512        | 3.3.2.1 Grundeinstellungen                                                                                                    |
|              | 3.3.2.2 Persönliche Einstellungen                                                                                                    |
| 3.3.3        | Diverses                                                                                                    |
|              | 3.3.3.1 Historyfilter definieren                                                                                                    |
| 2 4          | 3.3.3.2 Daily-Work Inhalt loschen                                                                                                    |
| J.4<br>2 / 1 | Verwaltung                                                                                                    |
| 3.4.1        | . και 2000 - και 2000 - και 2000 - και 2000 - και 2000 - και 2000 - και 2000 - και 2000 - και 2000 - και 2000 - Χι<br>- Γρωφοραγικά τη τη τη τη τη τη τη τη τη τη τη τη τη |
| 343          | History                                                                                                    |
| 3.4.4        | Historyabfragen                                                                                                    |
| 3.4.5        | Adressen                                                                                                    |
| 3.4.6        | Strassenverzeichnis40                                                                                                    |
| 3.4.7        | 'Heimatortverzeichnis41                                                                                                    |
| 3.4.8        | Pendenzen42                                                                                                    |
|              | 3.4.8.1 Pendenzen verwalten                                                                                                    |
| 240          | 3.4.8.2 Pendenzen auswerten                                                                                                    |
| 2 / 1        | 0 Individualla Formularo varualtan 45                                                                                                    |
| 35           | Verarbeitung 47                                                                                                    |
| ן.<br>ז ג ג  | Mutationen 47                                                                                                    |
| 5.5.1        | 3.5.1.1 Zuzug                                                                                                    |
|              | 3.5.1.2 Wegzug                                                                                                    |
|              | 3.5.1.3 Todesfall54                                                                                                    |

|     | 3                          | .5.1.4    | Adressänderung                               | 55       |
|-----|----------------------------|-----------|----------------------------------------------|----------|
|     | 3                          | .5.1.5    | Namensänderung                               | 56       |
|     | 3                          | .5.1.6    | Heirat                                       | 57       |
|     | 3                          | .5.1.7    | Scheidung                                    | 58       |
|     | 3                          | .5.1.8    | Trennung                                     | 60       |
|     | 3                          | .5.1.9    | Trennung aufheben                            | 62       |
|     | 3                          | .5.1.10   | Ungultigkeit Ehe                             | 63       |
|     | 3                          | .5.1.11   | Eingetragene Partnerschaft eintragen         | 64       |
|     | 3                          | .5.1.12   | Eingetragene Partnerschaft auflösen          | 60       |
|     | 3                          | 5 1 14    | Eingetragene Partnerschaft Trennung aufheben | 67       |
|     | 2                          | 5 1 15    | Coburt                                       | 70       |
|     | 2                          | 5 1 16    | Volliährigkeit                               | 70       |
|     | 2                          | 5 1 17    | Adoption                                     | 72       |
|     | 2                          | 5 1 18    | Anerkennung                                  | 73       |
|     | ך<br>ג                     | 5 1 19    | Arheitgeher- / Berufswechsel                 | 74       |
|     | 3                          | .5.1.20   | Antrag Verlängerung Ausländerbewilligung     | 75       |
|     | 3                          | .5.1.21   | Ausweiswechsel Ausländer                     | 76       |
|     | 3                          | .5.1.22   | Schriftenwechsel Schweizer (HA-HS)           | 77       |
|     | 3                          | .5.1.23   | Einbürgerung                                 | 78       |
|     | 3                          | .5.1.24   | Änderung Bürgerrecht                         | 79       |
|     | 3                          | .5.1.25   | Bürgerrechtsentlassung aus Gemeinde          | 80       |
|     | 3                          | .5.1.26   | Aberkennung Schweizer Bürgerrecht            | 81       |
|     | 3                          | .5.1.27   | Konfessionswechsel                           | 82       |
|     | 3                          | .5.1.28   | Vormundschaftliche Massnahmen einrichten     | 83       |
|     | 3                          | .5.1.29   | Vormundschaftliche Massnahmen aufheben       | 84       |
|     | 3                          | .5.1.30   | Vormundschaftliche Massnahmen wechseln       | 85       |
|     | 3                          | .5.1.31   | Vormundschaftliche Massnahmen Sorgerecht     | 86       |
|     | 3                          | .5.1.32   | Verwitwung                                   | 87       |
|     | 3                          | .5.1.33   | Verschollenerklärung                         | 88       |
|     | 3                          | .5.1.34   | Verschollenerklärung aufheben                | 89       |
|     | 3.5.2 Korr                 | rektur    |                                              | 90       |
|     | 3.5.3 Korr                 | rektur n  | nit Meldung                                  | 90       |
|     | 3.5.4 Mut                  | ationen   | stornieren                                   | 92       |
|     | 3.5.5 Drit                 | tmelder   | oflicht                                      | 92       |
|     | 3.5.6 SED                  | EX Sch    | nittstelle                                   | 92       |
|     | 3.5.7 Abst                 | timmun    | q                                            | 93       |
|     | 3                          | .5.7.1    | Stimmregister                                | 93       |
|     | 3                          | .5.7.2    | Stimm- und Wahlausschuss aufbereiten         | 97       |
|     | 3                          | .5.7.3    | Stimm- und Wahlausschuss Import              | 98       |
|     | 3                          | .5.7.4    | Wahlhelfer exportieren                       | 99       |
|     | 3                          | .5.7.5    | Abstimmungskontrolle Kanton Schaffhausen     | 99       |
|     | 3.5.8 Initi                | ativen/   | Referenden                                   | 00       |
|     | 3.5.9 Unte                 | erschrift | tenkontrolle                                 | 01       |
|     | 3.5.10                     | Plausih   | pilisierungen                                | 02       |
|     | 313110                     | 5 10 1    | Haushalt – FGID/FWID 1                       | 02       |
|     | 3                          | .5.10.2   | Leerwohnungs-Statistik                       | 02       |
|     | 3                          | .5.10.3   | Heimatorte                                   | 03       |
|     | 3                          | .5.10.4   | Ablauf Ausländerbewilligung1                 | 03       |
|     | 3                          | .5.10.5   | Ablauf Heimatausweise                        | 05       |
|     | 3                          | .5.10.6   | Passablauf Ausländer1                        | 06       |
|     | 3.5.11                     | AMICU     | S1                                           | 07       |
|     | 3                          | .5.11.1   | Aktualisieren1                               | 09       |
|     | 3                          | .5.11.2   | ID's einlesen1                               | 09       |
| 3.6 | Aus                        | wertund   | gen1                                         | 10       |
| -   | 3.6 1 Perc                 | sonen-S   | tammblatt                                    | 10       |
|     | 3 6 2 Fam                  | ilienkar  | τρ 1                                         | 11       |
|     | יירי בי מוד<br>גיסי בי מוד |           | Familienkarte erweitert                      | 11       |
|     | ر<br>/ ـ חז 2 A 2          | Paccan    | tran                                         | 17       |
|     | 36/10.4                    | arton /   | Antrag NAVIG                                 | ⊥∠<br>1? |
|     | 2 6 F 10-1                 |           |                                              | 10<br>10 |
|     |                            | leiueDe   | Schennigung                                  | T Q      |
|     | 3.6.6 Han                  | aiungst   | anigkeitszeugnis1                            | 14       |
|     | 3.6. / Heir                | natausv   | veis1                                        | 14       |

|                                 | 3.6.8 In                                                                                                    | terimsausv                                                                                                    | weis                                                                                                    |                                                                                                    |                                                                              |                                         |       | 115                                                                                                    |
|---------------------------------|----------------------------------------------------------------------------------------------------|----------------------------------------------------------------------------------------------------|----------------------------------------------------------------------------------------------------|----------------------------------------------------------------------------------------------------|------------------------------------------------------------------------------|-----------------------------------------|-------|----------------------------------------------------------------------------------------------------|
|                                 | 3.6.9 Le                                                                                                    | bensattest                                                                                                    |                                                                                                    |                                                                                                    |                                                                              |                                         |       | 115                                                                                                    |
|                                 | 3.6.10                                                                                                    | Leumun                                                                                                    | dszeugnis                                                                                                    |                                                                                                    |                                                                              |                                         |       | 116                                                                                                    |
|                                 | 3.6.11                                                                                                    | Niederla                                                                                                    | assungs-/Aufe                                                                                                    | nthaltsausw                                                                                                    | eis                                                                          |                                         |       | 116                                                                                                    |
|                                 |                                                                                                    | 3.6.11.1                                                                                                    | Niederlassungs                                                                                                    | -/Aufenthalts                                                                                                    | ausweis er                                                                   | weitert                                 |       |                                                                                                    |
|                                 | 3.6.12                                                                                                    | Wohnsit                                                                                                    | zbestätigung                                                                                                    |                                                                                                    | •••••                                                                        |                                         | ••••• |                                                                                                    |
|                                 | 3.6.13                                                                                                    | Individu                                                                                                    | elle Formular                                                                                                    | 9                                                                                                    | •••••                                                                        |                                         | ••••• |                                                                                                    |
|                                 | 3.6.14                                                                                                    | Export i                                                                                                    | n Word Vorlag                                                                                                    | Jen                                                                                                    | •••••                                                                        |                                         | ••••• |                                                                                                    |
|                                 | 3.6.15                                                                                                    | Standar                                                                                                    | dlisten                                                                                                    | ·····                                                                                                    | •••••                                                                        |                                         | ••••• |                                                                                                    |
|                                 |                                                                                                    | 3.6.15.1                                                                                                    | Listen erstellen                                                                                                    | (DQL)                                                                                                    | •••••                                                                        | •••••                                   |       | 119<br>110                                                                                                    |
|                                 |                                                                                                    | 36153                                                                                                    | Geburtstagslist                                                                                                    | y<br>۵                                                                                                    |                                                                              |                                         |       | 119<br>119                                                                                                    |
|                                 |                                                                                                    | 3.6.15.4                                                                                                    | Volliährige                                                                                                    |                                                                                                    |                                                                              |                                         |       |                                                                                                    |
|                                 | 3.6.16                                                                                                    | Statistik                                                                                                    | (en                                                                                                    |                                                                                                    |                                                                              |                                         |       |                                                                                                    |
|                                 |                                                                                                    | 3.6.16.1                                                                                                    | Einwohnerzahle                                                                                                    | en                                                                                                    |                                                                              |                                         |       |                                                                                                    |
|                                 |                                                                                                    | 3.6.16.2                                                                                                    | Bevölkerungsst                                                                                                    | atistik                                                                                                    |                                                                              |                                         |       |                                                                                                    |
|                                 |                                                                                                    | 3.6.16.3                                                                                                    | Statistische Ber                                                                                                    | wegungen                                                                                                    |                                                                              | •••••                                   |       |                                                                                                    |
|                                 |                                                                                                    | 3.6.16.4                                                                                                    | Jahrgang-Statis                                                                                                    | stik                                                                                                    | •••••                                                                        | •••••                                   |       |                                                                                                    |
| 4                               | S                                                                                                    | elektion                                                                                                    | en                                                                                                    |                                                                                                    |                                                                              |                                         |       | 127                                                                                                    |
|                                 | -                                                                                                    |                                                                                                    |                                                                                                    |                                                                                                    |                                                                              |                                         |       | 107                                                                                                    |
| 4.1                             | W                                                                                                    | as ist ein L                                                                                                    | JQL?                                                                                                    |                                                                                                    | •••••                                                                        |                                         | ••••• |                                                                                                    |
| 4.2                             | W                                                                                                    | ie erstellt i                                                                                                    | man eine neue                                                                                                    | e Selektion?                                                                                                    | •••••                                                                        |                                         | ••••• | 128                                                                                                    |
| 4.3                             | Be                                                                                                    | ispiele vor                                                                                                    | ו DQLsו                                                                                                    |                                                                                                    |                                                                              |                                         | ••••• | 129                                                                                                    |
|                                 | 4.3.1 Ei                                                                                                    | nfache Sel                                                                                                    | ektionen                                                                                                    |                                                                                                    |                                                                              |                                         |       | 129                                                                                                    |
|                                 | 4.3.2 UI                                                                                                    | D-Selekti                                                                                                    | onen                                                                                                    |                                                                                                    |                                                                              |                                         |       | 129                                                                                                    |
|                                 | 4.3.30                                                                                                    | DER-Selekt                                                                                                    | tionen                                                                                                    |                                                                                                    | •••••                                                                        | • • • • • • • • • • • • • • • • • • • • | ••••• |                                                                                                    |
|                                 | 4.3.4 Fc                                                                                                    | rtgeschritt                                                                                                    | ene-Selektion                                                                                                    | en                                                                                                    | •••••                                                                        |                                         | ••••• | 130                                                                                                    |
| 4.4                             | D                                                                                                    | 2L-Testen.                                                                                                    |                                                                                                    |                                                                                                    |                                                                              |                                         | ••••• | 131                                                                                                    |
| 4.5                             | W                                                                                                    | ie kann eir                                                                                                    | ne Selektion a                                                                                                    | usgedruckt v                                                                                                    | werden?                                                                      | • • • • • • • • • • • • • • • • • • • • | ••••• | 132                                                                                                    |
| 46                              | W                                                                                                    |                                                                                                    |                                                                                                    | -                                                                                                    |                                                                              |                                         |       |                                                                                                    |
| 4.0                             |                                                                                                    | ie kann eir                                                                                                    | ne Selektion e                                                                                                    | xportiert we                                                                                                    | rden?                                                                        |                                         |       | 133                                                                                                    |
| ч.0<br>5                        | E.                                                                                                    | ie kann eir<br>•Govern                                                                                                    | ne Selektion ex<br>ment (SED                                                                                                    | xportiert we                                                                                                    | rden?                                                                        |                                         |       | 133<br><b>135</b>                                                                                                    |
| 5<br>5                          | E.                                                                                                    | ie kann eir<br>•Govern                                                                                                    | ne Selektion ex<br>ment (SED                                                                                                    | <b>EX)</b>                                                                                                    | rden?                                                                        |                                         |       | 133<br><b>135</b>                                                                                                    |
| <b>5</b><br>5.1                 | E.<br>Ne                                                                                                    | eue Meldur                                                                                                    | ne Selektion e:<br><b>ment (SED</b><br>ng erstellen fü                                                                                                    | xportiert we<br><b>EX)</b><br>r BFS                                                                                                    | rden?                                                                        |                                         | ••••• | 133<br><b>135</b><br>                                                                                                    |
| <b>5</b><br>5.1                 | E·<br>Ne<br>5.1.1 Va                                                                                                    | e kann eir<br>• <b>Govern</b><br>•ue Meldur<br>•lidierungs                                                                                                    | ne Selektion e:<br><b>ment (SED</b><br>ng erstellen fü<br>meldung Stati                                                                                                    | xportiert we<br><b>EX)</b><br>r BFS<br>stik Typ 94                                                                                                    | rden?<br>(Testmeld                                                           | ung)                                    |       | 133<br><b>135</b><br>136<br>136                                                                                                    |
| 5.1                             | E·<br>Ne<br>5.1.1 Va<br>5.1.2 Be                                                                                                    | e kann eir<br>• <b>Govern</b><br>eue Meldur<br>Ilidierungs<br>estandesmo                                                                                                    | ne Selektion e:<br><b>ment (SED</b><br>ng erstellen fü<br>meldung Stati<br>eldung Typ 99                                                                                                    | xportiert we<br><b>EX)</b><br>r BFS<br>stik Typ 94<br>(produktive                                                                                                    | rden?<br>(Testmeld<br>e Meldung                                              | ung)                                    |       | 133<br>135<br>136<br>136<br>140                                                                                                    |
| 5.1<br>5.2                      | E<br>Ne<br>5.1.1 Va<br>5.1.2 Be<br>Ne                                                                                                    | e kann eir<br>Govern<br>lidierungs<br>estandesme<br>eue Meldur                                                                                                    | ne Selektion e:<br>ment (SED<br>ng erstellen fü<br>meldung Stati<br>eldung Typ 99<br>ng erstellen fü                                                                                                    | xportiert we<br><b>EX)</b><br>r BFS<br>stik Typ 94<br>(produktive<br>r Kanton                                                                                                    | rden?<br>(Testmeld<br>e Meldung                                              | ung)<br>)                               |       | 133<br>135<br>136<br>136<br>140<br>144                                                                                                    |
| 5.1<br>5.2                      | E<br>Ne<br>5.1.1 Va<br>5.1.2 Be<br>Ne<br>5.2.1 Be                                                                                                    | e kann eir<br>Govern<br>lidierungs<br>standesme<br>eue Meldur<br>standesme                                                                                                    | ne Selektion e:<br>ment (SED<br>ng erstellen fü<br>meldung Stati<br>eldung Typ 99<br>ng erstellen fü<br>eldung                                                                                                    | xportiert we<br><b>EX)</b><br>r BFS<br>stik Typ 94<br>(produktive<br>r Kanton                                                                                                    | rden?<br>(Testmeld<br>Meldung                                                | ung)<br>)                               |       |                                                                                                    |
| 5.1<br>5.2                      | E<br>Ne<br>5.1.1 Va<br>5.1.2 Be<br>Ne<br>5.2.1 Be<br>5.2.2 Er                                                                                                    | e kann eir<br>Govern<br>lidierungs<br>estandesme<br>eue Meldur<br>estandesme<br>eignismelo                                                                                                    | ne Selektion e:<br>ment (SED<br>ng erstellen fü<br>meldung Stati<br>eldung Typ 99<br>ng erstellen fü<br>eldung<br>lungen (Event                                                                                                    | xportiert we<br><b>EX)</b><br>r BFS<br>stik Typ 94<br>(produktive<br>r Kanton<br>s/Mutatione                                                                                                    | rden?<br>(Testmeld<br>Meldung<br>n)                                          | ung)<br>)                               |       |                                                                                                    |
| 5.1<br>5.2                      | E<br>Ne<br>5.1.1 Va<br>5.1.2 Be<br>Ne<br>5.2.1 Be<br>5.2.2 Er                                                                                                    | Govern<br>eue Meldur<br>lidierungs<br>estandesme<br>eue Meldur<br>estandesme<br>eignismelc<br>5.2.2.1 Q                                                                                                    | ne Selektion e:<br>ment (SED<br>ng erstellen fü<br>meldung Stati<br>eldung Typ 99<br>ng erstellen fü<br>eldung<br>lungen (Event<br>Quittungen                                                                                                    | xportiert we<br><b>EX)</b><br>r BFS<br>stik Typ 94<br>(produktive<br>r Kanton<br>s/Mutatione                                                                                                    | rden?<br>(Testmeld<br>e Meldung<br>n)                                        | ung)<br>)                               |       |                                                                                                    |
| 5.1<br>5.2                      | E:<br>Ne<br>5.1.1 Va<br>5.1.2 Be<br>Ne<br>5.2.1 Be<br>5.2.2 Er<br>5.2.3 Fr                                                                                                    | e kann eir<br>Govern<br>eue Meldur<br>lidierungs<br>estandesme<br>eue Meldur<br>estandesme<br>eignismelc<br>5.2.2.1 C<br>5.2.2.2 A<br>eignismelc                                                                                                    | ne Selektion e:<br>ment (SED<br>ng erstellen fü<br>meldung Stati<br>eldung Typ 99<br>ng erstellen fü<br>eldung<br>lungen (Event<br>Quittungen<br>lugemeine Infor                                                                                                    | xportiert we<br><b>EX)</b><br>r BFS<br>stik Typ 94<br>(produktive<br>r Kanton<br>s/Mutatione<br>mationen<br>s eCH-0020                                                                                             | rden?<br>(Testmeld<br>Meldung<br>n)                                          | ung)<br>)                               |       |                                                                                                    |
| 5.1<br>5.2                      | E<br>Ne<br>5.1.1 Va<br>5.1.2 Be<br>Ne<br>5.2.1 Be<br>5.2.2 Er<br>5.2.3 Er                                                                                                    | Govern<br>Govern<br>eue Meldur<br>lidierungs<br>estandesme<br>estandesme<br>eignismelo<br>5.2.2.1 Q<br>5.2.2.2 A<br>eignismelo<br>5.2.3.1 M                                                                                                    | ne Selektion e:<br>ment (SED<br>ng erstellen fü<br>meldung Stati<br>eldung Typ 99<br>ng erstellen fü<br>eldung<br>lungen (Event<br>Quittungen<br>lugemeine Infor<br>lungen gemäs<br>Meldungen in de                                                                                                    | xportiert we<br><b>EX)</b><br>r BFS<br>stik Typ 94<br>(produktive<br>r Kanton<br>s/Mutatione<br>mationen<br>s eCH-0020<br>r Zukunft                                                                                | rden?<br>(Testmeld<br>Meldung<br>n)                                          | ung)<br>)                               |       |                                                                                                    |
| 5.1<br>5.2                      | E<br>Ne<br>5.1.1 Va<br>5.1.2 Be<br>Ne<br>5.2.1 Be<br>5.2.2 Er<br>5.2.3 Er<br>5.2.3 Er<br>5.2.4 Fe                                                                                                    | Govern<br>eue Meldur<br>lidierungs<br>estandesme<br>estandesme<br>eignismelc<br>5.2.2.1 C<br>5.2.2.2 A<br>eignismelc<br>5.2.3.1 M<br>hlerquelle                                                                                                    | ne Selektion e:<br>ment (SED<br>ng erstellen fü<br>meldung Stati<br>eldung Typ 99<br>ng erstellen fü<br>eldung<br>lungen (Event<br>Quittungen<br>lungen gemäs<br>feldungen in de<br>n                                                                                                    | xportiert we<br><b>EX)</b><br>r BFS<br>stik Typ 94<br>(produktive<br>r Kanton<br>s/Mutatione<br>mationen<br>s eCH-0020<br>r Zukunft                                                                                | rden?<br>(Testmeld<br>Meldung<br>n)                                          | ung)<br>)                               |       |                                                                                                    |
| 5.1<br>5.2<br>5.3               | E<br>Ne<br>5.1.1 Va<br>5.1.2 Be<br>Ne<br>5.2.1 Be<br>5.2.2 Er<br>5.2.3 Er<br>5.2.3 Er<br>5.2.4 Fe                                                                                                    | Govern<br>Govern<br>Lidierungs<br>estandesme<br>estandesme<br>eignismelc<br>5.2.2.1 C<br>5.2.2.2 A<br>eignismelc<br>5.2.3.1 M<br>hlerqueller<br>sispiele aus                                                                                                    | ne Selektion ei<br>ment (SED<br>ng erstellen fü<br>meldung Stati<br>eldung Typ 99<br>ng erstellen fü<br>eldung<br>lungen (Event<br>dungen (Event<br>dungen gemäs<br>deldungen in de<br>n<br>s der Praxis                                                                                                    | xportiert we<br><b>EX)</b><br>r BFS<br>stik Typ 94<br>(produktive<br>r Kanton<br>s/Mutatione<br>mationen<br>s eCH-0020<br>r Zukunft                                                                                | rden?<br>(Testmeld<br>Meldung<br>n)                                          | ung)<br>)                               |       |                                                                                                    |
| 5.1<br>5.2                      | E<br>Ne<br>5.1.1 Va<br>5.1.2 Be<br>Ne<br>5.2.1 Be<br>5.2.2 Er<br>5.2.3 Er<br>5.2.4 Fe<br>Be<br>5.3.1 Ac                                                                                                    | Govern<br>eue Meldur<br>lidierungs<br>estandesme<br>eue Meldur<br>estandesme<br>eignismelo<br>5.2.2.1 C<br>5.2.2.2 A<br>eignismelo<br>5.2.3.1 M<br>hlerqueller<br>eispiele aus<br>lressänder                                                                                                    | ne Selektion ei<br>ment (SED<br>ng erstellen fü<br>meldung Stati<br>eldung Typ 99<br>ng erstellen fü<br>eldung<br>lungen (Event<br>Quittungen (Event<br>Quittungen infor<br>lungen gemäs<br>Meldungen in de<br>n<br>s der Praxis<br>ung in ein Alte                                                                                          | r BFS<br>r BFS<br>stik Typ 94<br>(produktive<br>r Kanton<br>s/Mutatione<br>mationen<br>s eCH-0020<br>r Zukunft                                                                                                    | rden?<br>(Testmeld<br>e Meldung<br>n)<br>mmelhaus                            | ung)<br>)<br>                           |       | 133<br>136<br>136<br>136<br>136<br>140<br>144<br>144<br>144<br>149<br>152<br>153<br>154<br>156<br>156<br>156                                                                                                    |
| 5.1<br>5.2<br>5.3               | E<br>Ne<br>5.1.1 Va<br>5.1.2 Be<br>5.2.1 Be<br>5.2.2 Er<br>5.2.3 Er<br>5.2.4 Fe<br>Be<br>5.3.1 Ac<br>5.3.2 Kc                                                                                                    | Govern<br>eue Meldur<br>lidierungs<br>estandesme<br>eignismelo<br>5.2.2.1 Q<br>5.2.2.2 A<br>eignismelo<br>5.2.3.1 M<br>hlerqueller<br>eispiele aus<br>lressänder<br>prrekturme                                                                                                    | ne Selektion ex<br>ment (SED<br>ng erstellen fü<br>meldung Stati<br>eldung Typ 99<br>ng erstellen fü<br>eldung<br>lungen (Event<br>Quittungen (Event<br>Quittungen in for<br>lungen gemäs<br>feldungen in den<br>s der Praxis<br>ung in ein Alte<br>eldungen per E                                                                           | xportiert we<br><b>EX)</b><br>r BFS<br>stik Typ 94<br>(produktive<br>r Kanton<br>s/Mutatione<br>mationen<br>s eCH-0020<br>r Zukunft<br>ersheim (Sau<br>reignisdatu                                                 | rden?<br>(Testmeld<br>e Meldung<br>n)<br>mmelhaus<br>n auslöse               | ung)<br>)<br><br>halt)<br>n             |       | 133<br>135<br>136<br>136<br>136<br>140<br>144<br>144<br>144<br>149<br>152<br>153<br>155<br>156<br>156<br>158                                                                                                    |
| 5.1<br>5.2<br>5.3               | E<br>Ne<br>5.1.1 Va<br>5.1.2 Be<br>5.2.1 Be<br>5.2.2 Er<br>5.2.3 Er<br>5.2.4 Fe<br>Be<br>5.3.1 Ac<br>5.3.2 Kc<br>5.3.3 Kc                                                                                                    | Govern<br>eue Meldur<br>lidierungs<br>estandesme<br>estandesme<br>eignismelo<br>5.2.2.1 Q<br>5.2.2.2 A<br>eignismelo<br>5.2.3.1 M<br>hlerqueller<br>sispiele aus<br>lressänder<br>prrekturme<br>prrektur                                                                                                    | me Selektion ex<br>ment (SED<br>ng erstellen fü<br>meldung Stati<br>eldung Typ 99<br>ng erstellen fü<br>eldungen (Event<br>Jungen (Event<br>Jungen gemäs<br>Meldungen in de<br>n<br>s der Praxis<br>ung in ein Alte<br>eldungen per E<br>ustelladresse                                                                                       | xportiert we<br><b>EX)</b><br>r BFS<br>stik Typ 94<br>(produktive<br>r Kanton<br>s/Mutatione<br>mationen<br>s eCH-0020<br>r Zukunft<br>ersheim (Sau<br>reignisdatur                                                | rden?<br>(Testmeld<br>e Meldung<br>n)<br>mmelhaus<br>n auslöse               | ung)<br>)<br>ihalt)<br>n.               |       | 133<br>135<br>136<br>136<br>140<br>144<br>144<br>144<br>144<br>149<br>152<br>153<br>156<br>156<br>158<br>158<br>158<br>159                                                                                                    |
| 5.1<br>5.2<br>5.3               | E<br>Ne<br>5.1.1 Va<br>5.1.2 Be<br>Ne<br>5.2.1 Be<br>5.2.2 Er<br>5.2.3 Er<br>5.2.3 Er<br>5.2.4 Fe<br>Be<br>5.3.1 Ac<br>5.3.2 Kc<br>5.3.3 Kc<br>5.3.3 Kc                                                                                                    | Govern<br>Govern<br>eue Meldur<br>lidierungs<br>estandesme<br>estandesme<br>eignismelc<br>5.2.2.1 C<br>5.2.2.2 A<br>eignismelc<br>5.2.3.1 M<br>hlerqueller<br>sispiele aus<br>pressänder<br>prrekturme<br>prrektur Zu                                                                                                    | me Selektion ei<br>ment (SED<br>ng erstellen fü<br>meldung Stati<br>eldung Typ 99<br>ng erstellen fü<br>eldung (Event<br>dungen (Event<br>dungen gemäs<br>deldungen in de<br>n<br>s der Praxis<br>ung in ein Alte<br>stelladresse<br>uzugs-/Wegzug                                                                                           | xportiert we<br><b>EX)</b><br>r BFS<br>stik Typ 94<br>(produktive<br>r Kanton<br>s/Mutatione<br>mationen<br>s eCH-0020<br>r Zukunft<br>ersheim (Sau<br>reignisdatum                                                | rden?<br>(Testmeld<br>e Meldung<br>n)<br>mmelhaus<br>m auslöse               | ung)<br>)<br>ihalt)<br>n                |       | 133<br>136<br>136<br>136<br>140<br>144<br>144<br>144<br>152<br>153<br>154<br>156<br>158<br>158<br>159<br>160                                                                                                    |
| 5.1<br>5.2<br>5.3               | E<br>Ne<br>5.1.1 Va<br>5.1.2 Be<br>Ne<br>5.2.1 Be<br>5.2.2 Er<br>5.2.3 Er<br>5.2.4 Fe<br>Be<br>5.3.1 Ac<br>5.3.2 Kc<br>5.3.3 Kc<br>5.3.4 Kc<br>5.3.5 Kc                                                                                                    | Govern<br>eue Meldur<br>lidierungs<br>estandesme<br>estandesme<br>eignismelo<br>5.2.2.1 C<br>5.2.2.2 A<br>eignismelo<br>5.2.3.1 M<br>hlerqueller<br>sispiele aus<br>lressänder<br>prrektur Zu<br>prrektur Zu<br>prrektur Zu                                                                                                    | me Selektion ei<br>ment (SED<br>ng erstellen fü<br>meldung Stati<br>eldung Typ 99<br>ng erstellen fü<br>eldung<br>lungen (Event<br>dungen gemäs<br>deldungen in de<br>n<br>s der Praxis<br>ung in ein Alte<br>stelladresse<br>uzugs-/Wegzug                                                                                                  | xportiert we<br><b>EX)</b><br>r BFS<br>stik Typ 94<br>(produktive<br>r Kanton<br>s/Mutatione<br>mationen<br>s eCH-0020<br>r Zukunft<br>ersheim (Sau<br>reignisdatum<br>gsdatum                                     | rden?<br>(Testmeld<br>e Meldung<br>n)<br>mmelhaus<br>n auslöse               | ung)<br>)<br><br><br><br>n              |       | 133<br>136<br>136<br>136<br>136<br>140<br>144<br>144<br>144<br>149<br>152<br>153<br>156<br>156<br>156<br>156<br>158<br>159<br>160<br>160                                                                                            |
| 5.1<br>5.2                      | E<br>Ne<br>5.1.1 Va<br>5.1.2 Be<br>Ne<br>5.2.1 Be<br>5.2.2 Er<br>5.2.3 Er<br>5.2.4 Fe<br>Be<br>5.3.1 Ac<br>5.3.2 Kc<br>5.3.3 Kc<br>5.3.4 Kc<br>5.3.5 Kc<br>5.3.6 Kc                                                                                                    | Govern<br>eue Meldur<br>lidierungs<br>estandesme<br>eignismelo<br>5.2.2.1 (C<br>5.2.2.2 A<br>eignismelo<br>5.2.3.1 M<br>hlerqueller<br>eispiele aus<br>lressänder<br>prrektur Zu<br>prrektur Zu<br>prrektur Zu<br>prrektur Mo                                                                                                    | me Selektion ex<br>ment (SED<br>ng erstellen fü<br>meldung Stati<br>eldung Typ 99<br>ng erstellen fü<br>eldung<br>lungen (Event<br>dungen (Event<br>dungen gemäs<br>feldungen in de<br>n<br>s der Praxis<br>ung in ein Alte<br>stelladresse<br>izugs-/Wegzug<br>an Personen r                                                                | xportiert we<br><b>EX)</b><br>r BFS<br>stik Typ 94<br>(produktive<br>r Kanton<br>s/Mutatione<br>mationen<br>s eCH-0020<br>r Zukunft<br>ersheim (Sau<br>reignisdatun<br>gsdatum<br>ach Wegzug                       | rden?<br>(Testmeld<br>e Meldung<br>n)<br>mmelhaus<br>m auslöse               | ung)<br>)<br><br>halt)<br>n             |       | 133<br>135<br>136<br>136<br>136<br>140<br>140<br>144<br>144<br>144<br>144<br>155<br>153<br>156<br>156<br>156<br>158<br>159<br>160<br>160<br>163                                                                                     |
| 5.1<br>5.2<br>5.3               | E<br>Ne<br>5.1.1 Va<br>5.1.2 Be<br>5.2.1 Be<br>5.2.2 Er<br>5.2.3 Er<br>5.2.3 Er<br>5.3.1 Ac<br>5.3.2 Kc<br>5.3.3 Kc<br>5.3.5 Kc<br>5.3.6 Kc<br>5.3.6 Kc                                                                                                    | Govern<br>eue Meldur<br>lidierungs<br>estandesme<br>estandesme<br>eignismelo<br>5.2.2.1 Q<br>5.2.2.2 A<br>eignismelo<br>5.2.3.1 M<br>hlerqueller<br>bispiele aus<br>lressänder<br>prrekturme<br>prrektur Zu<br>prrektur Zu<br>prrekturen<br>Voting                                                                                                    | me Selektion ex<br>ment (SED<br>ng erstellen fü<br>meldung Stati<br>eldung Typ 99<br>ng erstellen fü<br>eldungen (Event<br>dungen (Event<br>dungen gemäs<br>feldungen in de<br>n<br>ung in ein Alte<br>stelladresse<br>izugs-/Wegzug<br>an Personen r                                                                                        | xportiert we<br><b>EX)</b><br>r BFS<br>stik Typ 94<br>(produktive<br>r Kanton<br>s/Mutatione<br>mationen<br>s eCH-0020<br>r Zukunft<br>ersheim (Sat<br>reignisdatur<br>gsdatum<br>ach Wegzug                       | rden?<br>(Testmeld<br>e Meldung<br>n)<br>mmelhaus<br>n auslöse               | ung)<br>)<br>ihalt)<br>n                |       | 133<br>135<br>136<br>136<br>136<br>140<br>144<br>144<br>144<br>144<br>152<br>153<br>155<br>156<br>156<br>156<br>158<br>159<br>160<br>163<br>163                                                                                     |
| 5.1<br>5.2<br>5.3               | E<br>Ne<br>5.1.1 Va<br>5.1.2 Be<br>Ne<br>5.2.1 Be<br>5.2.2 Er<br>5.2.3 Er<br>5.2.3 Er<br>5.2.4 Fe<br>Be<br>5.3.1 Ac<br>5.3.2 Kc<br>5.3.3 Kc<br>5.3.3 Kc<br>5.3.5 Kc<br>5.3.6 Kc<br>5.3.4 Kc                                                                                                    | Govern<br>eue Meldur<br>lidierungs<br>estandesme<br>estandesme<br>eignismelc<br>5.2.2.1 C<br>5.2.2.2 A<br>eignismelc<br>5.2.3.1 M<br>hlerqueller<br>sispiele aus<br>lressänder<br>prrekturme<br>prrektur Zu<br>prrektur Zu<br>prrektur Zu<br>prrekturen<br>Voting                                                                                                    | me Selektion ex<br>ment (SED<br>ng erstellen fü<br>meldung Stati<br>eldung Typ 99<br>ng erstellen fü<br>eldungen (Event<br>Jungen (Event<br>Jungen (Event<br>Jungen gemäs<br>Meldungen in de<br>n<br>ung in ein Alte<br>eldungen per E<br>stelladresse<br>izugs-/Wegzug<br>egzugsadresse<br>an Personen r                                    | xportiert we<br><b>EX)</b><br>r BFS<br>stik Typ 94<br>(produktive<br>r Kanton<br>s/Mutatione<br>mationen<br>s/Mutatione<br>mationen<br>sersheim (Sau<br>reignisdatum<br>psdatum<br>ach Wegzug                      | rden?<br>(Testmeld<br>e Meldung<br>n)<br>mmelhaus<br>m auslöse               | ung)<br>)<br>ihalt)<br>n                |       | 133<br>135<br>136<br>136<br>136<br>140<br>144<br>144<br>144<br>144<br>144<br>149<br>152<br>153<br>156<br>156<br>156<br>156<br>156<br>158<br>159<br>160<br>163<br>163<br>163                                                         |
| 5.1<br>5.2<br>5.3               | E<br>Ne<br>5.1.1 Va<br>5.1.2 Be<br>Ne<br>5.2.1 Be<br>5.2.2 Er<br>5.2.3 Er<br>5.2.3 Er<br>5.2.4 Fe<br>Be<br>5.3.1 Ac<br>5.3.2 Kc<br>5.3.3 Kc<br>5.3.3 Kc<br>5.3.4 Kc<br>5.3.5 Kc<br>5.3.6 Kc<br>5.3.6 Kc<br>5.4.1 Ka<br>5.4.2 Ka                                                                                                    | Govern<br>eue Meldur<br>lidierungs<br>estandesme<br>estandesme<br>eignismelc<br>5.2.2.1 C<br>5.2.2.2 A<br>eignismelc<br>5.2.3.1 M<br>hlerqueller<br>sispiele aus<br>prekturme<br>prektur Zu<br>prektur Zu<br>prekturen<br>Voting<br>anton BE                                                                                                    | me Selektion ex<br>ment (SED<br>ng erstellen fü<br>meldung Stati<br>eldung Typ 99<br>ng erstellen fü<br>eldung<br>lungen (Event<br>dungen (Event<br>dungen gemäs<br>feldungen in de<br>n<br>s der Praxis<br>ung in ein Alte<br>stelladresse<br>uzugs-/Wegzug<br>egzugsadresse<br>an Personen r                                               | xportiert we<br><b>EX)</b><br>r BFS<br>stik Typ 94<br>(produktive<br>r Kanton<br>s/Mutatione<br>mationen<br>s eCH-0020<br>r Zukunft<br>ersheim (Sau<br>reignisdatur<br>gsdatum<br>hach Wegzug                      | rden?<br>(Testmeld<br>e Meldung<br>n)<br>mmelhaus<br>n auslöse               | ung)<br>)<br><br><br><br>halt)<br>n     |       | 133<br>136<br>136<br>136<br>136<br>140<br>140<br>144<br>144<br>144<br>155<br>156<br>156<br>156<br>156<br>158<br>159<br>160<br>163<br>163<br>163<br>163                                                                              |
| 5.1<br>5.2<br>5.3               | E<br>Ne<br>5.1.1 Va<br>5.1.2 Be<br>Ne<br>5.2.1 Be<br>5.2.2 Er<br>5.2.3 Er<br>5.2.3 Er<br>5.2.4 Fe<br>5.3.1 Ac<br>5.3.2 Kc<br>5.3.3 Kc<br>5.3.4 Kc<br>5.3.5 Kc<br>5.3.6 Kc<br>5.3.6 Kc<br>5.4.1 Ka<br>5.4.2 Ka<br>5.4.3 W                                                                                                    | Govern<br>eue Meldur<br>lidierungs<br>estandesme<br>eignismelo<br>5.2.2.1 (C<br>5.2.2.2 A<br>eignismelo<br>5.2.3.1 M<br>hlerqueller<br>eispiele aus<br>lressänder<br>prrektur Zu<br>prrektur Zu<br>prrektur Zu<br>prrektur Zu<br>prrektur Mo<br>prrekturen<br>Voting<br>inton BE<br>ie erfasst r                                                                                                    | me Selektion ei<br>ment (SED<br>ng erstellen fü<br>meldung Stati<br>eldung Typ 99<br>ng erstellen fü<br>eldung<br>lungen (Event<br>dungen (Event<br>dungen gemäs<br>feldungen in de<br>s der Praxis<br>ung in ein Alte<br>stelladresse<br>izugs-/Wegzug<br>egzugsadresse<br>an Personen r                                                    | xportiert we<br><b>EX)</b><br>r BFS<br>stik Typ 94<br>(produktive<br>r Kanton<br>s/Mutatione<br>mationen<br>s eCH-0020<br>r Zukunft<br>ersheim (Sau<br>reignisdatun<br>gsdatum<br>ach Wegzug                       | rden?<br>(Testmeld<br>e Meldung<br>n)<br>mmelhaus<br>m auslöse<br>g oder Too | ung)<br>)<br><br><br><br>halt)<br>1     |       | 133<br>135<br>136<br>136<br>136<br>140<br>140<br>144<br>144<br>144<br>144<br>149<br>153<br>153<br>154<br>156<br>156<br>156<br>156<br>156<br>159<br>160<br>163<br>163<br>163<br>163<br>163                                           |
| 5.1<br>5.2<br>5.3<br>5.4<br>5.5 | E<br>Ne<br>5.1.1 Va<br>5.1.2 Be<br>5.2.1 Be<br>5.2.2 Er<br>5.2.3 Er<br>5.2.4 Fe<br>5.3.1 Ac<br>5.3.2 Kc<br>5.3.3 Kc<br>5.3.3 Kc<br>5.3.4 Kc<br>5.3.5 Kc<br>5.3.6 Kc<br>5.3.6 Kc<br>5.4.1 Ka<br>5.4.2 Ka<br>5.4.2 Ka<br>5.4.3 W                                                                                                    | Govern<br>eue Meldur<br>lidierungs<br>estandesme<br>eignismelo<br>5.2.2.1 C<br>5.2.2.2 A<br>eignismelo<br>5.2.3.1 M<br>hlerqueller<br>ispiele aus<br>lressänder<br>orrektur Zu<br>orrektur Zu<br>orrektur Zu<br>orrektur Zu<br>orrektur Zu<br>orrektur B<br>ispiele aus<br>lessänder<br>orrektur Zu<br>orrektur Su<br>orrektur n<br>orrektur n                                                                                                    | me Selektion ex<br>ment (SED<br>ng erstellen fü<br>meldung Stati<br>eldung Typ 99<br>ng erstellen fü<br>eldungen (Event<br>dungen (Event<br>dungen gemäs<br>feldungen in den<br>s der Praxis<br>ung in ein Alte<br>stelladresse<br>izugs-/Wegzug<br>egzugsadresse<br>an Personen r<br>                                                       | xportiert we<br><b>EX)</b><br>r BFS<br>stik Typ 94<br>(produktive<br>r Kanton<br>s/Mutatione<br>mationen<br>s eCH-0020<br>r Zukunft<br>ersheim (Sau<br>reignisdatun<br>sdatum<br>slandschweiz                      | rden?<br>(Testmeld<br>e Meldung<br>n)<br>mmelhaus<br>m auslöse<br>g oder Too | ung)<br>)<br><br>halt)<br>d             |       | 133<br>135<br>136<br>136<br>136<br>140<br>140<br>144<br>144<br>144<br>144<br>144<br>155<br>155<br>156<br>156<br>156<br>156<br>156<br>156<br>156<br>156<br>160<br>163<br>163<br>163<br>163<br>163<br>163                             |
| 5.1<br>5.2<br>5.3<br>5.4<br>5.5 | E:<br>Net<br>5.1.1 Va<br>5.1.2 Be<br>Net<br>5.2.1 Be<br>5.2.2 Er<br>5.2.3 Er<br>5.2.3 Er<br>5.2.4 Fe<br>Be<br>5.3.1 Ac<br>5.3.2 Kc<br>5.3.3 Kc<br>5.3.5 Kc<br>5.3.5 Kc<br>5.3.6 Kc<br>5.3.4 Kc<br>5.3.5 Kc<br>5.3.5 Kc<br>5.3.5 Kc<br>5.3.5 Kc<br>5.3.5 Kc<br>5.3.5 Kc<br>5.3.5 Kc<br>5.3.5 Kc<br>5.3.5 Kc<br>5.3.5 Kc<br>5.3.5 Kc<br>5.3.5 Kc<br>5.3.5 Kc<br>5.3.5 Kc<br>5.3.5 Kc<br>5.3.5 Kc<br>5.3.5 Kc<br>5.3.5 Kc<br>5.3.5 Kc<br>5.3.5 Kc<br>5.3.5 Kc<br>5.3.5 Kc<br>5.3.5 Kc<br>5.3.5 Kc<br>5.3.1 Kc<br>5.3.5 Kc<br>5.3.5 Kc | Govern<br>eue Meldur<br>lidierungs<br>estandesme<br>eignismelo<br>5.2.2.1 Q<br>5.2.2.2 A<br>eignismelo<br>5.2.3.1 M<br>hlerqueller<br>bispiele aus<br>lressänder<br>prrektur Zu<br>prrektur Zu<br>prrektur Zu<br>prrektur Zu<br>prrektur Zu<br>prrektur Si<br>prektur Si<br>prektur Si<br>Si<br>prektu | me Selektion ex<br>ment (SED<br>ng erstellen fü<br>meldung Stati<br>eldung Typ 99<br>ng erstellen fü<br>eldungen (Event<br>Jungen (Event<br>Jungen gemäs<br>feldungen gemäs<br>feldungen in de<br>n                                                                                                    | xportiert we<br><b>EX)</b><br>r BFS<br>stik Typ 94<br>(produktive<br>r Kanton<br>s/Mutatione<br>mationen<br>s/Mutatione<br>mationen<br>sersheim (Sau<br>reignisdatur<br>psdatum<br>slandschweiz<br>n               | rden?<br>(Testmeld<br>e Meldung<br>n)<br>mmelhaus<br>m auslöse               | ung)<br>)<br>i.halt)<br>1               |       | 133<br>135<br>136<br>136<br>136<br>140<br>144<br>144<br>144<br>144<br>149<br>152<br>153<br>155<br>156<br>156<br>156<br>156<br>156<br>156<br>156<br>160<br>160<br>163<br>163<br>163<br>163<br>163<br>171<br>173<br>173               |
| 5.1<br>5.2<br>5.3<br>5.4<br>5.5 | E:<br>Net<br>5.1.1 Va<br>5.1.2 Be<br>Net<br>5.2.1 Be<br>5.2.2 Er<br>5.2.3 Er<br>5.2.3 Er<br>5.2.4 Fe<br>Be<br>5.3.1 Ac<br>5.3.2 Kc<br>5.3.3 Kc<br>5.3.4 Kc<br>5.3.5 Kc<br>5.3.6 Kc<br>5.3.6 Kc<br>5.4.1 Ka<br>5.4.2 Ka<br>5.4.3 W<br>Mt<br>5.5.1 Ve<br>5.5.2 Ma                                                                                                    | Govern<br>eue Meldur<br>lidierungs<br>estandesme<br>estandesme<br>eignismelc<br>5.2.2.1 C<br>5.2.2.2 A<br>eignismelc<br>5.2.3.1 M<br>hlerqueller<br>sispiele aus<br>lressänder<br>prrektur Zu<br>prrektur Zu<br>prrektur Zu<br>prrektur Zu<br>prrektur Si<br>prrektur en<br>Voting<br>inton BE<br>inton FR<br>ie erfasst r<br>utationen i<br>erarbeiten<br>aske allger                                                                                                    | me Selektion ex<br>ment (SED<br>ng erstellen fü<br>meldung Stati<br>eldung Typ 99<br>ng erstellen fü<br>eldungen (Event<br>Jungen (Event<br>Jungen gemäs<br>Meldungen in de<br>n<br>ung in ein Alte<br>eldungen per E<br>stelladresse<br>izugs-/Wegzug<br>egzugsadresse<br>an Personen r<br><br>man einen Aus<br>mportieren<br>der Meldungen | xportiert we<br><b>EX)</b><br>r BFS<br>stik Typ 94<br>(produktive<br>r Kanton<br>s/Mutatione<br>mationen<br>s/Mutatione<br>mationen<br>sersheim (Sau<br>reignisdatum<br>psdatum<br>ach Wegzug<br>slandschweiz<br>n | rden?<br>(Testmeld<br>e Meldung<br>n)<br>mmelhaus<br>n auslöse<br>g oder Too | ung)<br>)<br>i.halt)<br>d               |       | 133<br>135<br>136<br>136<br>136<br>140<br>144<br>144<br>144<br>144<br>144<br>144<br>149<br>155<br>156<br>156<br>156<br>156<br>156<br>156<br>156<br>156<br>156<br>156<br>160<br>163<br>163<br>163<br>163<br>163<br>173<br>173<br>173 |

|     | 5.5.4 Verarbeitung                     |     |
|-----|----------------------------------------|-----|
|     | 5.5.5 Funktion <zuweisen></zuweisen>   |     |
|     | 5.5.6 Zivilstandsmeldungen (Infostar)  |     |
| 5.6 | Drittmeldepflicht                      | 179 |
|     | 5.6.1 Allgemein                        | 179 |
|     | 5.6.2 Verarbeiten der Meldungen        |     |
|     | 5.6.2.1 Funktion <zuweisen></zuweisen> |     |
| 5.7 | Heimatortregister                      |     |
|     | 5.7.1 Import eCH-0135                  |     |
|     | 5.7.2 Import eCH-0136                  |     |
| 5.8 | Spezialitäten                          |     |
|     | 5.8.1 ZGB-Artikel                      |     |
|     |                                        |     |

# **1** Bedienung

## 1.1 Oberfläche

| 118 - 11 - 11 - 11 - 11 - 11 - 11 - 11                              | 1 EInwonnerkontrolle 5.34                                                                                     |                         |
|---------------------------------------------------------------------|----------------------------------------------------------------------------------------------------|-------------------------|
| Datei Ansicht Extras Verwaltung Verarbeitung Auswertung Eenster ? 2 |                                                                                                    |                         |
| 느냐 📾 💩 총, 양 🖉 🗷 🖉 💔 💙 쉬 🐛 😗 🥐 🗿 💒 🖏 강 강 강, 🕱 - 🔣 🗢 🕅                | ₽• 3                                                                                                    |                         |
|                                                                     | 4 O Auskunft Finwohner                                                                                        | 4                       |
| Personen-Ubersicht                                                  | Auskunit chiwonnen                                                                                            | aily-Work 🗆 🗉 🖾         |
|                                                                     | Envolver:                                                                                                    |                         |
| 6                                                                   |                                                                                                    | 8                       |
|                                                                     | Adresse Stammdaten Zwistand/Famile Enverb/Codierung Zu-Wegzug/Tod Stimmecht/Vertreter Dokumente Namensführung |                         |
|                                                                     |                                                                                                    |                         |
|                                                                     | Kurzbez.:                                                                                                    |                         |
|                                                                     | Anrede/Titel:                                                                                                 |                         |
|                                                                     | Name/Ledigname:                                                                                               |                         |
|                                                                     | Rufname/Vornamen:                                                                                             |                         |
|                                                                     | Zusatz1/2: Ausländer                                                                                          |                         |
|                                                                     | Strasse: <u>S</u>                                                                                             |                         |
|                                                                     | Postfach:                                                                                                    |                         |
|                                                                     | Land/PLZ/Ort:                                                                                                 |                         |
|                                                                     | Tel. Privat: Gebaude-ID (EGID):                                                                               |                         |
|                                                                     | Tel. Geschäft: Zustelladresse: Wohnungs-ID (EWID):                                                            |                         |
|                                                                     | E-Mai:                                                                                                    | 1                       |
|                                                                     | Natel: Wohnungsnummer:                                                                                        |                         |
|                                                                     | Fax: v Q,                                                                                                    |                         |
|                                                                     |                                                                                                    |                         |
|                                                                     | Agndern Löschen Sydhen Neue Suche Speichern Abbrechen Schlessen                                               |                         |
|                                                                     | Env Surba                                                                                                    |                         |
|                                                                     | gw.sone                                                                                                    |                         |
|                                                                     |                                                                                                    |                         |
|                                                                     | 1 Personen-Information                                                                                        |                         |
|                                                                     | 7                                                                                                    |                         |
|                                                                     |                                                                                                    |                         |
|                                                                     |                                                                                                    |                         |
|                                                                     |                                                                                                    |                         |
|                                                                     |                                                                                                    |                         |
|                                                                     |                                                                                                    |                         |
|                                                                     |                                                                                                    |                         |
|                                                                     |                                                                                                    |                         |
| 1                                                                   |                                                                                                    |                         |
|                                                                     |                                                                                                    |                         |
|                                                                     |                                                                                                    |                         |
|                                                                     |                                                                                                    |                         |
|                                                                     |                                                                                                    |                         |
|                                                                     |                                                                                                    |                         |
|                                                                     |                                                                                                    |                         |
|                                                                     |                                                                                                    |                         |
| 5                                                                   |                                                                                                    |                         |
| 10                                                                  | 11                                                                                                    |                         |
|                                                                     |                                                                                                    |                         |
| JH. BOX                                                             |                                                                                                    |                         |
| Datenbank: Demo DB / Mandant: Demo Musterhausen                     | aria - Dialog André Aeschharh                                                                                 | CAPS INS NUM 11.07.2016 |
|                                                                     | ,                                                                                                    |                         |

- 1. Programmauskunft mit Versionierung
- 2. Menüleiste
- 3. Symbolleiste
- 4. Fenster minimieren/wiederherstellen/schliessen
- 5. History Ansicht: Geschichtsdaten der ausgewählten Person
- 6. Personen-Übersicht: Übersicht über Familie, Haushalt, Partner und Kinder bzw. Eltern der ausgewählten Person
- 7. Personen-Information: Übersicht über sensitive Daten der ausgewählten Person
- 8. Daily-Work: Auflistung von getätigten Mutationen
- 9. Auskunft Einwohner: Arbeitsmaske
- 10. Datenbank und Mandant
- 11. Benutzeranmeldung (Kürzel und Benutzername)

# 1.2 Symbolleiste

### ៉ 🖆 🎒 📩 擒 🕆 📿 N 🛷 💔 🥙 🕂 🐁 🚯 🥐 🔊 🚑 👫 🖓 🦉 🎘 🦉 🦉 🔍

### Die aufgeführten Symbole bedeuten folgendes:

|           | Neu anmelden                                           |
|-----------|--------------------------------------------------------|
| <b>2</b>  | Neuer Mandant öffnen                                   |
| <b>a</b>  | Drucker definieren                                     |
| ۵.        | Zuzug erfassen                                         |
| <u>ئ</u>  | Wegzug erfassen                                        |
| Ť         | Todesfall erfassen                                     |
| 2         | Adressänderung erfassen                                |
| N         | Namensänderung erfassen                                |
| S         | Heirat erfassen                                        |
|           | Scheidung erfassen                                     |
| •         | Trennung erfassen                                      |
| •         | Trennung aufheben                                      |
| 1         | Geburt erfassen                                        |
| 218       | Volljährigkeit erfassen                                |
| 0         | Kurzinfo                                               |
| <b>*</b>  | Infos über Einwohner                                   |
| <u>8</u>  | Korrekturen an Einwohner durchführen                   |
| ≜≣        | History Daten                                          |
| 5         | History Abfragen                                       |
|           | Pendenzen verwalten                                    |
| 2         | Export von ID-Karten-Antrag NAVIG                      |
| NG<br>S   | Drucken Niederlassungs-/Aufenthaltsausweis (Erweitert) |
| <b>WB</b> | Drucken Wohnsitzbestätigung                            |
| HA        | Drucken Heimatausweis                                  |

- Verarbeitung über Word-Vorlagen
- 3 SEDEX Schnittstelle
- Dialog Extranet
- Applikations-Hilfe aufrufen
- Einwohnerkontrolle schliessen

# 1.3 Verwendete Buttons

| Abbrechen           | Bricht den aktuellen Vorgang ab                                                                                                    |
|---------------------|----------------------------------------------------------------------------------------------------|
| A <u>e</u> ndern    | Die Daten der angewählten Person können geändert<br>werden                                                                                  |
| <u>A</u> nfügen     | Eine weitere Adressart kann hinzugefügt werden                                                                                              |
| <u>A</u> usführen   | Der aktuelle Vorgang wird ausgeführt                                                                                                    |
| <u>D</u> etail      | In der History können die Details zur angewählten<br>Mutation angeschaut werden                                                             |
| D <u>Q</u> L Testen | Hier wird der aufgelistete DQL auf dessen Gültigkeit<br>getestet                                                                            |
| <u>D</u> rucken     | Druckt das angewählte Formular aus                                                                                                    |
| Partner             | Der Zuzug des Ehepartners wird hier erfasst                                                                                                 |
| Exportieren         | Die aufbereiteten Daten können exportiert werden                                                                                            |
| EamNachzug          | Bei der angewählten Person kann ein Familiennachzug durchgeführt werden                                                                     |
| Ja                  | Der entsprechende Vorgang wird ausgeführt                                                                                                   |
| Kind                | Der Zuzug eines Kindes wird hier erfasst                                                                                                    |
| <u>L</u> öschen     | Die angewählte Person wird gelöscht                                                                                                    |
| Meldung an          | Mit diesem Button können die angewählten<br>Meldungsempfänger, welche bei der Korrektur mit<br>Meldung hinterlegt wurden, angeschaut werden |
| Nein                | Der entsprechende Vorgang wird abgebrochen                                                                                                  |
| Neu                 | Ein neuer Eintrag kann eingegeben werden                                                                                                    |
| Neue Suche          | Eine neue Person kann gesucht werden                                                                                                    |
| <u>N</u> euzuzug    | Ein Neuzuzug wird vorgenommen                                                                                                    |
| Schliessen          | Die aktuelle Maske wird geschlossen                                                                                                    |

| Speichern             | Der aktuelle Vorgang wird gespeichert                                               |
|-----------------------|-------------------------------------------------------------------------------------|
| Suchen                | Personen können mit den eingegebenen Suchkriterien<br>gesucht werden                |
| Suche Partne <u>r</u> | Um eine Heirat zu mutieren, muss zuerst der Partner<br>gesucht werden               |
| Suche Partnerin       | Um eine Heirat zu mutieren, muss zuerst die Partnerin gesucht werden                |
| Ü <u>b</u> ernehmen   | Die ausgewählte Adresse wird auf die gewünschte<br>Form übernommen                  |
| Ü <u>b</u> ersicht    | In der History können die Mutationen der<br>entsprechenden Person angeschaut werden |
| Vorstand              | Der Zuzug eines Familienvorstandes wird ausgeführt                                  |
| <u>W</u> iederzuzug   | Von der angewählten Person kann ein Wiederzuzug<br>gemacht werden                   |

# 1.4 Funktionstasten

Funktionstasten sind Tasten, die das Arbeiten erleichtern, indem nicht immer nach der Maus gegriffen werden muss. Sie sind auf der Tastatur im oberen Bereich angeordnet und in den meisten Fällen mit F1 bis F12 beschriftet.

Zusätzlich kann die <Alt>-Taste mit dem auf der Menüleiste unterstrichenen Buchstaben zum Anwählen von Menüpunkten gebraucht werden.

| F1           | GemoWin Einwohnerkontrolle-Hilfe                                                                     |
|--------------|----------------------------------------------------------------------------------------------------|
| F2           | Speichern                                                                                            |
| F4           | Suchen                                                                                               |
| F5           | Neu                                                                                                  |
| F8           | Ändern                                                                                               |
| F9           | Neue Suche                                                                                           |
| ESC          | Fenster schliessen bzw. Änderungen verwerfen                                                         |
| RETURN/ENTER | Eingabe abschliessen, weiter zum nächsten Feld oder<br>bei hervorgehobenen Buttons deren Aktivierung |
| Tabulator    | Weiter zum nächsten Feld                                                                             |
| Leertaste    | Aktivieren sowie deaktivieren von Optionsfeldern                                                     |
| Delete       | Löschen von Auswahlfeldern                                                                           |
| Page Down    | Wechseln zum nächsten Register                                                                       |
| Page Up      | Zurück zum vorherigen Register                                                                       |
| Home         | Setzt den Cursor an den Anfang eines Text- bzw.<br>Datumsfeldes                                      |
| End          | Setzt den Cursor ans Ende eines Text- bzw.<br>Datumsfeldes                                           |
| Shift + End  | Markierung von Feldinhalt                                                                            |
| Ctrl + X     | Markiertes Teilfeld ausschneiden                                                                     |
| Ctrl + C     | Markiertes Teilfeld kopieren                                                                         |
| Ctrl + V     | An Cursorposition ausgeschnittenes oder kopiertes<br>Teilfeld einsetzen                              |
| Ctrl + E     | Dialog Extranet öffnen                                                                               |

# 1.5 Felderbeschreibung

### Datumsfelder

Beispiel: Geburtsdatum

Das Datum kann ohne Punkte und ohne das Jahrhundert eingegeben werden (Bsp. 010288). Für Daten vor dem Jahr 1930 muss das Jahr ausgeschrieben werden (Bsp. 01021929) ansonsten erscheint das entsprechende Datum mit 20.. (Bsp. 01.02.2029).

Folgende Buchstaben bzw. Zeichen können im Zusammenhang mit Datumsfelder gebraucht werden:

- a erster Tag im Jahr
- e letzten Tag im Jahr
- h heutiges Datum
- g gestriges Datum
- m morgiges Datum
- + die Daten werden Tag für Tag aufwärts geschaltet
- die Daten werden Tag für Tag abwärts geschaltet

### Textfelder

Beispiel: Vornamen

In Textfelder können jegliche Art von Text und Zeichen eingegeben werden.

#### Zahlenfelder

Beispiel: Gebäude-ID (EGID)

In Zahlenfelder können nur reine Zahlen eingegeben werden.

#### Checkbox

Beispiel: Ausländer

Wenn dieses Feld aktiviert ist, bedeutet dies "Wahr" (Person ist Ausländer).

### Verknüpfungsfelder

Beispiel: Zustelladresse

Bei diesen Feldern wird eine Verknüpfung zu einer vorhandenen Adresse (Einwohneroder Fremdadresse) erstellt.

### Comboboxen

Beispiel: Einwohnercode

Bei Comboboxen ist eine Auswahl von verschiedenen Codes vorhanden. Diese können über die Codetabelle beliebig geändert und erweitert werden.

#### Lupenfelder

Beispiel: Zuzugsort

Bei den Feldern Anrede, Strasse, Heimatorte, PLZ, Land und Nationalität kann eine hinterlegte Tabelle mit der Lupe oder der Funktionstaste F4 aufgerufen werden.

# 1.6 Grids

Grids dienen dazu, Daten in den verschiedenen Listen innerhalb des Programms grafisch darzustellen.

Der Anwender kann Farbe, Schriftgrösse und Schriftart anpassen oder die Reihenfolge der Spalten userspezifisch ändern.

Grids werden auf allen Masken über das Lupenfeld ( ( ) aufgerufen.

| 1 | 🙀 Auswahl Liste 📃 🔍 🖂                             |       |      |        |         |            |           |  |
|---|---------------------------------------------------|-------|------|--------|---------|------------|-----------|--|
|   |                                                   | EW_Cd | Ausl | Name   | Vorname | GebDatum   | Zusatz1 🔺 |  |
|   | $\mathbf{\bullet}$                                | E     |      | Muster | Andrea  | 18.03.1977 |           |  |
|   |                                                   | E     |      | Muster | Celine  | 26.03.2006 |           |  |
|   |                                                   | W     |      | Muster | Hulda   | 26.09.1925 |           |  |
|   |                                                   | A     |      | Muster | Kurt    | 20.04.1961 |           |  |
|   |                                                   | E     |      | Muster | Max     | 15.12.2004 |           |  |
|   |                                                   | E     |      | Muster | Peter   | 15.03.1975 |           |  |
|   |                                                   |       |      |        |         |            |           |  |
| ľ | 6 Einträge <u>U</u> ebernehmen <u>S</u> chliessen |       |      |        |         |            |           |  |

Mit der rechten Maustaste können die Einstellungen der Grids angepasst werden.

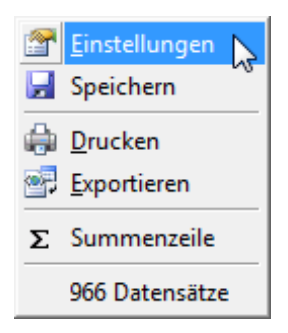

Im Register "Allgemein" werden die Einstellungen zur Optik vorgenommen. Mit "Zebraliste darstellen" werden die Zeilen standardmässig weiss oder türkis angezeigt. Mit "Spalten verschiebbar" können die markierten Spalten individuell verschoben werden (analog Excel).

| 😋 Bildschirmliste Einstellu                                                  | ngen                           |                               | × |
|------------------------------------------------------------------------------|--------------------------------|-------------------------------|---|
| Allgemein Stile definieren                                                   | Spalten Erweite                | rt                            | 1 |
| ✓ Datensatzmarkierung                                                        | Markierung:<br>Zeilentrennung: | Markierte Zeile<br>Dunkelgrau | • |
| Zebraliste darstellen                                                        | Zeilenhöhe:                    | arstellen 🔽 2D Darstellung    | , |
| Letzte Spalte strecken                                                       |                                |                               |   |
| <ul> <li>✓ Spalten verschiebbar</li> <li>✓ Cursortasten verwender</li> </ul> | en                             |                               |   |
|                                                                              |                                | Zurücksetzen 0                | к |

Unter "Stile definieren" kann die Vorder- und Hintergrundfarben bestimmt und die Schriftart und -grösse geändert werden. Die unter "Generell" gemachten Einstellungen sind für die ganze Tabelle wirksam.

| 🔄, Bildschirmliste Eir                                                                                                  | nstellungen                                                                                                    | × |
|----------------------------------------------------------------------------------------------------|----------------------------------------------------------------------------------------------------|---|
| Allgemein Stile defi<br>Generell<br>Markiert<br>Spaltenkopf<br>Bearbeitung<br>Gerade Zeile<br>Ungerade Zeile<br>Auswahl | inieren Spalten Erweitert<br>Schriftart MS Sans Serif, 8.25 pt<br>Vordergrundfarbe<br>Hintergrundfarbe<br>Zurücksetzen<br>Wortumbruch |   |
|                                                                                                    | Beispiel <u>Z</u> urücksetzen OK                                                                                                    |   |

Die Einstellungen im Register "Spalten" können für alle aufgelisteten Felder individuell angepasst werden. Anstelle einer Zebradarstellung, kann eine beliebige Spalte farbig hervorgehoben werden.

Mit dem Häkchen "Sichtbar" wird bestimmt, ob eine Spalte in der Tabelle angezeigt werden soll oder nicht.

| Bildschirmliste Einstellungen                                                                                                    |                                                                                                    | ×                                                                                                    |
|----------------------------------------------------------------------------------------------------|----------------------------------------------------------------------------------------------------|----------------------------------------------------------------------------------------------------|
| Allgemein Stile definieren Spalt                                                                                                    | en Erweitert                                                                                                    | 1                                                                                                    |
| EW_Cd (EW_Cd)<br>Ausl (Ausl)<br>Name (Name)<br>Vorname (Vorname)<br>GebDatum (GebDatum)<br>Zusatz1 (Zusatz1)<br>Strasse (Strasse)<br>HausNr (HausNr)<br>WohnungsNr (WohnungsNr)<br>HausNrZusatz (HausNrZusa<br>Plz (Plz)<br>Ort (Ort)<br>Sex_CD (Sex_CD)<br>ZiviI_CD (ZiviI_CD)<br>VaterText (VaterText)<br>MutterText (MutterText)<br>AHV (AHV) | Spaltentitel:<br>Ausrichtung:<br>Spaltentrennung:<br>Format:<br>Sichtbar<br>Vordergrundfarbe<br>Zurücksetzen<br>Muster<br>Beispiel | <ul> <li>▼</li> <li>T</li> <li>T</li></ul> |
|                                                                                                    | Zurücks                                                                                                    | setzen OK                                                                                                    |

Im letzten Register werden erweiterte Einstellungen vorgenommen.

| Bildschirmliste Einstellungen                                                                                                    |
|----------------------------------------------------------------------------------------------------|
| Allgemein       Stile definieren       Spalten       Erweitert         Information       Standard speichern       Nutzen sie die erweiterten Funktionen, um:         Standard anwenden       Nutzen sie die erweiterten Funktionen, um:         Kopieren       Exportieren         Importieren       Download         Layout löschen       Erinstellungen für andere Benutzer bereitzustellen.         Bereitgestellte Einstellungen zu übernehmen.       Vorlagen von der Dialog-Website herunterzuladen.         Führen Sie die gewünschte Funktion mit einem       Doppelklick auf den entsprechenden Eintrag aus. |
| <u>Z</u> urücksetzen OK                                                                                                    |

### Hinweis:

Mit der rechten Maustaste und "Speichern" werden die Einstellungen gespeichert. Darf nicht vergessen werden!

Die Spalten sind beliebig verschiebbar. Dazu müssen nur auf dem Auswahlgrid, (wie im Excel) die Spalten gepackt und an den gewünschten Ort verschoben werden.

| 😭 Aus   | 🙀 Auswahl-Liste 📃 🔍 💌               |                |            |                      |        |      |                |  |
|---------|-------------------------------------|----------------|------------|----------------------|--------|------|----------------|--|
|         | Vorname 📐                           | Name           | GebDatum   | Strasse              | HausNr | Plz  | Ort 🔺          |  |
|         | Fernando 📖                          | Abreu Noivo Ar | 09.10.1973 | Eigentalstrasse      | 12     | 7777 | Musterhausen   |  |
|         | Gabriela                            | Aeschbacher    | 28.01.1977 | Obstgartenstrasse    | 3      | 7777 | Musterhausen   |  |
|         | Yvonne                              | Aeschbacher    | 19.09.2005 | Obstgartenstrasse    | 3      | 7777 | Musterhausen   |  |
|         | Fatiha                              | Alama Dürr-Ala | 27.10.1963 | Kratzstrasse         | 7      | 7777 | Musterhausen   |  |
|         | Beatrice                            | Alberini-Höwne | 01.07.1969 | Bergstrasse          | 3      | 7777 | Musterhausen   |  |
|         | Fabio                               | Alberini       | 11.01.1970 | Bergstrasse          | 3      | 7777 | Musterhausen   |  |
|         | Loris                               | Alberini       | 28.09.2001 | Bergstrasse          | 3      | 7777 | Musterhausen   |  |
|         | Mattia                              | Alberini       | 10.11.2004 | Bergstrasse          | 3      | 7777 | Musterhausen   |  |
|         | Nicola                              | Alberini       | 17.02.2003 | Bergstrasse          | 3      | 7777 | Musterhausen   |  |
|         | Theodor                             | Albrecht       | 10.05.1947 | Jakob Bosshart-Stra: |        | 7777 | Musterhausen   |  |
|         | Alwin                               | Altorfer       | 21.01.1983 | Madlikon             | 12     | 7777 | Musterhausen   |  |
|         | Peter                               | Altorfer       | 26.05.1954 | Madlikon             | 12     | 7777 | Musterhausen   |  |
|         | Anna                                | Arber-Gadient  | 06.09.1927 | Rebbergstrasse       | 15     | 7777 | Musterhausen   |  |
|         | Irena                               | Arber-Ott      | 27.11.1956 | Riethof              | 22     | 7777 | Musterhausen 🔻 |  |
|         |                                     |                |            |                      |        |      | Þ              |  |
| 958 Ein | 958 Einträge Uebernehmen Schliessen |                |            |                      |        |      |                |  |

Nach dem Verschieben mit der rechten Maustaste zwingend auf <Speichern> klicken, damit die Einstellungen benutzerdefiniert gespeichert werden.

|    | Auswahl-Liste                                       |          |            |                          |           |      |                |
|----|-----------------------------------------------------|----------|------------|--------------------------|-----------|------|----------------|
|    | Name                                                | Vorname  | GebDatum   | Strasse                  | HausNr    | Plz  | Ort 🔺          |
|    | Abreu Noivo Ar                                      | Fernando | 09.10.1973 | Eigentalstrasse          | 12        | 7777 | Musterhausen 🗔 |
|    | Aeschbacher                                         | Gabriela | 28.01.1977 | Obstgartenstrasse        | 3         | 7777 | Musterhausen   |
|    | Aeschbacher                                         | Yvonne   | 19.09.2005 | Obstgartenstrasse        | 3         | 7777 | Musterhausen   |
|    | Alama Dürr-Ala                                      | Fatiha   | 27.10.1963 | Kratzstra 👝 📻            |           | 7    | Musterhausen   |
|    | Alberini-Höwne                                      | Beatrice | 01.07.1969 | Bergstra 🛅 Einste        | llungen   | 7    | Musterhausen   |
|    | Alberini                                            | Fabio    | 11.01.1970 | Bergstra 🚽 Speich        | nern 📘    | 7    | Musterhausen   |
|    | Alberini                                            | Loris    | 28.09.2001 | Bergstra                 |           | 7    | Musterhausen   |
|    | Alberini                                            | Mattia   | 10.11.2004 | Bergstra 👼 <u>D</u> ruck | en        | 7    | Musterhausen   |
|    | Alberini                                            | Nicola   | 17.02.2003 | Bergstra 🥪 Export        | ieren     | 7    | Musterhausen   |
|    | Albrecht                                            | Theodor  | 10.05.1947 | Jakob Bc                 |           | 7    | Musterhausen   |
|    | Altorfer                                            | Alwin    | 21.01.1983 | Madlikon <b>∑</b> Summ   | nenzeile  | 7    | Musterhausen   |
|    | Altorfer                                            | Peter    | 26.05.1954 | Madlikon                 |           | - 7  | Musterhausen   |
|    | Arber-Gadient                                       | Anna     | 06.09.1927 | Rebberg 958 Da           | atensätze | 2 7  | Musterhausen   |
|    | Arber-Ott                                           | Irena    | 27.11.1956 | Riethof                  | 22        | 7777 | Musterhausen 🔹 |
|    | •                                                   |          |            |                          |           |      | Þ              |
| 95 | 958 Einträge <u>U</u> ebernehmen <u>S</u> chliessen |          |            |                          |           |      |                |

Mit der rechten Maustaste kann die Auswahl-Liste gedruckt oder ins Excel exportiert werden.

| 😭 Aus   | Auswahl-Liste                       |          |            |                           |        |      |              |   |  |
|---------|-------------------------------------|----------|------------|---------------------------|--------|------|--------------|---|--|
|         | Name                                | Vorname  | GebDatum   | Strasse                   | HausNr | Plz  | Ort          |   |  |
|         | Aeschbacher                         | Gabriela | 28.01.1977 | Obstgartenstrasse         | 3      | 7777 | Musterhausen |   |  |
|         | Aeschbacher                         | Yvonne   | 19.09.2005 | Obstgartenstrasse         | 3      | 7777 | Musterhausen |   |  |
|         | Alama Dürr-Alama                    | Fatiha   | 27.10.1963 | Kratzstrasse              | 7      | 7777 | Musterhausen |   |  |
|         | Albrecht                            | Theodor  | 10.05.1947 | Jakob Bosshart-Stra:      |        | 7777 | Musterhausen |   |  |
|         | Altorfer                            | Alwin    | 21.01.1983 | Madlikon                  | 12     | 7777 | Musterhausen |   |  |
|         | Altorfer                            | Peter    | 26.05.1954 | Madlikon                  | 12     | 7777 | Musterhausen |   |  |
|         | Arber-Gadient                       | Anna     | 06.09.192  | 🚰 <u>E</u> instellungen 🚽 |        | 7777 | Musterhausen |   |  |
|         | Arber-Ott                           | Irena    | 27.11.195  | Sneichern                 |        | 7777 | Musterhausen |   |  |
|         | Arber                               | Wilhelm  | 24.07.191  | - speichen                |        | 7777 | Musterhausen |   |  |
|         | Arber                               | Willy    | 20.11.19   | 🛱 Drucken                 |        | 7777 | Musterhausen |   |  |
|         | Arnet                               | Bernhard | 15.05.19   |                           |        | 7777 | Musterhausen |   |  |
|         | Arnet-Lötscher                      | Esther   | 26.09.19   | ≌‡ <u>E</u> xportieren    |        | 7777 | Musterhausen |   |  |
|         | Aschwanden                          | Jolanda  | 16.08.197  | Summenzeile               |        | 7777 | Musterhausen |   |  |
|         | Bachofner                           | Peter    | 27.05.195  | Z Summenzene              | _      | 7777 | Musterhausen |   |  |
|         | Badrutt                             | Christof | 05.03.197  | 904 Datensätze            |        | 7777 | Musterhausen |   |  |
|         | Bänninger                           | Bernhard | 03.07.197- | Eigeritaioa aooe          | _      | 7777 | Musterhausen | - |  |
|         |                                     |          |            |                           |        |      | •            |   |  |
| 904 Ein | 904 Einträge Uebernehmen Schliessen |          |            |                           |        |      |              |   |  |

### Druck

### Standard Datenblatt

| Name             | Vorname  | GebDatum   | Strasse              | HausNr | Plz  | Ort          |
|------------------|----------|------------|----------------------|--------|------|--------------|
| Aeschbacher      | Gabriela | 28.01.1977 | Obstgartenstrasse    | 3      | 7777 | Musterhausen |
| Aeschbacher      | Yvonne   | 19.09.2005 | Obstgartenstrasse    | 3      | 7777 | Musterhausen |
| Alama Dürr-Alama | Fatiha   | 27.10.1963 | Kratzstrasse         | 7      | 7777 | Musterhausen |
| Albrecht         | Theodor  | 10.05.1947 | Jakob Bosshart-Stras |        | 7777 | Musterhausen |
| Altorfer         | Alwin    | 21.01.1983 | Madlikon             | 12     | 7777 | Musterhausen |
| Altorfer         | Peter    | 26.05.1954 | Madlikon             | 12     | 7777 | Musterhausen |
| Arber-Gadient    | Anna     | 06.09.1927 | Rebbergstrasse       | 15     | 7777 | Musterhausen |
| Arber-Ott        | Irena    | 27.11.1956 | Riethof              | 22     | 7777 | Musterhausen |
| Arber            | Wilhelm  | 24.07.1917 | Rebbergstrasse       | 15     | 7777 | Musterhausen |

### Export

|     | - 9 · C -          | 🖨 🗋 🖃            | -              |            |                |              | -      |      |              |
|-----|--------------------|------------------|----------------|------------|----------------|--------------|--------|------|--------------|
| D   | atei Start         | Einfügen         | Seitenlayout   | Formelr    | n Daten        | Überp        | rüfen  | An   | sicht Add-   |
|     | Ausso              | hneiden<br>ren 🔻 | Tahoma         | ₹ 7.5      | • A• A•        | = =          | = 🕅    |      | Zeilenum     |
| Ein | fügen<br>👻 💞 Forma | t übertragen     | F K <u>U</u> - |            | ≫ - <u>A</u> - | <b>E E</b> : |        | >    | •a• Verbinde |
|     | Zwischenabla       | ige 🕞            | Sch            | nriftart   | G.             |              |        | Aus  | richtung     |
|     | 04                 | <b>-</b>         | $f_{x}$        |            |                |              |        |      |              |
|     | A                  | 4                | В              | С          | [              | )            | E      | F    | G            |
| 1   |                    |                  | _              |            |                |              | _      |      |              |
| 2   | Name               |                  | Vorname        | GebDatum   | Strasse        |              | HausNr | Plz  | Ort          |
| 3   | Aeschbacher        |                  | Gabriela       | 28.01.1977 | Obstgartens    | trasse       | 3      | 7777 | Musterhausen |
| 4   | Aeschbacher        |                  | Yvonne         | 19.09.2005 | Obstgartens    | trasse       | 3      | 7777 | Musterhausen |
| 5   | Alama Dürr-Alam    | a                | Fatiha         | 27.10.1963 | Kratzstrasse   |              | 7      | 7777 | Musterhausen |

# **2** Suchfunktionen der Einwohnerkontrolle

### 2.1 Einwohnerzeile

Die Einwohner können in der Suchzeile auf der Auskunftsmaske abgefragt werden.

| 1 Auskunft Einwohner        |                                                                                   |  |  |  |  |  |  |  |
|-----------------------------|-----------------------------------------------------------------------------------|--|--|--|--|--|--|--|
| Einwohner: Must             | er,Peter, 15.03. 1975                                                             |  |  |  |  |  |  |  |
| Adresse Stammdaten          | Zivilstand/Familie Erwerb/Codierung Zu-/Wegzug/Tod Stimmrecht/Vertreter Dokumente |  |  |  |  |  |  |  |
| Kurzbez.:                   |                                                                                   |  |  |  |  |  |  |  |
| Anrede/Titel:               | C männlich                                                                        |  |  |  |  |  |  |  |
| Name/Ledigname:             | C weiblich                                                                        |  |  |  |  |  |  |  |
| Rufname/Vornamen:           |                                                                                   |  |  |  |  |  |  |  |
| Zusatz1/2:                  | Ausländer                                                                         |  |  |  |  |  |  |  |
| Strasse:                    |                                                                                   |  |  |  |  |  |  |  |
| Postfach:                   |                                                                                   |  |  |  |  |  |  |  |
| Land/PLZ/Ort:               |                                                                                   |  |  |  |  |  |  |  |
| Tel. Privat:                | Gebäude-ID (EGID):                                                                |  |  |  |  |  |  |  |
| Tel. Geschäft:              | Zustelladresse: Wohnungs-ID (EWID):                                               |  |  |  |  |  |  |  |
| E-Mail:                     |                                                                                   |  |  |  |  |  |  |  |
| Natel:                      | Wohnunasnummer:                                                                   |  |  |  |  |  |  |  |
| Fax:                        |                                                                                   |  |  |  |  |  |  |  |
|                             |                                                                                   |  |  |  |  |  |  |  |
| A <u>e</u> ndern <u>L</u> ö | Agndern Löschen Suchen Neue Suche Speichern Abbrechen Schliessen                  |  |  |  |  |  |  |  |
|                             | <u>D</u> W. Suche                                                                 |  |  |  |  |  |  |  |

Bei allen Suchfeldern, in welchen nach Personen gesucht wird, können folgende Kriterien eingegeben werden (die Reihenfolge ist zwingend einzuhalten).

### Name, Vorname, Geburtsdatum oder Geburtsjahr, Strasse

Beispiel: Muster, Peter, 15.03.1975, Bahnhofstrasse

Hinweis:

Nach dem Komma kann auch ein Leerschlag gemacht werden.

Beispiele um das Geburtsdatum/Geburtsjahr einzugeben:

- 15.03.1975 / 15031975
- 150375
- 1975 / 75
- \*.03.75
- 15.\*.1975

Es besteht auch die Möglichkeit, unbekannte Daten leer zu lassen, respektive mit einem Komma zu ersetzen.

Beispiel:

,,1966 (Alle Personen mit Jahrgang 1966)

Zusätzlich erleichtern folgende Eingaben die Suche nach den gewünschten Personendaten:

| \$V  | Familienvorstand                                      |
|------|-------------------------------------------------------|
| \$P  | Partner                                               |
| \$E  | Einwohner                                             |
| \$W  | Wochenaufenthalter                                    |
| \$G  | Gestorben                                             |
| \$A  | Abgemeldet                                            |
| \$M  | Mann                                                  |
| \$F  | Frau                                                  |
| \$AU | Ausländer                                             |
| \$CH | Schweizer                                             |
| \$LE | Ledig                                                 |
| \$GS | Geschieden                                            |
| \$FT | Verheiratet (freiwillig getrennt)                     |
| \$GT | Verheiratet (gerichtlich getrennt)                    |
| \$VH | Verheiratet                                           |
| \$EP | In eingetragener Partnerschaft                        |
| \$AP | Aufgelöste Partnerschaft                              |
| \$FP | In eingetragener Partnerschaft (freiwillig getrennt)  |
| \$GP | In eingetragener Partnerschaft (gerichtlich getrennt) |
| \$RF | Konfession reformiert                                 |
| \$RK | Konfession katholisch                                 |

Mit den oben aufgeführten Suchhilfen kann die Suche nach Personen auf das gewünschte Kriterium eingeschränkt oder ausgeschlossen werden.

Beispiel:

Meier\$E\$CH (Alle aktiven Schweizer Einwohner mit dem Namen Meier)

Mit \$- kann eine Gruppe ausgeschlossen werden

<u>Beispiel</u>:

Meier\$-LE\$-CH (Alle "nicht Ledigen" und "nicht Schweizer" mit dem Namen Meier)

Ausserdem besteht die Möglichkeit ein oder mehrere Zeichen zu ersetzen. Mit der Eingabe Me?er können zum Beispiel alle Personen mit Namen Meier oder Meyer gesucht werden. Das Fragezeichen "?" steht für <u>ein</u> unbekanntes Zeichen.

Mit M\*er können zum Beispiel alle Personen mit Namen Meier, Meyer, Maier oder Müller gesucht werden. Das Sternchen "\*" ersetzt <u>mehrere</u> unbekannte Zeichen.

# 2.2 Erweiterte Suche

Mit der Such-Maske "Erweiterte Suche" kann zusätzlich nach weiteren Kriterien gesucht werden.

|   | Land/PLZ/Ort:  | <u> </u>       |                 | Q                              |
|---|----------------|----------------|-----------------|--------------------------------|
|   | Tel. Privat:   |                |                 | Gebäude-ID (EGID):             |
|   | Tel. Geschäft: |                | Zustelladresse: | Wohnungs-ID (EWID):            |
|   | E-Mail:        | <u> </u>       |                 | <u>^</u> Q                     |
|   | Natel:         |                |                 | Wohnungsnummer:                |
|   | Fax:           |                |                 | v <u>Q</u>                     |
| _ |                |                |                 |                                |
|   | Agndern L      | _öschenSucherN | leue Suche      | Speichern Abbrechen Schliessen |
|   |                | Erw. Suche     |                 |                                |

| <b>\$</b>               | Erweiterte Pe                           | rsonensuche      |                    | ×   |
|-------------------------|-----------------------------------------|------------------|--------------------|-----|
| Abfrage über History—   |                                         | History-Suche    | Suche in allen     |     |
| Name:                   |                                         | Name             | Namensfeldern      |     |
| Rufname:                |                                         | Rufname          | Rufname/Vornamen   |     |
| Ledigname:              |                                         | -                |                    |     |
| Geburtsdatum:           |                                         |                  |                    |     |
| Geburtsdatum von:       | bis:                                    | _                |                    |     |
| Versichertennummer:     |                                         | ZPV-Nr.:         |                    |     |
|                         |                                         |                  |                    |     |
| Strasse/Haus-Whg-Nr:    | <u> </u>                                |                  | History-Suche      |     |
| PLZ/Ort:                |                                         |                  |                    |     |
| Zusätzliche Selektioner | n (logische Kombinationen sind möglich) |                  |                    |     |
| Einwohner               | Wochenaufenthalter                      | Auslandschweizer | Schweizer          |     |
| Abgemeldete             | Gestorbene                              | Nichteinwohner   | Ausländer          |     |
|                         |                                         |                  |                    |     |
|                         |                                         | Suchen           | Abbrechen Schliess | sen |

### History-Suche

Die Möglichkeit "History-Suche" kann verwendet werden, um den Eintrag im entsprechenden Feld zusätzlich auch in der History zu suchen (Bsp. Namensänderung durch Heirat).

### Suche in allen Namensfeldern, Rufname/Vornamen

Diese Möglichkeit kann verwendet werden, um den Namen oder Rufnamen in sämtlichen relevanten Feldern zu suchen (Bsp. Muster als Name in ausländischem Pass/Aliasname oder Person besitzt mehrere Vornamen).

# 2.3 Erklärung Auskunftsmaske

Die Auskunftsmaske zeigt alle Informationen der ausgewählten Person an.

Im rechten Bereich der Einwohnerzeile wird dem Anwender der Einwohnerstatus angezeigt. Die verschiedenen Status werden farblich voneinander unterschieden.

| <u>Aktive Status</u> :   |                               |
|--------------------------|-------------------------------|
| Einwohner                |                               |
| Wochenaufenthalter       |                               |
| Auslandschweizer         |                               |
| nicht Einwohner          |                               |
| Ausnahme: Wird vor allem | von Kirchgemeinden verwendet. |
| Inaktiver Status:        |                               |
| weggezogen               |                               |

gestorben

Sobald eine Person einen Datenschutzcode eingetragen hat, wird die Anzeige rot dargestellt. Zudem erscheint die Information auch in der Personen-Informations-Maske.

| <u>1</u>   | Auskunft Einwohner Pers-Nr.:=102546                         | - • <b>×</b>              |
|------------|-------------------------------------------------------------|---------------------------|
| Einwohner: | Fellmann Stefan, 10.12.1965, Seebadstrasse 32, 6283 Baldegg | S Einwohner / Datensperre |

Erscheint ein Sternchen "\*" in der Anzeige, hat die Person Bemerkungen hinterlegt. Zudem erscheint die Information auch in der Personen-Informations-Maske.

Ein Pfeil in der Einwohnerzeile (vor der Person) bedeutet, dass die Person in der Zukunft zu- oder wegzieht.

### Person zieht in der Zukunft weg

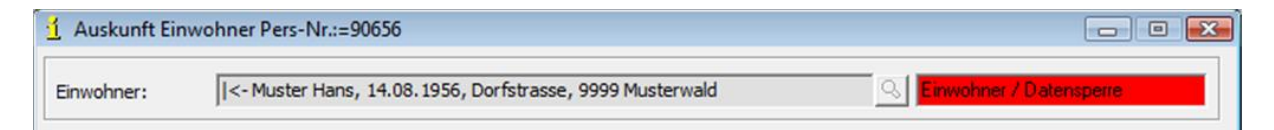

### Person zieht in der Zukunft in die Gemeinde

| 🚹 Auskunft Eir | nwohner Pers-Nr.:=90661                                    |           | - • • • |
|----------------|------------------------------------------------------------|-----------|---------|
| Einwohner:     | ->  Test Marta, 01.01.1960, Dorfstrasse, 9999 Musterhausen | Einwohner |         |

# **3 Funktionale Beschreibung**

## 3.1 Datei

### 3.1.1 Neu anmelden

Mit dem Menüpunkt "Neu anmelden" ( ) wird die Einwohnkontrolle neu gestartet. Dieser Schritt ist notwendig, wenn Änderungen an der Datenbank vorgenommen oder neue Codes in den Codetabellen ergänzt wurden. Ein Neustart wird benötigt um die aktuellen Daten aus der Datenbank zu lesen.

# 3.1.2 Öffnen Mandant

Mit dem Menüpunkt "Öffnen Mandant" kann die Datenbank gewechselt werden. Alle vorhandenen Mandanten werden zur Auswahl angezeigt.

| Anmeldung | ×                                                             |
|-----------|---------------------------------------------------------------|
|           | Datenbank<br>SQL Server Anmeldung<br>Benutzername<br>Passwort |
|           | OK Abbrechen                                                  |

Hinweis:

Die Checkbox "SQL Server Anmeldung" darf nur aktiviert werden, wenn man sich spezifisch mit einem SQL-User anmelden möchte.

## 3.1.3 Drucker einrichten

Mit dem Menüpunkt "Drucker einrichten" kann der Standarddrucker für die Auswertungen der Einwohnerkontrolle userspezifisch definiert werden.

Beachten Sie, dass dies nur Defaulteinstellungen sind und vor jedem Ausdruck noch einmal geändert werden kann.

| I Applikationsdrucke                                                                                                    | r ändern                    |  |  |  |
|----------------------------------------------------------------------------------------------------|-----------------------------|--|--|--|
| <ul> <li>Applikationsdrucke</li> <li>Druckrichtung</li> <li>Standard</li> <li>Hoch</li> <li>Quer</li> <li>Ausgabe</li> <li>Drucker</li> <li>Bildschirm</li> <li>Datei</li> </ul> | r ändern                    |  |  |  |
|                                                                                                    | © PDF O Word O Excel O Text |  |  |  |
| OK Abbrechen                                                                                                    |                             |  |  |  |

# 3.1.4 Beenden

Mit dem Menüpunkt "Beenden" wird das Programm beendet und geschlossen.

| Einwohnerkontrolle 5.31            |                                                                   |
|------------------------------------|-------------------------------------------------------------------|
| Datei Ansicht Extras Verwaltung Au | us <u>w</u> ertung Vera <u>r</u> beitung <u>F</u> enster <u>?</u> |
| 🛓 <u>N</u> eu anmelden Ctrl+N 🧔    | > 💔 💜 🔗 🔏 🚱 🔏 🔏 🚜 🖉 🖏 🖏 🖏 🦉                                       |
| 🖆 Ö <u>f</u> fnen Mandant Ctrl+O   |                                                                   |
| Drucker einrichten                 |                                                                   |
| Peenden                            |                                                                   |

Zwei weitere Möglichkeiten das Programm zu verlassen sind die linke Ecke (mittels Doppelblick) oder die rechte obere Ecke der Programmmaske (X-Button).

# 3.2 Ansicht

Auswahl aller Fenster der Einwohnerkontrolle. Durch Markieren des gewünschten Fensters, wird dieses auf dem Grundbild der Einwohnerkontrolle ein- bzw. ausgeblendet.

# 3.2.1 Daily-Work

Im Fenster "Daily-Work" erscheinen die Personen, bei welchen zuletzt eine Mutation durchgeführt wurde. Es wird der Name, Vorname sowie die getätigte Mutation angezeigt.

| 🗃 Daily-Work                                    | - • • |
|-------------------------------------------------|-------|
| Muster Max / ZZ / KR<br>Muster Caline / ZZ / KR |       |
| Muster Andrea / ZZ / KR                         |       |
| Muster Peter / 22 / KR / KR                     |       |
|                                                 |       |
|                                                 |       |
|                                                 |       |
|                                                 |       |

# 3.2.2 History (Geschichtsdaten)

Im Fenster "History" werden alle mutierten Geschäftsfälle einer Person angezeigt. Die Informationen zum User und Zeitpunkt wann die Mutation gemacht wurde, sind ebenfalls ersichtlich.

| 3                                                                                                    | History vor         | n Muste | r Franz      |            | - • •    |
|----------------------------------------------------------------------------------------------------|---------------------|---------|--------------|------------|----------|
| Selektion: Allgemein                                                                                                    | ▼ MutArt:           |         | Q Datum von: | Datum bis: |          |
| Mutation                                                                                                    | Datum/Zeit          | Visum   | Inaktiv      |            |          |
| Korrektur                                                                                                    | 19.11.2015 07:52:43 | ana     | Nein         |            |          |
| autom. Ergänzung                                                                                                    | 22.10.2015 09:02:22 | dialog  | Nein         |            |          |
| Zuzug                                                                                                    | 22.10.2015 09:01:13 | dialog  | Nein         |            |          |
| Korrektur                                                                                                    | 22.10.2015 09:01:13 | dialog  | Nein         |            |          |
| Datenfeld                                                                                                    | alter Inhalt        | neu     | er Inhalt    | Gueltig ab |          |
| ANMDAT                                                                                                    |                     | 22.1    | 0.2015       | 01.01.2015 | _        |
| ANREDE                                                                                                    |                     | Her     | r            | 01.01.2015 |          |
| ANREDE_CD                                                                                                    |                     | 1       |              | 01.01.2015 |          |
| BRIEFANREDE                                                                                                    |                     | Her     | r            | 01.01.2015 |          |
| BURGER_CD                                                                                                    |                     | KB      |              | 01.01.2015 |          |
| EINWOHNER_CD                                                                                                    |                     | E       |              | 01.01.2015 |          |
| ERWERB_CD                                                                                                    |                     | U       |              | 01.01.2015 |          |
| FAM_CD                                                                                                    |                     | FA      |              | 01.01.2015 |          |
| GEBDAT                                                                                                    |                     | 01.0    | )1.1980      | 01.01.2015 | <b>•</b> |
| Image: Comparison of the second second se |                     |         |              |            |          |

# 3.2.3 Personen-Übersicht

Im Fenster "Personen-Übersicht" werden die verschiedenen Strukturen der Familie, Haushalt, Ehepartner, Eltern und Kinder der geöffneten Person angezeigt.

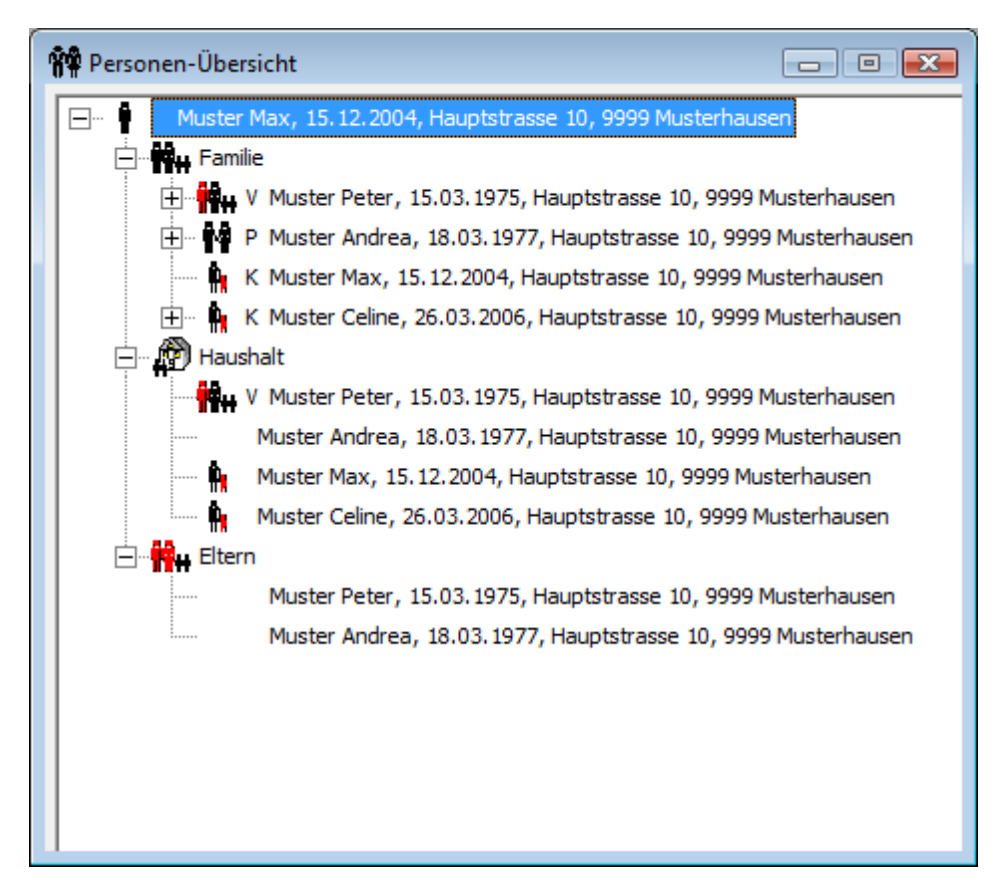

## 3.2.4 Personen-Information

Im Fenster "Personen-Information" werden sensitive Daten zur geöffneten Person angezeigt. Alle für den User relevanten Informationen sind auf einen Blick vorhanden.

In den Optionen kann man die Einstellungen zur Maske vornehmen. Schauen Sie dazu Punkt **2.3.5.8** an.

| <u>í</u> Personen-Information                   |                                        | - • •   |
|-------------------------------------------------|----------------------------------------|---------|
| Informationen zu<br>Aeschbacher Gabriela, 28.01 | .1977, Obstgartenstrasse 3, 7777 Muste | rhausen |
| Datenschutzcode:                                | 2 - Adress-Sperre                      |         |
|                                                 |                                        |         |
|                                                 |                                        |         |

# 3.2.5 Statusleiste

Mit dem Menüpunkt "Statusleiste" kann diese auf dem Grundbild der Einwohnerkontrolle ein- bzw. ausgeblendet werden.

# 3.2.6 Symbolleiste

Mit dem Menüpunkt "Symbolleiste" kann eine userspezifische Symbolleiste hinzugefügt bzw. bearbeitet oder entfernen werden.

Hinweis:

Die Standard-Symbolleiste kann nicht bearbeitet werden.

### 3.3 Extras

### 3.3.1 Code Tabellen

Mit dem Menüpunkt "Code Tabellen" können vom User selbstständig Codes verwaltet oder hinzugefügt werden. Die entsprechende Auswahl kann über das Feld "CodeArt:" gemacht werden.

Systemcodes (Bsp. Zivilstand) sind von diesem Modus ausgeschlossen und können nicht manuell bearbeitet werden.

| 3       |               |           | Verw        | altung Codes  |   | - 🗆 🗙        |
|---------|---------------|-----------|-------------|---------------|---|--------------|
| CodeA   | rt:           | Erwerbs   | arten       |               | • | ]            |
| Code    | Kurzbezeichnu | ng        | Bezeichnun  | g             |   | ]            |
| А       |               |           | angestellt  |               |   |              |
| G       |               |           | gemischt    |               |   |              |
| н       |               |           | Hausfrau    |               |   |              |
| L       |               |           | Landwirt    |               |   |              |
| N       |               |           | Nichterwerb | osperson      |   | Neu          |
| 0       |               |           | ohne Erwerl | b             |   |              |
| R       |               |           | Rentner     |               |   | Aendern      |
| 2       |               |           | selbstandig |               |   |              |
|         |               |           |             |               |   | Löschen      |
| Code    | ZusätzlicheTe | xt Felder | Zusätzliche | Zahlen Felder |   | I Ereignisse |
| Code:   |               | A         |             | Sortierung:   | A |              |
| Kurzbe  | zeichnung:    |           |             |               |   | Speichern    |
| Bezeich | nnung:        | angeste   | llt         |               |   | Abbrechen    |
|         |               | 🖂 Aktiv   | ,           |               |   | Schliessen   |

# 3.3.2 Optionen

### 3.3.2.1 Grundeinstellungen

### WinWord

In diesem Register werden die Worddokumentvorlagen eingetragen, welche aus der Einwohnerkontrolle exportiert werden möchten.

Wichtig:

Der Dokumentname muss vollständig inklusive Endung eingegeben werden.

Den Dokumentenamen findet man im GemoWin-Programmverzeichnis der Einwohnerkontrolle im Ordner "Winword" (Bsp. ...\GemoWin\GmEWK\**Winword**)

| <b>1</b>           | EWK Modul Einstellungen                                                                     |         | ×   |
|--------------------|---------------------------------------------------------------------------------------------|---------|-----|
| Winword Infos be   | m Start   Bearbeitung   Direktdruck   Wappen einlesen   Personen-Information   Web Services |         |     |
| Standard-Vorlagen: | Auskunft.docx<br>Merkblatt.docx                                                             |         | ~   |
|                    | ▼ Neues Dokument erstellen                                                                  |         | ~   |
|                    | Speichern Abbrechen                                                                         | Schlies | sen |

### Infos

In diesem Register werden Einstellungen an der Maske "Personen-Übersicht" vorgenommen.

| <b>11</b> | EWK Modul Einstellungen                                                                      | - • •                      |  |  |  |
|-----------|----------------------------------------------------------------------------------------------|----------------------------|--|--|--|
| Winword   | Infos   beim Start   Bearbeitung   Direktdruck   Wappen einlesen   Personen-Information   We | eb Services                |  |  |  |
| 🔽 Perso   | nenübersicht: Stufe Familie automatisch einblenden                                           |                            |  |  |  |
| 🔽 Perso   | nenübersicht: Stufe Haushalt automatisch einblenden                                          |                            |  |  |  |
| Perso     | nenübersicht: Stufe Partner automatisch einblenden                                           |                            |  |  |  |
| Perso     | nenübersicht: Stufe Kinder automatisch einblenden                                            |                            |  |  |  |
| Perso     | nenübersicht: Stufe Eltern automatisch einblenden                                            |                            |  |  |  |
| Perso     | nenübersicht: Stufe Sorgerecht automatisch einblenden                                        |                            |  |  |  |
| Perso     | nenübersicht: Stufe Offene Pendenzen automatisch einblenden                                  |                            |  |  |  |
| Standard  | Standard-Historyfilter: Allgemein                                                            |                            |  |  |  |
|           |                                                                                              |                            |  |  |  |
|           |                                                                                              |                            |  |  |  |
|           |                                                                                              |                            |  |  |  |
|           | <u>Speichern</u> Abbr                                                                        | rechen S <u>c</u> hliessen |  |  |  |

Aktiviert man die Checkbox "Personenübersicht: Stufe Haushalt automatisch einblenden", wird beim Laden einer Person die Stufe "Haushalt" in der Personen-Übersicht direkt geöffnet

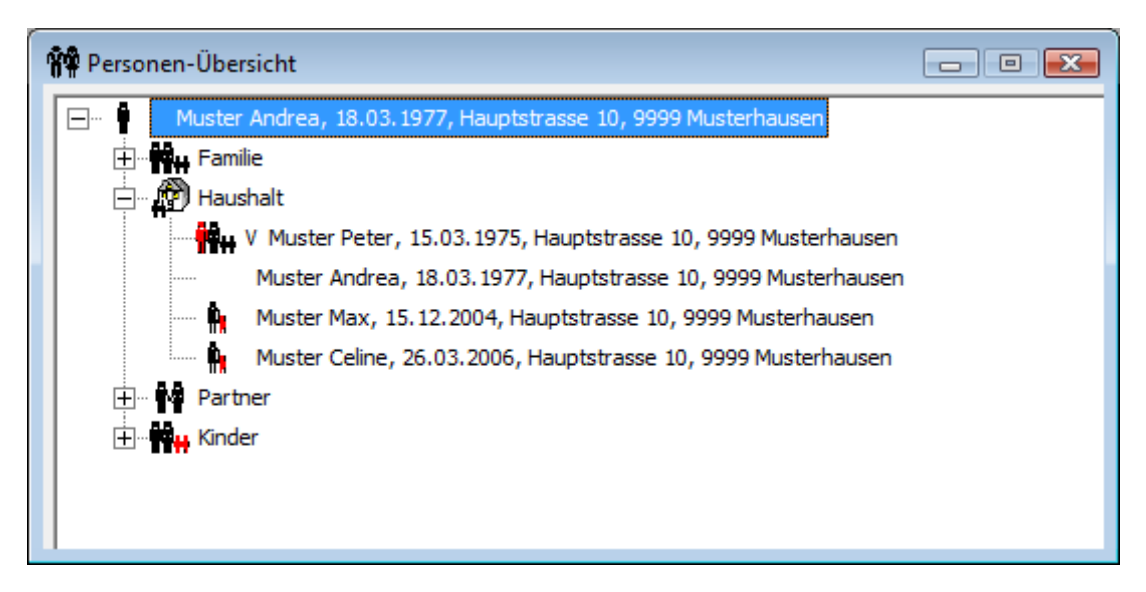

Die weiteren Checkboxen (Partner, Kinder etc.) funktionieren analog der oben beschriebenen Stufe "Haushalt".

### beim Start

In diesem Register werden Einstellungen zum Starten der Einwohnerkontrolle vorgenommen.

| 😫 EWK Modul Einstellungen                                                                                     |         | ×   |
|----------------------------------------------------------------------------------------------------|---------|-----|
| Winword   Infos beim Start   Bearbeitung   Direktdruck   Wappen einlesen   Personen-Information   Web Service | es      |     |
| ✓ Personen-Übersicht immer hinter Mutationsmaske                                                              |         |     |
| Auskunftsmaske beim Start im Hintergrund laden                                                                |         |     |
| 🔽 Kurzinfomaske beim Start im Hintergrund laden                                                               |         |     |
| 🔽 Zuzugsmaske beim Start im Hintergrund laden                                                                 |         |     |
| 🔽 Focus beim Start direkt auf Auskunftsmaske                                                                  |         |     |
| Focus beim Start direkt auf Kurzinfomaske                                                                     |         |     |
|                                                                                                    |         |     |
|                                                                                                    |         |     |
|                                                                                                    |         |     |
|                                                                                                    |         |     |
|                                                                                                    |         |     |
|                                                                                                    |         |     |
|                                                                                                    |         |     |
|                                                                                                    |         |     |
| Speichern Abbrechen                                                                                           | Schlies | sen |

Tipp:

Die 3 im Bild markierten Einträge sind sehr hilfreich zum Arbeiten in der EWK.

### Bearbeitung

In diesem Register werden Einstellungen während dem Bearbeiten von Mutationen definiert.

| <b>1</b>                       | EWK Modul Ei                  | instellungen       |                      |                               | x |
|--------------------------------|-------------------------------|--------------------|----------------------|-------------------------------|---|
| Winword Infos beim Start       | Bearbeitung Direktdruck       | Wappen einlesen    | Personen-Information | Web Services                  |   |
| 🔲 Schnellerfassungsmaske für 🛛 | )okumente                     |                    |                      |                               |   |
| Mutation automatisch in Ände   | ern-Modus wechseln            |                    |                      |                               |   |
| 🕞 beim Abbrechen/Speichern au  | of Modus neue Suche wechse    | aln                |                      |                               |   |
| 🔲 automatisch nach Speichern F | Form schliessen               |                    |                      |                               |   |
| automatisch nach Abbrechen     | Form schliessen               |                    |                      |                               |   |
| 🔲 beim Zuzug optimiert suchen  |                               |                    |                      |                               |   |
| 🔲 beim Drucken der Wohnsitzbe  | stätigung Wohnperiode nicht   | t bearbeiten       |                      |                               |   |
| 🔲 Sedex-Check beim Starten ur  | nd Beenden der Einwohnerkor   | ntrolle            |                      |                               |   |
| 🔲 beim Beenden nicht gemeldet  | e Hundehalter-Ereignisse an ( | die AMICUS-Datenpl | attform versenden    |                               |   |
|                                |                               |                    |                      |                               |   |
|                                |                               |                    |                      |                               |   |
|                                |                               |                    |                      |                               |   |
|                                |                               |                    |                      |                               |   |
|                                |                               |                    | Speichern            | Abbrechen S <u>c</u> hliessen |   |

<u>Masken automatisch am linken Rand ausrichten</u> Sämtliche Masken die geöffnet werden, sind am linken Rand ausgerichtet.

### Schnellerfassungsmaske für Dokumente

Für die Erfassung von Dokumenten (Schriften und Ausweise) wird eine andere Eingabemaske definiert.

| E | 3. Ausweise erfassen und mutieren |                              |                |    |            |            |       |       |            |        |        |             |        |
|---|-----------------------------------|------------------------------|----------------|----|------------|------------|-------|-------|------------|--------|--------|-------------|--------|
|   |                                   | Code                         | ausgestellt am | Nr | gültig von | gültig bis | A-PLZ | A-Ort | NW-Adresse | NW-PLZ | NW-Ort | Bemerkungen | Status |
|   | •                                 | B2-Aufenthalter nicht EU/E 🚽 | 19.05.2014     |    |            | 30.06.2015 |       |       |            |        |        |             | 0      |
|   | *                                 |                              |                |    |            |            |       |       |            |        |        |             |        |
|   |                                   |                              |                |    |            |            |       |       |            |        |        |             |        |
|   |                                   |                              |                |    |            |            |       |       |            |        |        |             |        |
|   |                                   |                              |                |    |            |            |       |       |            |        |        |             |        |
|   |                                   |                              |                |    |            |            |       |       |            |        |        |             |        |
|   |                                   |                              |                |    |            |            |       |       |            |        |        |             |        |
|   |                                   |                              |                |    |            |            |       |       |            |        |        |             |        |
| Ľ |                                   |                              |                |    |            |            |       |       |            |        |        |             |        |

Der Vorteil an dieser Maske ist, dass der Inhalt automatisch abgespeichert wird. Erfasste Schriften/Ausweise können gelöscht werden, indem man die ganze Zeile markiert und mit <Delete> löscht. Mit <Esc> wird die Maske wieder geschlossen.

### Mutation automatisch in Ändern-Modus wechseln

Alle Mutationsmasken werden direkt im Ändern-Modus gestartet.

### Beim Abbrechen/Speichern auf Modus neue Suche wechseln

Nach jeder Mutation die mit Abbrechen oder Speichern beendet wird, springt der Focus auf die Suchzeile und es kann ohne den Button <Neue Suche> zu wählen, nach einer neuen Person gesucht werden.

### Automatisch nach Speichern Form schliessen

Nach dem Speichern einer Mutation, wird die Mutations-Maske automatisch geschlossen.

### Automatisch nach Abbrechen Form schliessen

Nach dem Abbrechen einer Mutation, wird die Mutations-Maske automatisch geschlossen.

#### Beim Zuzug optimiert suchen

Mit dieser Einstellung wird beim Zuzug nicht zwingend mit dem Geburtsdatum gesucht, d.h. es werden bei Eingabe eines Geburtsdatums auch externe Adressen gefunden, bei welchen das Geburtsdatum fehlt.

#### <u>Beim Drucken der Wohnsitzbescheinigung Wohnperiode nicht bearbeiten</u> Mit dieser Einstellung kann bei der Ausstellung der Wohnsitzbescheinigung die Wohnperiode nicht manuell angepasst werden.

### Sedex-Check beim Starten und Beenden der Einwohnerkontrolle

Mit dieser Einstellung erscheint beim Beenden der Einwohnerkontrolle ein Fenster, mit welchem der Anwender die noch nicht gesendeten Ereignisse an die kantonale Datenplattform auslösen kann.

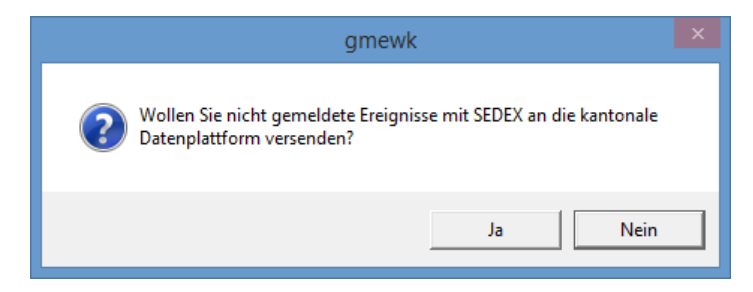

Zudem wird beim Starten der EWK die Inbox des Adapters auf neue Meldungen geprüft.

### <u>Beim Beenden nicht gemeldete Hundehalter-Ereignisse an die AMICUS-Datenplattform</u> <u>versenden</u>

Mit dieser Einstellung erscheint beim Beenden der Einwohnerkontrolle ein Fenster, mit welchem der Anwender die noch nicht gesendeten Ereignisse an die AMICUS-Datenplattform auslösen kann.

### Direktdruck

In diesem Register werden Standard-Formulare für einen Direktdruck definiert.

| <b>\$</b>                                                                                             | EWK Modul Einstellungen                                                                                                    | - • •                    |
|----------------------------------------------------------------------------------------------------|----------------------------------------------------------------------------------------------------|--------------------------|
| Winword   Infos   beim Start                                                                          | Bearbeitung Direktdruck Wappen einlesen Personen-Information Web                                                                                                    | Services                 |
| Pass- / ID-Kartenantrag Personenstammblatt Familienkarte Familienkarte erweitert Abmeldebescheinigung | <ul> <li>Interimsausweis</li> <li>Lebensattest</li> <li>Leumundszeugnis</li> <li>Niederlassungs-/Aufenthaltsausweis</li> <li>Niederlassungs-/Aufenthaltsausweis erw.</li> </ul>                                                                                                    |                          |
| Handlungsfähigkeitszeugnis     Heimatausweis                                                          | Construction of the second second sec |                          |
|                                                                                                    | Speichern Abbre                                                                                                    | chen S <u>c</u> hliessen |

### Wappen einlesen

Diese Funktion ist nicht mehr im Gebrauch!

### **Personen-Information**

In diesem Register werden die Einstellungen für die Anzeige von sensitiven Daten auf der Personen-Informations-Maske definiert.

| SI EWK I                                         | Modul Einstellungen                                        |  |  |  |  |  |  |  |  |
|--------------------------------------------------|------------------------------------------------------------|--|--|--|--|--|--|--|--|
| Winword   Infos   beim Start   Bearbeitung   Dir | ektdruck Wappen einlesen Personen-Information Web Services |  |  |  |  |  |  |  |  |
| Soll die Personen-Information generell angezeig  | Soll die Personen-Information generell angezeigt werden ?  |  |  |  |  |  |  |  |  |
| Einwohnercode:                                   | Schweizer V Ausländer                                      |  |  |  |  |  |  |  |  |
| ✓ Datenschutzcode                                | ✓ Externe Aufenthalte                                      |  |  |  |  |  |  |  |  |
| Vertreter                                        | ✓ Prov. Zuzüge/Mutationen in Zukunft                       |  |  |  |  |  |  |  |  |
| ✓ Depotcode                                      | Ablauf von Dokumenten                                      |  |  |  |  |  |  |  |  |
| Sorgerecht                                       | ✓ Abgelegte Dokumente                                      |  |  |  |  |  |  |  |  |
| ✓ Offene Pendenzen                               | ✓ Bemerkungen                                              |  |  |  |  |  |  |  |  |
| ✓ Ehemalige Wochenaufenthalter                   | ✓ Hinweise                                                 |  |  |  |  |  |  |  |  |
| Tabulatorweite: 3100                             | ✓ Datum in Fettschrift                                     |  |  |  |  |  |  |  |  |
|                                                  |                                                            |  |  |  |  |  |  |  |  |
|                                                  |                                                            |  |  |  |  |  |  |  |  |
|                                                  | Speichern Abbrechen Schliessen                             |  |  |  |  |  |  |  |  |

### Soll die Personen-Information generell angezeigt werden?

Mit dieser Einstellung wird bestimmt, ob die Personen-Informations-Maske generell angezeigt werden soll oder nicht.

#### Einwohnercode

Mit dieser Einstellung wird bestimmt, für welche Personen die sensitiven Daten erscheinen sollen. Standardmässig ist der Inhalt leer, was bedeutet, dass die Informationen für alle Personen angezeigt werden.

### <u>Schweizer - Ausländer</u>

Mit dieser Einstellung wird bestimmt, ob die sensitiven Daten für Schweizer und Ausländer oder nur für eine der beiden angezeigt werden soll.

### Datenschutzcode

Mit dieser Einstellung wird bestimmt, ob eine Meldung angezeigt werden soll, wenn die Person einen Datenschutzcode hinterlegt hat.

### <u>Vertreter</u>

Mit dieser Einstellung wird bestimmt, ob eine Meldung angezeigt werden soll, wenn die Person einen gesetzlichen Vertreter hinterlegt hat.

### **Depotcode**

Mit dieser Einstellung wird bestimmt, ob eine Meldung angezeigt werden soll, wenn die Person einen Depotcode hinterlegt hat.

### <u>Sorgerecht</u>

Mit dieser Einstellung wird bestimmt, ob eine Meldung angezeigt werden soll, wenn die Person ein Sorgerecht hinterlegt hat.

#### Offene Pendenzen

Mit dieser Einstellung wird bestimmt, ob eine Meldung angezeigt werden soll, wenn die Person offene Pendenzen hat.

#### Ehemalige Wochenaufenthalter

Mit dieser Einstellung wird bestimmt, ob eine Meldung angezeigt werden soll, wenn es sich bei der Person um einen ehemaligen Wochenaufenthalter handelt.

#### Externe Aufenthalte

Mit dieser Einstellung wird bestimmt, ob eine Meldung angezeigt werden soll, wenn die Person einen externen Aufenthalt \*) begründet.

| 1 Personen-Information                     |                                                        |
|--------------------------------------------|--------------------------------------------------------|
| Informationen zu<br>Muster Hans, 17.05.194 | 1, Bergstrasse 4, 7777 Musterhausen                    |
| • Externe Aufenthalte:                     | Diese Person begründet einen externen Wochenaufenthalt |

\*) Person ist Einwohner und hat einen Heimatausweis eingetragen. Sie ist dadurch in einer anderen Gemeinde als Wochenaufenthalter gemeldet.

### Prov. Zuzüge/Mutationen in Zukunft

Mit dieser Einstellung wird bestimmt, ob eine Meldung angezeigt werden soll, wenn die Person provisorisch zugezogen ist oder der Zuzug erst in Zukunft gültig wird.

### Ablauf von Dokumenten

Mit dieser Einstellung wird bestimmt, ob eine Meldung angezeigt werden soll, wenn die Person ein abgelaufenes Dokument (Bsp. Ausländerausweis) besitzt.

| Adresse   | Stammdaten      | Zivilstand/Familie | Erwerb/Codierung | Zu-/Wegzug/Tod | Stimmrecht/Vertreter | Dokumente | Namensführung |
|-----------|-----------------|--------------------|------------------|----------------|----------------------|-----------|---------------|
| Schriften | ۱ <i></i>       |                    |                  |                |                      |           |               |
|           |                 |                    |                  |                |                      |           |               |
|           |                 |                    |                  |                |                      |           |               |
|           |                 |                    |                  |                |                      |           |               |
|           |                 |                    |                  |                |                      |           |               |
| Ausweise  | e/Bewilligunger | ۱ <i></i>          |                  |                |                      |           |               |
|           |                 |                    |                  |                |                      |           |               |
|           |                 |                    |                  |                |                      |           |               |
|           |                 |                    |                  |                |                      |           |               |
|           |                 |                    |                  |                |                      |           |               |
|           |                 |                    |                  |                |                      |           |               |

### Abgelegte Dokumente

Mit dieser Einstellung wird bestimmt, ob eine Meldung angezeigt werden soll, wenn die Person ein Dokument (Bsp. Briefe, PDFs) hinterlegt hat.

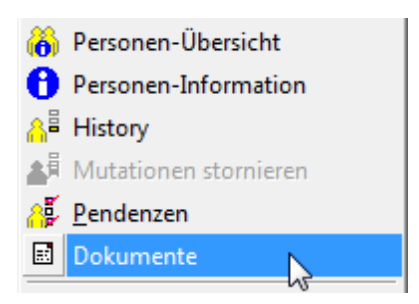

### <u>Bemerkungen</u>

Mit dieser Einstellung wird bestimmt, ob eine Meldung angezeigt werden soll, wenn die Person Bemerkungen eingetragen hat.

#### Tabulatorweite

Mit dieser Einstellung wird bestimmt, wie weit die Werte vom Titel entfernt sind. Standardmässig ist der Wert 3100 definiert.

| 1 Personen-Information                                                                | - • ×    |
|---------------------------------------------------------------------------------------|----------|
| Informationen zu<br>Aeschbacher Gabriela, 28.01.1977, Obstgartenstrasse 3, 7777 Muste | erhausen |
| • Datenschutzcode:   2 - Adress-Sperre                                                |          |
|                                                                                       |          |
|                                                                                       |          |
|                                                                                       |          |

### Datum in Fettschrift

Mit dieser Einstellung wird bestimmt, ob ein Datum in Fettschrift angezeigt werden soll oder nicht.

| 1 Personen-Information                           |               |                             | - • × |
|--------------------------------------------------|---------------|-----------------------------|-------|
| Informationen zu<br>A, Bostitch Stanley, 04.09.1 | 1957, Klammer | gasse 12, 7777 Musterhausen |       |
| • Abgelaufene Dokumente:                         | 16.01.2011    | C - Niederlassung           |       |

### **Web Services**

In diesem Register werden die Einstellungen für die Web Services der Einwohnerkontrolle hinterlegt.

| 👔 EWK Modul Einstellungen 🗔                                                                        | ×     |
|----------------------------------------------------------------------------------------------------|-------|
| Winword Infos beim Start Bearbeitung Direktdruck Wappen einlesen Personen-Information Web Services |       |
| UIP (ZAS) AMICUS VeKa (SASIS) Proxy Einstellungen                                                  |       |
| UPI Webservices Einstellungen                                                                      | - II  |
| Pfad: GmAdr                                                                                        |       |
| URL: https://www.wupi.zas.admin.ch/wupi/UPIQueryService                                            |       |
| P Benutzeridentifikation erforderlich                                                              |       |
| Proxy                                                                                              |       |
|                                                                                                    |       |
|                                                                                                    | -     |
|                                                                                                    |       |
|                                                                                                    |       |
|                                                                                                    |       |
| <u>S</u> peichern <u>Sc</u> hli                                                                    | essen |

### 3.3.2.2 Persönliche Einstellungen

Mit dem Menüpunkt "Persönliche Einstellungen" können die User Schriftart und -Grösse sowie die Farben der Beschriftungs- und Hintergrundfelder individuell definieren.

| Persönliche Einstellungen |           |            |  |  |  |  |  |
|---------------------------|-----------|------------|--|--|--|--|--|
| Schrift Format Label      | Test Q    | Standard   |  |  |  |  |  |
| Schrift Format Text:      | Test Q    | Standard   |  |  |  |  |  |
| Feldhintergrund Text:     | Test 🔍    | ▼ Standard |  |  |  |  |  |
| Textfarbe Label:          | Test 🔍    | ✓ Standard |  |  |  |  |  |
| Textfarbe Text:           | Test 🔍    | ✓ Standard |  |  |  |  |  |
|                           | Speichern | Schliessen |  |  |  |  |  |

### Hinweis:

Da die Grösse des Feldes nicht geändert wird, erscheint der Labeltext zum Teil nicht mehr mit der vollständigen Bezeichnung.

# 3.3.3 Diverses

# 3.3.3.1 Historyfilter definieren

Mit dem Menüpunkt "Historyfilter definieren" können vom User selbstständig Historyfilter zusammengestellt werden. Mit einem solchen Filter können pro Mutationsart nur die für den User relevanten Felder angezeigt werden.

| C. History-Filter def<br>Vorhandene Filter:<br>Filtername:<br>Mutationsart:                    | Adresse<br>Adresse |                 | ▼<br>                                                                                          | <b>X</b>   |
|------------------------------------------------------------------------------------------------|--------------------|-----------------|------------------------------------------------------------------------------------------------|------------|
| Datenfelder                                                                                    |                    |                 | Sichtbare Felder                                                                               |            |
| ABMDAT<br>AB_Per<br>ADRESSART<br>AD_PER<br>AHV<br>AHV11<br>AHV11<br>AHVALT<br>AHVN13<br>ANMDAT |                    |                 | AM_PER<br>ZUZDAT<br>WEGZUGDAT<br>STRASSE<br>HAUSNR<br>HAUSNRZUSATZ<br>WohnungsNr<br>ORT<br>PLZ |            |
|                                                                                                |                    |                 | auf                                                                                            | ab         |
| Neu                                                                                            | A <u>e</u> ndern   | <u>L</u> öschen | Speichern Abbrechen                                                                            | Schliessen |

| >   | Das angewählte Datenfeld wird auf die rechte Seite verschoben und beim Historyfilter berücksichtigt      |
|-----|----------------------------------------------------------------------------------------------------|
| >>> | Sämtliche Datenfelder werden auf die rechte Seite verschoben und beim Historyfilter berücksichtigt       |
| <<  | Sämtliche Datenfelder werden auf die linke Seite verschoben und beim Historyfilter nicht berücksichtigt  |
| <   | Das angewählte Datenfeld wird auf die linke Seite verschoben und beim Historyfilter nicht berücksichtigt |
| auf | Das markierte Feld wird nach oben verschoben                                                             |
| ab  | Das markierte Feld wird nach unten verschoben                                                            |

Bei diesem Beispiel kann in der History nach "Adresse" selektioniert werden und es erscheinen nur die definierten Felder in der aufgeführten Reihenfolge.

| 📓 History von Muster Andrea 👘 📼 📼                  |                                                                            |                                                                                                    |                                                                                                    |                                                                                                    |                                                                                                    |  |  |
|----------------------------------------------------|----------------------------------------------------------------------------|----------------------------------------------------------------------------------------------------|----------------------------------------------------------------------------------------------------|----------------------------------------------------------------------------------------------------|----------------------------------------------------------------------------------------------------|--|--|
| Selektion: Adresse  MutArt:  Datum von: Datum bis: |                                                                            |                                                                                                    |                                                                                                    |                                                                                                    |                                                                                                    |  |  |
| Datum                                              | AM_PER                                                                     | ZUZDAT                                                                                                  | WEGZUGDAT                                                                                                    | STRASSE                                                                                                    | HAUSNR                                                                                                    |  |  |
| 19.11.2009                                         | 19.10.2009                                                                 | 01.05.1990                                                                                              |                                                                                                    | Dorfstrasse                                                                                                    | 2                                                                                                    |  |  |
| 22.10.2009                                         |                                                                            |                                                                                                    |                                                                                                    |                                                                                                    | 20                                                                                                    |  |  |
| 20.10.2009                                         | 01.10.1997                                                                 |                                                                                                    |                                                                                                    | Bim Hasel                                                                                                    |                                                                                                    |  |  |
| 24.04.1998                                         |                                                                            |                                                                                                    |                                                                                                    |                                                                                                    | 3                                                                                                    |  |  |
|                                                    |                                                                            |                                                                                                    |                                                                                                    |                                                                                                    |                                                                                                    |  |  |
|                                                    |                                                                            |                                                                                                    |                                                                                                    |                                                                                                    |                                                                                                    |  |  |
|                                                    | er Andrea<br>Datum<br>19.11.2009<br>22.10.2009<br>20.10.2009<br>24.04.1938 | er Andrea<br>MutArt:<br>Datum AM_PER<br>19.11.2009 19.10.2009<br>22.10.2009<br>20.10.2009<br>24.04.1998 | Image: Andrea         Image: MutArt:       Image: Datum von         Datum       AM_PER       ZUZDAT         19.11.2003       19.10.2009       01.05.1930         22.10.2009       20.10.2009       20.10.2009         20.10.2009       01.10.1997       24.04.1998 | MutArt:       O       Datum von:       D         Datum       AM_PER       ZUZDAT       WEGZUGDAT         19.11.2009       01.05.1990       01.05.1990         22.10.2009       01.01997       01.02009         24.04.1998       01.01997       01.02009 | MutArt:       Datum von:       Datum bis:         Datum AM_PER       ZUZDAT       WEGZUGDAT       STRASSE         19.11.2003       19.10.2009       01.05.1990       Dorfstrasse         22.10.2009       01.01.997       Bim Hasel         24.04.1998       0       0 |  |  |

### 3.3.3.2 Daily-Work Inhalt löschen

Mit dem Menüpunkt "Daily-Work Inhalt löschen" können sämtliche im Daily-Work aufgeführten Einträge gelöscht werden.

| gmewk          | ×                            |
|----------------|------------------------------|
| Soll das Day-\ | Work Fenster gelöscht werden |
|                | Ja Nein                      |
# 3.4 Verwaltung

# 3.4.1 Kurzinfo

Die Kurzinfo-Maske ist eine abgespeckte Form der Einwohner-Auskunfts-Maske. Sie dient zur einfachen Abfrage der wichtigsten persönlichen Angaben einer Person (Bsp. für Telefonauskünfte).

| 🖞 Kurzübersicht Einwohner |                              |
|---------------------------|------------------------------|
| Einwohner: Muster,Peter   | <u>م</u>                     |
| Stammdaten Dokumente      |                              |
| Vornamen:                 | AHV/VersNr: C männlich       |
| Geburtsort:               | Geburtsdatum: C weiblich     |
| Vatertext:                | 1. Heimatort:                |
| Muttertext:               | 2. Heimatort:                |
| Nationalität:             | Bürgercode:                  |
| Zivilstand/seit:          | Zivilstandsort:              |
| Steuercode:               | Vertreter:                   |
| Konfession:               | Vertretungsart:              |
| Beruf:                    | ZAR-Nummer:                  |
| Arbeitgebertext:          | Frepo-Nr.                    |
| Zuzug: Anmeldung:         | Wegzug: Abmeldung:           |
| PLZ / Ort: S              | Wegzugsadresse:              |
| Land:                     | Land:                        |
|                           | Sterbedatum:                 |
|                           | Suchen Neue Suche Schliessen |

# 3.4.2 Einwohner-Auskunft

Die Einwohner-Auskunfts-Maske ist die Hauptarbeitsmaske der GemoWin Einwohnerkontrolle. Diese Maske ist der Ausgangspunkt für alle relevanten Geschäftsprozesse (Personen-Suche, Formulare, Mutationen etc.).

# 3.4.3 History

Mit dem Menüpunkt "History" können alle mutierten Geschäftsfälle einer Person angezeigt werden.

| 3                    | History vor         | n Muster      | r Franz         |                    | - • •      |  |
|----------------------|---------------------|---------------|-----------------|--------------------|------------|--|
| Selektion: Allgemein | ▼ MutArt:           |               | Q Datum von:    | Datum bis:         |            |  |
| Mutation             | Datum/Zeit          | Visum         | Inaktiv         |                    |            |  |
| Korrektur            | 19.11.2015 07:52:43 | ana           | Nein            |                    |            |  |
| autom. Ergänzung     | 22.10.2015 09:02:22 | dialog        | Nein            |                    |            |  |
| Zuzug                | 22.10.2015 09:01:13 | dialog        | Nein            |                    |            |  |
| Korrektur            | 22.10.2015 09:01:13 | dialog        | Nein            |                    |            |  |
| Datenfeld            | alter Inhalt        | neu           | er Inhalt       | Gueltig ab         | <b>_</b>   |  |
| ANMDAT               |                     | 22.1          | 0.2015          | 01.01.2015         | _          |  |
| ANREDE               |                     | Herr          | r               | 01.01.2015         |            |  |
| ANREDE_CD            |                     | 1             |                 | 01.01.2015         |            |  |
| BRIEFANREDE          |                     | Herr          | r               | 01.01.2015         |            |  |
| BURGER_CD            |                     | KB            |                 | 01.01.2015         |            |  |
| EINWOHNER_CD         |                     | E             |                 | 01.01.2015         |            |  |
| ERWERB_CD            |                     | U             |                 | 01.01.2015         |            |  |
| FAM_CD               |                     | FA            |                 | 01.01.2015         |            |  |
| GEBDAT               |                     | 01.0          | 1.1980          | 01.01.2015         | <b>•</b>   |  |
| • = • • •            |                     | <u>S</u> ede: | x-Events Detail | Ü <u>b</u> ersicht | Meldung an |  |

### Hinweis:

Die Darstellung der History kann im linken unteren Bereich angepasst werden. Es ist möglich, alle Informationen (Mutation und Detail) auf einen Blick zu erhalten.

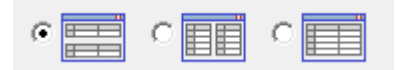

# 3.4.4 Historyabfragen

Mit dem Menüpunkt "Historyabfragen" können alle mutierten Geschäftsfälle einer Person angezeigt werden. In dieser Ansicht werden die Daten themenorientiert im vorgesehenen Register angezeigt.

| B HistoryAbfragen Pers-Nr.:=102518                                        |                                                                                                    |  |  |  |  |  |  |  |  |  |
|---------------------------------------------------------------------------|----------------------------------------------------------------------------------------------------|--|--|--|--|--|--|--|--|--|
| Einwohner: Muster Franz, 01.01.1980, Allmendstrasse 11, 7777 Musterhausen |                                                                                                    |  |  |  |  |  |  |  |  |  |
| Adresse Schriften Ausweis                                                 | e/Bew. Zivilstand Arbeitgeber restliche Korr.                                                              |  |  |  |  |  |  |  |  |  |
| Zuzug 22.10.                                                              | Adresse<br>2015 Zuzug am 01.01.2015 von Bernex GE<br>Wohnsitzadresse: Allmendstrasse 11, 7777 Musterhausen |  |  |  |  |  |  |  |  |  |

# 3.4.5 Adressen

Der Menüpunkt "Adressen" ist die direkte Schnittstelle zur zentralen Adressverwaltung aller Module. Das bedeutet, man kann über diesen Menüpunkt auch Fremdadressen abfragen oder erfassen. Ausserdem kann man auch Einwohner abfragen und so die genaue Adresssituation des Einwohners einsehen.

Der Zugriff auf die Adressmaske in der Einwohnerkontrolle wird vor allem für das Erfassen von Zustell- bzw. Abstimmungsadressen benötigt.

| 😭 Adresse Pers.Nr. =  | 123088          |                 |                            |                          |           | - • •                 |
|-----------------------|-----------------|-----------------|----------------------------|--------------------------|-----------|-----------------------|
| Person Erweiterunge   | en              |                 |                            |                          | 1         |                       |
| Herkunft/Pers.Nr.:    | Einwohnerkontro | lle             | 123088 ⓒ män               | nlich                    |           |                       |
| Kurzbez.:             | MUSTER PETER    | 3               | C weit                     | blich                    |           |                       |
| Anrede/Titel:         | 1 - Herr        | -               | ୍ C Juris                  | tische Person            |           |                       |
| Name/Vorname:         | Muster          |                 | Peter                      |                          |           |                       |
| Briefanrede:          |                 |                 | <b>_</b>                   |                          |           | Neu                   |
| Adressart:            | Einwohneradress | e               | •                          | ∏ Ir                     | naktiv    | A <u>e</u> ndern      |
| P AdressArt<br>MAIN   | GueltigAb       | GueltigBis      | Strasse<br>Hauptstrasse 10 | Ort<br>9999 Musterhausen | Verknüpfi | Anfügen               |
|                       |                 |                 |                            |                          |           | Löschen               |
| Adresse Verbindung    | zu Person       |                 |                            |                          |           | S <u>u</u> chen       |
| Zusatz1/2/3:          |                 |                 |                            |                          |           | Neue Suche            |
| Strasse:              | Haup 🕓          | Hauptstrasse    |                            | ्र 10                    | 3         | Übernehmen            |
| Postfach:             |                 |                 |                            |                          |           | Le <u>t</u> zte Suche |
| Land/PLZ/Ort:         | СН 🕓 93         | 999 <u>S</u> Mu | isterhausen                | _                        | 8         |                       |
| Tel Priv./Ges./Natel: | 099/123 45 68   | 099/9           | 87 65 43                   | 079/999 98 88            |           | <u>S</u> peichern     |
| Fax/E-Mail:           |                 | peter.r         | muster@dialog.ch           |                          | =         | Abbrechen             |
| Gültig ab:            |                 | gültig bis:     | Herkunft                   | Einwohnerkor             | ntrolle   | S <u>c</u> hliessen   |

# 3.4.6 Strassenverzeichnis

Mit dem Menüpunkt "Strassenverzeichnis" wird das Gemeindespezifische Strassenverzeichnis verwaltet. Zu jeder Strasse wird ein Code (Zahl oder Kürzel) definiert. Über diesen Code werden Verbindungen zu PLZ/Ort sowie zu den verschiedenen Kreisen (Bsp. Ortsteil) hergestellt.

### Neue Strasse erfassen

Um eine neue Strasse/Gebäude ins System aufzunehmen, klickt man auf das Listenfeld hinter dem Feld "Code:" (rot markiert).

| Strassenverzeichni<br>trasse:<br>Code: |                                     |                       |     |
|----------------------------------------|-------------------------------------|-----------------------|-----|
| ezeichnung:                            | <ul> <li>Neue Strasse ei</li> </ul> | Geben                 | J   |
|                                        | Strasse<br>Code:<br>Bezeichnung:    | Bhf<br>Bahnhofstrasse |     |
| iaus-Nr. / Zusatz::<br>LZ / Ort:       |                                     | QK Abbrechen          | Neu |

Anschliessend muss die PLZ und der Ort der Strasse definiert werden. Je nachdem führt eine Gemeinde mehrere unterschiedliche Postleitzahlen.

Werden in der Gemeinde Kreise (Bsp. Ortsteil) geführt, müssen diesem im gleichen Schritt mitgegeben werden.

| Haus-Nr. / Zusatz::     |   | keine Seite | C links   | ) rechts    |            |
|-------------------------|---|-------------|-----------|-------------|------------|
| PLZ / Ort:              | ٩ |             |           | Q           | Neu        |
| Boten-Key/BezirksNr:    |   | 🗌 Inaktiv   | GebäudeID | ): <u> </u> | Ilou       |
| Kreis 1-5 Kreis 6-10    |   |             |           |             | Aendern    |
|                         |   |             |           |             | Löschen    |
| Urnenkreise             |   |             | - ■       | Anpassen    |            |
| Schulkreis Vorstufe     |   |             | - ■       | T Anpassen  | Drucken    |
| Schulkreis Unterstufe   |   |             | - ■       | T Anpassen  | Speichern  |
| Schulkreis Oberstufe    |   |             | - ■       | Anpassen    |            |
| Kirchenkreis Katholisch |   |             | - ₫       | Anpassen    | Abbrechen  |
|                         |   |             |           |             | Schliessen |

# 3.4.7 Heimatortverzeichnis

Mit dem Menüpunkt "Heimatortverzeichnis" können die aktuell gültigen Heimatorte und dazugehörigen Zivilstandskreise abgefragt werden.

| 🔁 Heimatortregiste    | er                         | ×                |
|-----------------------|----------------------------|------------------|
| Heimatort:<br>Kanton: | Hochdorf                   |                  |
|                       |                            | <u>N</u> eu      |
| Zivilstandskreis:     | Zivilstandskreis Hochdorf  | A <u>e</u> ndern |
| Adresse:              | Hauptstrasse 3             | Löschen          |
| PLZ:                  | 6280 Ortschaft: Hochdorf   | Sychen           |
| Telefon:              | +41 41 914 17 17           | Neue Suche       |
| Fax:                  | +41 41 914 17 20           | Speichern        |
| E-Mail:               | zivilstandsamt@hochdorf.ch | peichem          |
|                       |                            | Abbrechen        |
|                       |                            | Schliessen       |

### Hinweis:

Mit einem Klick auf den E-Mail Button öffnet sich direkt das Outlook und man kann auf einfache Art und Weise Kontakt mit dem zuständigen Zivilstandsamt aufnehmen.

## 3.4.8 Pendenzen

Mit dem Menüpunkt "Pendenzen" können EWK-Spezifische Pendenzen auf dem Einwohner angelegt und ausgewertet werden.

### 3.4.8.1 Pendenzen verwalten

Mit dem Menüpunkt "Pendenzen verwalten" können neue Pendenzen auf einem Einwohner erfasst oder bestehende angepasst werden.

| <b>11</b>                             | Pendenzenverwaltung EWK                                        | ×          |
|---------------------------------------|----------------------------------------------------------------|------------|
| Betrifft:                             | Muster Franz, 01.01.1980, Allmendstrasse 11, 7777 Musterhausen |            |
|                                       |                                                                |            |
| Bezeichnung                           | Faelligkeitsdatum ErstelltDurch Erledigungsdatum Erledig       |            |
|                                       |                                                                |            |
|                                       |                                                                |            |
|                                       |                                                                |            |
| , , , , , , , , , , , , , , , , , , , |                                                                |            |
| Pendenz Detailbescl                   | hreibung                                                       |            |
| Bezeichnung:                          | Anmeldegebühr von 20 muss noch bezahlt werden                  |            |
| Pendenzgruppe:                        | ▼                                                              | Neu        |
| Pendenzart:                           | ▼                                                              | Aendern    |
|                                       |                                                                | Hondonn    |
| Auftraggeber:                         | <u></u>                                                        | Löschen    |
| Empfänger:                            | <u>Q</u>                                                       | Speichern  |
| Erstellt durch:                       | EWK Fälligkeit: 30.07.2016                                     | Abbrechen  |
| Erledigt durch:                       | Erledigt am:                                                   | Schliessen |

Hinweis:

Im Register "Detailbeschreibung" kann eine ausführliche Beschreibung zur Pendenz eingetragen werden. Ansonsten genügt eine Kurzbeschreibung im Feld "Bezeichnung".

Zusätzlich muss ein Datum bei der Fälligkeit eingetragen werden, damit eine sinnvolle Auswertung gemacht werden kann.

Pendenzen werden in der Personen-Übersicht und der Personen-Information angezeigt.

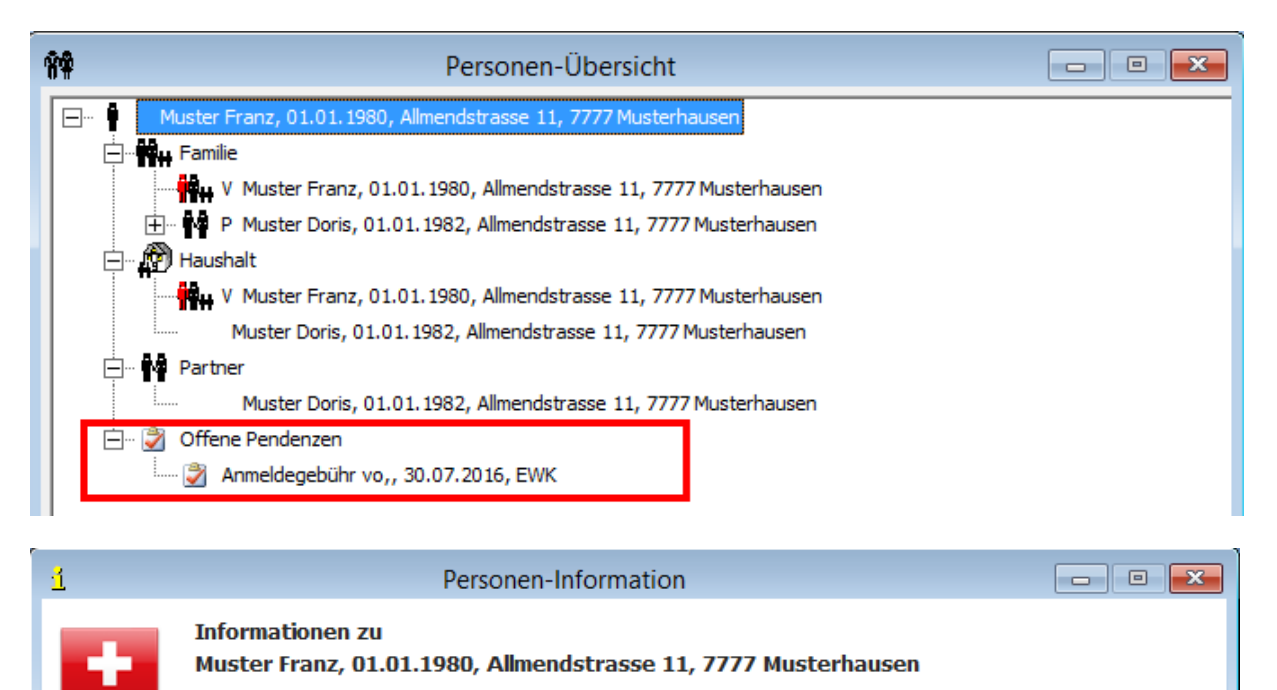

30.07.2016 Anmeldegebühr von 20.- muss noch bezahlt werden

### 3.4.8.2 Pendenzen auswerten

• Offene Pendenzen:

Mit dem Menüpunkt "Pendenzen auswerten" können Pendenzen nach den verfügbaren Kriterien ausgewertet werden.

| Image: Second second second |
|----------------------------------------------------------------------------------------------------|
| Pendenzengruppe:     Q       Pendenzenart:     Q       Erstellt durch:     Image: Construction of the second second s                                                                 |
| Fälligkeit       Fälligkeit von:       Fälligkeit bis:                                                                                                    |
| Status<br>O alle  ⓒ offen  O erledigt                                                                                                    |
| Sortierung         © Pers. Nr./Fälligkeit       © Fälligkeit/Pers. Nr.       © Name/Fälligkeit         Drucken       Excel       Ansicht       Schliessen                                                                                                    |

### Drucken

Die Pendenzenliste kann als Report ausgedruckt werden.

| Einwohn | erkontrolle |         | Pendenzen                             | liste                                         |        |            |          |       |
|---------|-------------|---------|---------------------------------------|-----------------------------------------------|--------|------------|----------|-------|
| PersNr. | Name        | Rufname | Adresse                               | Bezeichnung                                   | Status | Fälligkeit | Erledigt | Visun |
| 102518  | Muster      | Franz   | Allmendstrasse 11 , 7777 Musterhausen | Anmeldegebühr von 20 muss noch bezahlt werden | offen  | 30.07.2016 |          |       |

### Excel

Die Pendenzenliste kann in ein Excel exportiert werden.

| XII 日 ち・ ♂、 ÷                                  |                  | EWKT                 | Tmp04.xls [Kompatibili | tätsmodus] - Excel              |                                        |                 |               |        | ?                          |                             | × |
|------------------------------------------------|------------------|----------------------|------------------------|---------------------------------|----------------------------------------|-----------------|---------------|--------|----------------------------|-----------------------------|---|
| DATEI START EINFÜGEN SEITENLAYOUT FO           | DRMELN DATEN ÜBE | RPRÜFEN ANSICH       | нт                     |                                 |                                        |                 |               |        | And                        | ré Aeschbach 👻              |   |
|                                                | 💷 🗞 - 🚔 Zeilenu  | imbruch              | Standard               | ▼                               | <b>I</b>                               |                 | - *           | Σ      | Ă<br>Z                     | <b>#</b>                    |   |
| Einfügen 😽 F K U - 🖾 - ▲ - ≡ 3                 | 😑 🗏 🔁 🖽 Verbind  | den und zentrieren 👻 | 달 • % ···· 58 4        | 60 Bedingte<br>Formatierung * 1 | Als Tabelle Zellenfor<br>formatieren * | matvorlagen Ein | fügen Löscher | Format | Sortieren und<br>Filtern • | d Suchen und<br>Auswählen - |   |
| Zwischenablage 🕫 Schriftart 🕫                  | Ausrichtung      | 5                    | Zahl                   | 6                               | Formatvorlagen                         |                 | Zellen        |        | Bearbeit                   | ten                         | ^ |
| A1 • : $\times \checkmark f_x$ Bezeichnung     |                  |                      |                        |                                 |                                        |                 |               |        |                            |                             | ~ |
| A B C D                                        | E F              | G I                  | н                      | J                               | K L                                    | м               | N             | 0      | Р                          | Q                           |   |
| 1 Bezeichnung Status Faelligkeitsd Erledigungs | Visum PLZ        | ORT PersN            | Ir VORNAME             | NAME STRA                       | SSE HAUSNR                             | HAUSNRZUSA      | TZ            |        |                            |                             |   |
| 2 Anmeldeget offen 30.07.2016                  | ana 7777         | Musterhause 1        | 102518 Franz           | Muster Allm                     | endstra 1                              | 1               |               |        |                            |                             |   |
| 3                                              |                  |                      |                        |                                 |                                        |                 |               |        |                            |                             |   |

### Ansicht

Die Pendenzenliste kann in einem Grid angezeigt werden.

| B Pendenzen      |        |                   |                  |       |      |              |        |         |        |                | - • ×  |              |                |                   |
|------------------|--------|-------------------|------------------|-------|------|--------------|--------|---------|--------|----------------|--------|--------------|----------------|-------------------|
| Bezeichnung      | Status | Faelligkeitsdatum | ErledigungsDatur | Visum | PLZ  | ORT          | PersNr | VORNAME | NAME   | STRASSE        | HAUSNR | HAUSNRZUSATZ | TbAdrPerson_ID | TbGMXPendenzen_ID |
| Anmeldegebühr vo | offen  | 30.07.2016        |                  | ana   | 7777 | Musterhausen | 102518 | Franz   | Muster | Allmendstrasse | 11     |              | 102518         | 1406              |
|                  |        |                   |                  |       |      |              |        |         |        |                |        |              |                |                   |
|                  |        |                   |                  |       |      |              |        |         |        |                |        |              |                |                   |
|                  |        |                   |                  |       |      |              |        |         |        |                |        |              |                |                   |
|                  |        |                   |                  |       |      |              |        |         |        |                |        |              |                |                   |
|                  |        |                   |                  |       |      |              |        |         |        |                |        |              |                |                   |

Die Grid-Darstellung ermöglicht dem Anwender die gewünschte Pendenz mittels Doppelklick zu öffnen und zu bearbeiten.

# 3.4.9 Dokumente

Mit dem Menüpunkt "Dokumente" können Dokumente (Briefe, Bilder, PDFs, etc.) eines Einwohners angezeigt und verwaltet werden.

| 😫 Doku                | Dokumente Einwohner Pers-Nr.: 102546 |          |     |            |
|-----------------------|--------------------------------------|----------|-----|------------|
| C Ansicht             | •                                    |          |     |            |
| Name                  | •                                    | Datum    | Тур | Größe      |
| KVG-Nachweis Stefan I | Fellı                                | mann.jpg |     |            |
|                       |                                      |          |     |            |
|                       |                                      |          |     |            |
|                       |                                      |          |     |            |
|                       |                                      |          |     |            |
|                       |                                      |          |     |            |
|                       |                                      |          |     | Schliessen |

Hinweis:

Die Dateien werden nicht in der Datenbank abgespeichert. Es handelt sich bei dieser Funktion um eine Verknüpfung auf einen vordefinierten Pfad/Laufwerk.

Die Funktion muss durch den EWIS-Support freigeschalten werden.

# 3.4.10 Individuelle Formulare verwalten

Mit dem Menüpunkt "Individuelle Formulare verwalten" können zusätzliche Reports (Bestellung Heimatschein, Stimm- und Wahlrechtsbescheinigung, etc.) in die Einwohnerkontrolle integriert werden.

| 🖸 In                         | dividue   | elle Formulare verwal                 | ten              |   | - • •               |
|------------------------------|-----------|---------------------------------------|------------------|---|---------------------|
| Name<br>Bestellung Heimatsch | ein       | Dateiname<br>_PHeimatscheinbestellung | j.rpt            |   |                     |
|                              |           |                                       |                  |   |                     |
|                              |           |                                       |                  |   |                     |
|                              |           |                                       |                  |   | ]                   |
| Reportname:                  | Bestellur | ng Heimatschein                       |                  |   |                     |
| Reporttitel:                 |           |                                       |                  |   |                     |
| Reportdatei:                 | _PHeima   | tscheinbestellung.rpt                 |                  | 8 |                     |
| Reportpfad:                  | C:\Progr  | am Files (x86)\GemoWinNG\             | GmEwk\ReportsInc |   |                     |
| Formelname:                  |           |                                       | •                | ~ | <u>N</u> eu         |
| Formeltext:                  |           |                                       | 0                |   | Aendern             |
| Kriterium:                   | {TbAdrA   | rt_ID}=[TbAdrArt_ID]                  | ^                |   | <u>L</u> öschen     |
|                              |           |                                       |                  |   | Drucken             |
|                              |           |                                       | ~                |   |                     |
| Sortierung:                  |           |                                       | Ô                |   | Speichern           |
| Bemerkung:                   |           |                                       | v<br>            |   | Abbrechen           |
| benerkung.                   |           |                                       | Ç                |   | S <u>c</u> hliessen |

# 3.5 Verarbeitung

### 3.5.1 Mutationen

### 3.5.1.1 Zuzug

Mit der Mutation "Zuzug" werden neue Personen in die Einwohnerkontrolle aufgenommen. Das Programm unterscheidet zwischen Neuzuzug, Wiederzuzug, Familiennachzug und dem provisorischen Zuzug.

Hinweis:

Familien sollen wenn möglich immer in einem Arbeitsschritt erfasst werden. Beginnend mit dem Familienvorstand (muss nicht zwingend der Mann sein), Ehepartner und den allfälligen Kindern.

Bevor der Zuzug gestartet werden kann, besteht die Möglichkeit die Person im System zu suchen. Dieser Schritt ist essentiell um eine Dublettenerfassung zu vermeiden.

| Ę | 3.                |           | Suchen   | Zuzug (Vorstand)                |            |           |                          | ×        |
|---|-------------------|-----------|----------|---------------------------------|------------|-----------|--------------------------|----------|
|   | S Name            | : Vorname | GebDat   | Versichertennummer              | Adresse    | Dıt       |                          |          |
|   | VersNr.:          |           |          |                                 |            |           |                          |          |
|   | Name:<br>Rufname: |           |          | Ledigname: Geburtsdatum:        |            |           | C männlich<br>C weiblich | ו        |
|   |                   | Suchen    | Neuzuzug | <u>W</u> iederzuzug <u>F</u> ar | n,-Nachzug | Abbrechen | Schliessen               | <u> </u> |

Es wird empfohlen, über die Versicherten-Nr. zu suchen, da sie ein eindeutiges Personenmerkmal darstellt und nur einmal vorkommen kann. Zudem kann sich die Nummer nicht ändern und bleibt ein Leben lang gleich.

### Logik der Suche

Ist eine Versicherten-Nr. eingegeben, wird dieser Inhalt mit der 1. Priorität gesucht. Es werden alle anderen Felder (Bsp. Name, Rufname oder Geburtsdatum) übersteuert. Wird mit der Versicherten-Nr. keine Person gefunden, werden mit der 2. Priorität alle anderen Felder (wenn ein Inhalt vorhanden ist) geprüft.

Die Versicherten-Nr. kann ohne Punkte und unvollständig für die Suche eingegeben werden  $\rightarrow$  756.12345.

Beispiel 1:

Die Person "Kretz" wird aufgrund der eindeutigen Versicherten-Nr. gefunden, obwohl in der Suchmaske auch der Name "Meier" mitgegeben wurde.

| 8                  | Suche                   | en Zuzug (Vorstand)                            | ×                             |
|--------------------|-------------------------|------------------------------------------------|-------------------------------|
| S Name<br>V: Kretz | Vorname GebDat<br>Jost  | Versichertennummer Adresse<br>756.2982.5820.19 |                               |
| VersNr.:           | 756.2982.5820.19        |                                                |                               |
| Name:<br>Rufname:  | Meier                   | Ledigname:<br>Geburtsdatum:                    | C männlich<br>C weiblich      |
|                    | Suchen <u>N</u> euzuzug | Wiederzuzug EamNachzug                         | Abbrechen S <u>c</u> hliessen |

### Beispiel 2:

Die Person "Muster" wird aufgrund des Namens und nicht der Versicherten-Nr. gefunden. In der Datenbank gibt es keine Person, welche eine Versicherten-Nr. mit dem Inhalt 7561234 besitzt.

| <b>b</b> ,        |                              | Suchen | Zuzug (Vorstand)                       | 1           |           | ×                        |
|-------------------|------------------------------|--------|----------------------------------------|-------------|-----------|--------------------------|
| S Name            | Vorname                      | GebDat | Versichertennummer<br>756.2929.1057.21 | Adresse<br> | Ort       |                          |
| VersNr.:          | 75612345                     |        |                                        |             |           |                          |
| Name:<br>Rufname: | Muster                       |        | Ledigname:                             |             |           | C männlich<br>C weiblich |
|                   | S <u>u</u> chen <u>N</u> euz | zuzug  | <u>Wi</u> ederzuzug <u>F</u> ar        | n,-Nachzug  | Abbrechen | Schliessen               |

### Beispiel 3:

Die Person "Jann" wird aufgrund des Namens gefunden obwohl das Geburtsdatum auf der Fremdadresse nicht hinterlegt ist.

| 8                                                    | Suc                     | hen Zuzug (Vorstand)                   | ×                        |  |
|------------------------------------------------------|-------------------------|----------------------------------------|--------------------------|--|
| S Name Vorname GebDat Versichertennummer Adresse Ort |                         |                                        |                          |  |
| VersNr.:                                             |                         |                                        |                          |  |
| Name:<br>Rufname:                                    | Jann<br>Hans            | Ledigname:<br>Geburtsdatum: 21.05.1969 | C männlich<br>C weiblich |  |
|                                                      | Suchen <u>N</u> euzuzug | Wiederzuzug EamNachzug                 | Abbrechen Schliessen     |  |

Wenn Personen mit den eingegeben Kriterien gefunden werden, erscheinen diese tabellarisch in der Maske. Wenn nun die gewünschte Person angeklickt wird, aktivieren sich die Buttons für den Neu-, Wieder- bzw. Familiennachzug und man kann mit der entsprechenden Mutation beginnen.

| 5                  |                             | Suchen | n Zuzug (Vorstand                      | )         |           | ×                        |
|--------------------|-----------------------------|--------|----------------------------------------|-----------|-----------|--------------------------|
| S Name<br>V: Kretz | Vorname<br>Jost             | GebDat | Versichertennummer<br>756.2982.5820.19 | Adresse   | Ort       |                          |
| VersNr.:           | 756.2982.5820.19            |        |                                        |           |           |                          |
| Name:<br>Rufname:  | Meier                       |        | Ledigname:<br>Geburtsdatum:            |           |           | C männlich<br>C weiblich |
|                    | S <u>u</u> chen <u>N</u> er | uzuzug | <u>W</u> iederzuzug                    | amNachzug | Abbrechen | S <u>c</u> hliessen      |

Wird keine Personen mit den eingegeben Kriterien gefunden, springt der Cursor automatisch auf das erste Register "Adresse" der Zuzugsmaske und man kann mit der Erfassung des Familienvorstandes beginnen.

| 8                                    | Neuzuzug 🗖 🗖 🗖 💌                                                                 |                 |  |  |  |  |
|--------------------------------------|----------------------------------------------------------------------------------|-----------------|--|--|--|--|
| V: Neue Person, noch nicht erfasst ! |                                                                                  |                 |  |  |  |  |
| Adresse Stammdaten                   | Zivilstand/Familie   Erwerb/Codierung   Zuzug   Stimmrecht/Vertretung   Dokument | e Namensführung |  |  |  |  |
| Kurzbez.:                            | FELLMANN STEFAN                                                                  |                 |  |  |  |  |
| Anrede/Titel:                        | 1 - Herr 💌                                                                       | S @ männlich    |  |  |  |  |
| Name/Ledigname:                      | Fellmann I                                                                       | C weiblich      |  |  |  |  |
| Rufname/Vornamen:                    | Stefan Stefan                                                                    |                 |  |  |  |  |
| Zusatz1/2:                           |                                                                                  | Ausländer       |  |  |  |  |

Nach dem Speichern des Familienvorstandes können über die Buttons <Partner> oder <Kind> die restlichen Familienmitglieder erfasst werden. Sämtliche beim Vorstand relevanten Felder und Verknüpfungen werden automatisch auf die neue Person übertragen.

| 8                                                                                                    | Familiennachzug                                    | ×  |  |  |  |
|----------------------------------------------------------------------------------------------------|----------------------------------------------------|----|--|--|--|
| <v: 10.12.1965="" 102546<="" 32="" 6283="" baldegg,="" fellmann="" persnr:="" seebadstrasse="" stefan="" td=""></v:> |                                                    |    |  |  |  |
| Adresse Stammdaten Zivilstand/Familie Erwerb/Codierung Zuzug Stimmrecht/Vertretung Dokumente Namensführung           |                                                    |    |  |  |  |
| Kurzbez.:                                                                                                    |                                                    |    |  |  |  |
| Anrede/Titel:                                                                                                    | C männlich                                         |    |  |  |  |
| Name/Ledigname:                                                                                                    | C weiblich                                         |    |  |  |  |
| Rufname/Vornamen:                                                                                                    |                                                    |    |  |  |  |
| Zusatz1/2:                                                                                                    | Ausländer                                          |    |  |  |  |
| Strasse:                                                                                                    |                                                    |    |  |  |  |
| Postfach:                                                                                                    |                                                    |    |  |  |  |
| Land/PLZ/Ort:                                                                                                    |                                                    |    |  |  |  |
| Tel. Privat:                                                                                                    | Zustelladresse:                                    |    |  |  |  |
| Tel. Geschäft:                                                                                                    | Wohnungsnummer:                                    | :  |  |  |  |
| Natel:                                                                                                    |                                                    |    |  |  |  |
| Fax:                                                                                                    | v v                                                |    |  |  |  |
| Provisorischer ZZ:                                                                                                   | MahnDatum: Gebäude-/Wohnungs-ID:                   |    |  |  |  |
| Agndern                                                                                                    | Vorstand Partner Kind Speichern Abbrechen Schliess | en |  |  |  |

Möchte man ein weiteres Haushaltsmitglied erfassen (gehört nicht in die Familie des Vorstandes, ist aber im gleichen Haushalt wohnhaft), geht man über den Button </br/>Vorstand>.

| Natel:<br>Fax:     |            |         | v                        | <u>Q</u>   |
|--------------------|------------|---------|--------------------------|------------|
| Provisorischer ZZ: | MahnDatum: |         | Gebäude-/Wohnungs-ID:    | 2          |
| Agndern            | Vorstand   | Partner | Kind Speichern Abbrechen | Schliessen |

In der nachfolgenden Frage das Häkchen "weiteres Haushaltsmitglied" auswählen und mit dem Button <Ja> bestätigen.

| 🔁 EWK Zuzug                       |                   |  |  |  |
|-----------------------------------|-------------------|--|--|--|
| Möchten Sie den Zuzug einer neuen | Familie beginnen? |  |  |  |
| weiteres Haushaltsmitglied        |                   |  |  |  |
| <u>]a</u>                         | Nein              |  |  |  |

Sämtliche beim Haushaltsvorstand relevanten Felder und Verknüpfungen werden automatisch auf die neue Person übertragen.

### Zuzug von Auslandschweizer/Botschaftsangehörigen:

Der Zuzug erfolgt analog dem normaler Zuzug. Sämtliche Pflichtfelder müssen abgefüllt werden. Wenn der Wert eines Felder (Bsp. Geburtsort) nicht bekannt ist, kann auch der Inhalt "unbekannt" eingegeben werden.

Zusätzlich muss folgendes beachtet werden:

- Bei den Auslandschweizern wird die Auslandadresse erfasst, bei den Botschaftsangehörigen die Botschaftsadresse (der Landcode muss ebenfalls ausgefüllt werden).
- Auf dem Register "Zuzug" müssen das Zuzugs- und Anmeldedatum (Datum des Gesuches) eingegeben werden
- Auf dem Register "Stammdaten" müssen der Geburtsort, Einwohnercode (AS-Auslandschweizer bzw. BA-Botschaftsangehörige) sowie der Heimatort erfasst werden.
- Auf dem Register "Stimmrecht/Vertretung" muss das Feld politisch mit AS-Auslandschweizer bzw. BA-Botschaftsangehörige erfasst werden, damit diese Person beim Ausdruck der Stimmkarten berücksichtigt werden.

#### Hinweis:

Auslandschweizer/Botschaftsangehörige, welche sich definitiv abmelden, müssen über einen Wegzug inaktiv gesetzt oder über eine Korrektur aus dem System gelöscht werden!

Auslandschweizer/Botschaftsangehörige, welche als Einwohner zuziehen, müssen zuerst abgemeldet und anschliessend über einen Wiederzuzug erfasst werden.

#### **Provisorischer Zuzug**

Ein provisorischer Zuzug kann durchgeführt werden, wenn nur gewisse Daten einer Person bekannt sind. Um den Zuzug im System als provisorisch zu kennzeichnen müssen die folgenden Felder ausgewählt werden.

| Postfach:<br>Land/PLZ/Ort:               | CH 7777 Q Musterhaus             | en <u>Q</u>                         |
|------------------------------------------|----------------------------------|-------------------------------------|
| Tel. Privat:<br>Tel. Geschäft:<br>Natel: |                                  | elladresse:                         |
| Fax:<br>E-Mail:<br>Provisorischer ZZ:    | MahnDatum: 01.01.2011            | Gebäude-/Wohnungs-ID:               |
| Agndern                                  | <u>V</u> orstand <u>P</u> artner | Kind Speichern Abbrechen Schliessen |

Bei einem provisorischen Zuzug werden die Pflichtfelder <u>nicht</u> beachtet. Zudem wird nach dem Speichern automatisch eine entsprechende Pendenz eingetragen.

#### Hinweis:

Diejenigen Personen, welche als prov. Zuzug erfasst wurden, werden in keiner Statistik und auch im Meldewesen nicht berücksichtigt. Sie werden behandelt, als ob sie gar nicht im System vorhanden sind.

# 3.5.1.2 Wegzug

Mit der Mutation "Wegzug" kann man Personen oder einen ganzen Haushalt aus der Gemeinde wegziehen lassen.

| Es EWK Wegzug      |                                                      |            |
|--------------------|------------------------------------------------------|------------|
| Alte Adresse       |                                                      |            |
| Herr<br>Test Ruedi | Test Ruedi, 01.01.1950 M<br>Test Maria. 01.01.1960 F |            |
| Dorfstrasse        | Test Patrick, 01.01.1995 M                           |            |
| 9999 Musterhausen  | Test Damary, 01.01.2000 M                            |            |
|                    |                                                      |            |
| I                  |                                                      |            |
| Wegzug Diverses    |                                                      |            |
| Wegzug:            | Abmeldung:                                           |            |
| Zusatz 1:          |                                                      |            |
| Strasse:           |                                                      |            |
| PLZ / Ort:         | S                                                    |            |
| pol.PLZ / Ort:     |                                                      |            |
| Land:              | <u></u>                                              |            |
| Wegzugscode:       | <b>•</b>                                             |            |
|                    | Depotcode:                                           | •          |
|                    | Agndern Suchen Neue Suche Speichern Abbrechen        | Schliessen |

Es besteht die Möglichkeit, die Mutation pro Haushaltsmitglied oder für den ganzen Haushalt (ganzer Haushalt selektionieren) durchzuführen.

Mehrere Personen können mit der "Ctrl"- bzw. "Shift" -Taste und der linken Maustaste ausgewählt werden.

# 3.5.1.3 Todesfall

Mit der Mutation "Todesfall" wird der Tod einer Person erfasst.

| Ē | 🔉 EWK Todesfall        |                                                                         | - • •      |
|---|------------------------|-------------------------------------------------------------------------|------------|
| ſ | -Adresse des Verstorbe | nen                                                                     |            |
|   | Adresse:               | Herr<br>Muster Dominik<br>Zelgweg 15<br>9999 Musterhausen               |            |
|   | Schriften:             |                                                                         |            |
|   | Geburtsdatum:          | 13.12.1931 © männlich C weiblich Partner Wohnungs_Cd: EH - eigenes Haus | <b>_</b>   |
|   | Todesdaten Partner     | Diverses                                                                |            |
|   | Todesdatum:            |                                                                         |            |
|   | Gestorben in:          | <u> </u>                                                                |            |
|   | Kontaktadresse:        | <u></u>                                                                 |            |
|   |                        |                                                                         |            |
|   |                        | Agndern Sychen Neue Suche Speichern Abbrechen                           | Schliessen |

Bei der Kontaktadresse wird automatisch der allfällig überlebende Ehepartner vorgeschlagen. Diese Adressverknüpfung kann jedoch manuell geändert werden.

Zusätzlich fragt das System, ob die Kontaktadresse auch als Zustelladresse übernommen werden soll.

| gmewk        | -                                           | X    |
|--------------|---------------------------------------------|------|
| Soll Kontakt | adresse als Zustelladresse übernommen werde | en ? |
|              | Ja N                                        | ein  |

Diese Frage kann mit <Ja> oder <Nein> bestätigen werden.

Hinweis:

Beim allfällig überlebenden Ehepartner wird die Mutation "Verwitwung" automatisch im Hintergrund erledigt. Damit diese korrekt durchgeführt wird, können im Register "Partner" die nötigen Angaben zum überlebenden Ehepartner angepasst werden.

# 3.5.1.4 Adressänderung

Mit der Mutation "Adressänderung" kann man Personen oder einen ganzen Haushalt innerhalb der Gemeinde umziehen lassen.

| 🗈 EWK Adressänderu   | ing                              |                                                           | - • •      |
|----------------------|----------------------------------|-----------------------------------------------------------|------------|
| Alte Adresse         |                                  |                                                           |            |
| Herr<br>Muster Carlo | <u>~ </u>                        | Muster Carlo, 01.01.1968 M<br>Muster Hélène, 23.12.1967 F |            |
| Dorfstrasse          |                                  | Muster Anouk, 19.06.1990 F                                |            |
| 5555 Musternausen    |                                  | Muster Fanice, 05,12,15501                                |            |
|                      |                                  |                                                           |            |
| J                    | Ŧ                                | ganzer Haushalt selektionieren                            |            |
| Neue Adresse Dive    | rses                             |                                                           |            |
|                      |                                  |                                                           | 1          |
| Datum per:           | 16.10.2009                       |                                                           |            |
| Strasse:             | S Dorfstrasse                    |                                                           |            |
| PLZ / Ort:           | 9999 🕓 Musterhausen              | Q.                                                        |            |
| Zusatz 1/2:          |                                  |                                                           |            |
| Postfach:            |                                  |                                                           |            |
| Gebäude-ID (EGID):   | 0 Wohnungs-ID (EWID):            | 0 🕓 Wohnungsnummer:                                       |            |
|                      |                                  |                                                           |            |
|                      |                                  |                                                           |            |
|                      |                                  |                                                           |            |
|                      | A <u>e</u> ndern S <u>u</u> chen | Neue Suche Speichern Abbrechen                            | Schliessen |

Es besteht die Möglichkeit, die Mutation pro Haushaltsmitglied oder für den ganzen Haushalt (ganzer Haushalt selektionieren) durchzuführen.

Mehrere Personen können mit der "Ctrl"- bzw. "Shift" -Taste und der linken Maustaste ausgewählt werden.

### Hinweis:

Die EDIG und EWID können im gleichen Schritt über das Lupenfeld erfasst werden.

# 3.5.1.5 Namensänderung

Mit der Mutation "Namensänderung" wird der Name bzw. Rufname einer Person geändert.

| Namensänderung   |                                                       | - • •      |
|------------------|-------------------------------------------------------|------------|
| Alter Name       |                                                       |            |
| Adresse:         | Herr<br>Schwarz Paul<br>Seeweg 7<br>7777 Musterhausen |            |
| AHV/VersNummer:  | 756.1111.1111.13                                      |            |
| Geburtsdatum:    | 13.07.1943 © männlich C weiblich                      |            |
| Neuer Name Name  | nsführung Diverses                                    |            |
| Name:            | Schwarz                                               |            |
| Ledigname:       |                                                       |            |
| Rufname:         | Paul                                                  |            |
| Vornamen:        | "Paul" Hermann                                        |            |
| Kurzbezeichnung: | SCHWARZ PAUL                                          |            |
| AHV-Nr:          | 844.43.313.000 VersNr: 756.1111.1111.13               |            |
|                  |                                                       |            |
|                  | Agndern Suchen Neue Suche Speichern Abbrechen         | Schliessen |

### 3.5.1.6 Heirat

Mit der Mutation "Heirat" wird die Eheschliessung eines Paares oder einer Einzelperson erfasst.

| B. Heirat                                                     |                                                                        |
|---------------------------------------------------------------|------------------------------------------------------------------------|
| Partner                                                       | Partnerin                                                              |
| Adresse: Herr<br>Egli Hans<br>Badiweg 31<br>7777 Musterhausen | Adresse: Frau<br>Fischer Beatrice<br>Aareufer 252<br>7777 Musterhausen |
| GebDat.: 04.12.1969 AHV-Nr.: 756.1234.4568.94                 | GebDat.: 03.08.1968 AHV-Nr.: 756.9676.5432.19                          |
| Heirat   Ehepartner   Ehepartnerin   Neue Adresse             |                                                                        |
| Datum:                                                        |                                                                        |
| PLZ / Ort:                                                    | <u>Q</u>                                                               |
|                                                               |                                                                        |
| Aendern Neue Suche Suche Partner Suche Partner                | artnerin Speichern Abbrechen Schliessen                                |

Im folgenden Pop-Up-Fenster wird die gewünschte Wohnadresse nach der Heirat ausgewählt.

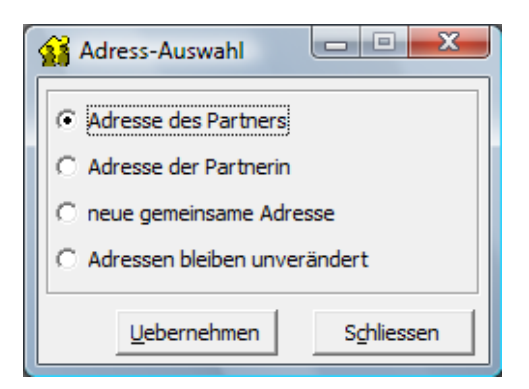

### Adresse des Partners

Bei der Partnerin wird zusätzlich eine Adressänderung durchgeführt.

#### Adresse der Partnerin

Beim Partner wird zusätzlich eine Adressänderung durchgeführt.

### Neue gemeinsame Adresse

Bei beiden Partnern wird zusätzlich eine Adressänderung durchgeführt.

#### Adressen bleiben unverändert

Bei keiner Person wird etwas an der Adresse geändert.

Wichtig:

Die Heirat kann auch als Einzelperson durchgeführt werden. Der Partner/die Partnerin (welche nicht in der Gemeinde wohnhaft und angemeldet ist) muss nicht zusätzlich erfasst werden.

Es erscheint folgende Frage:

| Einwohnerkontrolle            |                                 |
|-------------------------------|---------------------------------|
| Wollen Sie wirklich eine Heir | at ohne Partner/in durchführen? |
|                               | Ja Nein                         |

Die Frage kann mit <Ja> beantwortet werden. Die Personalien des nicht in der Gemeinde wohnhaften Partners/Partnerin können, wenn gewünscht, unter den Bemerkungen hinterlegt werden.

### 3.5.1.7 Scheidung

Mit der Mutation "Scheidung" wird die Scheidung (Auflösung der Ehe) eines Paares erfasst.

| 🕫 Scheidun | g                                                                 |             |                                                                  |
|------------|-------------------------------------------------------------------|-------------|------------------------------------------------------------------|
| Partner    |                                                                   | Partnerin — |                                                                  |
| Adresse:   | Herr<br>Meier Olivier<br>untere Obergasse 61<br>7777 Musterhausen | Adresse:    | Frau<br>Meier Regula<br>untere Obergasse 61<br>7777 Musterhausen |
| GebDat.:   | 04.04.1964 AHV-Nr.: 756.1111.1111.13                              | GebDat.:    | 18.04.1967 AHV-Nr.: 756.9876.5432.17                             |
| Scheidung  | Ehepartner Ehepartnerin Kinder Haushalt Kir                       | der Familie |                                                                  |
| Datum:     |                                                                   |             |                                                                  |
| PLZ / Ort: | <u> </u>                                                          |             | <u></u>                                                          |
|            |                                                                   |             |                                                                  |
|            |                                                                   |             |                                                                  |
|            |                                                                   |             |                                                                  |
|            |                                                                   |             |                                                                  |
|            | Aendern Sychen Neue                                               | Suche       | Speichern Abbrechen Schliessen                                   |

Bei der Mutation "Scheidung" können zusätzliche Mutationen in Bezug auf die Adresse durchgeführt werden.

Adresse C keine Änderung C Adressänderung C Wegzug

### <u>keine Änderung</u>

Falls die Person an der bisherigen Adresse wohnhaft bleibt.

Adressänderung

Falls die Person innerhalb der Gemeinde umzieht. Wenn diese Option angewählt wird, wird nach dem Speichern die Mutationsmaske der Adressänderung gestartet.

<u>Wegzug</u>

Falls die Person aus der Gemeinde wegzieht. Wenn diese Option angewählt wird, wird nach dem Speichern die Mutationsmaske des Wegzugs gestartet

Auf dem Register "Kinder Haushalt" können die Kinder dem entsprechenden Elternteil zuweisen werden.

| Scheidung Ehepartner Ehepartnerin Kinder Haushalt | Kinder Familie                         |                                                       |
|---------------------------------------------------|----------------------------------------|-------------------------------------------------------|
| Partner                                           |                                        | Partnerin                                             |
|                                                   | >>>>>>>>>>>>>>>>>>>>>>>>>>>>>>>>>>>>>> | Muster Julietta 01.02.2003<br>Muster Jakob 02.02.2008 |
|                                                   |                                        | J                                                     |
| A <u>e</u> ndern S <u>u</u> chen M                | Neue Suche                             | Speichern Abbrechen Schliessen                        |

Dasselbe gilt auch für das Register "Kinder Familie". Auf diesem Register müssen die Kinder demjenigen Elternteil zugewiesen werden, welcher die elterliche Gewalt besitzt.

### 3.5.1.8 Trennung

Mit der Mutation "Trennung" wird die Trennung (Beendigung der gemeinsamen Lebensgemeinschaft) eines Paares erfasst.

Es wird zwischen freiwilliger und gerichtlicher Trennung unterschieden.

| 🔁 Trennung                                                                 |                                                                           |
|----------------------------------------------------------------------------|---------------------------------------------------------------------------|
| Partner                                                                    | Partnerin                                                                 |
| Adresse: Herr<br>Meier Olivier<br>untere Obergasse 61<br>7777 Musterhausen | Adresse: Frau<br>Meier Regula<br>untere Obergasse 61<br>7777 Musterhausen |
| GebDat.: 04.04.1964 AHV-Nr.: 756.1111.1111.13                              | GebDat.: 18.04.1967 AHV-Nr.: 756.9876.5432.17                             |
| Trennung Ehepartner Ehepartnerin Kinder Haushalt Kin                       | der Familie                                                               |
| Datum:                                                                     |                                                                           |
| PLZ / Ort:                                                                 | Q                                                                         |
|                                                                            |                                                                           |
| A <u>e</u> ndern Suchen Neue                                               | Suche Speichern Abbrechen Schliessen                                      |

### Was versteht man unter gerichtlicher Trennung?

Bei der gerichtlichen Trennung wird das gemeinsame Leben der Ehegatten durch ein Gerichtsurteil beendet, d.h. es ist die Intervention einer Richterin bzw. eines Richters erforderlich. Das Verfahren ist ähnlich wie bei einer Scheidung. Im Unterschied zur Scheidung löst das Urteil über die gerichtliche Trennung die Ehe jedoch <u>nicht</u> auf, sondern ermöglicht es den Ehegatten lediglich, auf unbestimmte Zeit getrennt zu leben

Bei der Mutation "Trennung" können zusätzliche Mutationen in Bezug auf die Adresse durchgeführt werden:

| - Adresse        |                  |          |
|------------------|------------------|----------|
| Auresse          |                  |          |
| C keine Änderung | C Adressänderung | C Wegzug |
|                  |                  |          |

### <u>keine Änderung</u>

Falls die Person an der bisherigen Adresse wohnhaft bleibt.

### <u>Adressänderung</u>

Falls die Person innerhalb der Gemeinde umzieht. Wenn diese Option angewählt wird, wird nach dem Speichern die Mutationsmaske der Adressänderung gestartet.

#### <u>Wegzug</u>

Falls die Person aus der Gemeinde wegzieht. Wenn diese Option angewählt wird, wird nach dem Speichern die Mutationsmaske des Wegzugs gestartet

Auf dem Register "Kinder Haushalt" können die Kinder dem entsprechenden Elternteil zuweisen werden.

| Trennung Ehepartner Ehepartnerin | nder Haushalt   Kinder Familie                         |
|----------------------------------|--------------------------------------------------------|
| Partner                          | Partnerin                                              |
| Muster Jakob 02.02.2008          | >>     Muster Julietta 01.02.2003       <              |
| Agndern                          | uchen Neue Suche <b>Speichern Abbrechen</b> Schliessen |

Dasselbe gilt auch für das Register "Kinder Familie". Auf diesem Register müssen die Kinder demjenigen Elternteil zugewiesen werden, welcher die elterliche Gewalt besitzt.

### 3.5.1.9 Trennung aufheben

Mit der Mutation "Trennung aufheben" wird eine Trennung (freiwillig oder gerichtlich) aufgehoben. Beiden Partner erhalten wieder den Zivilstand "verheiratet".

| 🔁 Trennung aufheben                                                                                                    |                                                                            |  |  |
|----------------------------------------------------------------------------------------------------|----------------------------------------------------------------------------|--|--|
| Partner                                                                                                    | Partnerin                                                                  |  |  |
| Adresse: Herr<br>Meier Olivier<br>obere Untergasse 23<br>7777 Musterhausen                                                                                                    | Adresse: Frau<br>Meier Regula<br>untere Obergasse 61<br>77777 Musterhausen |  |  |
| GebDat.: 04.04.1964 AHV-Nr.: 756.1111.1111.13                                                                                                    | GebDat.: 18.04.1967 AHV-Nr.: 756.9876.5432.17                              |  |  |
| GebDat.:       04.04.1964       AHV-Nr.:       756.1111.1111.13       GebDat.:       18.04.1967       AHV-Nr.:       756.9876.5432.17         Trennung aufheben       Ehepartner       Ehepartnerin       Kinder Haushalt       Neue Adresse         Aufhebung Trennung per: |                                                                            |  |  |
| Agndern Neue Suche Suche Partner Suche Pa                                                                                                    | rtnerin Speichern Abbrechen Schliessen                                     |  |  |

Im folgenden Pop-Up-Fenster wird die gewünschte Wohnadresse nach der Auflösung der Trennung ausgewählt.

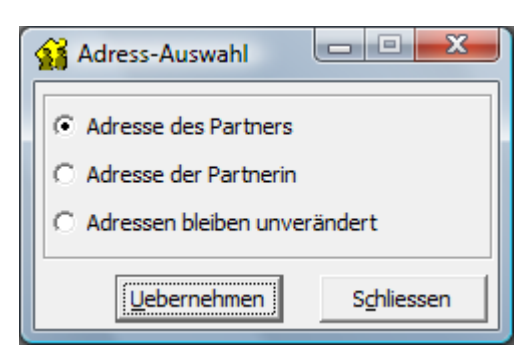

### Adresse des Partners

Bei der Partnerin wird zusätzlich eine Adressänderung durchgeführt.

### Adresse der Partnerin

Beim Partner wird zusätzlich eine Adressänderung durchgeführt.

### Adressen bleiben unverändert

Bei keiner Person wird etwas an der Adresse geändert.

### 3.5.1.10 Ungültigkeit Ehe

Mit der Mutation "Ungültigkeit Ehe" wird eine Ehe als ungültig erklärt.

Ein Grund zur Ungültigkeit der Ehe liegt vor wenn:

- zur Zeit der Eheschliessung einer der Ehegatten bereits verheiratet ist und die frühere Ehe nicht durch Scheidung oder Tod des Partners aufgelöst worden ist
- zur Zeit der Eheschliessung einer der Ehegatten nicht urteilsfähig ist und seither nicht wieder urteilsfähig geworden ist
- die Eheschliessung infolge Verwandtschaft unter den Ehegatten verboten ist
- ein Ehegatte die Ehe nicht aus freiem Willen geschlossen hat

| 🔁 Ungültigerklärung Ehe 📃 🔲 🔜                                   |                               |                  |                                                                  |                     |
|-----------------------------------------------------------------|-------------------------------|------------------|------------------------------------------------------------------|---------------------|
| Partner                                                         |                               | Partnerin —      |                                                                  |                     |
| Adresse: Herr<br>Meier Olivier<br>obere Unterga<br>7777 Musterh | asse 23<br>ausen              | Adresse:         | Frau<br>Meier Regula<br>obere Untergasse 23<br>7777 Musterhausen | ▲ <u>Q</u>          |
| GebDat.: 04.04.1964                                             | AHV-Nr.: 756.1111.1111.13     | GebDat.:         | 18.04.1967 AHV-Nr.: 75                                           | 6.9876.5432.17      |
| Ungültigkeitserklärung Ehe                                      | Ehepartner Ehepartnerin Kinde | r Haushalt   Kin | nder Familie                                                     |                     |
| Datum:                                                          |                               |                  |                                                                  |                     |
| PLZ / Ort:                                                      | <u>S</u>                      |                  | Q                                                                |                     |
|                                                                 |                               |                  |                                                                  |                     |
|                                                                 |                               |                  |                                                                  |                     |
|                                                                 |                               |                  |                                                                  |                     |
|                                                                 |                               |                  |                                                                  |                     |
|                                                                 |                               |                  |                                                                  |                     |
| Aender                                                          | n Sychen Neue                 | Suche            | Speichern Abbrecher                                              | S <u>c</u> hliessen |

Bei der Mutation "Ungültigkeit Ehe" können zusätzliche Mutationen in Bezug auf die Adresse durchgeführt werden.

| Adresse          |                  |          |
|------------------|------------------|----------|
| C keine Änderung | C Adressänderung | C Wegzug |

### <u>keine Änderung</u>

Falls die Person an der bisherigen Adresse wohnhaft bleibt.

#### <u>Adressänderung</u>

Falls die Person innerhalb der Gemeinde umzieht. Wenn diese Option angewählt wird, wird nach dem Speichern die Mutationsmaske der Adressänderung gestartet.

### <u>Wegzug</u>

Falls die Person aus der Gemeinde wegzieht. Wenn diese Option angewählt wird, wird nach dem Speichern die Mutationsmaske des Wegzugs gestartet

Auf dem Register "Kinder Haushalt" können die Kinder dem entsprechenden Elternteil zuweisen werden.

| Scheidung Ehe | epartner   Ehepartn | erin Kinder Haushalt | Kinder Familie                         |                                        |                      |            |
|---------------|---------------------|----------------------|----------------------------------------|----------------------------------------|----------------------|------------|
| Partner       |                     |                      |                                        | Partnerin                              |                      |            |
|               |                     |                      | >>>>>>>>>>>>>>>>>>>>>>>>>>>>>>>>>>>>>> | Muster Julietta 01<br>Muster Jakob 02. | l.02.2003<br>02.2008 |            |
|               | A <u>e</u> ndern    | Suchen               | Neue Suche                             | Speichern                              | Abbrechen            | Schliessen |

Dasselbe gilt auch für das Register "Kinder Familie". Auf diesem Register müssen die Kinder demjenigen Elternteil zugewiesen werden, welcher die elterliche Gewalt besitzt.

### 3.5.1.11 Eingetragene Partnerschaft eintragen

Mit der Mutation "Eingetragene Partnerschaft eintragen" wird die Eheschliessung eines gleichgeschlechtlichen Paares oder einer Einzelperson erfasst.

| 😭 Registrierte Partners                              | chaft eintragen                 |         |                |                                                      |                 | - • 💌      |
|------------------------------------------------------|---------------------------------|---------|----------------|------------------------------------------------------|-----------------|------------|
| Partner/in 1                                         |                                 |         | -Partner/in 2- |                                                      |                 |            |
| Adresse: Frau<br>Wetter Ta<br>Im Hof 20<br>7777 Must | amara<br>1<br>terhausen         |         | Adresse:       | Frau<br>Böller Sandra<br>Im Hof 201<br>7777 Musterha | usen            | ▲ <u>Q</u> |
| GebDat.: 16.03.198                                   | AHV-Nr.: 756.9999.9999.9        | 1       | GebDat.:       | 26.12.1984                                           | AHV-Nr.: 756.33 | 33.3333.35 |
| Partnerschaft Partner                                | /in 1 Partner/in 2 Neue Adres   | se      |                |                                                      |                 |            |
| Name:                                                | Wetter                          |         |                | [                                                    |                 |            |
| Kurzbez.:                                            | WETTER TAMARA                   |         |                |                                                      |                 |            |
| Haushaltscode:                                       | EP - eingetragene Partnerschaft |         |                | •                                                    |                 |            |
| Familiencode:                                        | EP - eingetragene Partnerschaft |         |                | •                                                    |                 |            |
|                                                      |                                 |         |                |                                                      |                 |            |
| A <u>e</u> ndern N                                   | eue Suche Partner/in <u>1</u>   | Partner | /in <u>2</u>   | Speichern                                            | Abbrechen       | Schliessen |

Im folgenden Pop-Up-Fenster wird die gewünschte Wohnadresse nach der Eintragung der Partnerschaft ausgewählt.

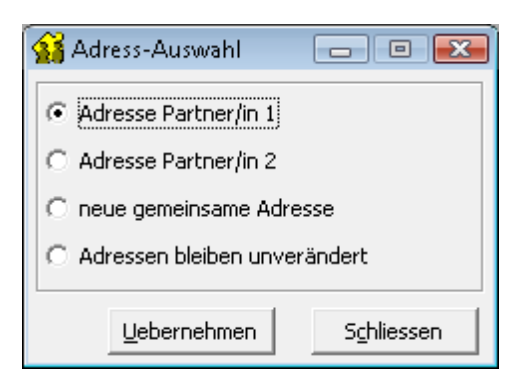

### <u>Adresse Partner/in 1</u>

Bei Partner/in 2 wird zusätzlich eine Adressänderung durchgeführt.

#### Adresse Partner/in 2

Bei Partner/in 1 wird zusätzlich eine Adressänderung durchgeführt.

#### Neue gemeinsame Adresse

Bei beiden Partnern wird zusätzlich eine Adressänderung durchgeführt.

#### Adressen bleiben unverändert

Bei keiner Person wird etwas an der Adresse geändert.

### Wichtig:

Die Eintragung der Partnerschaft kann auch als Einzelperson durchgeführt werden. Der Partner/die Partnerin (welche nicht in der Gemeinde wohnhaft und angemeldet ist) muss nicht zusätzlich erfasst werden.

Es erscheint folgende Frage:

| Einwohnerkontrolle                                          | × |
|-------------------------------------------------------------|---|
| Wollen Sie wirklich eine Heirat ohne Partner/in durchführen | ? |
| Ja Neir                                                     |   |

Die Frage kann mit <Ja> beantwortet werden. Die Personalien des nicht in der Gemeinde wohnhaften Partners/Partnerin können, wenn gewünscht, unter den Bemerkungen hinterlegt werden.

## 3.5.1.12 Eingetragene Partnerschaft auflösen

Mit der Mutation "Eingetragene Partnerschaft auflösen" wird die Auflösung (analog Scheidung) eines gleichgeschlechtlichen Paares erfasst.

| 😭 Eingetragene Partnerschaft auflösen                             |                                                                   |  |  |
|-------------------------------------------------------------------|-------------------------------------------------------------------|--|--|
| Partner/in 1                                                      | Partner/in 2                                                      |  |  |
| Adresse: Frau<br>Böller Sandra<br>Im Hof 201<br>7777 Musterhausen | Adresse: Frau<br>Wetter Tamara<br>Im Hof 201<br>7777 Musterhausen |  |  |
| GebDat.: 26.12.1984 AHV-Nr.: 756.3333.3333.35                     | GebDat.: 16.03.1982 AHV-Nr.: 756.9999.9999.91                     |  |  |
| Auflösung/Trennung Partner/in 1 Partner/in 2 Kinder Hau           | shalt   Kinder Familie                                            |  |  |
| Datum:                                                            |                                                                   |  |  |
| PLZ / Ort:                                                        | Q.                                                                |  |  |
| Grund Auflösung: 01 - gerichtlich                                 |                                                                   |  |  |
|                                                                   |                                                                   |  |  |
|                                                                   |                                                                   |  |  |
| A <u>e</u> ndern Suchen Neue                                      | Suche Speichern Abbrechen Schliessen                              |  |  |

Bei der Mutation "Eingetragene Partnerschaft auflösen" können zusätzliche Mutationen in Bezug auf die Adresse durchgeführt werden.

| - Adresse        |                  |          |
|------------------|------------------|----------|
| Auresse          |                  |          |
| C keine Änderung | C Adressänderung | C Wegzug |

### keine Änderung

Falls die Person an der bisherigen Adresse wohnhaft bleibt.

### Adressänderung

Falls die Person innerhalb der Gemeinde umzieht. Wenn diese Option angewählt wird, wird nach dem Speichern die Mutationsmaske der Adressänderung gestartet.

#### <u>Wegzug</u>

Falls die Person aus der Gemeinde wegzieht. Wenn diese Option angewählt wird, wird nach dem Speichern die Mutationsmaske des Wegzugs gestartet

Auf dem Register "Kinder Haushalt" können die Kinder dem entsprechenden Elternteil zuweisen werden.

| Auflösung/Trennung   Partner/in 1   Partner/in 2 | Kinder Haushalt Kinde | er Familie              |
|--------------------------------------------------|-----------------------|-------------------------|
| Partner/in 1                                     |                       | Partner/in 2            |
|                                                  | >                     | Wölfli Kevin 05.08.2010 |
|                                                  | >>                    |                         |
|                                                  | <<                    |                         |
| ]                                                | <                     |                         |

Dasselbe gilt auch für das Register "Kinder Familie". Auf diesem Register müssen die Kinder demjenigen Elternteil zugewiesen werden, welcher die elterliche Gewalt besitzt.

### 3.5.1.13 Eingetragene Partnerschaft trennen

Mit der Mutation "Eingetragene Partnerschaft trennen" wird die Trennung (Beendigung der gemeinsamen Lebensgemeinschaft) eines gleichgeschlechtlichen Paares erfasst.

Es wird zwischen freiwilliger und gerichtlicher Trennung unterschieden.

| 😭 Eingetragene Partr                              | ierschaft trennen                                                           |              |                                                          |
|---------------------------------------------------|-----------------------------------------------------------------------------|--------------|----------------------------------------------------------|
| Partner/in 1                                      |                                                                             | Partner/in 2 |                                                          |
| Adresse: Frau<br>Böller Sa<br>Im Hof 2<br>7777 Mu | ndra<br>01<br>sterhausen                                                    | Adresse:     | Frau<br>Wetter Tamara<br>Im Hof 201<br>7777 Musterhausen |
|                                                   | -                                                                           |              |                                                          |
| GebDat.: 26.12.19                                 | AHV-Nr.: 756.3333.3333.35                                                   | GebDat.:     | 16.03.1982 AHV-Nr.: 756.9999.9999.91                     |
| Auflösung/Trennung                                | Auflösung/Trennung Partner/in 1 Partner/in 2 Kinder Haushalt Kinder Familie |              |                                                          |
| Name:                                             | Böller                                                                      |              |                                                          |
| getrennt von:                                     | Wetter, Tamara Claudia                                                      |              |                                                          |
| Zivilstandscode:                                  | FP - in eingetragener Partnerscha 💌                                         |              |                                                          |
| Steuercode:                                       | 1 - steuerpflichtig 💌                                                       |              |                                                          |
| Haushaltscode:                                    | EP - eingetragene Partnerschaft 💌                                           | Adresse      |                                                          |
| Familiencode:                                     | EP - eingetragene Partnerschaft 💌                                           | • Keine And  | erung: () Aaressanaerung () Wegzug                       |
| A                                                 | endern S <u>u</u> chen Neue                                                 | Suche        | Speichern Abbrechen Schliessen                           |

Bei der Mutation "Eingetragene Partnerschaft trennen" können zusätzliche Mutationen in Bezug auf die Adresse durchgeführt werden:

| Adresse          |                  |          |
|------------------|------------------|----------|
| C keine Änderung | C Adressänderung | O Wegzug |
|                  |                  |          |

<u>keine Änderung</u>

Falls die Person an der bisherigen Adresse wohnhaft bleibt.

<u>Adressänderung</u>

Falls die Person innerhalb der Gemeinde umzieht. Wenn diese Option angewählt wird, wird nach dem Speichern die Mutationsmaske der Adressänderung gestartet.

<u>Wegzug</u>

Falls die Person aus der Gemeinde wegzieht. Wenn diese Option angewählt wird, wird nach dem Speichern die Mutationsmaske des Wegzugs gestartet

Auf dem Register "Kinder Haushalt" können die Kinder dem entsprechenden Elternteil zuweisen werden.

Dasselbe gilt auch für das Register "Kinder Familie". Auf diesem Register müssen die Kinder demjenigen Elternteil zugewiesen werden, welcher die elterliche Gewalt besitzt.

| Auflösung/Trennung Partner/in 1 Partner/in 2 | Kinder Haushalt | Kinder Familie          |
|----------------------------------------------|-----------------|-------------------------|
| Partner/in 1                                 |                 | Partner/in 2            |
|                                              | >               | Wölfli Kevin 05.08.2010 |
|                                              | >>              |                         |
|                                              | <<              |                         |
|                                              | <               |                         |

### 3.5.1.14 Eingetragene Partnerschaft Trennung aufheben

Mit der Mutation "Eingetragene Partnerschaft Trennung aufheben" wird eine Trennung (freiwillig oder gerichtlich) eines gleichgeschlechtlichen Paares aufgehoben. Beide Partner erhalten wieder den Zivilstand "Eingetragene Partnerschaft".

| 🔁 Eingetragene Partnerschaft Trennung aufheben                                                                           |                                                                   |
|----------------------------------------------------------------------------------------------------|-------------------------------------------------------------------|
| Partner/in 1                                                                                                    | Partner/in 2                                                      |
| Adresse: Frau<br>Böller Sandra<br>Im Hof 201<br>7777 Musterhausen                                                        | Adresse: Frau<br>Wetter Tamara<br>Im Hof 201<br>7777 Musterhausen |
| GebDat.: 26.12.1984 AHV-Nr.: 756.3333.3333.35                                                                            | GebDat.: 16.03.1982 AHV-Nr.: 756.9999.9999.91                     |
| Trennung aufheben       Partner/in 1       Partner/in 2       Kinder Haushalt       Neue         Aufhebung Trennung per: | Adresse                                                           |
| Aendern Neue Suche Partner/in 1 Partne                                                                                   | er/in 2 Speichern Abbrechen Sghliessen                            |

Im folgenden Pop-Up-Fenster wird die gewünschte Wohnadresse nach der Auflösung der Trennung ausgewählt.

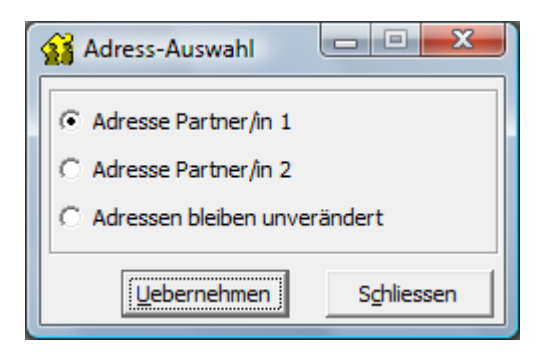

Adresse Partner/in 1

Bei Partner/in 1 wird zusätzlich eine Adressänderung durchgeführt.

### Adresse Partner/in 2

Bei Partner/in 2 wird zusätzlich eine Adressänderung durchgeführt.

Adressen bleiben unverändert

Bei keiner Person wird etwas an der Adresse geändert.

# 3.5.1.15 Geburt

| Mit | dor | Mutation | Cohurt" | wird | dia | Cohurt | ainac  | Kindoc  | orfact  |
|-----|-----|----------|---------|------|-----|--------|--------|---------|---------|
| PHU | uei | mutation | "Gebuit | winu | uie | Gebuit | CILICS | NIIIUES | enassi. |

| B EWK Geburt erfass | en                                                                                 | - • •                 |
|---------------------|------------------------------------------------------------------------------------|-----------------------|
| Mutter              |                                                                                    |                       |
| Adresse:            | Frau<br>Meier Regula<br>obere Untergasse 23<br>7777 Musterhausen                   |                       |
| Geburtsdatum:       | 18.04.1967                                                                         |                       |
| Person Stammdater   | n Diverses                                                                         |                       |
| Geburtsdatum:       | C männlich C weiblich                                                              |                       |
| Name:               |                                                                                    |                       |
| Rufname:            |                                                                                    |                       |
| Vornamen:           |                                                                                    |                       |
| Geburtsort:         | <u> </u>                                                                           |                       |
| AHV-Nr:             | VersNr:                                                                            |                       |
|                     | T Ausländer                                                                        |                       |
|                     |                                                                                    |                       |
|                     | Aendern         Neue Suche         Syche Mutter         Speichern         Abbreche | n S <u>c</u> hliessen |

<u>Wichtig</u>: Bei der Geburt muss <u>immer</u> von der Mutter aus gegangen werden.

# 3.5.1.16 Volljährigkeit

Mit der Mutation "Volljährigkeit" wird die Person als Volljährig erfasst und aus der Familie heraus gelöst. Die Person wird zu einem eigenen Familienvorstand.

| 8                   | Volljährigkeit                               |                       |
|---------------------|----------------------------------------------|-----------------------|
| Person              |                                              |                       |
| Adresse:            |                                              |                       |
| Geburtsdatum:       | C männlich C weiblich                        |                       |
| Stammdaten Erwerb   | Dokumente Diverses                           |                       |
| VersichNr:          | 🕓 🗖 Ausländer                                |                       |
| Heimatorte:         | <u> </u>                                     |                       |
|                     |                                              |                       |
| Bürgercode:         | <b></b>                                      |                       |
| Steuercode:         | <u> </u>                                     |                       |
| Konfession:         |                                              |                       |
| Geburts- PLZ / Ort: | <u></u>                                      |                       |
|                     |                                              |                       |
|                     | Agndern Suchen Neue Suche Speichern Abbreche | n S <u>c</u> hliessen |

Nach der Mutation sieht die Personen-Übersicht wie folgt aus:

| 🙀 Personen-Üb | ersicht                                                 |              |
|---------------|---------------------------------------------------------|--------------|
| - Meier       | Jill, 20.08.1993, obere Untergasse 23, 7777 Musterhause | n            |
| Far           | nilie                                                   |              |
|               | V Meier Jill, 20.08.1993, obere Untergasse 23, 7777 Mus | sterhausen   |
| 🖨 💮 Ha        | ushalt                                                  |              |
| ÷.            | V Meier Olivier, 04.04. 1964, obere Untergasse 23, 7777 | Musterhausen |
|               | Meier Regula, 18.04. 1967, obere Untergasse 23, 7777    | Musterhausen |
| <u> </u>      | Meier Carla, 26.08. 1989, obere Untergasse 23, 7777 M   | usterhausen  |
|               | Meier Jill, 20.08.1993, obere Untergasse 23, 7777 Must  | erhausen     |
| 🗄 👬 Elt       | ern                                                     |              |
|               |                                                         |              |

Unter Familie erscheint Meier Jill als Einzelperson und im Haushalt bei Meier Olivier, da sie noch bei den Eltern zu Hause wohnhaft ist.

# 3.5.1.17 Adoption

| Mit  | der | Mutation  | Adoption" | wird | eine  | Adoption | eines  | Kindes | erfasst |
|------|-----|-----------|-----------|------|-------|----------|--------|--------|---------|
| PITC | uer | induction | "Auoption | winu | CITIC | Auoption | CITICS | Rinues | enassi. |

| B EWK Adoption    |                                                                 |                  |                  |           |            |  |  |  |
|-------------------|-----------------------------------------------------------------|------------------|------------------|-----------|------------|--|--|--|
| Person            |                                                                 |                  |                  |           |            |  |  |  |
| Adresse:          | Herr<br>Meier Peter<br>obere Untergasse 23<br>7777 Musterhausen |                  |                  |           |            |  |  |  |
| Geburtsdatum:     | 10.03.2009 © männlich C w                                       | eiblich          |                  |           |            |  |  |  |
| Adoption Stammdat | en Dokumente                                                    |                  |                  |           | 1          |  |  |  |
| Adoptionsdatum:   |                                                                 | Ausländer        |                  |           |            |  |  |  |
| Familie:          | Meier Olivier, obere Untergasse 23, 77                          | 77 Musterhausen  |                  | 8         |            |  |  |  |
| Haushalt:         | Meier Peter, obere Untergasse 23, 777                           | 7 Musterhausen   |                  | 9         |            |  |  |  |
| Name:             | Meier                                                           |                  |                  |           |            |  |  |  |
| Rufname:          | Peter                                                           | Kurzbezeichnung: | MEIER PETER      |           |            |  |  |  |
| Vornamen:         | Peter                                                           | AHV-Nummer:      | 641.09.172.000   |           |            |  |  |  |
|                   |                                                                 | VersichNr:       | 756.7777.7777.79 | 9         |            |  |  |  |
|                   |                                                                 |                  |                  |           |            |  |  |  |
|                   |                                                                 |                  |                  |           |            |  |  |  |
|                   |                                                                 |                  |                  |           |            |  |  |  |
|                   | Agndern Sychen                                                  | Neue Suche       | Speichern        | Abbrechen | Schliessen |  |  |  |

In den Feldern "Familie" und "Haushalt" muss die Verknüpfung zum zukünftigen Familien- bzw. Haushaltsvorstand eintragen werden.

### Hinweis:

Falls das Kind noch nicht im System erfasst ist, muss es zuerst über die Mutation Zuzug aufgenommen werden.

Wichtig:

Die Adoption ist aus Datenschutzgründen in der History nicht ersichtlich!
## 3.5.1.18 Anerkennung

Mit der Mutation "Anerkennung" wird die Anerkennung eines Kindes durch den Vater erfasst.

| 🗊 EWK Anerkennung  |                                                               |                  |                 |           |            |
|--------------------|---------------------------------------------------------------|------------------|-----------------|-----------|------------|
| Person             |                                                               |                  |                 |           |            |
| Adresse:           | Frau<br>Müller Irina<br>Seebadstrasse 17<br>7777 Musterhausen |                  | . <u>«</u>      |           |            |
| Geburtsdatum:      | 30.08.2010 C männlich 💿 w                                     | eiblich          |                 |           |            |
| Anerkennung Stamm  | daten Dokumente                                               |                  |                 |           | 1          |
| Anerkennungsdatum: |                                                               | Ausländer        |                 |           |            |
| Familie:           | Müller Verena, Seebadstrasse 17, 7777                         | ' Musterhausen   |                 | R         |            |
| Haushalt:          | Müller Verena, Seebadstrasse 17, 7777                         | Musterhausen     |                 | R         |            |
| Name:              | Müller                                                        |                  |                 |           |            |
| Rufname:           | Irina                                                         | Kurzbezeichnung: | MÜLLER IRINA    |           |            |
| Vornamen:          | Maria "Irina"                                                 | AHV-Nummer:      | 671.10.761.000  |           |            |
|                    |                                                               | VersichNr:       | 756.2222.222.24 | 8         |            |
|                    |                                                               |                  |                 |           |            |
|                    |                                                               |                  |                 |           |            |
|                    |                                                               |                  |                 |           |            |
|                    | Agndern Suchen                                                | Neue Suche       | Speichern       | Abbrechen | Schliessen |

In den Feldern "Familie" und "Haushalt" muss die Verknüpfung zum zukünftigen Familien- bzw. Haushaltsvorstand eintragen werden.

Im Feld Vater auf dem Register "Stammdaten" kann dann die Person, welche das Kind anerkannt hat, mitgegeben werden.

Hinweis:

Falls das Kind noch nicht im System erfasst ist, muss es zuerst über die Mutation Zuzug aufgenommen werden.

# 3.5.1.19 Arbeitgeber- /Berufswechsel

Mit der Mutation "Arbeitgeber- /Berufswechsel" wird ein Wechsel der Berufsangaben erfasst.

| B EWK Arbeitgeber-/ | (Berufswechsel                                                  |            |
|---------------------|-----------------------------------------------------------------|------------|
| Person              |                                                                 |            |
| Adresse:            | Herr<br>Muster-Muster Carlo<br>Dorfstrasse<br>9999 Musterhausen |            |
| AHV/VersNummer:     | 674.68.101.000                                                  |            |
| Geburtsdatum:       | 01.01.1968 © männlich C weiblich                                |            |
| Erwerb Diverses     |                                                                 | 1          |
| Beruf:              |                                                                 |            |
| Erwerbsart:         | U - unselbständig 🗸                                             |            |
| Arbeitgeber:        | Q,                                                              |            |
| Arbeitgebertext:    |                                                                 |            |
| Datum seit:         |                                                                 |            |
|                     | Agndern Sychen Neue Suche Speichern Abbrechen                   | Schliessen |

### 3.5.1.20 Antrag Verlängerung Ausländerbewilligung

Mit der Mutation "Antrag Verlängerung Ausländerbewilligung" wird die Verlängerung des Ausländerausweises erfasst.

| 🔁 EWK Antrag Verlä    | ngerung Ausländerbewilligung                                     | - • •      |
|-----------------------|------------------------------------------------------------------|------------|
| Person                |                                                                  |            |
| Adresse:              | Herr<br>Muster-Muster Carlos<br>Dorfstrasse<br>9999 Musterhausen |            |
| Geburtsdatum:         | 01.01.1968 © männlich C weiblich                                 |            |
| Dokumente Divers      | es                                                               |            |
| Schriften             |                                                                  |            |
|                       |                                                                  |            |
| – Ausweise/Bewilligun | igen                                                             |            |
| B - Aufentha          | altsbewilligung 01.07.2005 01.                                   |            |
|                       | Agndern Suchen Neue Suche Speichern Abbrechen                    | Schliessen |

#### Hinweis:

Der bestehende Ausweis muss <u>nicht</u> gelöscht werden. Die Gültigkeitsdaten können auch entsprechend überschrieben werden.

| 🖏 Schriften/Ausweis Verwalten |                            |            |  |
|-------------------------------|----------------------------|------------|--|
| B - Jahresauf                 | enthalter 01,              |            |  |
|                               |                            | Neu        |  |
| Details                       | P. Johnson for the line    | Aendern    |  |
| Art:                          | B - Jahresautenthalter     |            |  |
| Nummer:                       |                            | Löschen    |  |
| gültig:                       | 01.01.2008 bis: 31.12.2009 |            |  |
| Bemerkungen:                  |                            | Speichern  |  |
| ausgestellt durch             | <u> </u>                   | Abbrechen  |  |
| ausgestellt am                |                            | Schliessen |  |

## 3.5.1.21 Ausweiswechsel Ausländer

Mit der Mutation "Ausweiswechsel Ausländer" wird ein Wechsel des Ausländerausweises (Bsp. von B auf C-Ausweis) erfasst.

| B EWK Ausweiswechsel Aus                 | länder                                    |                       | - • -                |
|------------------------------------------|-------------------------------------------|-----------------------|----------------------|
| Person                                   |                                           |                       |                      |
| Adresse: Herr<br>Bostit<br>Klamn<br>7777 | ch Stanley<br>nergasse 12<br>Musterhausen | ▲ <u>Q</u>            |                      |
| Geburtsdatum: 04.09                      | 0.1957 💿 männlich 🔿                       | ) weiblich            |                      |
| Dokumente Diverses                       |                                           |                       | 1                    |
| Schriften                                |                                           |                       |                      |
| PA - Pass Ausländer                      | 088533                                    | 20.09.2000 20.09.2010 |                      |
| Ausweise/Bewilligungen                   |                                           |                       |                      |
| B - Jahresaufenthalt                     | er 12.02.2010                             | 16.01.2011            |                      |
|                                          | Agndern Suchen                            | Neue Suche Speichern  | Abbrechen Schliessen |

#### Hinweis:

Der bestehende Ausweis muss <u>nicht</u> gelöscht werden. Die Gültigkeitsdaten können auch entsprechend überschrieben werden.

## 3.5.1.22 Schriftenwechsel Schweizer (HA-HS)

Mit der Mutation "Schriftenwechsel Schweizer (HA-HS)" wird ein Wochenaufenthalter definitiv als Einwohner in der Gemeinde aufgenommen.

| 8                     | EWK Ausweiswechsel Schweizer                            |                       |
|-----------------------|---------------------------------------------------------|-----------------------|
| Person                |                                                         |                       |
| Adresse:              | Herr<br>Boss Hans<br>Wydistrasse 7<br>7777 Musterhausen |                       |
| Geburtsdatum:         | 02.10.1961 © männlich C weiblich                        |                       |
| Dokumente Zuzug       | sdaten Diverses                                         |                       |
| HS - Heimatsche       | ein                                                     | <u>a</u>              |
|                       |                                                         |                       |
| - Ausweise/Bewilligun | igen                                                    |                       |
|                       |                                                         |                       |
|                       | Agndern Sychen Neue Suche Speichern Abbrecher           | n S <u>c</u> hliessen |

Im Register "Dokumente" wird automatisch unter Schriften der Heimatschein vorgeschlagen.

#### Hinweis:

Auf der Wohnsitzbestätigung wird die Wohnperiode als Wochenaufenthalter nicht berücksichtigt. Die Zuzugs- und Anmeldedaten müssen bei der Mutation entsprechend angepasst werden.

## 3.5.1.23 Einbürgerung

Mit der Mutation "Einbürgerung" wird einer Ausländerin/einem Ausländer das Schweizerbürgerrecht zugesprochen oder einem Schweizer das Bürgerrecht einer anderen Schweizer Gemeinde.

| 🗈 EWK Einbürgeru  | ng                                                                            | - • •      |
|-------------------|-------------------------------------------------------------------------------|------------|
| Person            |                                                                               |            |
| Adresse:          | Herr<br>Muster-Muster Carlo<br>Dorfstrasse<br>9999 Musterhausen               |            |
| Geburtsdatum:     | 01.01.1968 © männlich C weiblich                                              |            |
| Einbürgerung Sta  | mmdaten Dokumente                                                             | 1          |
| Einbürgerungsdatu | m:                                                                            |            |
| Familienregister: |                                                                               |            |
| Heimatorte:       | Q Q                                                                           |            |
|                   | Q.                                                                            |            |
| Bürgercode:       | ▼                                                                             |            |
| AHV-Nummer:       | 674.68.101.000 VersichNr:                                                     |            |
|                   |                                                                               |            |
|                   | Agndern         Suchen         Neue Suche         Speichern         Abbrecher | Schliessen |

# 3.5.1.24 Änderung Bürgerrecht

Mit der Mutation "Änderung Bürgerrecht" werden Informationen am Heimatort geändert.

| 🔁 EWK Änderung Bi  | irgerrecht                                                                     | - • •      |
|--------------------|--------------------------------------------------------------------------------|------------|
| Person             |                                                                                |            |
| Adresse:           | Herr<br>Muster Dominik<br>Zelgweg 15<br>9999 Musterhausen                      |            |
| Geburtsdatum:      | 13.12.1931 © männlich C weiblich                                               |            |
| Bürgerrecht Divers | es                                                                             | 1          |
| Änderungsdatum:    |                                                                                |            |
| Heimatorte:        | Lützelflüh BE 🕓 Niederwil SO 🕓                                                 |            |
|                    | Rothenburg LU 🕓                                                                |            |
| Bürgercode:        | KB - Kantonsbürger 🗾                                                           |            |
|                    |                                                                                |            |
|                    | Agendern         Suchen         Neue Suche         Speichern         Abbrechen | Schliessen |

### 3.5.1.25 Bürgerrechtsentlassung aus Gemeinde

Mit der Mutation "Bürgerrechtsentlassung aus Gemeinde" werden der Person entsprechende Heimatorte weggenommen.

| B EWK Bürgerrechtse   | ntlassung aus Gemeinde                                    | - • •      |
|-----------------------|-----------------------------------------------------------|------------|
| Person                |                                                           |            |
| Adresse:              | Herr<br>Muster Dominik<br>Zelgweg 15<br>9999 Musterhausen |            |
| Geburtsdatum:         | 13.12.1931 (© männlich C weiblich                         |            |
| Bürgerrechtsentlassun | g Diverses                                                | 1          |
| Entlassungsatum:      |                                                           |            |
| Heimatorte:           | Lützelflüh BE 🕓 Niederwil SO 🕓                            |            |
|                       | Rothenburg LU S                                           |            |
| Bürgercode:           | KB - Kantonsbürger                                        |            |
|                       |                                                           |            |
|                       | Agndern Suchen Neue Suche Speichern Abbrechen             | Schliessen |

#### Hinweis:

Den gewünschten Bürgerort löschen. Die restlichen Heimatorte verschieben ihre Position automatisch, damit keine "Lücken" entstehen.

## 3.5.1.26 Aberkennung Schweizer Bürgerrecht

Mit der Mutation "Aberkennung Schweizer Bürgerrecht" wird einer eingebürgerten Person das Schweizer Bürgerrecht aberkannt und diese erhält die alte Nationalität zurück.

| B | 🖟 EWK Aberkennung S | Schweizer Bürgerrecht                                                          |            |
|---|---------------------|--------------------------------------------------------------------------------|------------|
| Г | Person              |                                                                                |            |
|   | Adresse:            | Herr<br>Muster Dominik<br>Zelgweg 15<br>9999 Musterhausen                      |            |
|   | Geburtsdatum:       | 13.12.1931 © männlich C weiblich                                               |            |
|   | Aberkennung Dokurr  | nente Ausländerangaben                                                         | 1          |
|   | Aberkennungsdatum:  | Ausländer                                                                      |            |
|   | Heimatorte:         | Lützelflüh BE                                                                  |            |
|   |                     | Rothenburg LU <u>S</u>                                                         |            |
|   | Bürgercode:         | KB - Kantonsbürger                                                             |            |
|   | Nationalität:       | <u></u>                                                                        |            |
|   |                     |                                                                                |            |
|   |                     |                                                                                |            |
|   |                     | Agendern         Suchen         Neue Suche         Speichern         Abbrechen | Schliessen |

#### Hinweis:

Es kann nur das Aberkennungsdatum und die Nationalität eingetragen werden.

## 3.5.1.27 Konfessionswechsel

Mit der Mutation "Konfessionswechsel" wird ein Wechsel der Konfession (Bsp. auf Konfessionslos) erfasst.

| B EWK Konfessions | wechsel                                                          | - • •      |
|-------------------|------------------------------------------------------------------|------------|
| Person            |                                                                  |            |
| Adresse:          | Herr<br>Muster -Muster Carlo<br>Dorfstrasse<br>9999 Musterhausen |            |
| Konfession:       | RF - evangelisch-reformiert 🔍                                    |            |
| Geburtsdatum:     | 01.01.1968 © männlich C weiblich                                 |            |
| Konfession Divers | es                                                               |            |
| Konfession:       | RF - evangelisch-reformiert                                      |            |
| Datum per:        |                                                                  |            |
|                   |                                                                  |            |
|                   |                                                                  |            |
|                   |                                                                  |            |
|                   |                                                                  |            |
|                   | Agndern Sychen Neue Suche Speichern Abbrechen                    | Schliessen |

#### Hinweis:

Das "Datum per"-Feld des Konfessionswechsels ist nur in der History ersichtlich.

### 3.5.1.28 Vormundschaftliche Massnahmen einrichten

Mit der Mutation "Vormundschaftliche Massnahmen einrichten" wird einer Person ein gesetzlicher Vertreter zugewiesen.

| B EWK Vertretung eir | nrichten                                                  | - • •      |
|----------------------|-----------------------------------------------------------|------------|
| Person               |                                                           |            |
| Adresse:             | Herr<br>Muster Max<br>Im Rebengut 3<br>77777 Musterhausen |            |
| AHV/VersNr:          | 756.9999.9999.91                                          |            |
| Geburtsdatum:        | 26.04.1928 © männlich C weiblich ZGB-Artikel:             | 2          |
| Vertreter:           | S Vertretungs-Art:                                        | <b>_</b>   |
| Vertreter Diverses   |                                                           |            |
| Datum per:           |                                                           |            |
| Vertreter:           | <u>्</u> र                                                |            |
| Vertretungs-Art:     | ▼                                                         |            |
| ZGB-Artikel:         | Q                                                         |            |
| Zustelladresse:      | <u></u>                                                   |            |
|                      |                                                           |            |
|                      |                                                           |            |
|                      | Agndern Suchen Neue Suche Speichern Abbrecher             | Schliessen |

Falls der Vertreter oder die Vertreterin nicht im System erfasst ist, kann dieser oder diese über das Lupenfeld als Fremdadresse erfasst werden.

#### Hinweis:

Gemäss eCH-Schnittstelle der Registerharmonisierung bestehen nur 4 Vertretungsarten:

- Vormund
- Beistand
- Beirat
- Vorsorgebeauftragter

### 3.5.1.29 Vormundschaftliche Massnahmen aufheben

Mit der Mutation "Vormundschaftliche Massnahmen aufheben" wird einer Person der gesetzliche Vertreter entfernt.

| 🔁 EWK Vertretung au | ifheben                                                                                          |
|---------------------|--------------------------------------------------------------------------------------------------|
| Person              |                                                                                                  |
| Adresse:            | Herr<br>Muster Max<br>Im Rebengut 3<br>77777 Musterhausen                                        |
| AHV/VersNr:         | 756.9999.9999.91                                                                                 |
| Geburtsdatum:       | 26.04.1928 © männlich C weiblich ZGB-Artikel: 369                                                |
| Vertreter:          | Muster Hans, Bergstrasse 4, 7777 Musterhausen 🕓 Vertretungs-Art: VM - Vormundschaft 💌            |
| Vertreter Diverses  |                                                                                                  |
| Datum per:          |                                                                                                  |
| Vertreter:          | Muster Hans, Bergstrasse 4, 7777 Musterhausen                                                    |
| Vertretungs-Art:    | VM - Vormundschaft                                                                               |
| ZGB-Artikel:        | 369 🕓                                                                                            |
| Zustelladresse:     | <u>م</u>                                                                                         |
|                     |                                                                                                  |
|                     | Agndern         Suchen         Neue Suche         Speichern         Abbrechen         Sghliessen |

Auf dem Register "Vertreter" muss nur das Datum der Aufhebung eintragen werden. Die Adresse des Vertreters, die Vertretungs-Art und ZGB-Artikel werden durch die Mutation automatisch per Stichdatum gelöscht.

### 3.5.1.30 Vormundschaftliche Massnahmen wechseln

Mit der Mutation "Vormundschaftliche Massnahmen wechseln" werden die Angaben einer Person zum gesetzlichen Vertreter oder der Vertretungs-Art angepasst.

| E EWK Wechsel vorr | nundschaftliche Massnahme 💼 💷 💌                                                                  |
|--------------------|--------------------------------------------------------------------------------------------------|
| Person             |                                                                                                  |
| Adresse:           | Herr<br>Muster Max<br>Im Rebengut 3<br>7777 Musterhausen                                         |
| AHV/VersNr:        | 756.9999.9999.91                                                                                 |
| Geburtsdatum:      | 26.04.1928 © männlich C weiblich ZGB-Artikel: 369                                                |
| Vertreter:         | Muster Hans, Bergstrasse 4, 7777 Musterhausen 🕓 Vertretungs-Art: VM - Vormundschaft 💌            |
| Vertreter Diverses |                                                                                                  |
| Datum per:         | 11.07.2011                                                                                       |
| Vertreter:         | Muster Hans, Bergstrasse 4, 7777 Musterhausen                                                    |
| Vertretungs-Art:   | VM - Vormundschaft                                                                               |
| ZGB-Artikel:       | 369 🕓                                                                                            |
| Zustelladresse:    | Q.                                                                                               |
|                    |                                                                                                  |
|                    | Agndern         Suchen         Neue Suche         Speichern         Abbrechen         Sghliessen |

### 3.5.1.31 Vormundschaftliche Massnahmen Sorgerecht

Mit der Mutation "Vormundschaftliche Massnahmen Sorgerecht" wird das Sorgerecht für eine Person erfasst.

| B EWK Sorgerecht   |                                                        |              |             | - • •                         |
|--------------------|--------------------------------------------------------|--------------|-------------|-------------------------------|
| Person             |                                                        |              |             |                               |
| Adresse:           | Frau<br>Muster Vera<br>Zelgweg 15<br>9999 Musterhausen | ▲ <u>Q</u>   |             |                               |
| Geburtsdatum:      | 04.05.1993 C männlich                                  | eiblich      |             |                               |
| Änderung Sorgerech | t Diverses                                             |              |             |                               |
| Datum per:         |                                                        |              |             |                               |
| Sorgerecht:        |                                                        |              | 9           |                               |
| Sorgerecht 2:      |                                                        |              | 9           |                               |
| ,                  |                                                        |              |             |                               |
|                    |                                                        |              |             |                               |
|                    |                                                        |              |             |                               |
|                    |                                                        |              |             |                               |
|                    |                                                        |              |             |                               |
|                    | Agndern Sucha                                          | n Neue Suche | Speichern 4 | Abbrechen S <u>c</u> hliessen |

#### Hinweis:

Bestehen keine speziellen Bestimmungen (Bsp. Gerichtsbeschluss) zum Sorgerecht muss diese Mutationen nicht durchgeführt werden.

### 3.5.1.32 Verwitwung

Mit der Mutation "Verwitwung" wird die Verwitwung einer Person erfasst. Diese Mutation wird nur benötigt, wenn der Ehepartner nicht in GemoWin eingetragen ist.

| E EWK Verwitwung |                                                                     | - • 💌               |
|------------------|---------------------------------------------------------------------|---------------------|
| Person           |                                                                     |                     |
| Adresse:         | Frau<br>Muster-Muster Hélène<br>Dorfstrasse 20<br>9999 Musterbausen |                     |
|                  |                                                                     | Aendern             |
| Konfession:      | RK - römisch-katholisch 💌                                           | Sychen              |
| Geburtsdatum:    | 23.12.1967 C männlich © weiblich                                    | Neue Suche          |
| verwitwet seit:  | 19.10.2009                                                          | Casishava           |
| PLZ/Ort:         | 6023 🔍 Rothenburg LU 🔍                                              | Speichern           |
| Zivilstandscode: | VH - verheiratet                                                    | Abbrechen           |
| verwitwet von:   |                                                                     | S <u>c</u> hliessen |
|                  |                                                                     |                     |

#### Hinweis:

Falls der verstorbene Ehepartner im GemowinNG erfasst war, wird er im Feld "verwitwet von" eingetragen, damit die Information bestehen bleibt.

## 3.5.1.33 Verschollenerklärung

Mit der Mutation "Verschollenerklärung" wird eine Person als verschollen erfasst.

| B · EWK Verschollenerklärung                                              | - • •      |
|---------------------------------------------------------------------------|------------|
| Adresse des Verschollenen                                                 |            |
| Adresse: Herr<br>Muster-Muster Carlos<br>Dorfstrasse<br>9999 Musterhausen |            |
| Schriften:                                                                |            |
| Geburtsdatum: 01.01.1968 © männlich C weiblich Wohnungscode Partner:      | <b>_</b>   |
| Verschollendaten       Partner       Diverses         Verschollendatum:   |            |
| Agndern Suchen Neue Suche Speichern Abbrechen                             | Schliessen |

#### Wichtig:

Eine Verschollenerklärung zieht rechtlich die gleichen Konsequenzen nach sich wie ein **Todesfall**. Das heisst, dass bei einem allfällig überlebenden Ehegatten die "Verwitwung" automatisch im Hintergrund durchgeführt wird.

#### Hinweis:

Die Art der Verschollenheit (Verschwinden in hoher Todesgefahr (Bsp. Tsunami oder Flugzeugabsturz) oder lange nachrichtenlose Abwesenheit) hat zur Folge, dass der Zivilstand des überlebenden Ehegatten entweder "verwitwet" oder "unverheiratet" sein kann.

Eine verschollene Person wird wie folgt in der Einwohnerkontrolle angezeigt:

| 🚹 Auskunft Einw | ohner                                                               |                           |
|-----------------|---------------------------------------------------------------------|---------------------------|
| Einwohner:      | A, Muster-Muster Carlos, 01.01.1968, Dorfstrasse, 9999 Musterhausen | S gestarben / verschallen |

## 3.5.1.34 Verschollenerklärung aufheben

Mit der Mutation "Verschollenerklärung aufheben" wird die Verschollenerklärung einer Person aufgehoben.

| B EWK Aufhebung   | g Verschollenerklärung                                           | - • •      |
|-------------------|------------------------------------------------------------------|------------|
| Person            |                                                                  |            |
| Adresse:          | Herr<br>Muster-Muster Carlos<br>Dorfstrasse<br>9999 Musterhausen |            |
| Geburtsdatum:     | 01.01.1968 © männlich C weiblich                                 |            |
| Aufheben Verschol | n: 19.10.2009                                                    |            |
| Zivilstand:       | VH - verheiratet                                                 |            |
| PLZ / Ort:        | 1000 S Lausanne 20 VD S                                          |            |
| Familie:          | Muster-Muster Carlos, Dorfstrasse, 9999 Musterhausen             |            |
| Haushalt:         | <u>्</u> र                                                       |            |
| Familiencode:     | FA - Familie                                                     |            |
| Haushaltscode:    | F - Familienhaushalt                                             |            |
|                   | Agndern Suchen Neue Suche Speichern Abbrechen                    | Schliessen |

#### Hinweis:

Die Person wir anschliessend wieder als Einwohner in der EWK geführt.

## 3.5.2 Korrektur

Mit dem Menüpunkt "Korrektur" können Korrekturen und Ergänzungen an einer Person vorgenommen werden.

Die gewünschte Person suchen und den Korrektur-Modus aktivieren. Es öffnet sich keine neue Maske, sondern lediglich der Modus der Auskunfts-Maske ändert sich. Man erkennt dies am Titel der Maske.

| l          | Korrektur Einwohner Pers-Nr.:=102546                          |               | - • × |
|------------|---------------------------------------------------------------|---------------|-------|
| Einwohner: | Fellmann Stefan, 10. 12. 1965, Seebadstrasse 32, 6283 Baldegg | S × Einwohner |       |

Zusätzlich öffnet sich der Button <Aendern> in der Fusszeile.

| Aendern <u>L</u> öschen | Sychen | Neue Suche | Speichern | Abbrechen | Schliessen |
|-------------------------|--------|------------|-----------|-----------|------------|
|                         | Erw,   | Suche      |           |           |            |

Hinweis:

Man soll nur diejenigen Angaben korrigieren, für welche keine Mutationen vorhanden sein; z.B. Tipp- oder Eingabefehler korrigieren oder Felder wie die Telefonnummer ergänzen.

## 3.5.3 Korrektur mit Meldung

Mit dem Menüpunkt "Korrektur mit Meldung" können Korrekturen und Ergänzungen an einer Person vorgenommen werden. Im Unterschied zur normalen Korrektur kann nach dem Speichern definiert werden an welche Amtsstelle die Korrektur gemeldet werden soll.

Die gewünschte Person suchen und den "Korrektur mit Meldung"-Modus aktivieren. Es öffnet sich keine neue Maske, sondern lediglich der Modus der Auskunfts-Maske ändert sich. Man erkennt dies am Titel der Maske.

| s/         | Korrektur Einwohner mit Meldung Pers-Nr.:=102546            |  |
|------------|-------------------------------------------------------------|--|
| Einwohner: | Fellmann Stefan, 10.12.1965, Seebadstrasse 32, 6283 Baldegg |  |

Zusätzlich öffnet sich der Button <Aendern> in der Fusszeile.

| Aendern | <u>L</u> öschen | Sychen         | Neue Suche | Speichern | Abbrechen | Schliessen |  |
|---------|-----------------|----------------|------------|-----------|-----------|------------|--|
|         |                 | <u>E</u> rw. : | Suche      |           |           |            |  |

Nach dem Speichern der Korrektur mit Meldung erscheint die folgende Maske:

| GMEWK Meldeempfäng     Vorbandene Meldestellen                                                                          | jer zuteilen                                                                                                    |            |  |  |  |
|----------------------------------------------------------------------------------------------------|----------------------------------------------------------------------------------------------------|------------|--|--|--|
| Altersheimverein<br>Anmelderegister (intern)<br>Bauverwaltung<br>Chr. kath. Kirchgemeinde<br>CVP<br>Eglise ref. romande | nandene Meldestellen         ersheimverein       Mutationsliste (Altersheimverein)         melderegister (intern)       Familienkarte         uverwaltung       Mutationsliste (allgemein)         r. kath. Kirchgemeinde       Mutationsblatt (Kirchen)         P       Mutationsliste (Politische Parteien)         lise ref. romande       Mutationsblatt (Kirchen) |            |  |  |  |
| Ausgewählte Meldestellen<br>AHV-Zweigstelle<br>Finanzverwaltung                                                         | Familienkarte<br>Mutationsliste (allgemein)                                                                                                    |            |  |  |  |
| Mutationsgrund                                                                                                    | Speichern Abbrechen                                                                                                    | Schliessen |  |  |  |

Die gewünschten Meldeempfänger in den Bereich "Ausgewählte Meldestellen" verschieben und einen Mutationsgrund hinzufügen. Dieser Grund wird auf der Empfängerliste im Meldewesen angedruckt.

Anschliessend mit dem Button <Speichern> die Korrektur mit Meldung abschliessen.

# 3.5.4 Mutationen stornieren

Dieser Menüpunkt steht momentan nicht zur Verfügung.

## 3.5.5 Drittmeldepflicht

Siehe Kapitel: E-Government (SEDEX)

# 3.5.6 SEDEX Schnittstelle

Mit dem Menüpunkt "SEDEX Schnittstelle" kann die SEDEX Schnittstelle direkt aus der Einwohnerkontrolle geöffnet werden.

| <del>4</del> 3                                                          | GemoWin SEDEX Schnittstelle 5.34.87 Demo_DB – 🗖 🗙                                                                                                    |  |  |
|-------------------------------------------------------------------------|----------------------------------------------------------------------------------------------------|--|--|
|                                                                         | <b>Willkommen</b><br>Mit diesem Assistenten erledigen Sie die für Sedex nötigen Aufgaben.                                                                                                    |  |  |
| Schweizerische Eidgenossenschaft                                        | Dieser Assistent führt Sie Schritt für Schritt durch die, für die Registerharmonisierung über<br>Sedex, nötigen Schritte:<br>- Erstellen Sie Meldungen und versenden Sie diese via Sedex.<br>- Importieren Sie eingehende Meldungen.<br>- Bearbeiten Sie die für Sedex notwendigen Einstellungen. |  |  |
| Confederation suisse<br>Confederazione Svizzera<br>Confederaziun svizra |                                                                                                    |  |  |
|                                                                         | < Zurück Weiter > Fertig stellen Abbrechen:                                                                                                    |  |  |

## 3.5.7 Abstimmung

### 3.5.7.1 Stimmregister

#### Neue Abstimmung erfassen

Über den Button <Neu> kann eine neue Abstimmung erstellt werden. Im Feld "Bezeichnung" wird der Titel der Abstimmung mitgegeben. Unter "Bereich" wird die Abstimmungsebene (Bund, Kanton, Gemeinde oder Kirche) definiert.

Je nachdem welcher Bereich ausgewählt wird, kommen unterschiedliche Kriterien zum Tragen. Diese Kriterien können sich vor allem im Zusammenhang mit Auslandschweizern und einer allfälligen Karenzfrist (Kanton BE) unterscheiden. Mehrere Bereiche können mittels der <Ctrl-Taste> markiert werden.

Das Abstimmungsdatum wird unter "Abstimmung vom" eingegeben. Anhand vom "Stichtag" wird berechnet, ob die Person bei dieser Abstimmung berücksichtigt werden soll oder nicht (Alter/Volljährigkeit bzw. Karenzfrist per Datum erreicht usw.). Im Normalfall stimmt dieses mit dem Abstimmungsdatum überein.

Im Feld "Text" besteht die Möglichkeit, einen Abstimmungstext mitzugeben, welcher zusätzlich auf dem Stimmrechtsausweis angedruckt werden soll.

| 🛃 Stimmregister Ver | waltung/Drucken                                                                    | - • •                  |
|---------------------|------------------------------------------------------------------------------------|------------------------|
| Abstimmungen        |                                                                                    |                        |
|                     | • alle Aktiven C alle Inaktiven                                                    |                        |
| Abstimmung:         | Abstimmung vom 23.09.2012                                                          |                        |
| erstellt am:        | 27.08.2012                                                                         |                        |
| Details Drucken     | Zusätzliche Selektionen   Files                                                    | _                      |
| Bezeichnung:        | Abstimmung vom 23.09.2012                                                          |                        |
| Bereich:            | Stimmberechtigung Bund     Stimmberechtigung Kanton     Stimmberechtigung Gemeinde |                        |
|                     |                                                                                    | Neu                    |
| Text:               | Abstimmung vom: 23.09.2012                                                         | Aendern                |
|                     | Stichtag: 23.09.2012                                                               | Löschen                |
|                     | T                                                                                  | Drucken                |
|                     |                                                                                    | Inaktiv                |
|                     |                                                                                    | <u>C</u> odes zuteilen |
|                     |                                                                                    | Speichern              |
|                     |                                                                                    | Abbrechen              |
|                     |                                                                                    | Schliessen             |

Beispiel einer Abstimmung für auf Bundes-, Kantons- und Gemeindeebene stimmberechtigte Personen.

#### Stimmregister aufbereiten

Im Register "Drucken" wird die Sortierung des Stimmregisters definiert. Insgesamt stehen acht vordefinierte Sortierungsmöglichkeiten zur Verfügung. Diese können beliebig miteinander kombiniert werden.

Zudem wird auf diesem Register die Druckart des Stimmregisters bestimmt. Es besteht die Möglichkeit **Stimmrechtsausweise**, **Stimmregisterliste** oder das **Stimmregister Total** zu drucken. Diese können einzeln oder alle gleichzeitig aufbereitet werden.

| 🛃 Stimmregister Verwaltu       | ng/Drucken                                                         | - • •                  |
|--------------------------------|--------------------------------------------------------------------|------------------------|
| Abstimmungen                   |                                                                    | 7                      |
| (• a                           | lle Aktiven C alle Inaktiven                                       |                        |
| Abstimmung: Abs                | timmung vom 23.09.2012                                             |                        |
| erstellt am: 27.0              | 8.2012                                                             |                        |
| Details Drucken Zusätz         | liche Selektionen Files                                            |                        |
| Die Stimmregisterliste enthält | alle stimmberechtigten Personen. Die Karten/Ausweise und Etiketten |                        |
|                                |                                                                    |                        |
| Sortierung 1: Nachname/        | Rufname Sortierung 4:                                              |                        |
| Sortierung 2:                  | ▼ Sortierung 5:                                                    | Neu                    |
| Sortierung 3:                  | <b>•</b>                                                           | Aendern                |
|                                |                                                                    |                        |
| Stimmrechtsausweis             | SStimmAusweis.rpt                                                  | <u>L</u> öschen        |
|                                | SStimmEtikette.rpt                                                 | Drucken                |
| Couverts                       |                                                                    |                        |
| Stimmregisterliste             | Export-File C:\Temp\                                               | Inaktiv                |
| Stimmregister Total            |                                                                    | <u>⊂</u> odes zuteilen |
| ☐ Kontrollbogen                |                                                                    |                        |
| C Aufbereitung Abstimmur       | gskontrolle                                                        | Speichern              |
|                                |                                                                    | Abbrechen              |
|                                |                                                                    | Schliessen             |

#### Zusätzliche Selektionen

Im Register "Zusätzliche Selektionen" kann die Selektion der auszudruckenden Personen/Stimmregisters nach bestimmten Codes zusätzlich eingeschränkt werden.

Beispiel:

Es werden nur Personen angedruckt, welche Auslandschweizer sind und den Sprachcode D (Deutsch) hinterlegt haben.

|                    | Stimmregister Verwaltung/Drucken  | - • •           |
|--------------------|-----------------------------------|-----------------|
| Abstimmungen       |                                   | ]               |
|                    | (• alle Aktiven () alle Inaktiven |                 |
| Abstimmung:        | 14.06.2015                        |                 |
| erstellt am:       | 30.04.2015                        |                 |
|                    |                                   | J               |
| Details Drucken Z  | usätzliche Selektionen   Files    | 1               |
| Stimmrechtscode:   | AS                                |                 |
| Sprachcode:        | D Q                               |                 |
| Botenkreis:        |                                   | Neu             |
| Ab MutDatum Zuzug: |                                   |                 |
|                    | ·                                 | <u>Aendern</u>  |
| Einzelperson:      | Q                                 | <u>L</u> öschen |
|                    |                                   |                 |

Das Feld "Ab Mut.-Datum" steht dafür, dass nur Personen ab einem bestimmten Mutationsdatum berücksichtigt werden. Diese Funktion wird für das Nachtragsstimmregister benötigt.

Im Weiteren besteht die Möglichkeit, einen Stimmrechtsausweis für Einzelpersonen auszudrucken. Diese Funktion ist hilfreich, wenn für einen Neuzuzüger noch das Abstimmungsmaterial nachgeliefert werden muss.

| Einzelperson: | ٩, |
|---------------|----|
|               |    |

#### Aufbereitung in Zwischenfile

Im Register "Files" kann das Stimmregister in ein Zwischenfile gespeichert werden. Dazu muss das Häkchen "Aufbereiten" angewählt und einen File-Namen eingegeben werden. --  $\rightarrow$  Das Zwischenfile wird im System abgespeichert

| 🛃 Stimmregister Ver | waltung/Drucken                   | × |
|---------------------|-----------------------------------|---|
| Abstimmungen        |                                   |   |
|                     | alle Aktiven     C alle Inaktiven |   |
| Abstimmung:         | Abstimmung vom 23.09.2012         |   |
| erstellt am:        | 27.08.2012                        |   |
| Details Drucken     | Zusätzliche Selektionen Files     |   |
| Aufbereiten         |                                   |   |
| in Zwischen-File:   | Abstimmung_23092012               |   |

Bei der Aufbereitung in ein Zwischenfile werden sämtliche unter den ersten drei Registern aufgeführten Kriterien berücksichtigt.

Ab diesem Zwischenfile kann im Nachhinein auch ein Nachtragsstimmregister gedruckt werden. Dies wird vor allem im Zusammenhang mit den in der Zwischenzeit zugezogenen Personen benötigt.

Ebenfalls besteht die Möglichkeit, ab diesem Zwischenfile zu drucken. Dies bietet sich vor allem für grössere Gemeinden an, wenn der Druckauftrag mehrere Stunden dauert.

Ebenfalls kann das Zwischenfile zur Kontrolle eingesetzt werden. Bei Unklarheit über aufbereitete Stimmberechtigte, kann das Stimmregister erneut auf dem Bildschirm angezeigt und kontrolliert werden.

Das Nachtragsstimmregister bezieht sich immer auf ein vorgängig aufbereitetes Zwischenfile und wird in Kombination mit dem Mutationsdatum aufbereitet.

#### Stimmbussen

Die Gemeinden aus dem Kanton Schaffhausen haben die Möglichkeit, ein Export-File über die Exportschnittstelle "Stimmbussen" aufzubereiten.

| 🔽 Stimmbussen |                                        |          |
|---------------|----------------------------------------|----------|
| Export-File   | C:\Users\dialog\Desktop\G_20110213.txt | <u>_</u> |

#### E-Voting

Die Gemeinden aus dem Kanton Zürich haben die Möglichkeit über die Option "E-Voting" die Abstimmungsdaten für den Kanton in ein definiertes Export-Format (CSV) aufzubereiten.

| E-Voting    |                                     |   |  |
|-------------|-------------------------------------|---|--|
| Export-File | C:\Users\dialog\ZH9999_20110213.csv | ٩ |  |
| Kanton ZH   |                                     |   |  |

#### E-Voting Export eCH-0045 zu SEDEX

Die Gemeinden aus dem Kanton Freiburg haben die Möglichkeit über die Option "E-Voting Export eCH-0045 zu SEDEX" die Abstimmungsdaten für den Kanton mittels eCH-0045 Schnittstelle zu verschicken.

Der genaue Ablauf ist im Kapitel E-Government (SEDEX) definiert.

### 3.5.7.2 Stimm- und Wahlausschuss aufbereiten

Mit dem Menüpunkt "Stimm- und Wahlausschuss aufbereiten" können Personen aus der Gemeinde für das Auszählen an den Abstimmungstagen aufgeboten werden.

| 😭 EWK Reporting Stin | nm- und Wahl    | ausschuss   | ×          |
|----------------------|-----------------|-------------|------------|
| Ab Name:             |                 |             | _          |
| Stimmkreis:          |                 |             | ٩          |
| Anzahl Personen:     |                 |             |            |
| Ausschussdatum bis:  |                 |             |            |
| Dispensierung:       |                 |             | ٩          |
| Einsatzort:          |                 |             | ٩          |
|                      | <u>D</u> rucken | Exportieren | Schliessen |

Die gewünschten Personen können ausgedruckt oder ins Excel exportiert werden.

#### Ab Name

Es werden Personen ab einem bestimmten Namen angedruckt (Bsp. Meier).

#### Stimmkreis

Es werden Personen in einem gewissen Stimmkreis angedruckt (Bsp. Stimmkreis 15)

#### **Anzahl Personen**

Es kann bestimmt werden, wie viele Personen Total aufgeboten werden sollen (Bsp. 10 Personen)

#### Ausschussdatum bis

Es werden Personen berücksichtigt, welche bis zu diesem Ausschussdatum nichts eingetragen haben.

#### Dispensierung

Es werden Personen ausgeschlossen, welche einen spezifischen Dispensierungscode eingetragen haben.

Einige automatisierte Dispensierungen:

- Noch nicht 3 Monate in der Gemeinde (Kanton BE)
- Personen mit Vertreter
- Alter
- Personen, welche Kinder unter 7 Jahren haben

#### Einsatzort

Falls verschiedene Einsatzorte vorhanden sind, können diese hier ausgewählt werden. Es ist üblich, dass der Stimm- und Wahlausschuss pro Einsatzort gedruckt wird.

### 3.5.7.3 Stimm- und Wahlausschuss Import

Mit dem Menüpunkt "Stimm- und Wahlausschuss Import" können die auf der Excel-Liste eingetragenen Personen mit dem entsprechenden "Ausschussdatum" wieder in die Einwohnerkontrolle importiert werden.

| 🔄. Import Stimm- u | ind Wahlausschuss       |
|--------------------|-------------------------|
| Import-Datei       | Q                       |
| Ausschuss-Datum    | [mportieren] Schliessen |

Hinweis:

Die Import-Datei muss als **csv-Datei** abgespeichert werden, damit sie korrekt eingelesen werden kann.

Sobald der Import erfolgreich abgeschlossen wurde, erscheint eine Meldung:

| gmewk                   |
|-------------------------|
| 12 Personen verarbeitet |
| ОК                      |

### 3.5.7.4 Wahlhelfer exportieren

Mit dem Menüpunkt "Wahlhelfer exportieren" können freiwillige Wahlhelfer der Gemeinde in ein Excel exportiert werden.

Hinweis:

Der Code, welcher für die freiwilligen Wahlhelfer gesetzt werden muss, ist durch den EWIS-Support einzurichten (nicht standardmässig vorhanden).

### 3.5.7.5 Abstimmungskontrolle Kanton Schaffhausen

Mit dem Menüpunkt "Abstimmungskontrolle Kanton Schaffhausen" können Personen eingetragen werden, welche an einer Abstimmung teilgenommen haben.

| B Abstimmungskontrolle                                                                                     |            |
|----------------------------------------------------------------------------------------------------|------------|
| Default Einstellungen                                                                                      |            |
| <ul> <li>Ab Datenbank</li> <li>C Entschuldigt</li> <li>C nicht Teilgenommen</li> <li>C Abgestim</li> </ul> | ımt        |
| 🔲 direkt auf Speichern                                                                                     |            |
| Abstimmung                                                                                                 |            |
|                                                                                                    | Löschen    |
|                                                                                                    | Gushan     |
| Abstimmung vom                                                                                             | <u> </u>   |
| Absumming vom.                                                                                             | Neue Suche |
| Person                                                                                                    | Druckop    |
| Adresse:                                                                                                   |            |
|                                                                                                    | Speicherp  |
|                                                                                                    | pointion   |
|                                                                                                    | Abbrechen  |
| C Entschuldigt C Abwesend C Abgestimmt                                                                     | Schliessen |

Am Ende einer Abstimmung kann über den Button <Drucken> eine Liste mit dem jeweiligen Status der Person ausgewertet werden.

| Einwohnerkontrolle                              |                                | Abstimmungskontrolle                | Datum: 01.04.2010<br>Visum: ana |
|-------------------------------------------------|--------------------------------|-------------------------------------|---------------------------------|
| Abstimmung:<br>Abst. N r.:<br>Abstimmungsdatum: | Test Dialog<br>1<br>18.08.2008 |                                     |                                 |
| Name                                            | Vorname                        | Adresse                             | Status Abstimmung               |
| Brennwald                                       | Margrit                        | Hauptstrasse 19A, 9999 Musterhausen | Entschuldigt                    |
| Ciragan-Maurer                                  | Behçet                         | Schulstrass e 12, 9999 Musterhausen | Abwesend                        |
| -                                               |                                |                                     |                                 |

Die Liste kann dann für die Verrechnung (Stimmbussen) an die Gebühren weitergeleitet werden.

## 3.5.8 Initiativen/Referenden

Mit dem Menüpunkt "Initiativen/Referenden" können in der Gemeinde eintreffende Initiativen und Referenden erfasst werden, um anschliessend die Kontrolle der unterschreibenden Personen durchzuführen.

Aktivieren Sie dazu den Button <Neu> und erfassen Sie die Bezeichnung, evtl. eine genauere Beschreibung, Frist und Art der Initiative/Referendum. Mit der Checkbox "Aktiv" bestimmen Sie, ob die Initiative/Referendum aktiv ist und darüber Unterschriften kontrolliert werden können. Die inaktiven Initiativen/Referenden können zwar noch informativ eingesehen, jedoch keine Unterschriften mehr eingetragen werden.

| 5 Initiativen/Refer | enden                   |                    |              | - • •       |
|---------------------|-------------------------|--------------------|--------------|-------------|
| Iniativen           |                         |                    |              |             |
|                     | Aktiv C Inal            | ctiv               |              |             |
| Bezeichnung:        | Volksinitiative "Sicher | es Wohnen im Alter | •            |             |
|                     |                         |                    |              | <u>N</u> eu |
| Detail Infos        |                         |                    | ,            | Anndren     |
| Bezeichnung:        | Volksinitiative "Sicher | es Wohnen im Alter | •            | Aendern     |
| Beschreibung:       | ,<br>                   |                    |              | Löschen     |
|                     |                         |                    |              |             |
|                     |                         |                    | -            | Speichern   |
| Frist von:          | ,                       | Frist bis:         | 31, 12, 2012 | Abbrechen   |
|                     |                         | 1110000            |              |             |
| Art:                | B-Bund                  |                    | J⊻ Aktiv     | Schliessen  |

Im Register Infos sehen Sie immer den aktuellen Stand der zu dieser Initiative/Referendum erfassten Unterschriften.

Hier sehen Sie auch die Anzahl der gültigen und ungültigen Unterschriften sowie wann und durch welche Person die Initiative/Referendum erfasst bzw. mutiert wurde.

| 🔁 · Initiativen/Referenden                              | - • 💌      |
|---------------------------------------------------------|------------|
| Iniativen                                               |            |
| Aktiv C Inaktiv                                         |            |
| Bezeichnung: Volksinitiative "Sicheres Wohnen im Alter" |            |
| Detail Infos                                            | Neu        |
| gültige Unterschriften: 0 ungültige Unterschriften: 0   | Aendern    |
| , , , , , , , , , , , , , , , , , , , ,                 | Löschen    |
| Erfacete 27.08.2012 dialog                              | Speichern  |
| Mutiert:                                                | Abbrechen  |
| , , ,                                                   | Schliessen |

# 3.5.9 Unterschriftenkontrolle

Wählen Sie im Feld "Titel" die Initiative/Referendum, bei welcher Unterschriften kontrolliert werden müssen. Es werden Ihnen die Frist, Art, Bogendatum und ob die Sammlung aktiv oder inaktiv ist zur ausgewählten Initiative/Referendum angezeigt.

Im Fenster "Adresse" suchen Sie nach der Person, die auf dem Bogen unterschrieben hat; Suchkriterien sind wie auf der Einwohnerzeile (z.B. Müller, Hans). Die gewählte Person wird unter Angabe des allenfalls erfassten Stimmrechtcodes und Geburtsdatum angezeigt und der Default automatisch auf "Unterschrift gültig" gesetzt. Bestätigen Sie die Gültigkeit der Unterschrift durch Aktivieren des Buttons <Speichern>. Diese Unterschrift wird damit unter Initiativen/Referenden als gültige Unterschrift aufgerechnet.

| 😰 Unterschrift    | enkontrolle [                                      | - • •                |
|-------------------|----------------------------------------------------|----------------------|
| -Initiative/Refer | endum                                              |                      |
| Titel:            | Volksinitiative "Sicheres Wohnen im Alter"         |                      |
| Frist von:        | 01.01.2012 bis: 31.12.2012 Art: B-Bund             |                      |
| Bogendatum:       | 27.08.2012   Sammlung Aktiv                        |                      |
| Person:           |                                                    |                      |
| Adresse:          | Herr<br>Albrecht Theodor<br>Jakob Bosshart-Strasse | Löschen              |
|                   | 7777 Musterhausen                                  | Sychen               |
|                   | ~                                                  | <u>D</u> atum ändern |
| Stimmrecht:       |                                                    |                      |
| Geburtsdatum:     | 10.05.1947 © männlich C weiblich                   | Speichern            |
| -Unterschrift:    |                                                    | Abbrechen            |
|                   | Unterschrift gültig     O Unterschrift ungültig    | Schliessen           |

Falls die Person aus irgendeinem Grund nicht stimmberechtigt ist, wird Ihnen dies mit einer Meldung unter Angabe des Grundes angezeigt. Zum Beispiel:

| gmewk | ×                                   |
|-------|-------------------------------------|
| i     | Person ist noch nicht 18 Jahre alt! |
|       | ОК                                  |

Bestätigen Sie diese Meldung mit <OK>.

Die Person wird dann trotzdem auf der Maske angezeigt; hier steht der Default jedoch auf "Unterschrift ungültig". Mit <Speichern> bestätigen Sie die Ungültigkeit der Unterschrift; diese wird damit unter Initiativen/Referenden bei den ungültigen Unterschriften aufgerechnet.

Für den Fall, dass eine Person für dieselbe Initiative/Referendum zweimal unterschrieben hat, wird dies vom Programm folgendermassen angezeigt:

| gmewk    |                                                                                                    |
|----------|----------------------------------------------------------------------------------------------------|
| <b>A</b> | Die Person hat schon einmal unterschrieben<br>Soll die Unterschrift ( dialog/21.04.2010 16:44:07) gelöscht werden ? |
|          | Ja Nein                                                                                                    |

Bei dieser Meldung wird das Kurzzeichen, Datum sowie die Zeit derjenigen Person angezeigt, welche diese Unterschrift zuerst erfasst hat.

Beantworten Sie diese Frage mit <Nein>, wird durch anschliessendes Bestätigen mit Speichern die Unterschrift zu den Ungültigen gezählt. Eine Person darf nicht zweimal für eine Initiative/Referendum unterschreiben.

Beantworten Sie diese Frage jedoch mit <Ja>, wird die bereits vorher als gültig erfasste Unterschrift aus dem System gelöscht. Dies wird nur dann gebraucht, wenn eine falsche Person angewählt wurde, denn nun haben Sie die Möglichkeit noch einmal nach der richtigen Person zu suchen um diese Unterschrift auf gültig zu setzen.

### 3.5.10 Plausibilisierungen

### 3.5.10.1 Haushalt – EGID/EWID

Verwenden Sie dazu unsere separate Anleitung Gebäude Wohnungsregister.

### 3.5.10.2 Leerwohnungs-Statistik

Mit der Plausibilisierung "Leerwohnungs-Statistik" können die leeren (nicht bewohnten) Wohnungen der Gemeinde ausgewertet werden.

Die entsprechenden Wohnungen werden in ein Excel exportiert.

| WohnungFrei 🗉 | EGID    | • EWID • | Strasse            | Hausnummer 👻 | PLZ 👻 | Stockwerkbezeichnung            | Nutzungsart              | - Zimmer - | Fläche 💌 | WohnungsNr 👻 | Bezeichnung 👻 | Wohnungsstatus           |
|---------------|---------|----------|--------------------|--------------|-------|---------------------------------|--------------------------|------------|----------|--------------|---------------|--------------------------|
| Ja            | 1352278 | 2        | Mittelweg          | 7            | 7777  | 3101 - 1. Stock                 |                          | 2          | 80       |              |               | 3004 - Wohnung bestehend |
| Ja            | 1352279 | 1        | Mittelweg          | 3            | 7777  | 3101 - 1. Stock                 | 3030 - Zweckentfremdet   | 4          | 80       |              |               | 3004 - Wohnung bestehend |
| Ja            | 1352283 | 1        | Alte Staatsstrasse | 7            | 7777  | 3102 - 2. Stock                 |                          | 4          | 100      |              |               | 3004 - Wohnung bestehend |
| Ja            | 1352283 | 5        | Alte Staatsstrasse | 7            | 7777  | 3102 - 2. Stock                 |                          | 1          | 25       |              | Nord          | 3004 - Wohnung bestehend |
| Ja            | 1352286 | 1        | Allmendstrasse     | 13a          | 7777  | 3300 - Parterre, mehrgeschossig | 3020 - Zeitweise bewohnt | 2          | 50       |              |               | 3004 - Wohnung bestehend |

### 3.5.10.3 Heimatorte

Mit der Plausibilisierung "Heimatorte" kann die Gültigkeit der aktuell eingetragenen Heimatorte der Einwohner geprüft werden.

| 😽 Automatisierte Heimatortbereinigung 📧                                                                                                    |
|----------------------------------------------------------------------------------------------------|
| Heimatortverzeichnis: Wurde das Heimatortverzeichnis aktualisiert?<br>Letzte Aktualisierung: 29.04.2016                                                                                                    |
| Hinweis:<br>Die aufgeführten Personen enthalten einen oder mehrere nicht<br>mehr gültige Heimatort(e).<br>Die vorgeschlagenen neuen Heimatorte sind lediglich Vorschläge<br>und müssen nicht zwingend richtig sein.<br>Es liegt in der Verantwortung des Anwenders, den neuen Inhalt<br>auf die Richtigkeit zu prüfen. |
| Ausführen Schliessen                                                                                                    |

Hinweis:

Bevor dieser Check ausgeführt wird, empfiehlt es sich, das aktuell gültige Heimatortverzeichnis im Sedex-Assistent einzulesen.

### 3.5.10.4 Ablauf Ausländerbewilligung

Die Auswertung "Ablauf Ausländerbewilligung" dient zur Kontrolle von abgelaufenen Ausländerbewilligungen, welche erneuert bzw. verlängert werden müssen.

Die Auswertung kann vom Anwender individuell parametriert werden (Sortierung, Ablaufzeitpunkt und weitere Felder im Register "Zusätzliche Selektionen").

| EWK Reporting Ablauf Ausländerbewilligung                    |
|--------------------------------------------------------------|
| Sortierung: Ablaufdatum / Bewilligungscode / Name / Vornar 💌 |
| Ablauf Zusätzliche Selektionen                               |
| C Ablauf im Monat 💿 Ablauf in Periode                        |
| Datum von: 01.01.2016                                        |
| Datum bis: 31.12.2016                                        |
|                                                              |
|                                                              |
|                                                              |
|                                                              |
|                                                              |
|                                                              |
| Drucken Exportieren Schliessen                               |
|                                                              |
| Ablauf Zusätzliche Selektionen                               |
| C Alle C Schweizer © Ausländer                               |
| Alle O Nur FamVorstand O keine FamVorstand                   |

| Ablauf Zusätzliche Selektionen                              |     |
|-------------------------------------------------------------|-----|
| C Alle C Schweizer © Ausländer                              |     |
| Alle O Nur FamVorstand O keine FamVorst     Einwohnercodes: | and |
| Standardselektion     C manuelle Selektion                  |     |
| Einwohnercode: E,W                                          | 9   |
| Konfessionscode:                                            | ٩   |
| Bürgercode:                                                 | S   |
| Schriftencode:                                              | ٩   |
| Ausweiscode:                                                | ٩   |
| Ablaufdatum (Export):                                       |     |
|                                                             |     |
|                                                             |     |

#### Hinweis:

Die Auswertung kann auf eine Standard-Liste angedruckt werden <Drucken>. Mit <Exportieren> wird die Auswertung ins Excel exportiert.

### 3.5.10.5 Ablauf Heimatausweise

Die Auswertung "Ablauf Heimatausweise" dient zur Kontrolle von abgelaufenen Heimatausweisen, welche erneuert bzw. verlängert werden müssen.

Die Auswertung kann vom Anwender individuell parametriert werden (Sortierung, Ablaufzeitpunkt und weitere Felder im Register "Zusätzliche Selektionen").

| 👪 EWK                                | Reporting Ablauf Heimatausweis   | ×     |
|--------------------------------------|----------------------------------|-------|
| Sortierung:                          | Ablaufdatum                      | •     |
| Ablauf Zusätzlio                     | che Selektionen                  |       |
| C Ablauf im Mor                      | nat 📀 Ablauf in Periode          |       |
| Datum von:                           | 01.01.2016                       |       |
| Datum bis:                           | 31.12.2016                       |       |
| · · · · · ·                          |                                  |       |
|                                      |                                  |       |
|                                      |                                  |       |
|                                      |                                  |       |
|                                      |                                  |       |
|                                      |                                  |       |
|                                      |                                  |       |
|                                      | Drucken Exportieren Schlie       | essen |
| Ablauf Zusätzliche                   | e Selektionen                    |       |
| Alle     C Schw                      | eizer C Ausländer                |       |
| C Alle C Nur F                       | amVorstand 🛛 🔿 keine FamVorstand |       |
| Einwohnercodes: -     Standardselekt | ion O manuelle Selektion         |       |
|                                      | 01                               |       |
| Einwohnercode:                       |                                  |       |
| Bürgercode:                          |                                  |       |
| Schriftencode:                       | HA                               |       |
| Ausweiscode:                         | Q                                |       |
| Ablaufdatum (Export                  | t):                              |       |
|                                      |                                  |       |

#### Hinweis:

Die Auswertung kann auf eine Standard-Liste angedruckt werden <Drucken>. Mit <Exportieren> wird die Auswertung ins Excel exportiert.

### 3.5.10.6 Passablauf Ausländer

Die Auswertung "Passablauf Ausländer" dient zur Kontrolle von abgelaufenen Ausländer-Pässen, welche erneuert bzw. verlängert werden müssen.

Die Auswertung kann vom Anwender individuell parametriert werden (Sortierung, Ablaufzeitpunkt und weitere Felder im Register "Zusätzliche Selektionen").

| EWK Reporting Pass Ablauf Ausländer                                                                                                    | × |
|----------------------------------------------------------------------------------------------------|---|
| Sortierung: Ablaufdatum                                                                                                    | - |
| Ablauf Zusätzliche Selektionen                                                                                                    |   |
| C Ablauf im Monat C Ablauf in Periode<br>Datum von: 01.01.2016<br>Datum bis: 31.12.2016                                                       |   |
| Drucken Exportieren Schliessen Ablauf Zusätzliche Selektionen                                                                                 |   |
| C Alle C Schweizer © Ausländer<br>C Alle C Nur FamVorstand C keine FamVorstand<br>Einwohnercodes:<br>C Standardselektion C manuelle Selektion |   |
| Einwohnercode: E,W                                                                                                    |   |

#### Hinweis:

Die Auswertung kann auf eine Standard-Liste angedruckt werden <Drucken>. Mit <Exportieren> wird die Auswertung ins Excel exportiert.

# 3.5.11 AMICUS

Mit dem Menüpunkt "AMICUS" wird der Datenaustausch zwischen der AMICUS-Datenbank und der Einwohnerkontrolle sichergestellt. Sie dient dazu Hundehalter zu erfassen, Hundehalter-Id's abzufragen oder Daten von Hundehaltern zu aktualisieren.

Im Register «Erwerb/Codierung» steht das Lupenfeld "HundehalterID" zur Verfügung.

| 1 Auskunft Einwohner |                                                                                                 |
|----------------------|-------------------------------------------------------------------------------------------------|
| Einwohner:           | Q                                                                                               |
| Adresse Stammdaten   | Zivilstand/Familie Erwerb/Codierung Zu-/Wegzug/Tod Stimmrecht/Vertreter Dokumente Namensführung |
| Codierung            |                                                                                                 |
| Steuercode:          | ▼ Wohnungscode: ▼                                                                               |
| Konfession:          | ▼ Depotcode: ▼                                                                                  |
| Krankenkasse:        | ▼ Sprache: ▼                                                                                    |
| Datenschutzcode:     | <b>_</b>                                                                                        |
| Arbeitgeber          |                                                                                                 |
| Beruf:               | Erwerbsart:                                                                                     |
| Arbeitgeber:         | S Datum seit:                                                                                   |
| Arbeitgebertext:     |                                                                                                 |
|                      | ,                                                                                               |
|                      |                                                                                                 |
| Feuerwehrpflicht:    | Hundehalter:                                                                                    |
| Zivilschutzpflicht:  | HundehalterID:                                                                                  |
| Militäroflicht:      |                                                                                                 |
| Mintar philore.      |                                                                                                 |
| Agndern              | ischen Suchen Neue Suche Speichern Abbrechen Schliessen                                         |
|                      |                                                                                                 |

Über den Korrekturmodus wird das Lupenfeld aktiviert, indem das Häkchen unter "Hundehalter" gesetzt wird.

| Hundehalter: 🔽 |   |
|----------------|---|
| HundehalterID: | ٩ |
|                |   |

Sobald auf die Lupe geklickt wird, erscheint das «AMICUS Suche» Fenster, in welchem bereits Vornamen, Name, Geschlecht und das Geburtsdatum abgefüllt sind.

Sofern die Person in AMICUS noch nicht exisitert, wird durch die folgende Meldung darauf hingewiesen und der Anwender kann über den Knopf «Neu» diese Person in AMICUS anlegen.

| AMICUS Suche | 2              |            |     |         |        | - |                 | Х    |
|--------------|----------------|------------|-----|---------|--------|---|-----------------|------|
| Suche        | Hundehalter ID |            |     | -       |        |   |                 |      |
|              | Vornamen       | Franz      |     |         |        |   |                 |      |
|              | Name           | Muster     |     |         |        |   |                 |      |
|              | Geschlecht     | Mann 💌     |     |         |        |   |                 |      |
|              | Geburtsdatum   | 01.01.1980 |     |         |        |   | S <u>u</u> cher | n    |
|              |                |            |     |         |        |   |                 |      |
|              |                | Neu        | Übe | rnehmen | Update |   | Abbre           | then |

Besteht die Person bereits in AMICUS, werden alle Werte angezeigt und können durch den Anwender in Gemowin übernommen werden.

| AMICUS Suche  |                                                                  |                                                              |               | _      |        | ×   |
|---------------|------------------------------------------------------------------|--------------------------------------------------------------|---------------|--------|--------|-----|
| Suche         | Hundehalter ID<br>Vornamen<br>Name<br>Geschlecht<br>Geburtsdatum | 9451310148<br>Franz<br>Muster<br>Mann <b>v</b><br>01.01.1980 |               |        | Sucher | 1   |
| Attribut      | Wert Einwohnerk                                                  | ontrolle                                                     | Wert AMICUS   |        |        |     |
| Hundehalter I | D                                                                |                                                              | 9451310148    |        |        |     |
| Name          | Muster                                                           |                                                              | Muster        |        |        |     |
| Vornamen      | Franz                                                            |                                                              | Franz         |        |        |     |
| Geschlecht    | м                                                                |                                                              | м             |        |        |     |
| Gebdatum      | 01.01.1980                                                       |                                                              | 01.01.1980    |        |        |     |
| Adresse       | Allmendstrasse 1                                                 | 1                                                            | Allmendstrass | e 11   |        |     |
| Ort           | 6280 Hochdorf                                                    |                                                              | 6280 Hochdor  | f      |        |     |
| Gemeinde      | Hochdorf                                                         |                                                              | Hochdorf      |        |        |     |
|               |                                                                  |                                                              |               |        |        |     |
|               |                                                                  | Neu                                                          | Übernehmen    | Update | Abbrec | hen |
## 3.5.11.1 Aktualisieren

Mit dem Menüpunkt "Aktualisieren" besteht die Möglichkeit, alle Ereignisse (Bsp. Korrekturen, Umzug, Wegzug etc.) von Hundehalter an die AMICUS-Datenbank zu übermitteln.

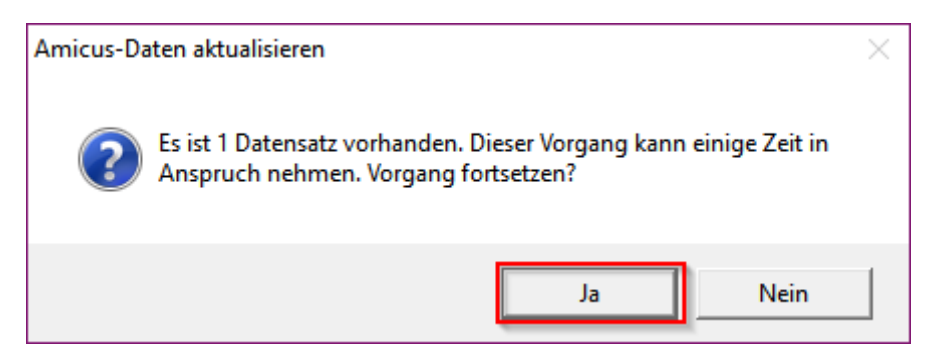

## 3.5.11.2 ID's einlesen

Mit dem Menüpunkt "ID's einlesen" besteht die Möglichkeit, Hundehalter-ID's von Personen die bereits ein Hundehalter-Häkchen besitzen einzulesen oder neu zu generieren.

Hundehalter: 🔽

Die relevanten Personen werden in einem Grid angezeigt.

| 🔁 Mutationen-Übersicht            |                              |                             |
|-----------------------------------|------------------------------|-----------------------------|
| PersNr TbAdrPerson ID Anrede Name | Vorname Geburtsdatum Strasse | HausNr HausNrZusatz PLZ Ort |

Mit dem Button <exportieren> kann das bestehende Grid in ein Excel werden. Mit dem Button <importieren> gelangt der Anwender bei der aktuell markierten Person direkt zum Lupenfeld der Hundehalter ID und kann dieser generieren.

| Anzahl Mutationen: 373 | Einzelmutation | <u>e</u> xportieren | importieren | Schliessen |
|------------------------|----------------|---------------------|-------------|------------|
|                        |                |                     |             |            |

## 3.6 Auswertungen

Unter dem Menüpunkt "Auswertungen" können sämtliche in der Einwohnerkontrolle vorhandenen Dokumente ausgedruckt werden.

Die Auswertungen können zuerst als Bildschirmdruck angeschaut oder direkt auf den Drucker gedruckt werden.

## 3.6.1 Personen-Stammblatt

Das Personenstammblatt kann für alle in der Einwohnerkontrolle erfassten Personen ausgedruckt werden. Der Ausdruck enthält alle Datenfelder der betreffenden Person.

Wird der Ausdruck nicht von einer Person aus angewählt, erscheint die nachstehende Maske. Auf dieser kann definiert werden, für welche Person oder Personengruppe (Einzelne Adresse, Alle Adressen, Selektion) der Ausdruck gewünscht wird.

| EWK Reporting Perso           | nen-Stammbla    | att 🔍 🗶               |
|-------------------------------|-----------------|-----------------------|
| Personen-Stammblatt           |                 |                       |
| C Einzelne Adresse            |                 |                       |
| C Alle Adressen               |                 |                       |
| <ul> <li>Selection</li> </ul> |                 |                       |
| Mutationsdatum von:           | 17.08.2012      | bis: 17.08.2012       |
| Geburtsdatum von:             |                 | bis:                  |
| Name von:                     |                 | bis:                  |
| Alle                          | œ               | nur Aktive            |
| Nur FamVorstand               | 0               |                       |
| keine FamVorstand             | 0               |                       |
|                               |                 |                       |
|                               | <u>D</u> rucker | n S <u>c</u> hliessen |

## 3.6.2 Familienkarte

Die Familienkarte zeigt die Familienverhältnisse einer Person auf. Auf der Familienkarte sind Familienvorstand, Partner und die gemeinsamen Kinder ersichtlich.

## 3.6.2.1 Familienkarte erweitert

Die erweiterte Familienkarte dient dazu, dass der Anwender entscheiden kann, ob alle oder nur bestimmte Familienmitglieder angedruckt werden sollen.

Beispielsweise bei getrennt lebenden Familien oder bei Familien, welche nicht verheiratet sind, aber gemeinsame Kinder haben. Auf diese Art und Weise können Kinder von nicht verheiratetet Personen sowohl beim Vater wie auch bei der Mutter angedruckt werden.

| 6            | EWK Reporting Niederlassungs-/Aufenthaltsausweis erweitert |                                                               |  |
|--------------|------------------------------------------------------------|---------------------------------------------------------------|--|
| Vorstand —   | _                                                          | Partner                                                       |  |
| drucken:     | ₩                                                          | drucken:                                                      |  |
| Adresse:     | Herr Auster Peter<br>Mustergasse 1<br>7777 Musterhausen    | Adresse:                                                      |  |
| GebDat.:     | 01.01.1965 AHV-Nr.: 756.1203.4214.34                       | GebDat.: AHV-Nr.:                                             |  |
| Kinder       | Musterling Lars, 01.01.2015                                |                                                               |  |
| Gebühr in Fr | alle aus <u>w</u> äh                                       | len alle auf <u>h</u> eben <u>D</u> rucken <u>Sc</u> hliessen |  |

## 3.6.3 ID-/Passantrag

Mit dem ID-/Passantrag wird ein Formular für das Beantragen eines neuen Passes, Identitätskarte, Prov. Pass oder einem Diplomatenausweis ausgestellt.

| 😭 EWK Reporting                   | Pass-/ID-Kartenantrag                                                    |                    |               |          |               | ×          |
|-----------------------------------|--------------------------------------------------------------------------|--------------------|---------------|----------|---------------|------------|
| – Antrag für Pass und             | Identitätskarte                                                          |                    |               |          |               |            |
| Pass:                             | PAK - Pass Kinder 💌 ID-Karte:                                            | Prov. Pass:        | ED            | DA:      | Antrag-Nr.:   |            |
| Grund:                            | D - Austa  Grund: IDE - IDK Erwa<br>IDK - IDK Kind                       | der Grund:         | 💌 Gru         | und: 🗾 💌 | Sprache:      | D          |
| Gültig bis:                       | 31.03.2015 Gültig bis:                                                   | Gültig bis:        |               |          |               |            |
| Name:                             | Aeberhard                                                                |                    |               |          | Geschlecht:   | M          |
| Vornamen:                         | "Dimitri" Leil                                                           |                    |               |          | Grösse in cm: | ***        |
| Geburtsort:                       | Oberburg BE                                                              |                    | im Ausland:   |          | Gebdatum:     | 20.06.2005 |
| 1. Heimatort:                     | Münchringen BE                                                           | V                  | 2. Heimatort: |          |               |            |
| 3. Heimatort:                     |                                                                          |                    | 4. Heimatort: |          |               |            |
|                                   |                                                                          |                    |               |          |               |            |
| Name Vatori                       | Dopikian                                                                 |                    | 0.eberbard    |          |               |            |
| ivanie valer.                     |                                                                          | -                  | Hebernara     |          |               |            |
| Vorname Vater:                    | Vassilios                                                                | Vorname Mutter:    | Renate        |          |               |            |
| Zustelladresse:                   | Aeberhard Renate                                                         | Amtliche Ergänzung |               |          | ~             |            |
| <ul> <li>Einwohneradr.</li> </ul> | Birkenstrasse 17<br>9999 Musterhausen                                    | für Pass:          |               |          |               |            |
| C Gemeindeadr.                    | Ψ.                                                                       |                    |               |          | ~             |            |
| Datum Antrag:                     | 31.03.2010 Datum Annulation:                                             | Ausweis-Art:       |               | •        | Ausweis-Nr.:  |            |
| Beilagen:                         | ٩                                                                        | Ausweis-Art:       |               | •        | Ausweis-Nr.:  |            |
|                                   | Person ist noch nicht 18 Jahre alt!<br>Person besitzt bereits gültige ID | A<br>              |               | D        | rucken        | Schliessen |
|                                   | J                                                                        |                    |               |          |               |            |

#### Hinweis:

**Der Antrag in Papierform wird nicht mehr durch die Gemeinde ausgestellt!** Ein Pass kann beispielsweise nur noch durch die kantonale Behörde des jeweiligen Kantons ausgestellt werden.

In einzelnen Kantonen wurde die Software "NAVIG" eingeführt, mit welcher weiterhin die Möglichkeit besteht, eine ID-Karte bei der Gemeinde zu beantragen.

## 3.6.4 ID-Karten Antrag NAVIG

Der ID-Karten Antrag NAVIG wird dazu benötigt um Personendaten eines Einwohners an die Software "NAVIG" zu exportieren, für das Beantragen einer neuen Identitätskarte.

NAVIG ist eine Drittsoftware des Bundes (EJPD) und löst die ID-Papieranträge mit einer digitalen Lösung ab. Für die Nutzung von NAVIG benötigen die Gemeinden im Minimum einen Rechner, eine Internetverbindung und einen Scanner.

| 👪 EWK Reporti   | ng ID-KartenantragNAVIG  |
|-----------------|--------------------------|
| Antrag für Iden | titätskarte über NAVIG   |
| ID-Karte:       | IDE - IDK Erwachsene     |
| Gültig bis:     | 22.07.2024               |
| Name:           | Muster                   |
| Vornamen:       | "Hans"                   |
| GebDatum:       | 19.03.1987 Geschlecht: M |
| Datum Antrag:   | 22.07.2014               |
|                 |                          |
|                 |                          |
|                 |                          |
|                 | Export Schliessen        |

Hinweis:

Beim Klick auf <Export> öffnet sich kurz der Sedex-Assistent, der eine xml-Datei generiert und dieses in das vordefinierte NAVIG-Verzeichnis schreibt.

## 3.6.5 Abmeldebescheinigung

Mit der Abmeldebescheinigung wird bestätigt, dass sich ein Einwohner in der Wohngemeinde abgemeldet hat.

| 🙀 EWK Reporting Abme | eldebesc   |
|----------------------|------------|
| Textergänzung:       |            |
|                      | ^          |
|                      | -          |
| Drucken              | Schliessen |
|                      |            |

Hinweis:

Es ist möglich, im Feld "Zweck" eine entsprechende Textergänzung auf das Formular zu drucken.

## 3.6.6 Handlungsfähigkeitszeugnis

Mit dem Handlungsfähigkeitszeugnis wird bescheinigt, dass die entsprechende Person handlungsfähig ist.

| Signature EWK Reporting Handlu | ngsfähi    |
|--------------------------------|------------|
| Gebühr in Fr.:                 | 10         |
| Drucken                        | Schliessen |

Hinweis:

Dieses Formular wird standardmässig für alle Personen gedruckt, welche älter als 18 Jahre sind und keinen Vertreter eingetragen haben.

## 3.6.7 Heimatausweis

Der Heimatausweis wird an Schweizer Bürger ausgestellt, welche sich in einer anderen Gemeinde als Wochenaufenthalter anmelden möchten.

| 😭 EWK Reporting Heimatau                        | sweis 💌 💌                           |
|-------------------------------------------------|-------------------------------------|
| Heimatausweis<br>Dieser Ausweis ist gültig bis: | 30.09.2015                          |
| Aufenthaltsadresse:                             | Musterstrasse 10                    |
| für den Aufenthalt in:                          | 5000 🔍 Aarau AG 🔍                   |
| Stimm- und Wahldomizil:                         | Musterdorf                          |
| Ausstellungsdatum:                              | 04.09.2014                          |
| Gebühr in Fr.:                                  | 20.00                               |
| Bemerkungen:                                    | *                                   |
|                                                 | Ψ                                   |
| L                                               | <u>D</u> rucken S <u>c</u> hliessen |

Hinweis:

Die Felder "Aufenthaltsadresse" und "für den Aufenthalt in" sind zwingend auszufüllen.

Ist der Heimatausweis auf unbegrenzte Zeit gültig (Bsp. ältere Person zieht in ein Altersheim), kann das Gültig-bis-Datum leer gelassen werden. Auf dem Ausweis wird dann standardmässig der Text "unbegrenzt" angedruckt.

## 3.6.8 Interimsausweis

Der Interimsausweis wird an Ausländer ausgestellt, welche sich in einer anderen Gemeinde als Wochenaufenthalter anmelden möchten.

| 🙀 EWK Reporting Interimsausweis                 |                    |  |
|-------------------------------------------------|--------------------|--|
| Heimatausweis<br>Dieser Ausweis ist gültig bis: | 30.09.2015         |  |
| Aufenthaltsadresse:                             | Musterstrasse 10   |  |
| für den Aufenthalt in:                          | 5000 🔍 Aarau AG 🔍  |  |
| Stimm- und Wahldomizil:                         | Musterdorf         |  |
| Ausstellungsdatum:                              | 04.09.2014         |  |
| Gebühr in Fr.:                                  | 20.00              |  |
| Bemerkungen:                                    | A                  |  |
|                                                 | Ŧ                  |  |
|                                                 | Drucken Schliessen |  |

#### Hinweis:

Die Felder "Aufenthaltsadresse" und "für den Aufenthalt in" sind zwingend auszufüllen.

Ist der Interimsausweis auf unbegrenzte Zeit gültig (Bsp. ältere Person zieht in ein Altersheim), kann das Gültig-bis-Datum leer gelassen werden. Auf dem Ausweis wird dann standardmässig der Text "unbegrenzt" angedruckt.

## 3.6.9 Lebensattest

Mit dem Lebensattest wird nachgewiesen, dass die entsprechende Person am Leben ist.

| 4 | 😫 EWK Reporting Lebensattest  | ×     |
|---|-------------------------------|-------|
| F | Person                        |       |
|   |                               |       |
|   |                               |       |
|   |                               |       |
|   |                               |       |
|   |                               |       |
|   | <u>Drucken</u> S <u>c</u> hli | essen |

## 3.6.10 Leumundszeugnis

Mit dem Leumundszeugnis wird bestätigt, dass die entsprechende Person in der Wohngemeinde einen guten Leumund geniesst.

| S EWK Reporting Leumundszeug |                             |  |
|------------------------------|-----------------------------|--|
| Gebühr in Fr.:               | 10                          |  |
| Zweck:                       | Bewerbung als Personalbeamt |  |
| D                            | rucken Schliessen           |  |

Hinweis:

Es ist möglich, im Feld "Zweck" eine entsprechende Textergänzung auf das Formular zu drucken.

## 3.6.11 Niederlassungs-/Aufenthaltsausweis

Mit dem Niederlassungsausweis wird bestätigt, dass die Person den <u>Heimatschein</u> in der Gemeinde hinterlegt hat und als Einwohner gemeldet ist.

Mit dem Aufenthaltsausweis wird bestätigt, dass die Person den <u>Heimatausweis</u> in der Gemeinde hinterlegt hat und als Wochenaufenthalter gemeldet ist.

### 3.6.11.1 Niederlassungs-/Aufenthaltsausweis erweitert

Der erweiterte Ausweis dient dazu, dass der Anwender entscheiden kann, ob alle oder nur bestimmte Familienmitglieder angedruckt werden sollen.

Beispielsweise bei getrennt lebenden Familien oder bei Familien, welche nicht verheiratet sind, aber gemeinsame Kinder haben. Auf diese Art und Weise können Kinder von nicht verheiratetet Personen sowohl beim Vater wie auch bei der Mutter angedruckt werden.

| <b>B</b> .   | EWK Reporting Niederlassungs-                            | /Aufenthaltsausweis erweitert                                |
|--------------|----------------------------------------------------------|--------------------------------------------------------------|
| -Vorstand    |                                                          | Partner                                                      |
| drucken:     |                                                          | drucken: 🔽                                                   |
| Adresse:     | Herr Auster Peter<br>Muster gasse 1<br>7777 Musterhausen | Adresse:                                                     |
| GebDat.:     | 01.01.1965 AHV-Nr.: 756.1203.4214.34                     | GebDat.: AHV-Nr.:                                            |
| Kinder       | Musterling Lars, 01.01.2015                              |                                                              |
| Gebühr in Fr | alle aus <u>w</u> ähl                                    | en alle auf <u>h</u> eben <u>D</u> rucken <u>Sc</u> hliessen |

## 3.6.12 Wohnsitzbestätigung

Die Wohnsitzbestätigung bestätigt die Wohnsitzdauer der Person in der Gemeinde. Diese wird vor allem zur Ausstellung für Führerausweise bzw. von Bewilligungen/Einbürgerungsgesuche für Ausländer verwendet.

Im Feld "Wohnperiode" können vom Anwender manuell weitere nicht im System erfasste Wohnperioden mitgegeben werden.

| Cebübr in Er   | 10          | <br> |   |
|----------------|-------------|------|---|
| Wohnneriode:   | 100         |      |   |
| 01.09.2007 - a | uf weiteres |      | * |
|                |             |      | Ŧ |

## 3.6.13 Individuelle Formulare

Mit dem Menüpunkt "Individuelle Formulare" können die für die Gemeinde individuell eingerichteten Formulare ausgedruckt werden.

Beispiel:

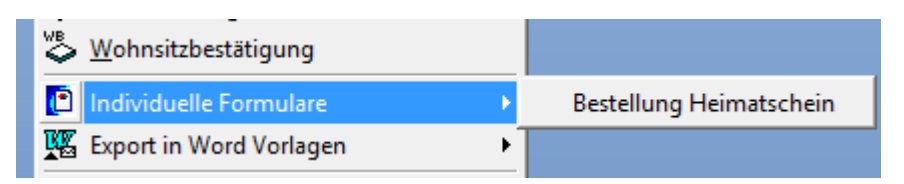

## 3.6.14 Export in Word Vorlagen

Mit dem Menüpunkt "Export in Word Vorlagen" können Personendaten in vordefinierten Word Vorlagen abgefüllt und weiterverarbeitet werden.

Die Funktion wird vor allem im Zusammenhang mit Aufforderungen zur Abholung von Ausländerausweisen oder für verschiedene Einladungen bzw. für briefliche Auskünfte gebraucht.

| 🕎 🖓 📀 😰 📭                        |  |  |
|----------------------------------|--|--|
| KK Abschluss 1. Aufforderung.dot |  |  |

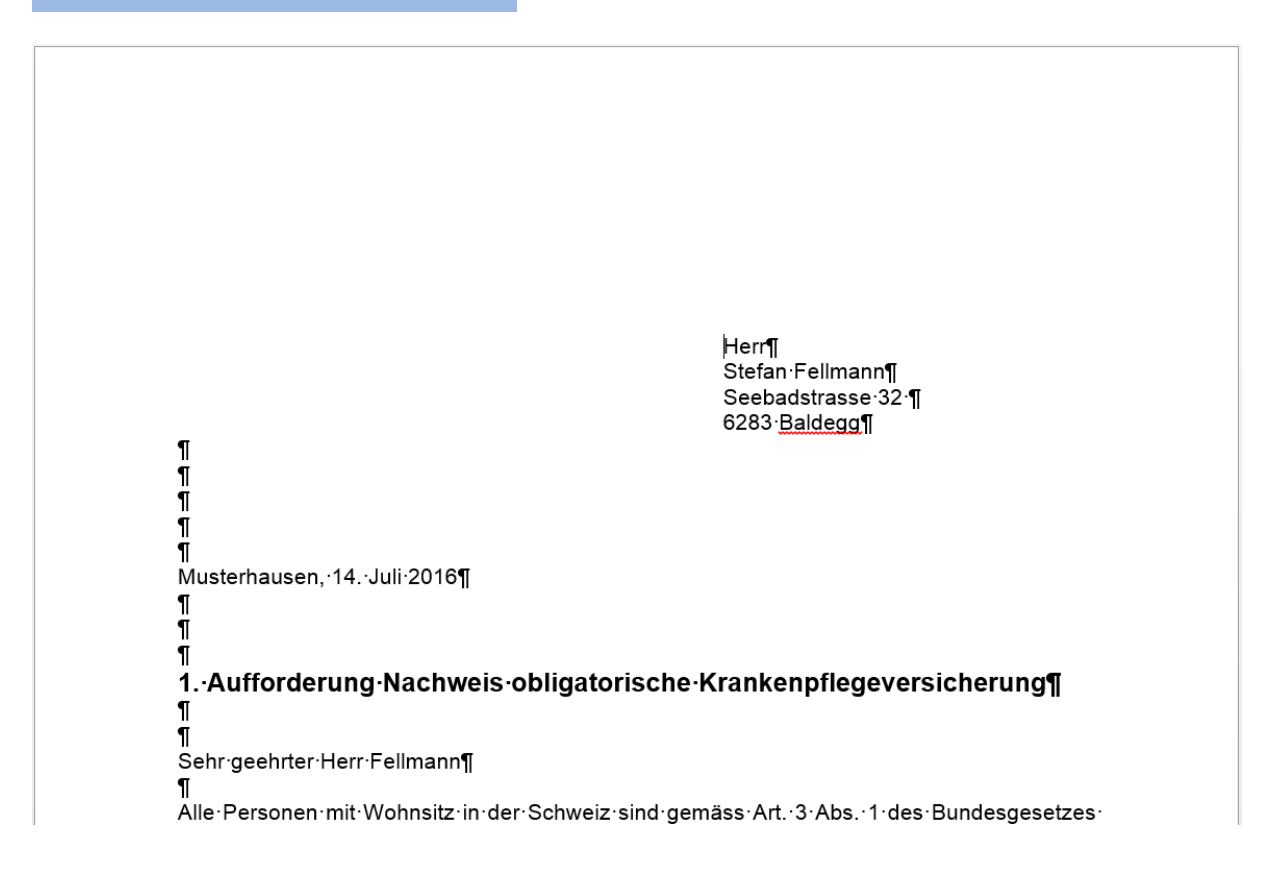

## 3.6.15 Standardlisten

### 3.6.15.1 Listen erstellen (DQL)

Mit dem Menüpunkt "Listen erstellen (DQL)" können vom Anwender selbstständig Listen mit gewünschten Kriterien erstellt werden. Der genaue Ablauf ist im Kapitel **Selektionen** beschrieben.

## 3.6.15.2 DQL-Verwaltung

Mit dem Menüpunkt "DQL-Verwaltung" werden alle für das Programm relevanten Abfragen und Einschränkungen verwaltet.

## 3.6.15.3 Geburtstagsliste

Die Auswertung "Geburtstagsliste" zeigt an, welche Personen im ausgewählten Zeitraum den gewünschten Geburtstag/Jubiläum erreichen.

Die Auswertung kann vom Anwender individuell parametriert werden (Sortierung, Ablaufzeitpunkt und weitere Felder im Register "Zusätzliche Selektionen").

| EWK Reporting Geburtstagsliste                                   | ÷ ×                 |
|------------------------------------------------------------------|---------------------|
| Sortierung: Geburtstag / Jahrgang / Name / Vo                    | rname 💌             |
| Ablauf Zusätzliche Selektionen                                   |                     |
| ○ Ablauf im Monat                                                |                     |
| Datum von: 01.01.2016                                            |                     |
| Datum bis: 31.12.2016                                            |                     |
|                                                                  |                     |
|                                                                  |                     |
|                                                                  |                     |
|                                                                  |                     |
|                                                                  |                     |
|                                                                  |                     |
|                                                                  |                     |
| Alle welche folgende Alter erreichen<br>(z.B.: 90,95,>100,<=110) |                     |
| Drucken Exportieren                                              | S <u>c</u> hliessen |

| Ablauf Zusätzliche Selektionen                                         |
|------------------------------------------------------------------------|
|                                                                        |
| Alle     O Nur FamVorstand     O keine FamVorstand     Einwohnercodes: |
| Standardselektion     O manuelle Selektion                             |
| Einwohnercode: E,W 🕓                                                   |
| Konfessionscode:                                                       |
| Bürgercode: Q                                                          |
| Schriftencode:                                                         |
| Ausweiscode:                                                           |
| Ablaufdatum (Export):                                                  |
| nur Adressen ohne Datenschutzcode 🦳                                    |

#### Wichtig:

Die gewünschten Alter werden kommagetrennt oder mit grösser ">" kleiner "<" eingegeben. Sie können auch kombiniert werden.

| Alle welche folgende Alter erreichen<br>(z.B.: 90,95,>100,<=110) |                 |             | 70,80,90            |  |
|------------------------------------------------------------------|-----------------|-------------|---------------------|--|
|                                                                  | <u>D</u> rucken | Exportieren | S <u>c</u> hliessen |  |
|                                                                  |                 |             |                     |  |
| Alle welche folgende Alter erreichen<br>(z.B.: 90,95,>100,<=110) |                 |             | >90                 |  |
|                                                                  | <u>D</u> rucken | Exportieren | Schliessen          |  |

Hinweis:

Die Auswertung kann auf eine Standard-Liste angedruckt werden <Drucken>. Mit <Exportieren> wird die Auswertung ins Excel exportiert.

## 3.6.15.4 Volljährige

Die Auswertung "Volljährige" zeigt an, welche Personen in der Gemeinde volljährig werden und entsprechend mutiert werden müssen.

Die Auswertung kann vom Anwender individuell parametriert werden (Sortierung, Ablaufzeitpunkt und weitere Felder im Register "Zusätzliche Selektionen").

| Sortierung:       Geburtsdatum         Ablauf       Zusätzliche Selektionen         C       Ablauf im Monat       Image: Ablauf in Periode         Datum von:       01.01.2016         Datum bis:       31.12.2016                                                                                         |
|----------------------------------------------------------------------------------------------------|
| Ablauf       Zusätzliche Selektionen         Ablauf im Monat       Ablauf in Periode         Datum von:       01.01.2016         Datum bis:       31.12.2016                                                                                                    |
| C Ablauf im Monat       Image: Ablauf in Periode         Datum von:       01.01.2016         Datum bis:       31.12.2016             Alle welche folgende Alter erreichen       18         (z.B.: 18 oder 20)       Drucken         Drucken       Exportieren         Ablauf       Zusätzliche Selektionen |
| Alle welche folgende Alter erreichen     18       (z.B.: 18 oder 20)     Drucken       Drucken     Exportieren       Schliessen                                                                                                    |
| Ablauf Zusätzliche Selektionen                                                                                                    |
| Alle C Schweizer C Ausländer     Alle C Nur FamVorstand C keine FamVorstand     Einwohnercodes:                                                                                                    |
| Standardselektion     O manuelle Selektion                                                                                                    |
| Einwohnercode: E,W S                                                                                                    |
| Konfessionscode:                                                                                                    |
| Bürgercode:                                                                                                    |
| Schriftencode:                                                                                                    |
| Ausweiscode:                                                                                                    |

Hinweis:

Die Auswertung kann auf eine Standard-Liste angedruckt werden <Drucken>. Mit <Exportieren> wird die Auswertung ins Excel exportiert.

## 3.6.16 Statistiken

## 3.6.16.1 Einwohnerzahlen

Mit der Statistik "Einwohnerzahlen" können die aktuell gültigen Einwohnerzahlen der Gemeinde per Tagesdatum ausgewertet werden.

| 🚯 Einwohne     | rzahlen   |           |       | - • 💌       |
|----------------|-----------|-----------|-------|-------------|
| Einwohner-     |           |           |       |             |
|                | Schweizer | Ausländer | Total |             |
| weiblich       | 4'170     | 814       | 4'984 |             |
| männlich       | 3'862     | 895       | 4'757 |             |
| Total          | 8'032     | 1'709     | 9'741 |             |
| Wochenaufe     | enthalter |           |       | 7           |
|                | Schweizer | Ausländer | Total |             |
| weiblich       | 98        | 3         | 101   |             |
| männlich       | 148       | 4         | 152   |             |
| Total          | 246       | 7         | 253   |             |
| - Gesamttotal- |           |           |       | Drucken     |
|                | Schweizer | Ausländer | Total | Berechnen   |
| weiblich       | 4'268     | 817       | 5'085 | % Parashaan |
| männlich       | 4'010     | 899       | 4'909 |             |
| Total          | 8'278     | 1'716     | 9'994 | Schliessen  |

Hinweis:

Zu- bzw. Wegzüge in die Zukunft sind in dieser Auswertung auch berücksichtigt.

## 3.6.16.2 Bevölkerungsstatistik

Die Bevölkerungsstatistik "ESPOP" gibt Auskunft über die Wanderungstätigkeit der Personen innerhalb der Gemeinde. Es werden alle Zu- bzw. Wegzüge in und aus der Gemeinde ausgewertet.

Im Feld "Für den Zeitraum" wird die gewünschte Auswertungsperiode eingegeben.

| 🙀 Bevölkerungsstatistik     |                        | <b>×</b>   |
|-----------------------------|------------------------|------------|
| Für den Zeitraum:           | bis:                   |            |
| Exportdatei                 |                        | <u></u>    |
| Typ<br>FSPOP<br>C Saisonier |                        |            |
|                             |                        |            |
| Drucken                     | <u>C</u> odes zuteilen | Schliessen |

## 3.6.16.3 Statistische Bewegungen

Mit dem Menüpunkt "Statistischen Bewegungen" besteht die Möglichkeit, **Bestandes-Auswertungen** der Bevölkerung nach verschiedenen Codefeldern der Einwohnerkontrolle vorzunehmen.

| B · EWK statistische Bewegungen                        | - • •      |
|--------------------------------------------------------|------------|
| Art     Statistik über Code     C Spezial              |            |
| Spezial<br>Code:                                       |            |
| Statistik über Code<br>Code: Konfession                |            |
| Selektierte Codes:                                     |            |
| Selektion                                              |            |
| Kreis Art:                                             |            |
| Kreis Wert: Q                                          |            |
| Aktive C nur Einwohner C nur Wochenaufenthalter C Alle |            |
| © Bestand per: 17.09.2012                              |            |
| C Bewegungen für den Zeitraum von: bis:                |            |
| Datum für Zuzug und Wegzug                             |            |
| C An-/Abmeldedatum 📀 Zuzug-/Wegzugsdatum               |            |
|                                                        | Drucken    |
| Layout/Spalten                                         |            |
| © männlich/weiblich C Schweizer/Ausländer              | Abbrechen  |
| Gruppiert Schweizer/Ausländer                          | Schliessen |

Ebenfalls ist die Möglichkeit gegeben, die Bewegung für einen Zeitraum (Geburtenüberschuss, Bevölkerungszuwachs) auszuwerten. Auch hier kann nach verschiedenen Codefeldern ausgewählt werden.

| 🖼 › EWK statistische Bewegungen                                                    | - • •      |
|------------------------------------------------------------------------------------|------------|
| Art<br>Statistik über Code O Spezial                                               |            |
| Spezial<br>Code:                                                                   |            |
| Statistik über Code<br>Code: Konfession<br>Selektierte Codes: Q                    |            |
| Selektion<br>Kreis Art:<br>Kreis Wert:                                             |            |
| Aktive C nur Einwohner C nur Wochenaufenthalter C Alle     Bestand per: 17.09.2012 |            |
| Datum für Zuzug und Wegzug     O An-/Abmeldedatum                                  |            |
| Layout/Spalten                                                                     | Drucken    |
| männlich/weiblich C Schweizer/Ausländer                                            | Abbrechen  |
| Gruppiert Schweizer/Ausländer                                                      | Schliessen |

#### Hinweis:

Die Aufbereitung kann nach An-/Abmeldedatum oder nach Zuzug-/Wegzugsdatum aufbereitet werden. Je nachdem, welches Layout angewählt wird, erscheinen die Personen aufgeteilt in männlich/weiblich bzw. Schweizer/Ausländer.

Tipp:

Die Auswertung nach "Heimat" ist ebenfalls möglich. Mit dieser Auswertung können alle Bewilligungsarten in der Gemeinde ausgewertet werden.

| B • EWK statistische Bewegungen        | × |
|----------------------------------------|---|
| Art<br>O Statistik über Code 📀 Spezial |   |
| Spezial<br>Code: Heimat                |   |

|    | Einwohner |        |           |        | Wochenaufenthalter |           |     |           | Total  |       |        |        |       |   |     |
|----|-----------|--------|-----------|--------|--------------------|-----------|-----|-----------|--------|-------|--------|--------|-------|---|-----|
|    | Schweizer |        | Ausländer |        | Total              | Schweizer |     | Ausländer |        |       | Total  |        |       |   |     |
|    | Frauen    | Männer | Total     | Frauen | Männer             | Total     |     | Frauen    | Männer | Total | Frauen | Männer | Total |   |     |
|    | 0         | 0      | 0         | 1      | 0                  | 1         | 1   | 0         | 0      | 0     | 0      | 0      | 0     | 0 | 1   |
| B1 | 0         | 0      | 0         | 38     | 39                 | 77        | 77  | 0         | 0      | 0     | 0      | 0      | 0     | 0 | 77  |
| B2 | 0         | 0      | 0         | 11     | 13                 | 24        | 24  | 0         | 0      | 0     | 0      | 0      | 0     | 0 | 24  |
| с  | 0         | 0      | 0         | 0      | 1                  | 1         | 1   | 0         | 0      | 0     | 0      | 0      | 0     | 0 | 1   |
| C1 | 0         | 0      | 0         | 76     | 93                 | 169       | 169 | 0         | 0      | 0     | 0      | 0      | 0     | 0 | 169 |
| C2 | 0         | 0      | 0         | 21     | 29                 | 50        | 50  | 0         | 0      | 0     | 0      | 0      | 0     | 0 | 50  |
| F  | 0         | 0      | 0         | 8      | 10                 | 18        | 18  | 0         | 0      | 0     | 0      | 0      | 0     | 0 | 18  |

## 3.6.16.4 Jahrgang-Statistik

Mit der Jahrgangsstatistik kann die Altersstruktur der Bevölkerung in der Gemeinde angezeigt werden.

| 🙀 EWK Reporting JahrgangsI 🗙                            |  |  |  |  |
|---------------------------------------------------------|--|--|--|--|
| Von Jahrgang:     1950       Bis Jahrgang:     2016     |  |  |  |  |
| Kreis Art:  Kreis Wert:                                 |  |  |  |  |
| Einwohnercode: E,W Q<br>Konfession: Q<br>Ausweiscode: Q |  |  |  |  |
| C einzeln (* insgesamt<br>C schwarz/weiss (* farbig     |  |  |  |  |
| Drucken S <u>c</u> hliessen                             |  |  |  |  |

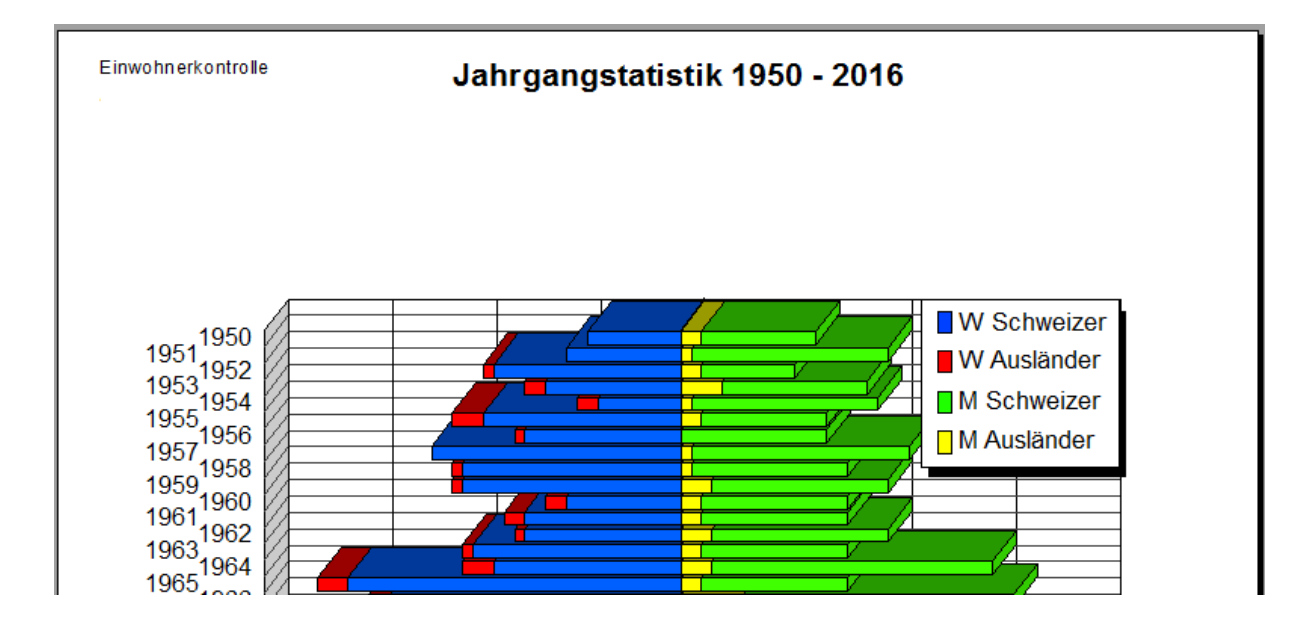

## 4 Selektionen

## 4.1 Was ist ein DQL?

DQL ist die vereinfachte Sprache des SQL (Programmiersprache). Damit Listen nicht mit unverständlichen Begriffen der Datenbankfelder aufbereitet werden müssen, werden diese mit DQL's hinterlegt.

Jedes DQL-Teilchen wird mit einem Namen hinterlegt (dieser erscheint dann beim Selektionieren in der Auswahl). Zusätzlich wird es einer Gruppe zugewiesen.

Das Feld "SQL-String" beinhaltet die genaue Bezeichnung des Datenbankfeldes oder den Wert (Einwohner\_Cd = E).

Folgendes Beispiel zeigt, wie der DQL "Konf:" im Hintergrund als SQL-String aussieht.

| 🔁 Verwaltung von 🛙                                                                                                    | QL                                                                                            | $\frown$                                  |                             |
|----------------------------------------------------------------------------------------------------|-----------------------------------------------------------------------------------------------|-------------------------------------------|-----------------------------|
| Gruppe<br>{ADRESS}<br>{EWK}<br>{EWK-LISTEN}<br>{EWK-SELECT}<br>{EWM}<br>{MOD-KRIT}<br>{STE}<br>{STIMM-JOIN}<br>{STIMM}<br>{WINOBJECT} | DQL<br>Name:<br>Gruppe:<br>Bezeichnung:<br>Default Report:<br>Kurz Bezeichnung:<br>Bez. Code: | Konf  Konf  Konf  Konf  Serie-Datum:      |                             |
|                                                                                                    |                                                                                               | soll der DQL zur Auswahl angezeigt werden | Neu                         |
| SQL-String<br>Konf_Cd                                                                                                    | Feldname¶                                                                                     | <u> </u>                                  | A <u>e</u> ndern<br>Löschen |
|                                                                                                    |                                                                                               |                                           | Suchen                      |
|                                                                                                    |                                                                                               |                                           | Speichern<br>Abbrechen      |
|                                                                                                    |                                                                                               | v                                         | Schliessen                  |

## 4.2 Wie erstellt man eine neue Selektion?

#### Schritt 1:

Unter Auswertung/ Standardlisten/ Listen erstellen (DQL) wird das Selektionstool der Einwohnerkontrolle geöffnet.

| <ul> <li>Individuelle Formulare</li> <li>Export in Word Vorlagen</li> </ul> | ▶<br>▶                     |
|-----------------------------------------------------------------------------|----------------------------|
| E Standardlisten                                                            | Listen erstellen (DQL)     |
| 🙇 Statistiken                                                               | DOL-Verwaltung             |
|                                                                             | 🖺 <u>G</u> eburtstagsliste |
|                                                                             | 🖺 <u>V</u> olljährige      |

#### Schritt 2:

Sämtliche Auswertungen beginnen zwingend mit **"Basis\_alle\_Felder\_IF:"**. Diesen DQL finden sie in der Gruppe {ADRESS}. Mit einem Doppelklick kann der DQL übernommen werden.

| <b>\$</b>                                                             | Listen erstellen (DQL)                              |
|-----------------------------------------------------------------------|-----------------------------------------------------|
| Gruppe<br>Gruppe<br>(ADRESS)<br>(EWK)<br>(EWK-LISTEN)<br>(EWK-SELECT) | <u></u>                                             |
| DOL-Suche:                                                            | ~                                                   |
| Feld                                                                  | Rezeichnung                                         |
| Basis-Adressen:                                                       | Basis-Adressen                                      |
| Basis-Phr                                                             | Basis-Phr                                           |
| Basis_Alle_Felder_IF:                                                 | Basis_Alle_Felder_IF                                |
| Basis_Export_Alle_Felder_IF:                                          | Basis_Export_Alle_Felder_IF                         |
|                                                                       |                                                     |
| Ausgabe Werte                                                         | Druck                                               |
| () drucken                                                            | Liste:                                              |
| C exportieren                                                         | Sortierung:                                         |
|                                                                       | Ausführen DQL Testen Speichern Abbrechen Schliessen |

Wichtig:

Nach dem Basis\_Alle\_Felder\_IF wird <u>kein</u> "und" benötigt. Anschliessend braucht es vor jedem neuen Kriterium (DQL-Teilchen) ein "und" bzw. "oder".

#### Schritt 3:

In der Gruppe {EWK} können alle Selektionsfelder mit "und" bzw. "oder" angefügt werden. Als Hilfe kann über das Feld "DQL-Suche" nach dem gewünschten Kriterium gesucht werden.

| <b>\$</b>                     | Listen erstellen (DQL)       | × |
|-------------------------------|------------------------------|---|
| Gruppe                        | - DQL                        | _ |
| Gruppe                        |                              |   |
| {ADRESS}                      |                              |   |
| {EWK}                         |                              |   |
| {EWK-LISTEN}                  |                              |   |
| {EWK-SELECT}                  |                              |   |
|                               |                              | ~ |
| DQL-Suche: ausw               |                              |   |
| Feld                          | Bezeichnung                  |   |
| AktiverEinwohner_WA_Ausweise: | AktiverEinwohner_WA_Ausweise |   |
| Ausweis_A:                    | Ausweis A                    |   |
| Ausweis_B:                    | Ausweis B                    |   |
| Ausweis_B_Abstimmung:         | Ausweis B                    |   |
| Ausweis_C:                    | Ausweis C                    |   |
| Ausweis_CI_Abstimmung:        | Ausweis_Cl_Abstimmung        |   |
| Ausweis_F:                    | Ausweis F                    |   |
| Ausweis_HA:                   | Ausweis_HA                   |   |
| Ausweis_L:                    | Ausweis L                    |   |
| Ausweis_L_IF:                 | Ausweis_L_IF                 |   |
| Ausweis_N:                    | Ausweis N                    |   |
| Ausweis_OB:                   | Ausweis OB                   |   |
| Ausweis_PS:                   | Ausweis_PS                   |   |
| StatistischeAuswertungen1:    | StatistischeAuswertungen1    |   |
| Statistische Auswertungen I:  | StatistischeAuswertungen1    |   |

## 4.3 Beispiele von DQLs

#### Einfache Selektionen 4.3.1

#### Alle aktiven Einwohner

Basis\_Alle\_Felder\_IF: Einwohner:

#### Alle aktiven Wochenaufenthalter

Basis\_Alle\_Felder\_IF: Wochenaufenthalter:

#### Alle aktiven Auslandschweizer

Basis\_Alle\_Felder\_IF: Auslandschweizer:

#### 4.3.2 **UND-Selektionen**

#### Alle aktiven Schweizer Einwohner

Basis\_Alle\_Felder\_IF: Einwohner: und Schweizer:

#### Alle aktiven Einwohner die älter oder gleich 18 Jahre alt sind.

Basis\_Alle\_Felder\_IF: Einwohner: und Alter:>='18'

#### Alle aktiven Einwohner die zwischen 18 und 35 Jahren alt sind.

Basis\_Alle\_Felder\_IF: Einwohner: und Alter:>='18' und Alter:<'35'

# Alle aktiven Einwohner die Haushaltsvorstand sind (= Anz. Haushalte in der Gemeinde).

Basis\_Alle\_Felder\_IF: Einwohner: und Haushaltvorstand:

#### Alle aktiven Einwohner mit der Erwerbsart "selbständig".

Basis\_Alle\_Felder\_IF: Einwohner: und Erwerbsart:='S'

## 4.3.3 ODER-Selektionen

#### Alle aktiven Schweizer Einwohner oder Ausländer mit C-Bewilligung

Basis\_Alle\_Felder\_IF: Einwohner: und (Schweizer: oder Ausweis\_C:)

#### Alle aktiven Einwohner die "christ-katholisch" oder "römisch-katholisch" sind.

Basis\_Alle\_Felder\_IF: Einwohner: und (Konf:='CK' oder Konf:='RK')

## 4.3.4 Fortgeschrittene-Selektionen

#### Alle aktiven Einwohner mit dem Nachnamen beginnend mit "Mei".

Liste\_der\_Einwohner: und Name like 'Mei%'

Hinweis:

In der Gruppe {EWK-SELECT} befinden sich fixfertige Selektionslisten. Im Beispiel wurde die **Liste\_der\_Einwohner** ausgewählt. Das ersetzt das bisherige Vorgehen "Basis\_Alle\_Felder\_IF: Einwohner:".

# Alle aktiven Schweizer Einwohner oder Ausländer mit C-Bewilligung, welche innerhalb eines bestimmten Zeitraumes zugezogen sind.

Liste\_der\_Einwohner: und (Schweizer: oder Ausweis\_C:) und ZuzugsdatumVon: und ZuzugsdatumBis:

Hinweis:

Mit einem Doppelklick auf den Wertebereich in der Mitte, kann das jeweilige Datum geändert werden.

## 4.4 DQL-Testen

Mit "DQL-Testen" kann die eingegeben Selektion auf ihre Funktionalität geprüft werden.

| <b>11</b>                                  | Listen erstellen (DQL)                    |                                         |
|--------------------------------------------|-------------------------------------------|-----------------------------------------|
| Gruppe                                     | DQL                                       |                                         |
| Gruppe                                     | Liste_Schweizer_Männer:                   | ~                                       |
| {ADRESS}                                   |                                           |                                         |
| {EWK}                                      |                                           |                                         |
| {EWK-LISTEN}                               |                                           |                                         |
| {EWK-SELECT}                               |                                           |                                         |
|                                            |                                           |                                         |
|                                            |                                           |                                         |
|                                            |                                           | ~ · · · · · · · · · · · · · · · · · · · |
|                                            | gmewk 🛛 🗙                                 |                                         |
| DOL-Suche:                                 |                                           |                                         |
|                                            |                                           |                                         |
| iCampus Export                             |                                           | <b>_</b>                                |
| Kontroll Liste für neue Versichertennummer | Es wurden 434 Record(s) aufbereitet       |                                         |
| Liste andere christliche Konfessionen:     |                                           |                                         |
| Liste andere Konfessionen:                 |                                           |                                         |
| Liste Ausländer Frauen:                    |                                           |                                         |
| Liste Ausländer Männer:                    | ОК                                        |                                         |
| Liste_christ-katholisch:                   |                                           |                                         |
| Liste_der_Einwohner:                       | Liste aller Einwohner                     |                                         |
| Liste_der_Geburten1:                       | Liste der Geburten - NUR AKTIVE EINWOHNER |                                         |
| Liste_der_Geburten2:                       | Liste der Geburten - AUCH INAKTIVE        | <b>•</b>                                |
| Ausgabe Werte                              | Druck                                     |                                         |
| ( drucken                                  | Liste: DOL Einw                           | obperliste rot                          |
| se aracken                                 | Liste. [DQL_Linw                          | • ma                                    |
| O exportieren                              | Sortierung:                               | <b>▼</b>                                |
|                                            | Listentitel                               |                                         |
|                                            | Listeritter.                              |                                         |
|                                            | Ausführen DQL Testen                      | Speichern Abbrechen Schliessen          |
|                                            |                                           |                                         |

## Kleine Checkliste für einfache DQL's:

| Fehler beim Export ×                                                                                                    |
|----------------------------------------------------------------------------------------------------|
| <ul> <li>Die erstellte Selektion ist fehlerhaft.<br/>Der DQL konnte nicht ausgewertet werden.</li> <li>Nummer: 3604<br/>Fehler: Incorrect syntax near 'Auslaender'.</li> <li>Überprüfen Sie zusätzlich die folgenden Hinweise:         <ul> <li>Wurde zwischen den einzelnen Kriterien ein <und> eingefügt?</und></li> <li>Sind Kriterien, welche mit <oder> verbunden sind in Klammern<br/>gesetzt? Bsp: (Konf:='RF' oder Konf:='RK')</oder></li> <li>Wurden Hochkommas statt Gänsefüsschen verwendet, um einen<br/>Codewert zu kennzeichnen? Bsp: Konf:='RF'</li> </ul> </li> </ul> |
| ОК                                                                                                    |

## 4.5 Wie kann eine Selektion ausgedruckt werden?

Nachdem die Selektion überprüft wurde, kann im Bereich "Druck" die gewünschte Liste für den Ausdruck ausgewählt werden. Es sind ca. 20 verschiedene Standardlisten vorhanden. Jede Liste beinhaltet spezifische Themenfelder.

#### 1. Liste auswählen:

| Liste:       |                                               | - ■      | Speichern  |
|--------------|-----------------------------------------------|----------|------------|
| Sortierung:  | DQL_AHVKontrolle.rpt                          | <u>^</u> | Abbrechen  |
| Listentitel: | DQL_Beruf Arbeitgeber.rpt                     | =        | Schliessen |
|              | DQL_Bürgerliste.rpt                           |          |            |
|              | DQL_Datenschutz.rpt<br>DOL Einbürgerungen.rpt |          |            |
|              | DQL_Einwohnerliste.rpt                        | *        |            |

#### 2. Sortierung auswählen:

| Liste:       | DQL_Einwohnerliste.rpt                     | - 1     | Speichern  |
|--------------|--------------------------------------------|---------|------------|
| Sortierung:  |                                            | -       | Abbrechen  |
| Listentitel: | Abmeldedatum<br>Adresse<br>Alter           | *<br>II | Schliessen |
|              | Anmeldedatum<br>Ausländer/CH<br>Bürgercode |         |            |
|              | Einwohnerart<br>Geburtstag                 | -       |            |

#### 3. Listentitel eingeben:

| Druck        |                                      |     | 1          |
|--------------|--------------------------------------|-----|------------|
| Liste:       | DQL_Einwohnerliste.rpt               | - ■ | Speichern  |
| Sortierung:  | Name und Vorname                     | •   | Abbrechen  |
| Listentitel: | Alle Einwohner die 18 Jahre alt sind |     | Schliessen |

Ein Listentitel muss immer mitgegeben werden. Dieser wird dementsprechend auf dem Report angedruckt.

## 4.6 Wie kann eine Selektion exportiert werden?

Nachdem die Selektion überprüft wurde, kann diese in eine Datei exportiert werden. Dazu wählt man die Checkbox "exportieren". Unter Datei bestimmt man den gewünschten Export-Pfad und einen Delemiter (Tipp: Tabulator).

| Ausgabe<br>C drucken<br>© exportieren | Werte                                                           | <u>A</u> usführen<br>D <u>Q</u> L Testen |
|---------------------------------------|-----------------------------------------------------------------|------------------------------------------|
| Export                                |                                                                 | , <u> </u>                               |
| Datei:                                | Testexport.txt                                                  | Speichern                                |
| Delemiter:                            | Tabulator                                                       | Abbrechen                                |
|                                       |                                                                 | Schliessen                               |
| gmewk<br>Exportdate<br>8 von 8 Re     | ei : C:\Users\ana\Desktop\Testexport.txt<br>ecord(s) exportiert |                                          |
|                                       | ОК                                                              |                                          |

Die Exportdatei kann beispielsweise im Word als **Serienbriefdokument**/Etiketten oder im Excel als Liste weiterverwendet werden.

Hinweis:

Der Basis\_Alle\_Felder\_IF exportiert alle Felder die eine Person im System besitzt. Damit kann jede x-Beliebige Variante erstellt werden. Möchte man zum Beispiel nur die Adressdaten der Personen exportieren um damit einen Seriendruckbrief zu erstellen, wählt man bei der Aufbereitung den **Basis-Adressen**.

|      | - 9 · C     | · @ 11=                  |             |             |                |            |             |                 |          | Testexp          | ort.bit - Micros        | oft Excel                    |               |            |          |            |               |              |                     |                                  | - • ×      |
|------|-------------|--------------------------|-------------|-------------|----------------|------------|-------------|-----------------|----------|------------------|-------------------------|------------------------------|---------------|------------|----------|------------|---------------|--------------|---------------------|----------------------------------|------------|
| Da   | tei Start   | Einfügen                 | Seitenlayou | rt Formein  | Daten I        | Überprüfen | Ansicht P   | DF              |          |                  |                         |                              |               |            |          |            |               |              |                     | c                                | s 🕜 🖬 🛱 🛛  |
| ſ    | Aus:        | chneiden                 | Calibri     | * 11 *      | A* A* =        | = 😑 🗞 -    | 📑 Zeilen    | umbruch         | Sta      | ndard            | • <b>1</b>              |                              | Standar       | d Gu       |          | -          | *             | Σ AutoSu     | nme •               | A B                              |            |
| Einf | ügen 🍼 Forr | eren *<br>nat übertragen | F K ∐       | •   🖽 •   🌺 | • <u>A</u> • 🔳 |            | Verbin      | nden und zentri | eren 🐐 🦉 | ~ % 000 <b>%</b> | ,00 Beding<br>Formatier | te Als Tab<br>ung • formatie | elle<br>ren * | Sch        | lecht    | ÷ Einfüger | Löschen Forma | t 🖉 Fullbere | Sortier<br>und Filt | en Suchen und<br>ern * Auswählen | į          |
|      | Zwischenab  | lage G                   | S           | Schriftart  | Gr             | 1          | lusrichtung |                 | G        | Zahl             | G                       |                              | Formatvorla   | gen        |          |            | Zellen        |              | Bearbeite           | n                                |            |
|      | A1          | - (*                     | ∫x E        | BEM         |                |            |             |                 |          |                  |                         |                              |               |            |          |            |               |              |                     |                                  | ~          |
|      | w           | х                        | Y           | Z           | AA             | AB         | AC          | AD              | AE       | AF               | AG                      | AH                           | AI            | AJ         | AK       | AL         | AM            | AN           | AO                  | AP                               | AQ         |
| 1    | ADRESSART   | GUELTIGAB                | GUELTIGBIS  | TbAdrArtHer | TBADRART I     | TBADRPERSC | TbAdrPerso  | r AHV           | ANREDE   | ANREDE CD        | AUSLAENDE               | Expr1                        | BRIEFANRED    | GEBDAT     | HERKUNFT | INAKTIV    | KURZBEZ       | NAME         | PersNr              | SEX_CD                           | SPRACHE_CE |
| 2    | EWK         | 16.04.1994               |             | EWK         | 6969           | 1720       |             | 198.94.614.0    | Frau     | 2                | FALSCH                  |                              | Frau          | 14.04.1994 | EWK      | FALSCH     | BOTTLANG      | Bottlang     | 1720                | F                                | D          |
| 3    | EWK         |                          |             | EWK         | 4099           | 2033       |             | 485.94.233.0    | Herr     | 1                | FALSCH                  |                              | Herr          | 02.05.1994 | EWK      | FALSCH     | HUBER MAN     | Huber        | 2033                | M                                | D          |
| 4    | EWK         |                          |             | EWK         | 3912           | 1687       |             | 569.94.526.0    | Frau     | 2                | FALSCH                  |                              | Frau          | 26.01.1994 | EWK      | FALSCH     | KÜNG CARN     | Küng         | 1687                | 7 F                              | D          |
| 5    | EWK         | 01.07.2002               |             | EWK         | 6979           | 1859       |             | 656.94.812.0    | Frau     | 2                | FALSCH                  |                              | Frau          | 12.10.1994 | EWK      | FALSCH     | MOLINARI      | Molinari     | 1859                | F                                | D          |
| 6    | EWK         |                          |             | EWK         | 3950           | 1729       |             | 663.94.644.0    | Frau     | 2                | FALSCH                  |                              | Frau          | 13.05.1994 | EWK      | FALSCH     | MÖRI TAMA     | Möri         | 1729                | F                                | D          |
| 7    | EWK         |                          |             | EWK         | 3932           | 1710       |             | 847.94.216.0    | Herr     | 1                | FALSCH                  |                              | Herr          | 16.04.1994 | EWK      | FALSCH     | SCHWEIZER     | Schweizer    | 1710                | м                                | D          |
| 8    | EWK         |                          |             | EWK         | 3963           | 1742       |             | 944.94.383.0    | Herr     | 1                | FALSCH                  |                              | Herr          | 21.09.1994 | EWK      | FALSCH     | WELZ JOHA     | Welz         | 1743                | M                                | D          |
| 9    | EWK         |                          |             | EWK         | 3970           | 1749       |             | 951.94.420.0    | Herr     | 1                | FALSCH                  |                              | Herr          | 20.10.1994 | EWK      | FALSCH     | WIDMER PA     | Widmer       | 1749                | M                                | D          |
| 10   |             |                          |             |             |                |            |             |                 |          |                  |                         |                              |               |            |          |            |               |              |                     |                                  |            |

Beim Export werden wiederum die gleichen Personen exportiert, jedoch mit einer unterschiedlichen Anzahl Felder.

| 2 | 122    | - 19 -  | 48 1 1=          |                |               |                   |            |             | _                 | _        | Testexp            | ort.bt - Micros | oft Excel                      |             | _    | -       |          |               |             | _                        |                                          | _ <b>D</b> X |
|---|--------|---------|------------------|----------------|---------------|-------------------|------------|-------------|-------------------|----------|--------------------|-----------------|--------------------------------|-------------|------|---------|----------|---------------|-------------|--------------------------|------------------------------------------|--------------|
| Γ | Datei  | Start   | Einfügen         | Seitenlay      | out Formein   | Daten             | Überprüfen | Ansicht     | PDF               |          |                    |                 |                                |             |      |         |          |               |             |                          | ۵                                        | 😮 🖬 🗗 😢      |
|   | Ê (    | Ausse   | hneiden<br>ren * | Calibri        | * 11 *        | A A               | = = = »    | - Zeile     | numbruch          | Stan     | idard              | •               |                                | Standard    | t e  | ut      |          | *             | Σ AutoSumm  | 1 🦅                      | an an an an an an an an an an an an an a |              |
| 1 | nfügen | 🕫 Forma | at übertrager    | FKU            | I *   🖽 *   🎐 | ·· <u>A</u> ·   I | = = = #    | Verb        | inden und zentrie | eren * 🤫 | ~ % 000 🎇          | Formatien       | te Als Tabe<br>ung * formatier | ren *       | s    | chlecht | Einfügen | Löschen Forma | 🖉 Löschen 🔻 | Sortieren<br>und Filterr | Suchen und<br>Auswählen *                |              |
|   | Zwisc  | henabla | age i            | ž.             | Schriftart    | Fa.               |            | Ausrichtung |                   | Gi .     | Zahl <sup>Lo</sup> | G               |                                | Formatvorla | gen  |         |          | Zellen        |             | Bearbeiten               |                                          |              |
|   | 4      | 1       | - (              | f <sub>x</sub> | Anrede        |                   |            |             |                   |          |                    |                 |                                |             |      |         |          |               |             |                          |                                          | ×            |
|   | 4 A    | (       | В                | С              | D             | E                 | F          | G           | Н                 | 1        | J.                 | K               | L                              | M           | N    | 0       | Р        | Q             | R           | S                        | T                                        | U 📮          |
|   | Anred  | e       | Anrede_C         | d Name         | Vorname       | Zusatz1           | Zusatz2    | Zusatz3     | Strasse           | HausNr   | HausNrZusa         | t WohnungsN     | PLZ                            | Ort         |      |         |          |               |             |                          |                                          |              |
|   | Frau   |         |                  | 2 Bottlang     | Jennifer      |                   |            |             | Obstgartens       |          | 20                 |                 | 7777                           | Musterhause | en   |         |          |               |             |                          |                                          |              |
|   | Herr   |         |                  | 1 Huber        | Manuel        |                   |            |             | Kratzstrasse      | 1        | 10                 |                 | 7777                           | Musterhause | en   |         |          |               |             |                          |                                          |              |
|   | Frau   |         |                  | 2 Küng         | Carmen        |                   |            |             | Haldenweg         |          | 6                  |                 | 7777                           | Musterhause | en   |         |          |               |             |                          |                                          |              |
|   | Frau   |         |                  | 2 Molinari     | Amira         |                   |            |             | Haldenstrass      |          | 15                 |                 | 7777                           | Musterhause | en   |         |          |               |             |                          |                                          |              |
|   | Frau   |         |                  | 2 Möri         | Tamara        |                   |            |             | Kratzstrasse      |          | 3                  |                 | 7777                           | Musterhause | en   |         |          |               |             |                          |                                          |              |
|   | Herr   |         |                  | 1 Schweize     | r Marco       |                   |            |             | Sonnenberg        | 33       | 56                 |                 | 7777                           | Musterhause | en . |         |          |               |             |                          |                                          |              |
|   | Herr   |         |                  | 1 Welz         | Johannes      |                   |            |             | Rothenfluh        | 20       | 69                 |                 | 7777                           | Musterhause | en   |         |          |               |             |                          |                                          |              |
|   | Herr   |         |                  | 1 Widmer       | Patrick       |                   |            |             | Pfungenerst       |          | 21                 |                 | 7777                           | Musterhause | en   |         |          |               |             |                          |                                          |              |
|   | D      |         |                  |                |               |                   |            |             |                   |          |                    |                 |                                |             |      |         |          |               |             |                          |                                          |              |

Diese Variante ist perfekt für einen Seriendruckbrief geeignet.

## 5 E-Government (SEDEX)

Alle Prozesse im Bereich E-Government erfolgen im Sedex-Assistenten <GmSedex>.

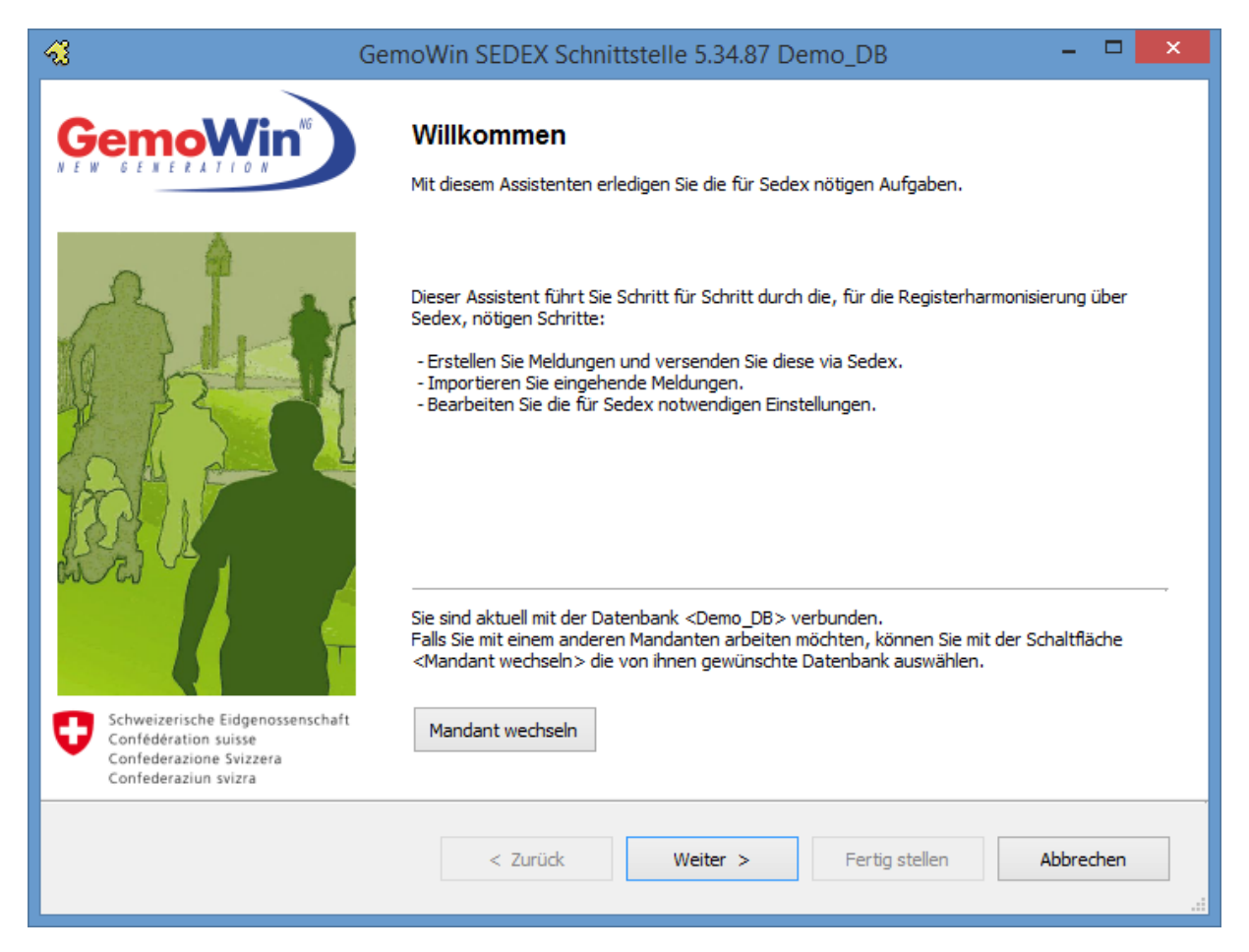

Der Sedex-Assistent führt den Anwender durch alle wichtigen Schritte im Bereich E-Government. Es können die gewünschten Meldungen (Validierung Typ94/Bestandesmeldung Typ99) an das Bundesamt für Statistik oder die jeweilige kantonale Plattform (Base Delivery/Ereignismeldungen) verschickt werden.

Zudem empfängt die Gemeinde über den Assistenten die Antworten auf ihre Validierungen, Quittungen für erfolgreich verschickte Ereignismeldungen oder "fachlichen Fehler" als Antwortmeldung.

Elektronische Zivilstandsmeldungen (Infostar), Umzugs-Meldungen (eCH-0093) und Drittmeldungen (eCH-0112) werden ebenfalls über den Sedex-Assistenten eingelesen.

| GemoWin SEDEX Schnittstelle 5.30.050 Demo_DB                                                                                                  | - • ×   |
|----------------------------------------------------------------------------------------------------|---------|
| Aufgabe auswählen<br>Wählen Sie eine Aufgabe aus, die Sie mit Hilfe des GemoWin NG Sedex Assistenten erledigen möchten.                       | GemoWin |
| Neue Meldung erstellen<br>Eingegangene Meldungen verarbeiten<br>Erledigte Meldungen löschen<br>Optionen bearbeiten<br>Informationen und Hilfe |         |

## 5.1 Neue Meldung erstellen für BFS

## 5.1.1 Validierungsmeldung Statistik Typ 94 (Testmeldung)

Das Bundesamt für Statistik erwartet von jeder Schweizer Gemeinde 4x pro Jahr eine Bestandesmeldung für die Statistik.

Damit die Gemeinde die notwendigen Vorbereitungen treffen kann, kann sie jeweils vor dem Stichtag die Daten vom Validierungsservice prüfen lassen, ob sie den Qualitätsanforderungen entsprechen.

Vorgehen:

#### **Neue Meldung erstellen**

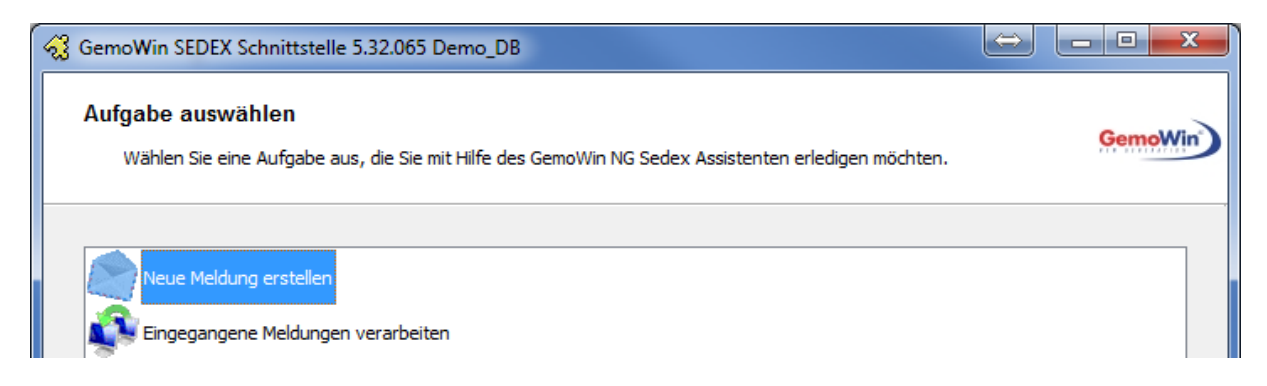

### Validierungsmeldung Statistik Typ 94 (eCH-0099)

| GemoWin SEDEX Schnittstelle 5.32.065 Der                                         | no_DB                               |         |
|----------------------------------------------------------------------------------|-------------------------------------|---------|
| Art der Meldung festlegen<br>Wählen Sie die Art der Meldung, die Sie ers         | stellen möchten.                    | GemoWin |
| Veue Bestandesmeldung Statistik Typ 9<br>Validierungmeldung Statistik Typ 94 (eC | 19 (eCH-0099)<br>[H-0099]<br>ivery) |         |

#### Detail der Meldung festlegen

Der Stichtag für die Validierung ist immer das aktuelle Tagesdatum. Beim Empfänger muss **CH1 - Bundesamt für Statistik** angegeben werden.

| (S | GemoWin SEDE                                                                     | K Schnittstelle 5.32.065 Demo_DB                                                                                                    | $\Leftrightarrow$          | _ <b>C</b> X |
|----|----------------------------------------------------------------------------------|----------------------------------------------------------------------------------------------------|----------------------------|--------------|
|    | Detail der Me                                                                    | e <b>ldung festlegen</b><br>nen eindeutigen Namen für die Meldung fest und bestimmen Sie den Empfänger der Meldung.                                                                                                    |                            | GemoWin      |
|    | Bezeichnung<br>Stichtag                                                          | Validierung per 15.03.2014                                                                                                    |                            |              |
|    | Empfänger                                                                        | CH1 - Bundesamt für Statistik                                                                                                    |                            | •            |
|    | Die Bezeichnung v<br>Sie können belieb<br>pro Jahr verlangt<br>fehlerhaften Pers | wird dazu verwendet, um allfällige Antwortmeldungen von Sedex dieser Meldung zuzuordnen.<br>ig oft eine Validierungsmeldung an das Bundesamt für Statistik (BfS) senden, um Ihren Datent<br>e Bestandesmeldung zu prüfen. Als Anwort erhalten Sie eine Auflistung der gemäss den Rege<br>onendaten. | estand für d<br>In des BfS | die 4x       |

### Aufbereitung der Meldung starten

Zusammenfassung was und an wen aufbereitet wird.

| GemoWin SEDEX Schnittstelle 5.32.065 Demo_DB                                                                                                    |                                         | X       |
|----------------------------------------------------------------------------------------------------|-----------------------------------------|---------|
| Aufbereitung der Meldung kann gestartet werden<br>Prüfen Sie die von Ihnen erfassten Angaben. Klicken Sie auf 'V                                                                                                    | /eiter' um die Aufbereitung zu starten. | GemoWin |
| Zusammenfassung<br>- Meldungstyp: 94 (Validierungsmeldung an das BfS eCH-0099)<br>- Meldungsklasse: 0 (Erstlieferung)<br>- Bezeichung: Validierung per 15.03.2014<br>- Stichdatum: 15.03.2014<br>- Absender: 1-7777-1<br>- Empfänger: 3-CH-1<br>Klicken Sie auf 'Weiter' um die Aufbereitung zu starten.<br>Je nach Anzahl der aufzubereitenden Personen nimmt die Verarbeit | tung einige Zeit in Anspruch.           |         |

#### **Status Aufbereitung**

Gibt an, ob die Erstellte Datei gültig ist oder fehlerhaft.

| 🤣 GemoWin SEDEX Schnittstelle 5.32.065 Demo_DB                                                                                                    | → <b> ×</b>        |
|----------------------------------------------------------------------------------------------------|--------------------|
| Die Meldung wird aufbereitet<br>Bitte haben sie Geduld, bis die angeforderte Meldung vollständig aufbereitet wurde.                                      | GemoWin            |
| Status Fehlermeldungen                                                                                                    |                    |
| Die Datei wurde aufbereitet und ist gültig. (975 Personen)<br>Es sind 58 Warnungen aufgetreten.<br>Diese Warnungen betreffen fehlerhafte Einwohnerdaten. |                    |
| Falls während der Aufbereitung Fehler aufgelistet werden, können Sie diese auf der folgenden Seite als Excel                                             | Datei exportieren. |
| Die Datei wurde aufbereitet und ist gültig. (975 Personen)                                                                                               |                    |

## Meldung abschliessen und versenden

Im Versandfenster können allfällige Fehlermeldungen oder Warnungen zur Bearbeitung in ein Excel exportiert werden.

| Image: Second Second |                          |
|----------------------------------------------------------------------------------------------------|--------------------------|
| Meldung versenden<br>Wählen Sie die Versandart der aufbereiteten Meldung.                                                                                                    | GemoWin                  |
| Die Datei ist gültig.<br>Es wurden 975 Personen aufbereitet.<br>Es wurden 58 Warnungen aufgelistet, die auf fehlerhafte Daten hinweisen.<br>Es wird empfohlen, zuerst die Daten in der Einwohnerkontrolle anhand der aufgelisteten Meldungen zu<br>Bereinigung eine fehlerfreie Meldung zu erstellen.                                                                                                    | korrigieren und nach der |
| Export der Fehlermeldungen als Excel Datei                                                                                                    |                          |
| ◎ Standard (C:\Users\ana\Documents\Validierung per 15.03.2014.xls)                                                                                                    |                          |
| 💿 Speicherort wählen                                                                                                    | Durchsuchen              |
| Sehler nicht exportieren                                                                                                    |                          |
| Versand                                                                                                    |                          |
| Versand via Sedex                                                                                                    |                          |
| 🔘 Kein Versand, Meldung als Datei speichern                                                                                                    |                          |
| 🔘 Kein Export. Datei verwerfen                                                                                                    |                          |
|                                                                                                    |                          |
| < Zurück Weiter > Fertig stellen                                                                                                    | Abbrechen                |

## 5.1.2 Bestandesmeldung Typ 99 (produktive Meldung)

Das Bundesamt für Statistik erwartet von jeder Schweizer Gemeinde 4x pro Jahr eine Bestandesmeldung für die Statistik.

Die Meldungen sind per Stichtag **31. März, 30. Juni, 30. September** und **31. Dezember** zu erstellen und bis spätestens einen Monat nach dem Stichdatum über Sedex abzuliefern.

Vorgehen:

#### Neue Meldung erstellen

| GemoWin SEDEX Schnittstelle 5.32.065 Demo_DB                                                                            | $\Leftrightarrow$ |         |
|----------------------------------------------------------------------------------------------------|-------------------|---------|
| Aufgabe auswählen<br>Wählen Sie eine Aufgabe aus, die Sie mit Hilfe des GemoWin NG Sedex Assistenten erledigen möchten. |                   | GemoWin |
| Neue Meldung erstellen<br>Eingegangene Meldungen verarbeiten                                                            |                   |         |

#### Neue Bestandesmeldung Statistik Typ 99 (eCH-0099)

| GemoWin SEDEX Schnittstelle 5.32.065 Demo_DB                                                                                                    |         |
|----------------------------------------------------------------------------------------------------|---------|
| Art der Meldung festlegen<br>Wählen Sie die Art der Meldung, die Sie erstellen möchten.                                                                       | GemoWin |
| Neue Bestandesmeldung Statistik Typ 99 (eCH-0099)           Validierungmeldung Statistik Typ 94 (eCH-0099)           Bestandesmeldung (eCH-0020 BaseDelivery) |         |

#### Detail der Meldung festlegen

Der Stichtag für die Bestandesmeldung muss wie oben beschrieben eingegeben werden (31.03., 30.06., 30.09. oder 31.12.). Beim Empfänger muss CH1 - Bundesamt für Statistik angegeben werden.

| S. | GemoWin SEDE                                                                                                    | X Schnittstelle 5.32.065 Demo_DB                                                                                                    | - • ×                                     |
|----|----------------------------------------------------------------------------------------------------|----------------------------------------------------------------------------------------------------|-------------------------------------------|
|    | Detail der Me                                                                                                    | e <b>ldung festlegen</b><br>nen eindeutigen Namen für die Meldung fest und bestimmen Sie den Empfänger der Meldung.                                                                                                    | GemoWin                                   |
|    | Bezeichnung<br>Stichtag<br>Empfänger                                                                                                    | Bestandesmeldung per 31.03.2014<br>31.03.2014 III<br>CH1 - Bundesamt für Statistik                                                                                                    | •                                         |
|    | Die Bezeichnung<br>Das Bundesamt f<br>quartalsweise jev<br>Monat nach dem<br>Falls Sie als Antw<br>Vorgaben der Re<br>Fehlerreport an o<br>Dieser Prozess m | wird dazu verwendet, um allfällige Antwortmeldungen von Sedex dieser Meldung zuzuordnen.<br>ür Statistik (BfS) erwartet von jeder Schweizer Gemeinde 4x pro Jahr eine Bestandesmeldung. Diese M<br>weils per Stichtag 31. März, 30. Juni, 30. September oder 31. Dezember zu erstellen und bis spätesten<br>Stichdatum über Sedex abzuliefern. (30. April, 31. Juli, 31. Oktober, 31. Januar)<br>ort auf eine Bestandesmeldung einen Fehlerreport erhalten, müssen Sie die beanstandeten Daten gen<br>gisterharmonisierung bereinigen und eine erneute, korrigierte Lieferung als Antwort auf den erhaltene<br>las Bfs senden.<br>uss solange wiederholt werden, bis das BfS ihre Bestandesmeldung als fehlerfrei akzeptiert. | leldung ist<br>is einen<br>näss den<br>en |

#### Aufbereitung der Meldung starten

Zusammenfassung was und an wen aufbereitet wird.

| Aufbereitung d<br>Prüfen Sie die                                                                                        | er Meldung kann gestartet werden<br>von Ihnen erfassten Angaben. Klicken Sie auf 'Weiter' um die Aufbereitung zu starten.           | GemoW |
|----------------------------------------------------------------------------------------------------|----------------------------------------------------------------------------------------------------|-------|
| Zusammenfassung<br>- Meldungstyp:<br>- Meldungsklasse:<br>- Bezeichung:<br>- Stichdatum:<br>- Absender:<br>- Empfänger: | 94 (Validierungsmeldung an das BfS eCH-0099)<br>0 (Erstlieferung)<br>Validierung per 15.03.2014<br>15.03.2014<br>1-7777-1<br>3-CH-1 |       |
| Klicken Sie auf 'Wei<br>Je nach Anzahl der                                                                              | ter' um die Aufbereitung zu starten.<br>aufzubereitenden Personen nimmt die Verarbeitung einige Zeit in Anspruch.                   |       |

#### **Status Aufbereitung**

Gibt an, ob die erstellte Datei gültig ist oder fehlerhaft.

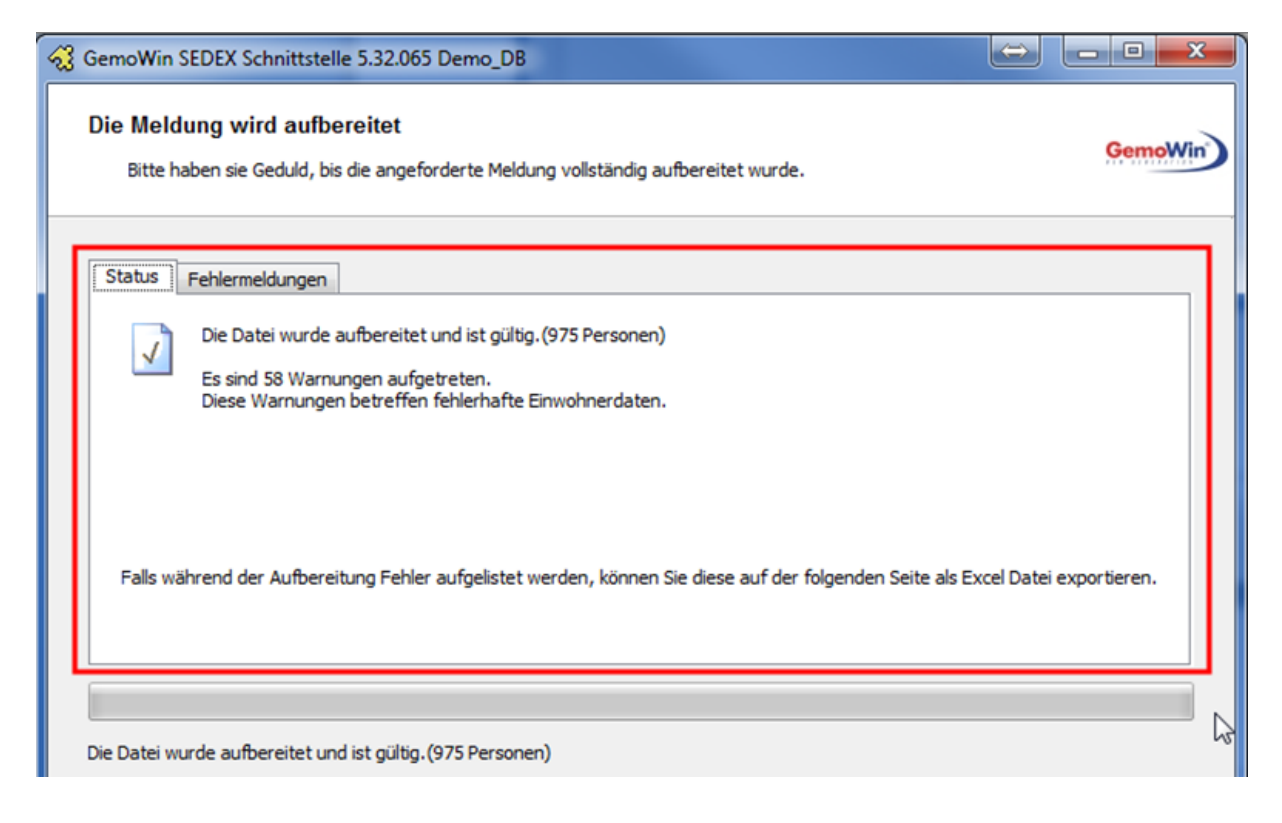

## Meldung abschliessen und versenden

Im Versandfenster können allfällige Fehlermeldungen oder Warnungen zur Bearbeitung in ein Excel exportiert werden.

| Image: Second Second |                          |
|----------------------------------------------------------------------------------------------------|--------------------------|
| Meldung versenden<br>Wählen Sie die Versandart der aufbereiteten Meldung.                                                                                                    | GemoWin                  |
| Die Datei ist gültig.<br>Es wurden 975 Personen aufbereitet.<br>Es wurden 58 Warnungen aufgelistet, die auf fehlerhafte Daten hinweisen.<br>Es wird empfohlen, zuerst die Daten in der Einwohnerkontrolle anhand der aufgelisteten Meldungen zu<br>Bereinigung eine fehlerfreie Meldung zu erstellen.                                                                                                    | korrigieren und nach der |
| Export der Fehlermeldungen als Excel Datei                                                                                                    |                          |
| ◎ Standard (C:\Users\ana\Documents\Validierung per 15.03.2014.xls)                                                                                                    |                          |
| 💿 Speicherort wählen                                                                                                    | Durchsuchen              |
| Sehler nicht exportieren                                                                                                    |                          |
| Versand                                                                                                    |                          |
| Versand via Sedex                                                                                                    |                          |
| 🔘 Kein Versand, Meldung als Datei speichern                                                                                                    |                          |
| 🔘 Kein Export. Datei verwerfen                                                                                                    |                          |
|                                                                                                    |                          |
| < Zurück Weiter > Fertig stellen                                                                                                    | Abbrechen                |

## 5.2 Neue Meldung erstellen für Kanton

Die Prozesse in diesem Kapitel sind nur für Gemeinden relevant, welche an einer kantonalen Plattform angebunden sind.

- Kanton AG
- Kanton BE
- Kanton BL
- Kanton FR
- Kanton GR
- Kanton LU
- Kanton SH
- Kanton SO
- Kanton TG
- Kanton UR

## 5.2.1 Bestandesmeldung

In einigen Kantonen wird verlangt, dass Gemeinden periodisch eine Bestandesmeldung für den Abgleich ihrer Daten auf der kantonalen Plattform auslösen müssen.

#### Wichtig:

Eine solche Bestandesmeldung darf nur ausgelöst werden, wenn der Kanton einen entsprechenden Auftrag an die Gemeinde erteilt.

Vorgehen:

#### **Neue Meldung erstellen**

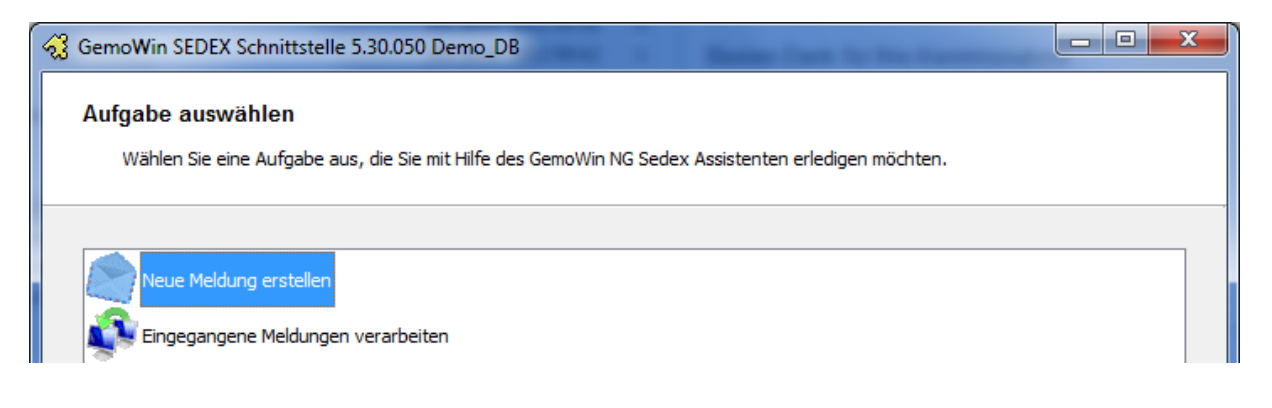
### Bestandesmeldung (eCH-0020 BaseDelivery)

| GemoWin SEDEX Schnittstelle 5.30.050 Demo_DB                                                                                                    |         |
|----------------------------------------------------------------------------------------------------|---------|
| Art der Meldung festlegen<br>Wählen Sie die Art der Meldung, die Sie erstellen möchten.                                                                                                | GemoWin |
| Neue Bestandesmeldung Statistik Typ 99 (eCH-0099)<br>Validierungmeldung Statistik Typ 94 (eCH-0099)<br>Bestandesmeldung (eCH-0020 BaseDelivery)<br>Mutationsmeldungen (eCH-0020 Event) |         |

# Detail der Meldung festlegen

Es muss darauf geachtet werden, dass beim Stichtag das Tagesdatum gewählt wird und das der Empfänger des jeweiligen Kantons ihrer Gemeinde beinhaltet.

| 🔏 GemoWin SEDE                       | X Schnittstelle 5.30.050 Demo_DB                                                                                    |         |
|--------------------------------------|----------------------------------------------------------------------------------------------------|---------|
| Detail der Me<br>Legen Sie eir       | e <b>ldung festlegen</b><br>nen eindeutigen Namen für die Meldung fest und bestimmen Sie den Empfänger der Meldung. | GemoWin |
| Bezeichnung<br>Stichtag<br>Empfänger | Bestandesmeldung eCH-0020 vom 02.08.2012 02.08.2012                                                                 | T       |
| Die Bezeichnung i                    | wird dazu verwendet, um allfällige Antwortmeldungen von Sedex dieser Meldung zuzuordnen.                            |         |

#### Bestandesmeldung starten

| <del>~3</del>                   | GemoWin SEDEX Schnittstelle 5.34.87 Demo_DB                                                                                                    | - 🗆 🗙                  |
|---------------------------------|----------------------------------------------------------------------------------------------------|------------------------|
| Best                            | ä <b>tigung der Datenübernahme</b><br>Bestätigen Sie, ob eine Bestandeslieferung als Datenübernahme ausgeführt werden soll.                                                                                                    | GemoWin                |
| ()                              | Bestätigung                                                                                                    |                        |
| Sie ha                          | ben als Auftrag die Aufbereitung einer Bestandesmeldung vom Typ eCH-0020 (baseDelivery) gewählt.                                                                                                    |                        |
| Wenn<br>Daten<br>Führe<br>und a | Sie eine Datenübernahme aufbereiten, werden alle bis dato erfassten Mutationen als erledigt markiert. Alle nach di<br>nübernahme erfassten Mutationen werden künftig als eCH-0020 Ereignismeldungen aufbereitet und übermittelt.<br>In Sie nur dann eine Datenübernahme aus, wenn Sie vom Empfänger dazu aufgefordert werden, eine Initiallieferung<br>Ib dieser mit der Übermittlung künftiger Mutationen weiterzufahren. | eser<br>) zu erstellen |
| Falls S<br>wähle                | Sie für einen allfälligen Datenabgleich eine Bestandesmeldung aufbereiten möchten, ohne die Mutationen als erledigt<br>In Sie die Option Bestandesmeldung.                                                                                                    | : zu markieren,        |
|                                 |                                                                                                    |                        |
| ⊖ Da                            | tenübernahme starten für Meldung der künftigen Mutationen als Ereignisse                                                                                                    |                        |
| Pass                            | swort                                                                                                    |                        |
| ОВе                             | standesmeldung starten                                                                                                    |                        |

#### Prüfung des System auf noch pendente Mutationen zum verschicken

| GemoWin SEDEX Schnittstelle 5.30.05                                                                           | 0 Demo_DB                                                                                                    |         |
|----------------------------------------------------------------------------------------------------|----------------------------------------------------------------------------------------------------|---------|
| Vorbereitungsarbeiten erledige<br>Damit die gewählte Aufgabe erledigt<br>erledigt werden. Mit einem Doppelkli | n<br>t werden kann, müssen zuerst einmalig die folgenden Vorbereitungsarbeiten<br>ck auf den entsprechenen Eintrag können die Sie die Aufgabe erledigen. | GemoWin |
| Pendente Mutationen vorhanden                                                                                 |                                                                                                    |         |

Hinweis:

Ein Bestandesabgleich kann erst ausgeführt werden, wenn alle offenen Ereignisse (Mutationen) an die kantonale Plattform übermittelt wurden.

### Aufbereitung der Meldung kann gestartet werden

Zusammenfassung was und an wen aufbereitet wird.

| GemoWin SEDEX<br>Aufbereitung of<br>Prüfen Sie die                                                                                                    | Schnittstelle 5.30.050 Demo_DB<br>der Meldung kann gestartet werden<br>e von Ihnen erfassten Angaben. Klicken Sie auf 'Weiter' um die Aufbereitung zu starten.                                                                                                  | GemoWin |
|----------------------------------------------------------------------------------------------------|----------------------------------------------------------------------------------------------------|---------|
| Zusammenfassung<br>- Meldungstyp:<br>- Meldungsklasse<br>- Bezeichung:<br>- Stichdatum:<br>- Absender:<br>- Empfänger:<br>Klicken Sie auf 'Wi<br>Je nach Anzahl de | g<br>10099<br>Bestandesmeldung<br>: 0 (Erstlieferung)<br>Bestandesmeldung eCH-0020 vom 02.08.2012<br>02.08.2012<br>1-9999-1<br>2-XY-1<br>eiter' um die Aufbereitung zu starten.<br>er aufzubereitenden Personen nimmt die Verarbeitung einige Zeit in Anspruch. |         |

#### Die Datei wurde aufbereitet und kann verschickt werden

| Image: Second Second |
|----------------------------------------------------------------------------------------------------|
| Die Meldung wird aufbereitet<br>Bitte haben sie Geduld, bis die angeforderte Meldung vollständig aufbereitet wurde.                                                                                                    |
| Status Fehlermeldungen                                                                                                    |
| Die Datei wurde aufbereitet und ist gültig. (971 Personen)<br>Es sind 6 Warnungen aufgetreten.<br>Diese Warnungen betreffen fehlerhafte Einwohnerdaten.                                                                                                    |
| Falls während der Aufbereitung Fehler aufgelistet werden, können Sie diese auf der folgenden Seite als Excel Datei exportieren.                                                                                                    |
| Die Datei wurde aufbereitet und ist gültig. (971 Personen)                                                                                                    |

# Es muss darauf geachtet werden, dass die Datei gültig ist und <u>keine</u> Fehler aufweist.

Warnungen sind sekundär und können mit einer späteren Korrektur bereinigt werden. Hinweise zu den fehlerhaften Personen/Daten können dem Register "Fehlermeldungen" entnommen werden.

|   | Perso | Fehler                           | Fehlerdetail                                                    | Fehlert |
|---|-------|----------------------------------|-----------------------------------------------------------------|---------|
| • | 64    | Falsches Format für Gesetzesarti | Die Angabe '395 Abs. 1 und 2' zum ZGB Artikel der Vormundschaft | Warnun  |
|   | 69    | Falsches Format für Gesetzesarti | Die Angabe '395 Abs. 1 und 2' zum ZGB Artikel der Vormundschaft | Warnun  |
|   | 169   | Falsches Format für Gesetzesarti | Die Angabe '395 Abs. 1 und 2' zum ZGB Artikel der Vormundschaft | Warnun  |
|   | 766   | Falsches Format für Gesetzesarti | Die Angabe '369 und 385 Abs. 3' zum ZGB Artikel der Vormundsch  | Warnun  |
|   | 867   | Falsches Format für Gesetzesarti | Die Angabe 'Art. 369 ZGB' zum ZGB Artikel der Vormundschaftlich | Warnun  |
|   | 99281 | Falsches Format für Gesetzesarti | Die Angabe 'Art. 392/1 und 393/2' zum ZGB Artikel der Vormunds  | Warnun  |
|   |       |                                  |                                                                 |         |
|   |       |                                  |                                                                 |         |
| • | _     |                                  | III.                                                            |         |

#### Meldung abschliessen und versenden

| GemoWin SEDEX Schnittstelle 5.30.050 Demo_DB                                                                                                    |                                                                                      |
|----------------------------------------------------------------------------------------------------|--------------------------------------------------------------------------------------|
| Meldung versenden<br>Wählen Sie die Versandart der aufbereiteten Meldung.                                                                                                    | GemoWin                                                                              |
| Die Datei ist gültig.<br>Es wurden 971 Personen aufbereitet.<br>Es wurden 6 Warnungen aufgelistet, die auf fehlerhafte Da<br>Es wird empfohlen, zuerst die Daten in der Einwohnerkontro<br>Bereinigung eine fehlerfreie Meldung zu erstellen. | ten hinweisen.<br>lle anhand der aufgelisteten Meldungen zu korrigieren und nach der |
| Export der Fehlermeldungen als Excel Datei                                                                                                    |                                                                                      |
| Standard (C:\Users\ana\Documents\Bestandesmeldung eCH-                                                                                                    | 0020 vom 02.08.2012.xls)                                                             |
| 🔘 Speicherort wählen                                                                                                    | Durchsuchen                                                                          |
| <ul> <li>Fehler nicht exportieren</li> </ul>                                                                                                    |                                                                                      |
| Versand                                                                                                    |                                                                                      |
| Versand via Sedex                                                                                                    |                                                                                      |
| Kein Versand, Meldung als Datei speichern                                                                                                    |                                                                                      |
| C Kein Export. Datei verwerfen                                                                                                    |                                                                                      |
|                                                                                                    |                                                                                      |
|                                                                                                    |                                                                                      |
| < Zurück                                                                                                    | Weiter > Fertig stellen Abbrechen                                                    |

Die Hinweise zu den Fehlermeldungen (Schritt 6) können im oberen Bereich zusätzlich in ein Excel abgespeichert werden. Dies dient für eine interne Kontrolle.

Im unteren Bereich wird die Meldung mit dem Punkt "Versand via Sedex" definitiv an den Empfänger übermittelt.

#### Wichtig:

Sollte die Aufbereitung der Bestandesmeldung Fehler aufweisen (nicht Warnungen), beim Versand <u>Kein Export. Datei verwerfen</u> anwählen.

Personen welche Fehler aufweisen sind in der Meldung nicht beinhaltet!

Anschliessend die vorhandenen Unstimmigkeiten bereinigen und den Ablauf (Kapitel 4.2) noch einmal wiederholen.

### 5.2.2 Ereignismeldungen (Events/Mutationen)

Nachdem die Gemeinde auf der kantonalen Plattform aufgeschaltet wurde, müssen die täglich gemachten Ereignisse/Mutationen übermittelt werden.

Dieser Prozess kann mehrfach am Tag wiederholt werden. Je nach Gemeindegrösse werden Mutationen auch gesammelt und erst an einem spezifischen Wochentag erfasst. Es empfiehlt sich, diesen Schritt erst an diesem Tag auszuführen.

Hinweis:

Sofern eine Mutation falsch in GemoWin erfasst wurde, darf dieser Schritt <u>nicht</u> ausgeführt werden. Die Gemeinde kann den falschen Geschäftsfall durch den EWIS-Support stornieren lassen.

Vorgehen:

#### Neue Meldung erstellen

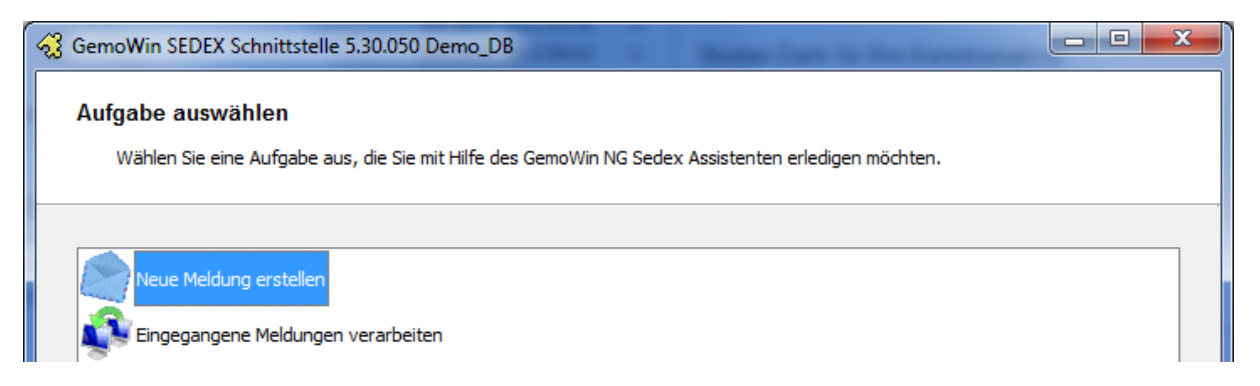

### Mutationsmeldungen (eCH-0020 Event)

| Image: Second Second |         |
|----------------------------------------------------------------------------------------------------|---------|
| Art der Meldung festlegen<br>Wählen Sie die Art der Meldung, die Sie erstellen möchten.                                                                                                    | GemoWin |
| Neue Bestandesmeldung Statistik Typ 99 (eCH-0099)<br>Validierungmeldung Statistik Typ 94 (eCH-0099)<br>Bestandesmeldung (eCH-0020 BaseDelivery)<br>Mutationsmeldungen (eCH-0020 Event)                                                                                                    |         |

### Detail der Meldung festlegen

| 🔏 GemoWin SED               | EX Schnittstelle 5.30.050 Demo_DB                                                                                    |         |
|-----------------------------|----------------------------------------------------------------------------------------------------|---------|
| Detail der M<br>Legen Sie e | <b>eldung festlegen</b><br>einen eindeutigen Namen für die Meldung fest und bestimmen Sie den Empfänger der Meldung. | GemoWin |
| Bezeichnung                 | Ereignismeldung eCH-0020 vom 02.08.2012 (1)                                                                          |         |
| Stichtag                    | 02.08.2012                                                                                                    |         |
| Empfänger                   | XY - Musterkanton XY                                                                                                 | •       |
| Die Bezeichnung             | wird dazu verwendet, um allfällige Antwortmeldungen von Sedex dieser Meldung zuzuordnen.                             |         |

### Aufbereitung der Meldung kann gestartet werden

Zusammenfassung was und an wen aufbereitet wird.

| GemoWin SEDEX Schnittstelle 5.30.050 Demo_DB                                                                                                    |         |
|----------------------------------------------------------------------------------------------------|---------|
| Aufbereitung der Meldung kann gestartet werden<br>Prüfen Sie die von Ihnen erfassten Angaben. Klicken Sie auf 'Weiter' um die Aufbereitung zu starte                                                                                                    | GemoWin |
| Zusammenfassung         - Meldungstyp:       10001         - Meldungsklasse:       0 (Erstlieferung)         - Bezeichung:       Ereignismeldung eCH-0020 vom 02.08.2012 (1)         - Stichdatum:       02.08.2012         - Absender:       1-9999-1         - Empfänger:       2-XY-1         Klicken Sie auf 'Weiter' um die Aufbereitung zu starten.       Je nach Anzahl der aufzubereitenden Personen nimmt die Verarbeitung einige Zeit in Anspruch. |         |

#### Ereignismeldungen werden erstellt

| Bitte h | haben sie Geduld, bis die angeforderte Meldung vollständig aufbereitet wurde.                                                                                                    | Gem                                                                    |
|---------|----------------------------------------------------------------------------------------------------|------------------------------------------------------------------------|
| Status  | Fehlermeldungen                                                                                                    |                                                                        |
|         | Daten werden aufbereitet<br>Die Aufbereitung kann mehrere Minuten in Anspruch nehmen.<br>(Je nach Datenmenge bzw. nach Auslastungsgrad und Leistungsfähigkeit des SQL Server<br>Für die gewählte Meldung werden alle per Stichtag aktiven Einwohner und Wochenaufen<br>letzten zwölf Monaten vor dem Stichtag verstorbenen oder weggezogenen Personen auf | rs auch um einiges länger.)<br>thalter, sowie alle in den<br>bereitet. |
| Falls w | rährend der Aufbereitung Fehler aufgelistet werden, können Sie diese auf der folgenden Seit                                                                                                    | e als Excel Datei exportieren.                                         |
|         |                                                                                                    |                                                                        |

# Es muss darauf geachtet werden, dass die Datei(en) gültig ist und <u>keine</u> Fehler aufweist.

Hinweise zu den fehlerhaften Personen/Daten können dem Register "Fehlermeldungen" entnommen werden.

#### Wichtig:

Sollte die Aufbereitung der Ereignismeldungen Fehler bei Personen aufweisen (nicht Warnungen), wird derjenige Event der Person <u>nicht</u> ausgelöst. Der Assistent versucht ab jetzt, bei jeder neuen Aufbereitung, diese Meldung zu erstellen bis der vorhandene Fehler korrigiert wurde.

### 5.2.2.1 Quittungen

Für jedes erfolgreich übermittelte Ereignis erhält die Gemeinde eine entsprechende Quittung mit dem Inhalt <OK>. Diese wird im Sedex-Assistenten über <Eingegangene Meldungen verarbeiten> eingelesen und verarbeitet.

Eine Quittung dient der Verwaltung als Information, dass das gemeldete Ereignis auch tatsächlich verschickt wurde. Es kann nämlich sein, dass der SEDEX-Adapter im Hintergrund nicht läuft. Ist das der Fall, werden keine Meldungen übermittelt und auch keine Quittungen zurückgelesen.

### 5.2.2.2 Allgemeine Informationen

Der Begriff eCH-0020 bezeichnet die Schnittstellendefinition.

- Bestandesmeldung (Typ 10099)
- Ereignismeldungen (Typ 10001)

Es ist wichtig, dass alle relevanten Geschäftsfälle an die kantonale Plattform übermittelt werden. Fehlende oder nicht ausgelöste Mutationen können zu "fachlichen Fehlern" führen und müssen von der Gemeinde mit Korrekturen bereinigt werden.

Bei einigen Geschäftsfällen werden Meldungen ergänzend (für den Anwender nicht ersichtlich) durch die Schnittstelle an die kantonale Plattform ausgelöst.

#### Beispiel:

In GemoWin NG wird eine Heirat in einem Schritt mutiert. Die eCH-Schnittstelle löst für die Person im Hintergrund aber 3 Mutationen (Events) aus.

- Heirat
- Namensänderung
- Bürgerort

#### Stornierung eines Geschäftsfalles

Eine Stornierung darf nur für Geschäftsfälle ausgelöst werden, welche nie stattgefunden haben. Dies auch nur im absoluten Notfall, wenn das Ereignis nicht über eine Korrektur richtig gestellt werden kann. Tritt eine solche Situation ein, muss mit dem EWIS-Support Kontakt aufgenommen werden.

# 5.2.3 Ereignismeldungen gemäss eCH-0020

Für den Datenaustausch zwischen Gemeinde und kantonalem Register werden folgende Ereignismeldungen verwendet:

- Geburt (1)
- Tod (2)
- Verschollen (3)
- Eheschliessung (4)
- Trennung (6)
- Aufhebung Trennung (7)
- Scheidung (8)
- Zivilstandsänderung Partner/in (10)
- Ungültigerklärung Ehe (11)
- Einbürgerung Ausländer (12)
- Einbürgerung Schweizer in Gemeinde (13)
- Bürgerrechtsentlassung aus Gemeinde (14)
- Aberkennung Schweizer Bürgerrecht (15)
- Wechsel Ausländerkategorie (16)
- Wechsel der Staatsangehörigkeit (17)
- Zuzug (18)
- Wegzug (19)
- Umzug (innerhalb Gemeinde) (20)
- Zustelladresse (21)
- Änderung Datensperre (22)
- Umwandlung Meldeverhältnis (23)
- Vormundschaftliche Massnahme (25)
- Aufhebung vormundschaftliche Massnahme (26)
- Namensänderung (29)
- Arbeitgeber-/ Berufswechsel (30)
- Konfessionswechsel (31)
- Aufhebung Verschollenerklärung (34)
- Antrag Verlängerung Ausländerbewilligung (35)
- Eintragung Partnerschaft (36)
- Auflösung Partnerschaft (37)
- Änderung Schriftensperre (38)
- Änderung Sorgerecht (39)
- Änderung Bürgerrecht (46)
- Wechsel vormundschaftliche Massnahme (47)

Für den Datenaustausch zwischen Gemeinde und kantonalem Register werden folgende Korrekturmeldungen verwendet:

- Korrektur Person (41) (dieser Meldungstyp ist veraltet und sollte nicht mehr verwendet werden)
- Korrektur Meldeverhältnis (42)
- Korrektur Adressdaten (43) (dieser Meldungstyp ist veraltet und sollte nicht mehr verwendet werden)
- Korrektur Beziehungsdaten (44) (ehem. Änderung Beziehungsdaten)
- Korrektur Berufsdaten (45)
- Korrektur Identifikatoren (50)
- Korrektur Zusatznamen (51)
- Korrektur Nationalität (52)
- Korrektur Zustelladresse (53)
- Korrektur Konfession (54)
- Korrektur Heimatort (55)
- Korrektur Aufenthaltsbewilligung (56)
- Korrektur Zivilstand (57)
- Korrektur Geburtsort (58)
- Korrektur Todesdatum (59)
- Korrektur Korrespondenzsprache (60)

### 5.2.3.1 Meldungen in der Zukunft

Folgende Meldungstypen dürfen mit Ereignisdatum in der Zukunft gesendet werden.

- Trennung (6)
- Aufhebung Trennung (7)
- Zuzug (18)
- Wegzug (19)
- Umzug (20)
- Zustelladresse (21)
- Änderung Datensperre (22)
- Umwandlung Meldeverhältnis (23)
- Berufswechsel (30)
- Konfessionswechsel (31)
- Korrektur Meldeverhältnis (42)
- Korrektur Beziehungsdaten (44)
- Korrektur Berufsdaten (45)
- Korrektur Identifikatoren (50)
- Korrektur Namen (51)
- Korrektur Nationalität (52)
- Korrektur Zustelladresse (53)
- Korrektur Konfession (54)
- Korrektur Heimatort (55)
- Korrektur Aufenthaltsbewilligung (56)
- Korrektur Zivilstand (57)
- Korrektur Geburtsort (58)
- Korrektur Todesdatum (59)
- Korrektur Korrespondenzsprache (60)

Die angegebene Liste entspricht der empfohlenen Standardeinstellung im Geres Personenregister, kann aber ggf. in der kantonalen Konfiguration abweichen. Bitte fragen Sie im Problemfall die genaue kantonale Konfiguration ab.

# 5.2.4 Fehlerquellen

Jede Ereignismeldung wird bei der Aufbereitung auf ihre Gültigkeit geprüft. Sofern eine Meldung nicht korrekt ist, kann sie nicht übermittelt werden, bis die Gemeinde den Fehler bereinigt hat.

Es kann auch sein, dass das durch die Gemeinde gemeldete Ereignis erst auf der kantonalen Plattform einen "fachlichen Fehler" generiert. Dieser wird der Gemeinde über den Sedex-Assistenten zurückgemeldet und kann über den Menupunkt <Eingegangene Meldungen verarbeiten> eingesehen werden.

| ન્સુ લ | emoWin SEDEX Schnittstelle 5.30.050 Demo_I                                                                         | DB                         |             | And a Mangalance |         |
|--------|----------------------------------------------------------------------------------------------------|----------------------------|-------------|------------------|---------|
|        | Aufgabe auswählen<br>Wählen Sie eine Aufgabe aus, die Sie mit Hilfe                                                | des GemoWin NG Sedex Assis | tenten erle | edigen möchten.  | GemoWin |
|        | Neue Meldung erstellen<br>Eingegangene Meldungen verarbeiten<br>Erledigte Meldungen löschen<br>Optionen bearbeiten |                            |             |                  |         |
| I NEU  | Mutationen 17072012                                                                                                | 17.07.2012 08:48:46        | 10001       | Fehlerreport     |         |

#### Wichtig:

Es liegt in der Verantwortung der Gemeinde, dass die Quittungen und Fehlerreports kontrolliert und bei Fehlern bereinigt werden!

Die Fehlermeldung gibt immer einen Anhaltspunkt an, wo sich der Fehler befindet und aus welchem Grund die Meldung nicht akzeptiert wurde.

Kontaktieren Sie bei Unstimmigkeiten den EWIS-Support unter ewis@dialog.ch.

# 5.3 Beispiele aus der Praxis

# 5.3.1 Adressänderung in ein Altersheim (Sammelhaushalt)

Eine Person wird in ein Altersheim abgemeldet, welches sich nicht in der Meldegemeinde befindet. Diese Person bleibt als aktiver Einwohner im System bestehen.

Damit die Meldungen richtig an die kantonale Plattform übermittelt werden, muss wie folgt vorgegangen werden:

| 😭 Einwohnerkontrolle 5.30                                         |                      |                               |          |  |  |  |  |
|-------------------------------------------------------------------|----------------------|-------------------------------|----------|--|--|--|--|
| Datei Ansicht Extras Verwaltung Auswertung Verarbeitung Fenster ? |                      |                               |          |  |  |  |  |
| 🏝 🛩 🎒 📥 🖞                                                         | 🔝 Stammdaten 🔹 🕨     | 🤌 🔺 🕵 🚯 🤌 🔊 🗸                 | NA VB HA |  |  |  |  |
|                                                                   | <u>M</u> utationen → | 📥 Zuzug                       |          |  |  |  |  |
|                                                                   | Abstimmung           | 📤 <u>W</u> egzug              |          |  |  |  |  |
|                                                                   | <u>P</u> endenzen    | ① <u>T</u> odesfall           |          |  |  |  |  |
|                                                                   | DOL-Verwaltung       | Adressänderung                |          |  |  |  |  |
|                                                                   |                      | N <u>N</u> amensänderung      |          |  |  |  |  |
|                                                                   |                      |                               |          |  |  |  |  |
|                                                                   |                      | 💔 <u>S</u> cheidung           |          |  |  |  |  |
|                                                                   |                      | ♥ <u>T</u> rennung            |          |  |  |  |  |
|                                                                   |                      | 🂖 T <u>r</u> ennung aufheben  |          |  |  |  |  |
|                                                                   |                      | <u>U</u> ngültigkeit Ehe      |          |  |  |  |  |
|                                                                   |                      | 🔊 Geburt                      |          |  |  |  |  |
|                                                                   |                      | See Volliährigkeit            |          |  |  |  |  |
|                                                                   |                      | Se Volljährigkeit automatisch |          |  |  |  |  |
|                                                                   |                      | diverse Mutationen            |          |  |  |  |  |
|                                                                   |                      | uverse Mutationen             |          |  |  |  |  |
|                                                                   |                      | Individuelle Mutationen       |          |  |  |  |  |

1. Adressänderung auswählen

2. Korrekte Adresse des Altersheims erfassen

Wichtig:

Im Feld "EGID/EWID" werden direkt die offiziellen Nummern für den Sammelhaushalt eingetragen werden.

EGID: 999999999 EWID: 999

Auf dem zweiten Register "Diverses" muss die Haushaltsart zusätzlich auf "**S-Sammelhaushalt**" geändert werden.

| B EWK Adressänderu                                                                                                    | ng                                                                                                    |            |
|----------------------------------------------------------------------------------------------------|----------------------------------------------------------------------------------------------------|------------|
| Alte Adresse                                                                                                    |                                                                                                    |            |
| Herr<br>Muster Beat<br>Neugutstrasse 4<br>7777 Musterhausen                                                                                                    | Muster Beat, 01.01.1975 M                                                                                                    |            |
| 1                                                                                                    |                                                                                                    |            |
| Neue Adresse Diver                                                                                                    | ses                                                                                                    | 1          |
| Datum per:                                                                                                    | 01.08.2012                                                                                                    |            |
| Strasse:                                                                                                    | Something Something Someth |            |
| PLZ / Ort:                                                                                                    | 3000 Q Bern Q                                                                                                    |            |
| Zusatz 1/2:                                                                                                    |                                                                                                    |            |
| Postfach:                                                                                                    |                                                                                                    |            |
| Gebäude-ID (EGID):                                                                                                    | 999999999 🔍 Wohnungs-ID (EWID): 999 🔍 Vohnungsnummer: 🔍 🔍                                                                                                    |            |
|                                                                                                    |                                                                                                    |            |
|                                                                                                    |                                                                                                    |            |
|                                                                                                    | Andern Suchen Neue Suche Sneichern Abbrechen                                                                                                    | Schliessen |
|                                                                                                    | Agidem Sourier Nede Sourier Spectrem Abbrechen                                                                                                    | Dürinessen |
|                                                                                                    |                                                                                                    |            |
| PL FWK Adressänderu                                                                                                    |                                                                                                    |            |
| ES> EWK Adressänderu<br>Alte Adresse                                                                                                    | ng                                                                                                    |            |
| E EWK Adressänderu<br>Alte Adresse<br>Herr<br>Muster Beat<br>Neugutstrasse 4<br>7777 Musterhausen                                                                                                    | ng                                                                                                    |            |
| E: EWK Adressänderu<br>Alte Adresse<br>Herr<br>Muster Beat<br>Neugutstrasse 4<br>7777 Musterhausen                                                                                                    | ng<br>Muster Beat, 01.01.1975 M<br>✓ ganzer Haushalt selektionieren                                                                                                    |            |
| E EWK Adressänderu<br>Alte Adresse<br>Herr<br>Muster Beat<br>Neugutstrasse 4<br>7777 Musterhausen<br>Neue Adresse Diver                                                                                                    | ng          Muster Beat, 01.01.1975 M         ganzer Haushalt selektionieren         ses                                                                                                    |            |
| E: EWK Adressänderu<br>Alte Adresse<br>Herr<br>Muster Beat<br>Neugutstrasse 4<br>7777 Musterhausen                                                                                                    | ng       Muster Beat, 01.01.1975 M       Image: Set set set set set set set set set set s                                                                                                    |            |
| E EWK Adressänderu<br>Alte Adresse<br>Herr<br>Muster Beat<br>Neugutstrasse 4<br>7777 Musterhausen<br>Neue Adresse Diver<br>Haushalt:                                                                                                 | ng          Muster Beat, 01.01.1975 M         ganzer Haushalt selektionieren         ses         Muster Beat, Neugutstrasse 4, 7777 Musterhausen                                                                                                    |            |
| E: EWK Adressänderun<br>Alte Adresse<br>Herr<br>Muster Beat<br>Neugutstrasse 4<br>77777 Musterhausen<br>Neue Adresse Diver<br>Haushalt:<br>Wohnungscode:                                                                             | ng          Muster Beat, 01.01. 1975 M         ganzer Haushalt selektionieren         ses         Muster Beat, Neugutstrasse 4, 7777 Musterhausen                                                                                                    |            |
| E: EWK Adressänderu<br>Alte Adresse<br>Herr<br>Muster Beat<br>Neugutstrasse 4<br>7777 Musterhausen<br>Neue Adresse Diver<br>Haushalt:<br>Wohnungscode:<br>Haushaltscode:                                                             | ng          Muster Beat, 01.01.1975 M         ganzer Haushalt selektionieren         ses         Muster Beat, Neugutstrasse 4, 7777 Musterhausen         S - Sammelhaushalt                                                                                                    |            |
| E: EWK Adressänderun<br>Alte Adresse<br>Herr<br>Muster Beat<br>Neugutstrasse 4<br>77777 Musterhausen<br>Neue Adresse Diver<br>Haushalt:<br>Wohnungscode:<br>Haushaltscode:                                                           | ng          Muster Beat, 01.01.1975 M         Image: Constraint of the second second se                                                 |            |
| E: EWK Adressänderu<br>Alte Adresse<br>Herr<br>Muster Beat<br>Neugutstrasse 4<br>7777 Musterhausen<br>Neue Adresse Diver<br>Haushalt:<br>Wohnungscode:<br>Haushaltscode:                                                             | ng          Muster Beat, 01.01.1975 M         Image: See See See See See See See See See S                                                                                                    |            |
| E: EWK Adressänderun<br>Alte Adresse<br>Herr<br>Muster Beat<br>Neugutstrasse 4<br>77777 Musterhausen<br>Neue Adresse Diver<br>Haushalt:<br>Wohnungscode:<br>Haushaltscode:                                                           | ng          Muster Beat, 01.01.1975 M         Image: set set set set set set set set set set                                                                                                    |            |
| E: EWK Adressänderu<br>Alte Adresse<br>Herr<br>Muster Beat<br>Neugutstrasse 4<br>7777 Musterhausen<br>Neue Adresse Diver<br>Haushalt:<br>Wohnungscode:<br>Haushaltscode:                                                             | ng   Muster Beat, 01.01.1975 M   Image: Constraint of the second second s                            |            |
| Example 2       EWK Adressanderun         Alte Adresse       Herr         Muster Beat       Neugutstrasse 4         77777 Musterhausen       Diver         Haushalt:       Wohnungscode:         Haushaltscode:       Haushaltscode: | ng          Muster Beat, 01.01.1975 M         ganzer Haushalt selektionieren         ses         Muster Beat, Neugutstrasse 4, 7777 Musterhausen         S - Sammelhaushalt                                                                                                    |            |

# 5.3.2 Korrekturmeldungen per Ereignisdatum auslösen

Korrekturmeldungen müssen zum Teil mit einem Ereignisdatum an die kantonale Datenplattform übermittelt werden. Wird kein spezifisches Datum gewünscht, kann das Tagesdatum übernommen werden.

| l                                                                                         | Korrektur Einwohner Pers-Nr.:=22                                                                              | X |
|-------------------------------------------------------------------------------------------|----------------------------------------------------------------------------------------------------|---|
| Einwohner: Mus                                                                            | ster Peter, 01.01.1960, Mustergasse 1, 7777 Musterhausen                                                      | [ |
| Adresse Stammdaten                                                                        | n   Zivilstand/Familie   Erwerb/Codierung   Zu-/Wegzug/Tod   Stimmrecht/Vertreter   Dokumente   Namensführung | 1 |
| Kurzbez.:                                                                                 | MUSTER PETER                                                                                                  |   |
| Anrede/Titel:                                                                             | 1-Herr S Männlich                                                                                             |   |
| Name/Ledigname:                                                                           | Muster C weiblich                                                                                             |   |
| Rufname/Vornamen:<br>Zusatz1/2:<br>Strasse:<br>Postfach:<br>Land/PLZ/Ort:<br>Tel. Privat: | Peter Gültigkeit Korrektur Ausländer                                                                          | 1 |
| Tel. Geschäft:                                                                            | Zustelladresse: Wohnungs-ID (EWID): 0                                                                         |   |
| E-Mail:                                                                                   |                                                                                                    |   |
| Fax:                                                                                      |                                                                                                    |   |
| A <u>e</u> ndern <u>L</u>                                                                 | jöschen Suche Speichern Abbrechen Schliessen                                                                  |   |

# 5.3.3 Korrektur Zustelladresse

Wenn eine bestehende Zustelladresse korrigiert werden muss oder nicht mehr gültig ist, kann diese in der Adressverwaltung geändert oder mittels Gültigkeitsdatum abgeschlossen und gespeichert werden.

| <b>\$</b>             | Adresse ändern Pers.Nr. = 66         |                                                                                                    | , • 💌                 |
|-----------------------|--------------------------------------|----------------------------------------------------------------------------------------------------|-----------------------|
| Person Erweiterunge   | n                                    | 1                                                                                                    |                       |
| Herkunft/Pers.Nr.:    | Einwohnerkontrolle 66 G              | i männlich                                                                                                    |                       |
| Kurzbez.:             | MUSTER PETER C                       | ) weiblich                                                                                                    |                       |
| Anrede/Titel:         | 1-Herr 🔍 🔍 🤇                         | ) Juristische Person                                                                                                    |                       |
| Name/Vorname:         | Muster                               | ter                                                                                                    |                       |
| Briefanrede:          |                                      |                                                                                                    |                       |
| Adressart:            | Zustelladresse 💽                     | 🗌 Inaktiv                                                                                                    | Neu                   |
| P AdressArt<br>P ABST | GueltigAb GueltigBis Strasse         | Ort Verknüpl                                                                                                    | A <u>e</u> ndern      |
| MAIN                  | 31.05.2015                           | 1 THE BARRAN                                                                                                    | <u>A</u> nfügen       |
| ▶ P ZUST              | 01.06.2015                           | COLUMN STREET, STREET, | Löschen               |
| Adresse Verbindung    | zu Person                            | <u> </u>                                                                                                    | Sychen                |
| Adresse:              | in distribution to the second        | ۹                                                                                                    | Neue Suche            |
|                       | Anschrift:                           |                                                                                                    | Ü <u>b</u> ernehmen   |
|                       | O Umleitadresse                      | ^                                                                                                    | Le <u>t</u> zte Suche |
|                       | ○ c/o                                |                                                                                                    |                       |
|                       | C zu Handen von                      |                                                                                                    | Speichern             |
|                       |                                      |                                                                                                    | Abbrechen             |
| Gültig ab:            | 01.06.2015 gültig bis: 20.06.2015 He | rkunft: EWK Fremdadressen                                                                                                    | Schliessen            |

Damit die Zustelladresse auf der kantonalen Datenplattform (GERES) ebenfalls angepasst oder gelöscht wird, muss über die manuelle SEDEX-Meldung das Ereignis "**ZU – Zustelladresse erfassen**" ausgelöst werden.

Vorgehen:

Unter <u>Verarbeitung\Mutationen\Individuelle Mutationen</u> wird die Mutation "Manuelle\_SEDEX\_Meldung" gestartet.

| 1                | Pers-Nr.:=102                                  | 546             |                         |                   |
|------------------|------------------------------------------------|-----------------|-------------------------|-------------------|
| Einwohner:       | Fellmann Stefan, 10.12.1965, Seebadstrasse 32, | 6283 Baldegg    | S Einwohr               | ner / Datensperre |
| Stammdaten Do    | okumente                                       |                 |                         |                   |
| Vornamen:        | "Stefan" Josef                                 | AHV/VersNr:     | 756.4610.7874.21        | männlich          |
| Geburtsort:      | Uffikon LU                                     | Geburtsdatum:   | 10.12.1965              | C weiblich        |
| Vatertext:       | Fellmann, Josef                                | 1. Heimatort:   | Dagmersellen LU         | Q                 |
| Muttertext:      | Fellmann, Agnes                                | 2. Heimatort:   |                         | Q                 |
| Nationalität:    | Q.                                             | Bürgercode:     | SB - übriger Schweizerb | ürger 💌           |
| Zivilstand/seit: | VH - verheiratet                               | Zivilstandsort: |                         | Q                 |
| Mutation:        | ZU - Zustelladresse erfassen                   | Vertreter:      |                         | <u></u>           |
| Konfession:      | RK - römisch-katholisch 📃                      | Vertretungsart: |                         | •                 |
| Beruf:           | Geschäftsleiter                                | ZAR-Nummer:     |                         |                   |
| Arbeitgebertext: |                                                | Frepo-Nr.       |                         |                   |
| Zuzug:           | 01.04.2016 Anmeldung: 07.06.2016               | Wegzug:         | Abmeld                  | lung:             |
| PLZ / Ort:       | 6260 🕓 Reiden LU 🕓                             | Wegzugsadresse  | :                       | <u>२</u>          |
| Land:            | Q.                                             | Land:           |                         | <u> </u>          |
|                  |                                                | Sterbedatum:    |                         |                   |
|                  | Agndern Sychen 1                               | Veue Suche      | Speichern Abb           | rechen Schliessen |

#### Hinweis:

Die GemoWin-Schnittstelle prüft beim Aufbereiten der Meldung ob die Zustelladresse nur inhaltlich angepasst oder abgeschlossen wurde. Für beide Fälle wird die manuelle Sedexmeldung angewendet.

### 5.3.4 Korrektur Zuzugs-/Wegzugsdatum

Muss das Zuzugs- oder Wegzugsdatum angepasst werden, kann das entsprechende Feld über den Korrekturmodus überschrieben werden. Diese Anpassung löst die entsprechende Mutation (Korrektur Meldeverhältnis) an den Kanton aus.

### 5.3.5 Korrektur Wegzugsadresse

Muss die Wegzugsadresse (Strasse, Hausnummer oder Ort) angepasst werden, kann dies direkt über den Korrekturmodus gemacht werden.

Klick auf das Lupenfeld der Wegzugsadresse.

| ,                  | Korrek                 | tur Einwohner Pe      | ers-Nr.:=130313                                |                      |
|--------------------|------------------------|-----------------------|------------------------------------------------|----------------------|
| Einwohner:         | per lang, sila di kang | Schulstrasse 65, 5436 | Würenlos Silveggezoger                         | n                    |
| Adresse Stammdaten | Zivilstand/Familie     | Erwerb/Codierung      | Zu-/Wegzug/Tod   Stimmrecht/Vertreter   Dokume | ente   Namensführung |
| Zuzug:             | 29.05.2014             | PLZ / Ort:            | Q                                              | ٩                    |
| Anmeldung:         | 29.05.2014             | polit.PLZ / Ort:      | <u> </u>                                       | ٩                    |
| Einreise:          |                        | Land:                 |                                                | ৎ                    |
| Wiedereinreise:    |                        | Zuzugscode:           | 0 - Einwohner seit Geburt 💌                    |                      |
| Wegzug             |                        |                       |                                                |                      |
| Wegzug:            | 31.05.2017             | polit.PLZ / Ort:      | <u> </u>                                       | ٩                    |
| Abmeldung:         | 04.07.2017             | Wegzugsadresse        | : Schulstrasse 65, 5436 Würenlo                | s 📃 🔍                |
|                    |                        | Land:                 |                                                | 9                    |
|                    |                        | Wegzugscode:          | 1 - Wegzug innerhalb des Kancor 🔻              |                      |

Die Adressmaske öffnet sich automatisch im Ändern-Modus. Die Änderungen können angebracht und mit Speichern/Übernehmen bestätigt werden.

| Adressart:    |           | Wegzugsadresse |               | •               | ſ             | Inaktiv  | Agndern               |
|---------------|-----------|----------------|---------------|-----------------|---------------|----------|-----------------------|
| P Ac          | dressArt  | GueltigAb      | GueltigBis    | Strasse         | Ort           | Verkr 🔺  |                       |
| M/            | AIN       | 12.01.2015     | 30.05.2017    | Wynenfeldweg 41 | 5033 Buchs AG |          | <u>A</u> nfügen       |
| M/            | AIN       | 31.05.2017     |               | Schulstrasse 65 | 5436 Würenlos |          |                       |
|               | /EGZ      | 31.05.2017     |               | Schulstrasse 65 | 5436 Würenlos | <b>-</b> | Löschen               |
| •             |           |                |               | •               |               | •        |                       |
| Adresse V     | erbindung | ; zu Person    |               |                 |               |          | Sychen                |
| Zusatz 1/2/3  | 3:        |                |               |                 |               |          | Neue Suche            |
| Strasse:      |           | ٩              | Seebadstrasse |                 | Q 32 C        | 8 9      | Ü <u>b</u> ernehmen   |
| Postfach:     |           |                |               |                 |               |          | Le <u>t</u> zte Suche |
| Land/PLZ/Or   | rt:       | СН 🔍 62        | 83 🔍 Balo     | legg            |               | ٩        |                       |
| Tel Priv./Ges | s./Natel: |                |               |                 |               |          | Speichern             |
| Fax/E-Mail:   |           |                |               |                 |               | <u> </u> | Abbrechen             |

Zum Schluss die komplette Korrektur in der Einwohnerkontrolle **per Wegzugsdatum** speichern.

| Hinweis:   | Je nach | Wegzugsort, | muss de | r Wegzugscode | manuell | auf den | richtigen | Wert |
|------------|---------|-------------|---------|---------------|---------|---------|-----------|------|
| korrigiert | werden  |             |         |               |         |         |           |      |

| Wegzug<br>Wegzug:<br>Abmeldung: | 31.05.2017<br>04.07.2017 | polit.PLZ / Ort:<br>Wegzugsadresse:<br>Land: | Alagöz Nisa, Seebadstrasse 32, 6283 Baldegg | 0<br>0<br>0<br>0 |
|---------------------------------|--------------------------|----------------------------------------------|---------------------------------------------|------------------|
|                                 |                          | Wegzugscode:                                 | 1 - Wegzug innerhalb des Kantor 💌           |                  |
| Tod<br>Sterbedatum:             |                          | PLZ / Ort:<br>Kontaktadresse:                |                                             | ୶                |
| A <u>e</u> ndern                | Löschen                  | Sychen Neue Such                             | e Speichern Abbrechen Schliesser            | 1                |

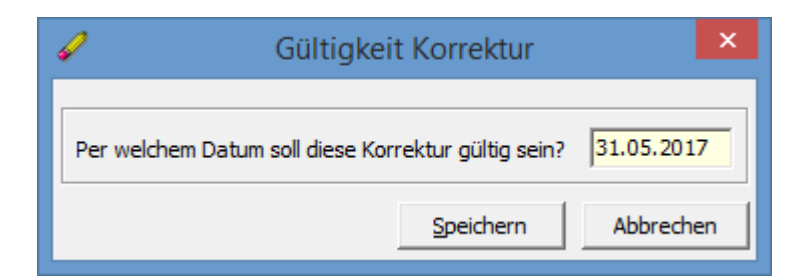

#### Ansicht History:

| 3                    |              | History von                | gia liter              |                    |                                                                                                    |
|----------------------|--------------|----------------------------|------------------------|--------------------|----------------------------------------------------------------------------------------------------|
| Selektion: Allgemein | MutArt:      | Datum                      | n von:                 | Datum bis:         |                                                                                                    |
| Mutation             |              | Datum/Zeit                 | Visum                  | MutNr              | Inaktiv                                                                                                    |
| ► Korrektur          |              | 04.07.2017 17:41:19        | ana                    | 181942             | Nein                                                                                                    |
| (integral)           |              | 00.011000                  | 100                    | 1000               | (Reda                                                                                                    |
| Contract Splays      |              | ALC: NO PERSONNEL          | 100                    | 10,000             | in the second second se |
| - insta              |              | ALC: NO PERSONNEL          |                        | 10.000             | in the second second se |
| (inter-              |              | 0.0.0 Million (1996)       |                        | 100.00             | in the second second se |
| - insta              |              | 0.0.0 million - 10 million |                        | 10.0               | in the second second se |
|                      |              |                            |                        |                    |                                                                                                    |
| Datenfeld            | alter Inhalt |                            | neuer Inhalt           | Gueltig ab         |                                                                                                    |
| ADR_WEGZ             | Schulstrasse | 65, 5436 Würenlos          | Seebadstrasse 32, 6283 | Baldegg 31.05.2017 |                                                                                                    |
|                      |              |                            |                        |                    |                                                                                                    |

### 5.3.6 Korrekturen an Personen nach Wegzug oder Tod

An Personen die nicht mehr als 12 Monate vor Anschluss an die kantonale Plattform inaktiv wurden (Stichtag der Datenübernahme ist wichtig), können Korrekturen vorgenommen werden.

#### Beispiel:

Die Gemeinde Musterhausen wurde am 01.08.2012 an die kantonale Plattform angeschlossen. In dieser Meldung befand sich Beat Muster als weggezogene Person mit Wegzugsdatum 01.05.2012. Sofern die Gemeinde an dieser Person eine Korrektur vornimmt, wird sie als korrektes Ereignis übermittelt.

Werden an älteren inaktiven Personen Korrekturen vorgenommen, so löst die Schnittstelle zwar einen entsprechenden Event aus, dieser kann aber von der kantonalen Plattform nicht verarbeitet werden (da der Kanton diese Person gar nicht "kennt").

#### Beispiel:

Die Gemeinde Musterhausen wurde am 01.08.2012 an die kantonale Plattform angeschlossen. In dieser Meldung befand sich kein Beat Muster, da er bereits am 01.05.2006 weggezogen ist. In der Datenübernahme befinden sich nur Personen, bei welchen das Ereignis weniger als 1 Jahr gegenüber dem Stichtag der Base Delivery zurückliegt.

### 5.4 E-Voting

### 5.4.1 Kanton BE

Im Kanton Bern werden nur <u>Auslandschweizer</u> über E-Voting aufbereitet.

#### Vorgehen:

#### Neue Meldung erstellen

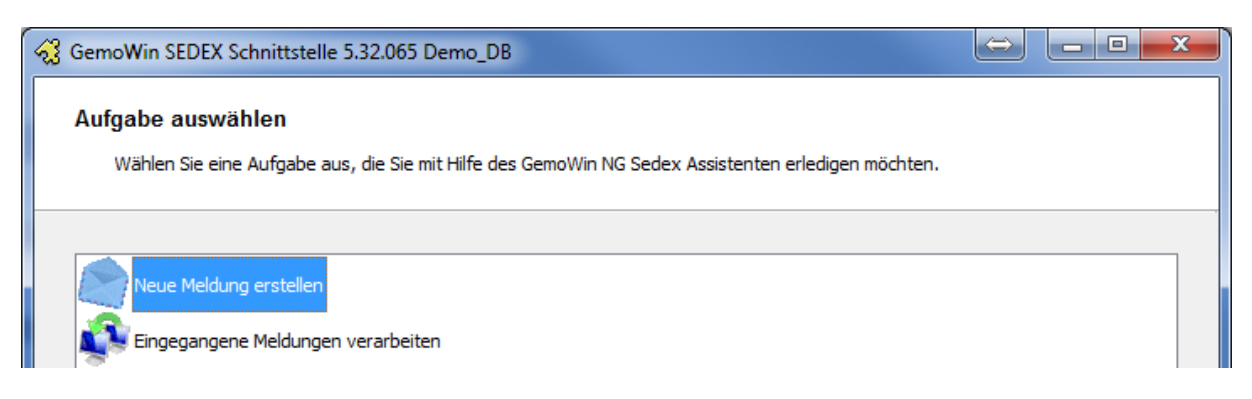

#### Stimm- und Wahlregister (eCH-0045 eVoting)

| <del>୍</del> ୟୁ G | iemoWin SEDEX Schnittstelle 5.32.065 Demo_DB                                                                                                    |         |
|-------------------|----------------------------------------------------------------------------------------------------|---------|
| 4                 | Art der Meldung festlegen<br>Wählen Sie die Art der Meldung, die Sie erstellen möchten.                                                                                                    | GemoWin |
|                   | Neue Bestandesmeldung Statistik Typ 99 (eCH-0099) Validierungmeldung Statistik Typ 94 (eCH-0099) Bestandesmeldung (eCH-0020 BaseDelivery) Mutationsmeldungen (eCH-0020 Event) Zuteilung Wohnnungsidentifikation / Postschnittstelle (eCH-0087 Request) |         |
|                   | Stimm- und Wahlregister (eCH-0045 eVoting)                                                                                                    |         |

### Detail der Meldung festlegen

| <del>~3</del> | GemoWin SEDE      | K Schnittstelle 5.32.065 Demo_DB                                                                           |   |        |
|---------------|-------------------|----------------------------------------------------------------------------------------------------|---|--------|
|               | Detail der Me     | Idung festlegen<br>nen eindeutigen Namen für die Meldung fest und bestimmen Sie den Empfänger der Meldung. | ç | emoWin |
|               |                   |                                                                                                    |   | -      |
|               | Bezeichnung       | Lieferung e-Voting für den 01.04.2014                                                                      |   |        |
|               | Stichtag          | 01.04.2014                                                                                                 |   |        |
|               | Empfänger         | eVot - eVotReg                                                                                             | • |        |
|               | Die Bezeichnung v | vird dazu verwendet, um allfällige Antwortmeldungen von Sedex dieser Meldung zuzuordnen.                   |   |        |

<u>Hinweis</u>: Die Bezeichnung der Meldung ist frei wählbar. Der Stichtag betrifft das Abstimmungsdatum (Bsp. 01.04.2014).

### Aufbereitung der Meldung

| 🖓 GemoWin SEDEX Schnittstelle 5.32.065 Demo_DB                                                                                                    |         |
|----------------------------------------------------------------------------------------------------|---------|
| Aufbereitung der Meldung kann gestartet werden<br>Prüfen Sie die von Ihnen erfassten Angaben. Klicken Sie auf 'Weiter' um die Aufbereitung zu starten.                                                                                                    | GemoWin |
| Zusammenfassung<br>- Meldungstyp: 45<br>- Meldungsklasse: 0 (Erstieferung)<br>- Bezeichung: Lieferung e-Voting für den 01.04.2014<br>- Stichdatum: 01.04.2014<br>- Absender: 1-7777-1<br>- Empfänger:<br>Klicken Sie auf 'Weiter' um die Aufbereitung zu starten.<br>Je nach Anzahl der aufzubereitenden Personen nimmt die Verarbeitung einige Zeit in Anspruch. |         |

Hinweis:

Sollte die Aufbereitung fehlerhaft sein, werden die betroffenen Personen im Register "Fehlermeldungen" angezeigt.

| Status Fehlermeldungen                                                                                                    |  |
|----------------------------------------------------------------------------------------------------|--|
| Die Datei wurde aufbereitet und ist gültig. (22 Personen)<br>Es sind 2 Warnungen aufgetreten.<br>Diese Warnungen betreffen fehlerhafte Einwohnerdaten. |  |

### Bestätigung und Versand der Datei

| Meldung versenden<br>Wählen Sie die Versandart der aufberei                                                                                                    | teten Meldung.                                                                                                    | GemoWin                    |
|----------------------------------------------------------------------------------------------------|----------------------------------------------------------------------------------------------------|----------------------------|
| Die Datei ist gültig.<br>Es wurden 22 Personen aufbereitet.<br>Es wurden 2 Warnungen aufgelistet<br>Es wird empfohlen, zuerst die Daten<br>Bereinigung eine fehlerfreie Meldung | , die auf fehlerhafte Daten hinweisen.<br>in der Einwohnerkontrolle anhand der aufgelisteten Meldungen z<br>g zu erstellen. | w korrigieren und nach der |
| Export der Fehlermeldungen als Excel Date                                                                                                    | 2                                                                                                    |                            |
| 🔘 Standard (C: \Users \ana \Documents \L                                                                                                    | ieferung e-Voting.xls)                                                                                                    |                            |
| 🔘 Speicherort wählen                                                                                                    |                                                                                                    | Durchsuchen                |
| ehler nicht exportieren                                                                                                    |                                                                                                    |                            |
| Versand                                                                                                    |                                                                                                    |                            |
| Versand via Sedex                                                                                                    |                                                                                                    |                            |
| 🔘 Kein Versand, Meldung als Datei speid                                                                                                    | hern                                                                                                    |                            |
| 🔘 Kein Export. Datei verwerfen                                                                                                    |                                                                                                    |                            |
|                                                                                                    |                                                                                                    |                            |

Im Versandfenster können allfällige Fehlermeldungen oder Warnungen zur Bearbeitung in ein Excel exportiert werden.

# 5.4.2 Kanton FR

Im Kanton Fribourg wird das <u>komplette</u> Stimmregister aufbereitet und über Sedex an den Kanton übermittelt.

Vorgehen:

#### Neue Abstimmung in der Einwohnerkontrolle erfassen

| 🛃 Stimmregister Verv                        | valtung/Drucken                                                                           | - • •                  |
|---------------------------------------------|-------------------------------------------------------------------------------------------|------------------------|
| Abstimmungen<br>Abstimmung:<br>erstellt am: | © alle Aktiven ○ alle Inaktiven                                                           |                        |
| Details Drucken Z                           | Zusätzliche Selektionen Files                                                             | 1                      |
| Bezeichnung:                                | Abstimmung e-Voting FR                                                                    |                        |
| Bereich:                                    | 1. Stimmberechtigung Bund<br>2. Stimmberechtigung Kanton<br>3. Stimmberechtigung Gemeinde | Neu                    |
|                                             | 4. Stimmberechtigte Ref. Kirche                                                           | Agndern                |
| Text:                                       | Abstimmung vom: 01.04.2014<br>Stichtag: 01.04.2014                                        | Löschen                |
| •                                           | -                                                                                         | Drucken                |
|                                             |                                                                                           | Inaktiv                |
|                                             |                                                                                           | <u>⊂</u> odes zuteilen |
|                                             |                                                                                           | Speichern              |
|                                             |                                                                                           | Abbrechen              |
|                                             |                                                                                           | Schliessen             |

| Abstimmungen                                                                                         | -                                                                                                    |                                 |
|----------------------------------------------------------------------------------------------------|----------------------------------------------------------------------------------------------------|---------------------------------|
| -                                                                                                    | alle Aktiven     C alle Inaktiven                                                                                                    |                                 |
| Abstimmung:                                                                                          | Abstimmung e-Voting FR                                                                                                    |                                 |
| erstellt am:                                                                                         | 16.04.2014                                                                                                    |                                 |
|                                                                                                    |                                                                                                    |                                 |
|                                                                                                    |                                                                                                    |                                 |
| Details Drucken                                                                                      | Zusätzliche Selektionen Files                                                                                                    | 1                               |
| Details Drucken<br>ie Stimmregisterliste<br>ierden nur für Perso                                     | Zusätzliche Selektionen Files<br>enthält alle stimmberechtigten Personen. Die Karten/Ausweise und Etiketten<br>nen gedruckt, welche nicht mit Kein Stimmmaterial zustellen markiert sind                                                                                                    | 1                               |
| Details Drucken<br>rie Stimmregisterliste<br>verden nur für Perso                                    | Zusätzliche Selektionen Files<br>enthält alle stimmberechtigten Personen. Die Karten/Ausweise und Etiketten<br>nen gedruckt, welche nicht mit 'Kein Stimmmaterial zustellen' markiert sind.                                                                                                    |                                 |
| Details Drucken<br>ie Stimmregisterliste<br>erden nur für Perso<br>iortierung 1: Na                  | Zusätzliche Selektionen       Files         enthält alle stimmberechtigten Personen. Die Karten/Ausweise und Etiketten<br>nen gedruckt, welche nicht mit 'Kein Stimmmaterial zustellen' markiert sind.         chname/Rufname       Sortierung 4:                                                                                                    |                                 |
| Details Drucken<br>ie Stimmregisterliste<br>erden nur für Perso<br>ortierung 1: Nac<br>ortierung 2:  | Zusätzliche Selektionen       Files         enthält alle stimmberechtigten Personen. Die Karten/Ausweise und Etiketten<br>nen gedruckt, welche nicht mit 'Kein Stimmmaterial zustellen' markiert sind.         chname/Rufname       Sortierung 4:         Sortierung 5:       V                                                                                                    | Neu                             |
| Details Drucken<br>ie Stimmregisterliste<br>erden nur für Perso<br>Gortierung 1: Na<br>Gortierung 2: | Zusätzliche Selektionen       Files         enthält alle stimmberechtigten Personen. Die Karten/Ausweise und Etiketten<br>nen gedruckt, welche nicht mit 'Kein Stimmmaterial zustellen' markiert sind.         chname/Rufname       Sortierung 4:         Sortierung 5:       Image: Construct of the second second se | <u>N</u> eu<br>A <u>e</u> ndern |

### Sortierkriterium angeben (Bsp. Nachname/Rufname)

### Druckjob aufbereiten

Das "Häkchen" **E-Voting Export eCH-0045 zu Sedex** muss gesetzt werden.

| 🛃 Stimmregister Verv | valtung/Drucken                                              | - • •            |
|----------------------|--------------------------------------------------------------|------------------|
| Abstimmungen         | 0.1.48                                                       |                  |
|                      | alle Aktiven     C alle Inaktiven                            |                  |
| Abstimmung:          | Abstimmung e-Voting FR                                       |                  |
| erstellt am:         | 16.04.2014                                                   |                  |
| Details Drucken Z    | usätzliche Selektionen Files                                 | 1                |
| Aufbereiten          |                                                              |                  |
| in Zwischen-File:    |                                                              |                  |
| Nachtragsstimmreg    | ister                                                        | <u>N</u> eu      |
| ab Zwischen-File:    |                                                              | A <u>e</u> ndern |
| 🔲 Drucken            |                                                              | Löschen          |
| von Zwischen-File:   | <b>▼</b>                                                     |                  |
| 🗍 Stimmbussen        | · · · · · · · · · · · · · · · · · · ·                        | Drucken          |
| Export-File          | <u></u>                                                      | Inaktiv          |
| E-Voting             |                                                              | -                |
| Export-File          | C: \Program Files (x86) \GemowinNG \GmEwk\BL2789_20140401.cs | Codes zuteilen   |
| Kanton ZH            |                                                              | Speichern        |
| E-Voting Export eC   | H-0045 zu SEDEX                                              |                  |
|                      |                                                              | Abbrechen        |
|                      |                                                              | Schliessen       |

| gmewk | X                                                   |
|-------|-----------------------------------------------------|
| ?     | Die Datenaufbereitung kann mehrere Minuten dauern ! |
|       | Ja Nein                                             |

<u>Hinweis</u>: Die Sedex-Schnittstelle öffnet sich automatisch. Versand mit <Weiter>bestätigen und abschliessen.

| 🔣 GemoWin SED                        | EX Schnittstelle 5.30.046 Demo_DB                                                                                     | - 0 ×     |
|--------------------------------------|----------------------------------------------------------------------------------------------------|-----------|
| Detail der M                         | <b>leldung festlegen</b><br>einen eindeutigen Namen für die Meldung fest und bestimmen Sie den Empfänger der Meldung. | GemoWin   |
| Bezeichnung<br>Stichtag<br>Empfänger | Lieferung eCH-0045: Abstimmung e-Voting FR 11.03.2012 eVot - eVoting                                                  | •         |
| Die Bezeichnun                       | g wird dazu verwendet, um allfällige Antwortmeldungen von Sedex dieser Meldung zuzuordnen.                            |           |
|                                      |                                                                                                    |           |
|                                      | < Zurück Weiter > Fertig stellen                                                                                      | Abbrechen |

### Aufbereitung der Meldung

| GemoWin SEDEX Schnittstelle 5.30.046 Demo_DB                                                                                                    |                    |
|----------------------------------------------------------------------------------------------------|--------------------|
| Aufbereitung der Meldung kann gestartet werden<br>Prüfen Sie die von Ihnen erfassten Angaben. Klicken Sie auf 'Weiter' um die Aufbereitung zu starten.                                                                                                    | GemoWin            |
| Zusammenfassung<br>- Meldungstyp: 45<br>- Meldungsklasse: 0 (Erstlieferung)<br>- Bezeichung: Lieferung eCH-0045: Abstimmung e-Voting FR<br>- Stichdatum: 11.03.2012<br>- Absender: 1-0065-1<br>- Empfänger: 2-8E-14<br>Klicken Sie auf 'Weiter' um die Aufbereitung zu starten.<br>Je nach Anzahl der aufzubereitenden Personen nimmt die Verarbeitung einige Zeit in Anspruch. |                    |
| GemoWin SEDEX Schnittstelle 5.30.046 Demo_DB                                                                                                    |                    |
| Die Meldung wird aufbereitet<br>Bitte haben sie Geduld, bis die angeforderte Meldung vollständig aufbereitet wurde.                                                                                                    | GemoWin            |
| Status Fehlermeldungen Die Datei wurde aufbereitet und ist gültig. (787 Personen)                                                                                                    |                    |
| Falls während der Aufbereitung Fehler aufgelistet werden, können Sie diese auf der folgenden Seite als Excel                                                                                                    | Datei exportieren. |
| Die Datei wurde aufbereitet und ist gültig. (787 Personen)                                                                                                    |                    |
| < Zurück Weiter > Fertig stellen                                                                                                    | Abbrechen          |

<u>Hinweis:</u> Sollte die Aufbereitung fehlerhaft sein, werden die betroffenen Personen im Register "Fehlermeldungen" angezeigt.

### Bestätigung und Versand der Datei

| GemoWin SEDEX Schnittstelle 5.30.046 Demo_DB                                                                                                    |                                                      |
|----------------------------------------------------------------------------------------------------|------------------------------------------------------|
| Meldung versenden<br>Wählen Sie die Versandart der aufbereiteten Meldung.                                                                                                    | GemoWin                                              |
| Die Datei ist gültig aber unvollständig.<br>Von den 796 gelesenen Personen konnten nur 787 Personen gemäss den von SEDEX geforderten Vorgaber<br>geschrieben werden.<br>Es wird dringend empfohlen, zuerst die Daten in der Einwohnerkontrolle anhand der aufgelisteten Fehlerme<br>korrigieren und nach der Bereinigung erneut eine Aufbereitung zu starten, um eine vollständige Meldung zu | n in die Schnittstelle<br>Idungen zu<br>I erstellen. |
| Export der Fehlermeldungen als Excel Datei                                                                                                    |                                                      |
| Standard (C: \Users \ana \Documents \Lieterung eCH-0045_Abstimmung e-Voting HK.xis)                                                                                                    | Durchauchan                                          |
|                                                                                                    | Duransuchen                                          |
| Versand<br>© Versand via Sedex<br>© Kein Versand, Meldung als Datei speichern<br>© Kein Export. Datei verwerfen                                                                                                    |                                                      |
| < Zurück Weiter > Fertig stellen                                                                                                    | Abbrechen                                            |

Im Versandfenster können allfällige Fehlermeldungen oder Warnungen zur Bearbeitung in ein Excel exportiert werden.

# 5.4.3 Wie erfasst man einen Auslandschweizer?

Um einen Auslandschweizer korrekt zu erfassen, geht man über die Mutation "Zuzug".

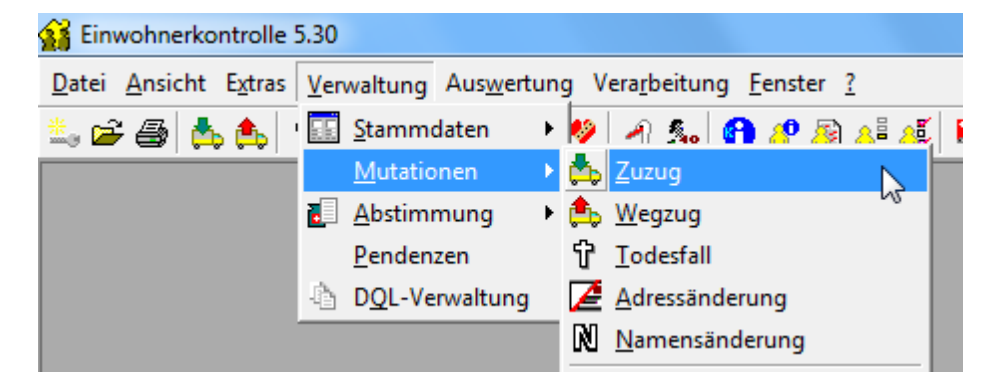

Im Register "Adresse" wird die effektive Aufenthaltsadresse im Ausland eingetragen.

Die Werte müssen exakt in die dafür vorgesehenen Felder eingetragen werden (Bsp. die Postleitzahl ins Feld Postleitzahl, nur Postfächer ins Feld Postfach etc.; egal wie die Adresse im Ausland gestaltet ist. Bei mehreren Adresszeilen sind die Felder Zusatz1/2 zu gebrauchen).

Die Gestaltung der Adresse spielt bei e-Voting keine Rolle mehr. Falls in einem ausländischen Adressblock z.B. die Hausnummer vor der Strasse steht, bildet e-Voting die Adresse aufgrund des Ländercodes automatisch korrekt.

| Es Neuzuzug          |                                                                           |                 |
|----------------------|---------------------------------------------------------------------------|-----------------|
| V: Neue Person, noch | nicht erfasst !                                                           |                 |
| Adresse Stammdaten   | Zivilstand/Familie Erwerb/Codierung Zuzug Stimmrecht/Vertretung Dokumente | ) Namensführung |
| Kurzbez.:            | NOIR PINOT                                                                |                 |
| Anrede/Titel:        | 1-Herr                                                                    | 🔍 🗌 Ausländer   |
| Name/Ledigname:      | Noir                                                                      | männlich        |
| Rufname/Vornamen:    | Pinot Pinot                                                               | C weiblich      |
| Zusatz 1/2:          |                                                                           |                 |
| Strasse:             | S Muscadelle S 1 S                                                        | ٩.              |
| Postfach:            |                                                                           |                 |
| Land/PLZ/Ort:        | F 50120 Sordeaux                                                          | ٩               |
| Tel. Privat:         | Zustelladresse:                                                           |                 |

| Einwohnercode: | AS - Auslandschweiz | Heimatorte:                  | <u></u> | <u></u> |
|----------------|---------------------|------------------------------|---------|---------|
|                |                     | Bürgercode:<br>Nationalität: |         |         |

Auf dem Register "Stammdaten" wird der Status auf **AS-Auslandschweizer** gesetzt.

Auf dem Register "Zuzug" wird die Ortschaft eingetragen, von wo aus sich die Person am Register für Auslandschweizer angemeldet hat.

Das Zuzugs-bzw. Anmeldedatum wird mit den Informationen des Anmeldeschreibens ergänzt.

| B Neuzuzug           |                    |                      |                                              | - • •   |
|----------------------|--------------------|----------------------|----------------------------------------------|---------|
| V: Neue Person, noch | nicht erfasst !    |                      |                                              |         |
| Adresse Stammdaten   | Zivilstand/Familie | Erwerb/Codierung Zu: | zug Stimmrecht/Vertretung Dokumente Namensfü | hrung   |
| Zuzug:               | 01.01.2010         | PLZ / Ort:           | 50120 Sordeaux                               | <u></u> |
| Anmeldung:           | 01.01.2010         | polit.PLZ / Ort:     |                                              | ٩.      |
| Erste Einreise:      |                    | Land:                | F - Frankreich                               | ٩       |
| Wiedereinreisedatum: |                    | Zuzugscode:          | 3 - Zuzug aus Ausland                        |         |

Auf dem Register "Stimmrecht/Vertretung" wird der Code **AS-Auslandschweizer** im Feld politisch eingegeben.

| B Neuzuzug           |                                               |                                        | - • •   |
|----------------------|-----------------------------------------------|----------------------------------------|---------|
| V: Neue Person, noch | nicht erfasst !                               |                                        |         |
| Adresse Stammdaten   | Zivilstand/Familie   Erwerb/Codierung   Zuzug | Stimmrecht/Vertretung Dokumente Namens | führung |
| Stimmrecht           |                                               |                                        |         |
| politisch:           | AS - Auslandschweizer                         | Datum Stimmausschuss:                  |         |
| Kirche:              | -                                             | Kein Stimmaterialversand bis:          |         |
|                      |                                               | Kein Stimmaterial zustellen:           |         |

# 5.5 Mutationen importieren

### 5.5.1 Verarbeiten der Meldungen

Über den Menupunkt "Mutationen-Import" können elektronisch erhaltene Ereignisse (Infostar, Zu- und Wegzugsmeldungen) in der Einwohnerkontrolle betrachtet und importiert werden.

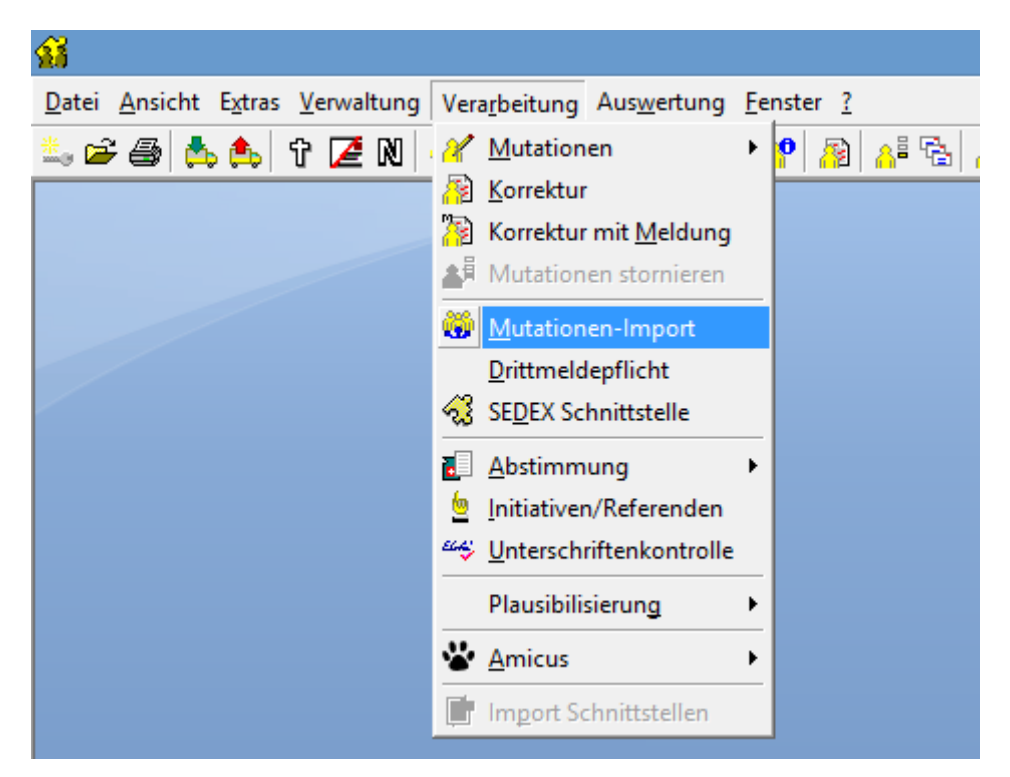

# 5.5.2 Maske allgemein

Die Maske wird in 2 Teilbereiche aufgeteilt. Auf der linken Seite sind die erhaltenen Ereignisse der Person ersichtlich.

|                    |                               |                                                                                                    |                                                                                                    |                                                                                                    | M                                                                                                    | lutationen-Ü | bersicht     |      |                           |
|--------------------|-------------------------------|----------------------------------------------------------------------------------------------------|----------------------------------------------------------------------------------------------------|----------------------------------------------------------------------------------------------------|----------------------------------------------------------------------------------------------------|--------------|--------------|------|---------------------------|
| tionen Archiv Zug  | gewiesene Person              |                                                                                                    |                                                                                                    |                                                                                                    |                                                                                                    |              |              |      |                           |
| Status             | Mutation                      | Name                                                                                                    | Ledigname                                                                                                    | Vornamen                                                                                                    | Strasse                                                                                                    | HausNr       | HausNrZusatz | Plz  | Ort                       |
| 🔺 🗥 in Bearbeitung | HE - Eheschliessung           | and the second second s |                                                                                                    | Salariti                                                                                                    |                                                                                                    |              |              |      |                           |
| 🔺 🔺 in Bearbeitung | HE - Eheschliessung           | 100 B                                                                                                    |                                                                                                    | 10 m.                                                                                                    |                                                                                                    |              |              | _    |                           |
| importiert         | HE - Eheschliessung           | State of the second second second second second second second second second second second second second second                                                                                                    |                                                                                                    | See Sec.                                                                                                    |                                                                                                    |              |              | _    |                           |
| importiert         | HE - Eheschliessung           | Carl Strength                                                                                                    |                                                                                                    | 12750.0                                                                                                    |                                                                                                    |              |              |      |                           |
| importiert         | KR - Korrektur Person         | 1.10                                                                                                    |                                                                                                    | 1.000                                                                                                    |                                                                                                    |              |              |      |                           |
| 🔺 In Bearbeitung   | KR - Änderung Beziehungsdaten | 1993 B                                                                                                    |                                                                                                    | 1.000                                                                                                    |                                                                                                    |              |              | _    |                           |
| importiert         | KR - Kindesverhältnis         | 10.00                                                                                                    |                                                                                                    | 100 B (100 B)                                                                                                    |                                                                                                    | _            |              |      |                           |
| 🔺 In Bearbeitung   | AN - Anerkennung              | Street Barry                                                                                                    |                                                                                                    | Corrections:                                                                                                    |                                                                                                    |              |              |      |                           |
| 🔥 in Bearbeitung   | ZZ - Zuzug                    | 1.4 L                                                                                                    |                                                                                                    |                                                                                                    | A CONTRACTOR OF                                                                                                    | A            |              | 122  |                           |
| 🔺 In Bearbeitung   | ZZ - Zuzug                    | 10.00                                                                                                    | 1 1 1 1 1 1 1 1 1 1 1 1 1 1 1 1 1 1 1                                                                                                    | And States                                                                                                    | 1000                                                                                                    | 10           |              | 10.0 |                           |
| A In Bearbeitung   | ZZ - Zuzug                    | 1.42                                                                                                    |                                                                                                    | The second second                                                                                                    | Laboration 1997                                                                                                    | 12           |              | 10.0 | 1.00                      |
| 🔺 In Bearbeitung   | ZZ - Zuzug                    | 1.42                                                                                                    |                                                                                                    | Long Part Mary                                                                                                    | 1.0000                                                                                                    | 12           |              | 10.0 | 1.00                      |
| A In Bearbeitung   | ZZ - Zuzug                    | 1.42                                                                                                    |                                                                                                    | The last free for                                                                                                    | Automatic                                                                                                    |              |              | 10.0 | 1.0.0                     |
| 🔺 in Bearbeitung   | ZZ - Zuzug                    | 10.000 million                                                                                                    |                                                                                                    | Contract of the                                                                                                    | Support of the local division of the local division of the local d | 1.0          |              | 1000 | The support of the second |
| A In Bearbeitung   | ZZ - Zuzug                    | ALC: NO                                                                                                    | 1000.00                                                                                                    | 10.00                                                                                                    | Sec. 20                                                                                                    | 11           |              | 1000 | The second second         |
| A In Bearbeitung   | ZZ - Zuzug                    | A PRIME                                                                                                    | 10 M M                                                                                                    | 121                                                                                                    | Acres and                                                                                                    | 1            |              | 1000 | The second second         |
| A In Bearbeitung   | ZZ - Zuzug                    | 10.00                                                                                                    |                                                                                                    | 10.00                                                                                                    | The second second                                                                                                    | 1            |              | 1000 | The second second         |
| A In Bearbeitung   | ZZ - Zuzug                    | State of the second second                                                                                                    | 100                                                                                                    | Transform Class                                                                                                    | Station of Concession, Name                                                                                                    | 1            |              | 1000 | The second second         |
| A In Bearbeitung   | ZZ - Zuzug                    | 10000                                                                                                    |                                                                                                    | 19.00                                                                                                    | Sector Sector                                                                                                    | 1.0          |              | 1000 | The second second         |
| A In Bearbeitung   | NA - Namensänderung           | A DESCRIPTION OF                                                                                                    | Carlo Martin                                                                                                    | and the second second s |                                                                                                    |              |              |      |                           |
| A In Bearbeitung   | AN - Anerkennung              | 1000                                                                                                    |                                                                                                    | 1000                                                                                                    |                                                                                                    |              |              |      |                           |
| A In Bearbeitung   | ZZ - Zuzua                    | Sec. per                                                                                                    | Concerns of the local division of the local division of the local | 1000                                                                                                    | ALC: NOT THE OWNER OF THE OWNER OF THE OWNER OWNER OF THE OWNER OF THE OWNER OF THE OWNER OF THE OWNER OF THE OWNER OF THE OWNER OF THE OWNER OWNER OWNER OWNER OWNER OWNER OWNER OWNER OWNER OWNER OWNER OWNER OWNER OWNER OWNER OWNER OWNER OWNER OWNER OWNER OWNER OWNER OWNER OWNER OWNER OWNER OWNER OWNER OWNER OWNER OWNER OWNER OWNER OWNER OWNER OWNER OWNER OWNER OWNER OWNER OWNER OWNER OWNER OWNER OWNER OWNE                                                                                                    | 10           |              | 1000 | The second second         |

Auf der rechten Seite sind zum jeweiligen Ereignis die Details ersichtlich. Die Daten sind themenorientiert (Allgemein, EWK etc.) in Registern abgelegt.

|   | Feld           | Inhalt                            |  |  |
|---|----------------|-----------------------------------|--|--|
| • | Name           | 1000                              |  |  |
|   | Allianzname    |                                   |  |  |
|   | Rufname        | April Sciences                    |  |  |
|   | Vornamen       | Contraction (Contraction)         |  |  |
|   | Geburtsdatum   | A 10 YO 10                        |  |  |
|   |                |                                   |  |  |
|   | SubjektNr      | Contraction and the second second |  |  |
|   | TbAdrPerson_ID | 10 March 10                       |  |  |

Wichtig:

Es werden keine Ereignisse automatisch in die Einwohnerkontrolle eingelesen. Die Verarbeitung muss <u>immer</u> durch einen Anwender erfolgen.

## 5.5.3 Buttons

| Einzelmutation        | Mit der Einzelmutation wird jedes Ereignis einzeln durchgeführt. Ist<br>das Häkchen nicht gesetzt, springt das Programm nach dem<br>Speichern automatisch auf die nächste Mutation. |
|-----------------------|----------------------------------------------------------------------------------------------------|
| <u>Z</u> uweisen      | Siehe Kapitel " <u>Funktion Zuweisen</u> "                                                                                                    |
| importieren           | Mit dem Button <importieren> werden die Daten der markierten<br/>Mutation in die entsprechende Mutationsmaske importiert.</importieren>                                             |
| Alle Archivieren      | Mit dem Button < Alle Archivieren > werden alle Mutationen mit einem bestimmten Status in das Register "Archiv" verschoben.                                                         |
| Archi <u>v</u> ieren  | Mit dem Button <archivieren> wird die markierte Mutation in das Register "Archiv" verschoben.</archivieren>                                                                         |
| Alle Lö <u>s</u> chen | Mit dem Button <alle löschen=""> werden alle Mutationen mit einem bestimmten Status endgültig gelöscht.</alle>                                                                      |
| <u>L</u> öschen       | Mit dem Button <löschen> wird die markierte Mutation endgültig gelöscht.</löschen>                                                                                                  |

| ina <u>k</u> tiv setzen | Mit dem Button <inaktiv setzen=""> wird die markierte Mutation inaktiv gesetzt und kann nicht mehr importiert werden.</inaktiv> |
|-------------------------|----------------------------------------------------------------------------------------------------|
| <u>a</u> ktiv setzen    | Mit dem Button <aktiv setzen=""> wird die markierte Mutation aktiv gesetzt und kann wieder importiert werden.</aktiv>           |
| Schliessen              | Mit dem Button <schliessen> wird die Maske geschlossen.</schliessen>                                                            |

## 5.5.4 Verarbeitung

Die Ereignisse können mittels Doppelklick aktiviert und eingelesen werden. Die erhaltenen Informationen werden direkt in die entsprechenden Felder abgefüllt. Der Anwender muss diese nur noch prüfen und gegebenenfalls anpassen.

| E EWK Geburt erfas | sen                                                       | - • •        |
|--------------------|-----------------------------------------------------------|--------------|
| Mutter             |                                                           |              |
| Adresse:           | Frau<br>Muster Sophia<br>Musterstrasse 1<br>6280 Hochdorf |              |
| Geburtsdatum:      | 01.05.1980                                                |              |
| Person Stammdate   | m Diverses                                                |              |
| Geburtsdatum:      | 29.04.2013 C männlich 💿 weiblich                          |              |
| Name:              | Muster                                                    |              |
| Rufname:           | Loredana                                                  |              |
| Vornamen:          | Loredana                                                  |              |
| Geburtsort:        | 2500 Siel/Bienne BE                                       |              |
| AHV-Nr:            | 653.09.629.000 VersNr: 756.7365.8507.92 Q                 |              |
|                    | T Ausländer                                               |              |
|                    |                                                           |              |
|                    | Agndern Neue Suche Suche Mutter <b>Speichern Abbreche</b> | n Schliessen |

Hinweis:

Die Ereignisse werden immer über die neue Versichertennummer (AHVN13) geschlüsselt. Ist eine Person im System nicht erfasst oder die AHVN13 kann nicht zugeteilt werden, kann die Mutation <u>nicht</u> verarbeitet werden.

# 5.5.5 Funktion <Zuweisen>

Um Mutationen zu importieren verwendet das Programm die neue Versichertennummer (AHVN13) als eindeutigen Identifikator.

Beim öffnen des Grids wird im Feld "TbAdrPerson\_ID" bereits die ID der Personen eingetragen, welche eindeutig zugewiesen werden konnten. Zusätzlich wird das Icon "i" aktiv, mit welchem die Person auch gleich aufgerufen werden kann.

| ¢               | Mutationen-Übersicht              |                     |                      |                        |             |        |              |      |                |  |                     |                              |
|-----------------|-----------------------------------|---------------------|----------------------|------------------------|-------------|--------|--------------|------|----------------|--|---------------------|------------------------------|
| Mutationen Arch | iv Zugewiesene Person Aemmer      | Salome, 02.10.1992, | Alpenstrasse 32, 380 | 6 Bönigen b. Interlake | n           |        |              |      |                |  | Allgemein EWK Adres | se Zu-/Wegzug/Tod Alle Felde |
| Status          | Mutation                          | Name                | Ledigname            | Vornamen               | Strasse     | HausNr | HausNrZusatz | Piz  | Ort            |  | Feld                | Inhalt                       |
| 🔥 In Bearbeitun | g GB - Geburt                     | Prince              |                      | Leonardo               |             |        |              |      |                |  | Name                | Muster                       |
| 🛕 In Bearbeitun | g HE - Eheschliessung             | Reding              |                      | Christian              |             |        |              |      |                |  | Allianzname         |                              |
| 🛕 In Bearbeitun | g HE - Eheschliessung             | Nyffeler            |                      | Mirjam                 |             |        |              |      |                |  | Rufname             | Salome                       |
| A In Bearbeitun | g ZZ - Zuzug                      | Muster              |                      | Salome                 | Mustergasse | 25     |              | 7777 | Musterhausen   |  | Vornamen            | Salome                       |
| 🛕 In Bearbeitun | g ZZ - Zuzug                      | Musterhauser        |                      | Beat                   | Dorfstrasse | 14     |              | 7777 | Musterhausen   |  | Geburtsdatum        | 02.10.1992                   |
| 🛕 In Bearbeitun | g ZZ - Zuzug                      | Musterhauser        | Anonym               | Sonja Melanie          | Dorfstrasse | 14     |              | 7777 | Musterhausen 🧹 |  |                     |                              |
| 🔺 In Bearbeitun | g ZZ - Zuzug                      | Musterhauser        |                      | Kevin                  | Dorfstrasse | 14     |              | 7777 | Musterhausen   |  | SubjektNr           | 7564705586847                |
| 🛕 In Bearbeitun | g ZZ - Zuzug                      | Sigrist             | Wyss                 | Kerstin                | Wydigässli  | 12     |              | 7777 | Musterhausen   |  | TbAdrPerson_ID      | 3296                         |
| 🔒 In Bearbeitun | g TF - Tod                        | Aemmer              |                      | Richard                |             |        |              |      |                |  | -                   |                              |
| 🔺 In Bearbeitun | g VW - Zivilstandänderung Partner | Aemmer              |                      | Anita                  |             |        |              |      |                |  |                     |                              |

Sofern keine automatische Zuweisung durch das Programm erfolgt, bleibt der Eintrag der ID leer. Über den Button <Zuweisen> besteht für den Anwender die Möglichkeit, ein Ereignis manuell einer Person zuzuweisen.

#### Beispiel:

Eine Person wurde für eine Rechnung durch das Gebührenmodul bereits als Fremdadresse ohne AHVN13-Nummer erfasst.

Nach dem Klick auf <Zuweisen> öffnet sich das Suchfenster, in welches Name, Vornamen und Geburtsdatum (Register Erweiterungen) übernommen werden. Sofern die Person gefunden wird, kann diese über den Button <Übernehmen> übernommen werden. Im Grid wird anschliessend die "TbAdrPerson\_ID" der betreffenden Person eingetragen und die Mutation kann für die gefundene Person importiert werden.

| G Adresse suchen                         |                                       |
|------------------------------------------|---------------------------------------|
| Person Erweiterungen                     | 1                                     |
| Herkunft/Pers.Nr.:                       | innlich                               |
| Kurzbez.: O we                           | eiblich                               |
| Anrede/Titel:                            | ristische Person                      |
| Name/Vorname: Musterhauser Beat          |                                       |
| Briefanrede:                             | Neu                                   |
| Adressart:                               | elle Adressen 🔲 Inaktiv Agndern       |
| P AdressArt GueltigAb GueltigBis Strasse | Ort Verknüpf                          |
|                                          | Löschen                               |
|                                          | • • • • • • • • • • • • • • • • • • • |
| Adresse Verbindung zu Person             | Suchen                                |
| Zusatz1/2/3:                             | Neue Suche                            |
| Strasse:                                 |                                       |
| Postfach:                                | Le <u>t</u> zte Suche                 |
| Land/PLZ/Ort: Q                          | <u></u>                               |
| Tel Priv./Ges./Natel:                    | Speichern                             |
| Fax/E-Mail:                              | Abbrechen                             |
| Gültig ab: gültig bis: Herkun            | ft: S <u>c</u> hliessen               |

| Adresse suchen       |                     |   | - 🗆 X |
|----------------------|---------------------|---|-------|
| Person Erweiterunger |                     |   | 1     |
| Geburtsdatum:        | 15.06.1983 AHV-Nr.: |   |       |
| Sprache:             | ▼                   |   |       |
| Bemerkungen:         |                     | * |       |
|                      |                     | - |       |
|                      |                     |   | Neu   |

#### Wichtig:

Falls es sich bei der betreffenden Mutation <u>nicht</u> um eine **Geburt** oder einen **Zuzug** handelt, kann das Ereignis **nicht ohne AHVN13-Nummer** oder **TbAdrPerson\_ID** importiert werden. Eine entsprechende Fehlermeldung wird angezeigt.

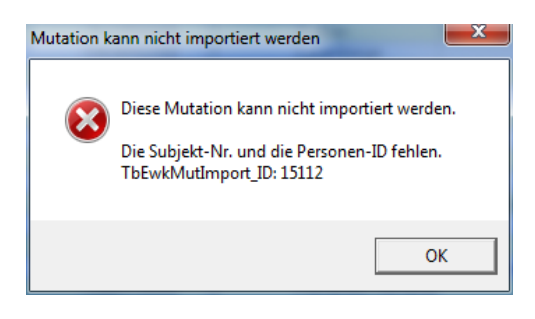

# 5.5.6 Zivilstandsmeldungen (Infostar)

Gemäss Artikel 49 der Schweizerischen Zivilstandesverordnung teilen die Zivilstandsämter den Einwohnerdiensten die beurkundeten Zivilstandsereignisse mit. Absatz 3 des genannten Artikels besagt, dass die Datenlieferungen automatisiert und in elektronischer Form erfolgen.

⇒ Bis 31.12.2014 erfolgen die Angaben noch in Papierform an die noch nicht angeschlossenen Gemeinden. Ab 01.01.2015 werden die Meldungen ausschliesslich in elektronischer Form geliefert!

"Meldewesen Einwohnerkontrolle" ist ein Teilprojekt von eMISTAR. In diesem Teilprojekt wurde der Meldestandard eCH-0020 um die Ereignisse der Zivilstandsmeldungen ergänzt, d.h. nachdem der Geschäftsfall vom zuständigen Zivilstandesamt in Infostar erfasst wurde, werden die Angaben in ein XML-File extrahiert. Dieses wird dann vom Sedex Adapter des Senders an den Sedex Adapter des Empfängers gesendet.

In Infostar werden folgende Daten aufgeführt:

- Geburten
- Trauungen und eingetragene Partnerschaften
- Todesfälle und Verschollenerklärungen
- Kindesverhältnisse
- Geschlechtsänderungen
- Erklärungen und Entscheide zu Familien- und Vornamen
- Eheauflösungen
- Entscheide zu Bürgerrechten

Unter folgendem Link können sich die Gemeinden für die elektronischen Infostar-Meldungen anmelden:

https://www.bj.admin.ch//content/bj/de/home/themen/gesellschaft/zivilstand/einwohner kontrolle/aktivierungsprozess.html

Kontaktieren Sie bei Fragen den EWIS-Support ewis@dialog.ch.

# 5.6 Drittmeldepflicht

# 5.6.1 Allgemein

In einigen Kantonen und Städten besteht die Pflicht (siehe jeweils kantonale und kommunale gesetzliche Grundlagen), dass Liegenschaftsverwaltungen und Eigentümer Mieterwechsel an die Einwohnerkontrolle melden. Für diese sogenannte Drittmeldepflicht ist ein neuer Meldungstyp (eCH-0112) entwickelt worden, sodass die Liegenschaftsverwaltungen und Eigentümer die Daten auf einfachem und sicherem Weg elektronisch verschicken können.

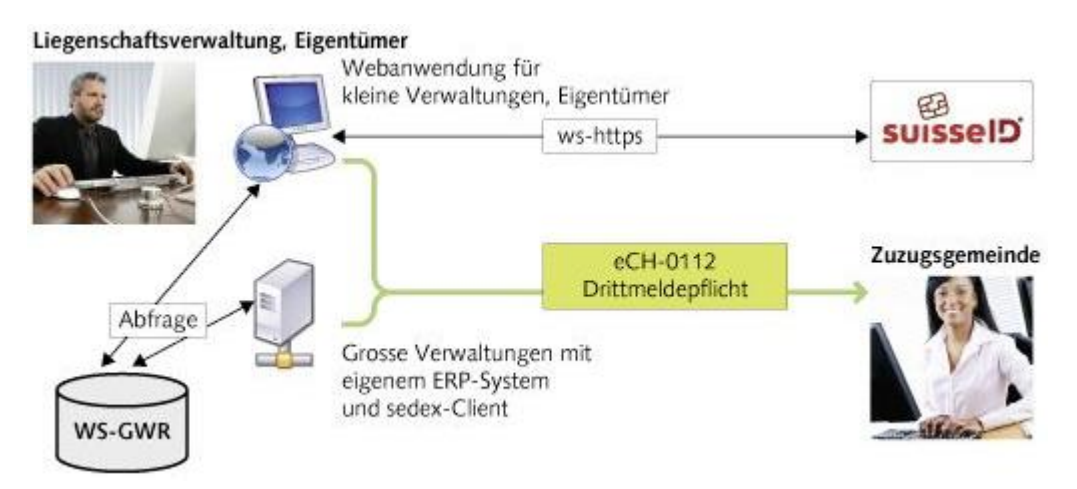

#### Übersicht der Kantone:

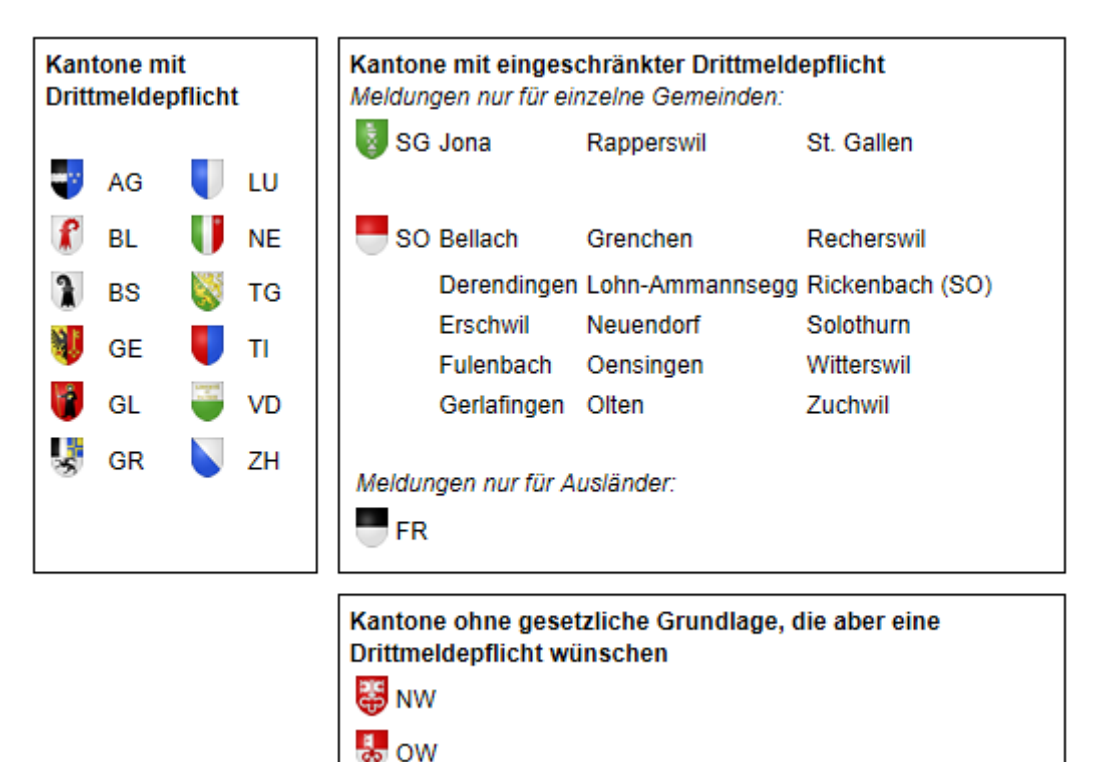

# 5.6.2 Verarbeiten der Meldungen

Unter dem Menupunkt "Drittmeldungen verarbeiten" können die Meldungen eingesehen und verarbeitet werden.

| Einwohnerkontrolle 5.32                    |          |                                             |   |             |  |  |  |  |
|--------------------------------------------|----------|---------------------------------------------|---|-------------|--|--|--|--|
| Datei Ansicht Extras Verwaltung Auswertung | Ver      | a <u>r</u> beitung <u>F</u> enster <u>?</u> |   | ,           |  |  |  |  |
| 🏝 🖻 🎒 📩 🏡 🕆 📿 N 🗆 💔 🗸 🤇                    | ¥5       | Export in Word Vorlagen                     | F | 🛯 🖧 🖏 🗟 🧏 🖉 |  |  |  |  |
|                                            | 1        | Export und Druck                            | × |             |  |  |  |  |
|                                            | 8        | Ein <u>w</u> ohnerzahlen                    |   |             |  |  |  |  |
|                                            | Ē        | Import Schnittstellen                       |   |             |  |  |  |  |
|                                            |          | <u>K</u> inderpost                          |   |             |  |  |  |  |
|                                            | <b>6</b> | <u>M</u> utationen importieren              |   |             |  |  |  |  |
|                                            |          | <u>D</u> rittmeldungen verarbeiten          |   |             |  |  |  |  |
|                                            |          | <u>R</u> egisterharmonisierung              | • | 1           |  |  |  |  |

| JS:         |                        |                | Von:         | Bis:              |               | Name: |                    |             |                   | Gebäude:     |                |                        |           |          |
|-------------|------------------------|----------------|--------------|-------------------|---------------|-------|--------------------|-------------|-------------------|--------------|----------------|------------------------|-----------|----------|
| innin       |                        |                |              |                   |               |       |                    |             |                   |              |                |                        |           |          |
| iginis<br>T | Thà diDiritmalduma, ID | Status         | Eccionia     | I Inigual d Pusie |               |       | OfficialName       | Gebäu       | de                |              |                |                        |           |          |
|             | Tukaibhilinieidung_ib  | In Rearbeitung | Beging       | Oniqueidousir     | lesscase rai  |       | ProfficialName     |             | EGID S            | rasse        | Haus-Nr.       | Plz                    | Ort       |          |
|             | 3                      | In Rearbeitung | Beginn       | 01807d19-4a2      | 26-4481-8 1/2 | ,     | Lodger             |             | 123 G             | artenstrasse | 15             | 8910                   | Affoltern | am Albis |
| 7           | 7                      | In Bearbeitung | Beginn       | 5cf22380-1b2      | 8-11e1-bc 1/3 |       | Lodger             |             |                   | 1            | 1              |                        | 1         |          |
| 18          | 8                      | In Bearbeitung | Beginn       | 5cf22380-1b2      | 8-11e1-bc 2/3 |       | Ochsenbein         |             |                   |              |                |                        |           |          |
|             | 9                      | In Bearbeitung | Beginn       | 5cf22380-1b2      | 8-11e1-bc 3/3 |       | Ziegenbein         | Wohnu       | ina               |              |                |                        |           |          |
| - 5         | 5                      | In Bearbeitung | Ende         | 5cf22380-2b2      | 8-11e1-bc 1/2 |       | Lodger             |             | Invan bi          |              | 10             | ll and                 | 7         |          |
| 1           | 10                     | Zugewiesen     | Ende         |                   |               |       | Gemeinde           |             | EWID N            | 1.<br>       | Ltage          | Lage                   | Zimmer    |          |
| 4           | 4                      | Zugewiesen     | Beginn       | 01807d19-4a2      | 26-4481-8 2/2 |       | Lüdenscheid Lodger |             | 123 0             | -8-10        |                | D-postions             | 10CK 2.5  |          |
| 1           | 1                      | Zugewiesen     | Beginn       | 5cf22380-2b2      | 8-11e1-bc 1/2 |       | Lodger             |             |                   |              |                |                        |           |          |
| 6           | 6                      | Zugewiesen     | Ende         | 5cf22380-2b2      | 8-11e1-bc 2/2 |       | Ochsenbein         |             |                   |              |                |                        |           | •        |
|             |                        |                |              |                   |               |       |                    |             |                   |              |                |                        |           |          |
|             |                        |                |              |                   |               |       |                    | Adress      | e von/nach        |              |                |                        |           |          |
|             |                        |                |              |                   |               |       |                    |             | Art S             | rasse        | Nr.            | Plz                    | Ort       |          |
|             |                        |                |              |                   |               |       |                    |             | Von M             | -Strasse     | M-Nummer       | 1234                   | M-Stadt   |          |
|             |                        |                |              |                   |               |       |                    |             |                   |              |                |                        |           |          |
|             |                        | 1              |              |                   |               |       |                    | •           |                   |              |                |                        |           | •        |
|             |                        |                |              |                   |               |       | <u> </u>           |             |                   |              |                |                        |           |          |
|             |                        |                |              |                   |               |       |                    |             |                   |              |                |                        |           |          |
| mieter      | ſ                      |                |              |                   |               |       |                    | ─Kontakt    |                   |              |                |                        |           |          |
|             | Kategorie Name         |                | Vorname      | Strasse           | Nr            |       | Postfach           |             | Tvo               | Kategorie    | Konta          | akt                    | Von       | Bis      |
| IK          |                        |                |              |                   |               |       |                    |             | 1.0 P             |              |                |                        | 1.011     |          |
| K           | CP-la:                 | stname         | CP-firstname | CP-Strasse        | CP-Numme      | 1     | CP-Postfach 321    |             | E-Mail            |              | user@          | Shost domain           |           |          |
| K           | CP-la:                 | stname         | CP-firstname | CP-Strasse        | CP-Numme      | at .  | CP-Postfach 321    |             | Telefon           |              | user@<br>01234 | 2host.domain<br>456789 |           |          |
| K           | CP-la:                 | stname         | CP-firstname | CP-Strasse        | CP-Numme      | 21    | CP-Postfach 321    |             | E-Mail<br>Telefon |              | user@<br>01234 | 2host.domain<br>456789 |           |          |
| <br>        | CP-la:                 | stname         | CP-firstname | CP-Strasse        | CP-Numme      | 26    | CP-Postfach 321    | <b>&gt;</b> | E-Mail<br>Telefon |              | user@<br>01234 | 2host.domain<br>456789 |           |          |
| k           | CP-la:                 | stname         | CP-firstname | CP-Strasse        | CP-Numme      | 91    | CP-Postfach 321    |             | Telefon           |              | User@<br>01234 | 2host domain<br>456789 |           |          |
| k           | CP-la:                 | stname         | CP-firstname | CP-Strasse        | CP-Numme      |       | CP-Postfach 321    |             | Telefon           |              | User@<br>0123  | 2host.domain<br>456789 |           |          |
|             | CP-la:                 | stname         | CP-firstname | CP-Strasse        |               |       | CP-Postfach 321    |             | E-Mail<br>Telefon |              | 01234          | Phost.domain<br>456789 |           |          |
|             | CP-la:                 | stname         | CP-firstname | CP-Strasse        |               |       | CP-Postfach 321    |             | E-Mail<br>Telefon |              | 01234          | Phost.domain<br>456789 |           |          |
|             |                        | stname         | CP-firstname | CP-Strasse        |               |       | CP-Postfach 321    |             | Telefon           |              | 0123           | Phost domain<br>456789 |           |          |
|             |                        | stname         | CP-firstname |                   |               |       | CP-Postfach 321    |             | E-Mail<br>Telefon |              | 0123           | Phost.domein<br>456789 |           |          |
|             |                        | stname         | CP-firstname | CP-Strasse        |               |       | CP-Postfach 321    |             | E-Mail<br>Telefon |              | 01234          | Phost.domein<br>456789 |           |          |
|             |                        | stname         | CP-firstname |                   |               |       |                    |             | E-Mail<br>Telefon |              | User(<br>0123  | Phost.domain<br>456789 |           |          |

### Idee:

Die Drittmeldungen werden in GemoWin als "Pendenzen" angesehen. Mit dem Button <Zuweisen> kann im System nach einer bestehenden Person gesucht werden. Wenn keine Zuweisung erfolgt, kann direkt eine neue Fremdadresse erfasst werden. → Es werden keine Einwohner mit Drittmeldungen angelegt!

Im unteren Bereich der Maske ist der Vermieter der Liegenschaft aufgeführt. Dieser kann unterschiedlich viele Kontaktangaben (Telefon, E-Mail etc.) besitzen. Mit einem Doppelklick auf die E-Mail-Adresse öffnet sich das Outlook und man kann dem Vermieter eine Anfrage schreiben.
### 5.6.2.1 Funktion <Zuweisen>

Die Zuweisung erfolgt über Name, Vorname und/oder Geburtsdatum (Register "Erweiterungen"). Diese Informationen erhalten die Gemeinden jeweils aus der Meldung der Liegenschaftsverwaltung.

| 😭 Adresse suchen       |                                |                    |
|------------------------|--------------------------------|--------------------|
| Person Erweiterunger   | 1                              | 1                  |
| Herkunft/Pers.Nr.:     | C männlic                      | h                  |
| Kurzbez.:              | <ul> <li>weiblich</li> </ul>   |                    |
| Anrede/Titel:          | C Juristise                    | the Person         |
| Name/Vorname:          | Muster Hans                    |                    |
| Briefanrede:           | <b></b>                        |                    |
| Adressart:             | 🖵 🗆 nur aktuelle /             | Adressen 🔽 Inaktiv |
| P AdressArt            | GueltigAb GueltigBis Strasse C | Irt Verknüp        |
|                        |                                |                    |
|                        |                                | Neu                |
|                        |                                | Agndern            |
|                        |                                | Anfügen            |
|                        | - 1                            | Löschen            |
| Adresse   Verbindung z | u Person                       | Suchen             |
| Zusatz1/2/3:           |                                |                    |
| Strasse:               |                                | Neue Suche         |

Wenn keine Person gefunden wird, erscheint die folgende Meldung.

| gmewk | ×                                                       |
|-------|---------------------------------------------------------|
| 1     | Keine Datensätze mit diesen Auswahlkriterien vorhanden! |
|       | ОК                                                      |

Möchte man die Person als neue Fremdadresse aufnehmen, kann über den Button <Neu> der Datensatz angelegt werden. Es werden alle Informationen (Name, Vorname, komplette Adresse, EDIG/EWID), welche die Liegenschaftsverwaltung erfasst hat, übernommen.

| 🙀 Neue Adresse erfas  | sen                       |                   |                      |          |                       |
|-----------------------|---------------------------|-------------------|----------------------|----------|-----------------------|
| Person Erweiterunger  | 1                         |                   |                      | 1        |                       |
| Herkunft/Pers.Nr.:    | ADR                       |                   | • männlich           |          |                       |
| Kurzbez.:             | MUSTER HANS               |                   | C weiblich           |          |                       |
| Anrede/Titel:         | 1 - Herr                  | ٩                 | O Juristische Person |          |                       |
| Name/Vorname:         | Muster                    |                   | Hans                 |          |                       |
| Briefanrede:          | Herr - Sehr geehrter Herr | ▼                 | Muster               |          |                       |
| Adressart:            | Hauptadresse              | -                 | Γ                    | Inaktiv  |                       |
| P AdressArt           | GueltigAb Gu              | ueltigBis Strasse | Ort                  | Verknüp  |                       |
|                       |                           |                   |                      |          |                       |
|                       |                           |                   |                      |          | Neu                   |
|                       |                           |                   |                      |          | Agndern               |
|                       |                           |                   |                      |          | <u>A</u> nfügen       |
| •                     | 1                         | 1                 | 1                    | •        | Löschen               |
| Adresse Verbindung :  | zu Person 🛛               |                   |                      |          |                       |
| Zusatz1/2/3:          |                           |                   |                      | ]        | Sychen                |
| Strasse:              | S Musterstras             | se                | Q 15 Q               |          | Neue Suche            |
| Postfach:             |                           |                   |                      |          | Übernehmen            |
| Land/PLZ/Ort:         | СН 🔍 6280 🤷               | 6 Hochdorf        |                      | <u>_</u> | Le <u>t</u> zte Suche |
| Tel Priv./Ges./Natel: |                           |                   |                      |          | 0 - si d              |
| Fax/E-Mail:           |                           |                   |                      |          | Speichern             |
| Gebäude-ID (EGID):    | 123456 Solution Wohnungs  | -ID (EWID):  123  | Wohnungs-Nr:         | <u> </u> | Abbrechen             |
| Gültig ab:            | gültig bis:               |                   | Herkunft: ADR        |          | Schliessen            |

Mit <Speichern> wird der Prozess abgeschlossen.

Danach kann die Person mit dem Button <Übernehmen> in das Grid der Drittmeldung übernommen werden. Achtung: Nochmals Speichern!

| Adresse Pers.Nr. =    | 902483                                        |                        |
|-----------------------|-----------------------------------------------|------------------------|
| Person Erweiterunge   | en                                            |                        |
| Herkunft/Pers.Nr.:    | Adressverwaltung 902483 (© männlich           |                        |
| Kurzbez.:             | MUSTER HANS C weiblich                        |                        |
| Anrede/Titel:         | 1 - Herr 💽 🕓 C Juristische Person             |                        |
| Name/Vorname:         | Muster Hans                                   |                        |
| Briefanrede:          | Herr - Sehr geehrter Herr 🗾 Muster            |                        |
| Adressart:            | Hauptadresse 🔽 🗌 Inal                         | ktiv                   |
| P AdressArt           | GueltigAb GueltigBis Strasse Ort <sup>1</sup> | Verknüp                |
|                       | Musterstrasse 15 5280 Hochdorf                |                        |
|                       |                                               | Neu                    |
|                       |                                               | Aendern                |
|                       |                                               | Anfügen                |
|                       | + + +                                         | ▶ Löschen              |
| Adresse Verbindung    | zu Person                                     |                        |
| 7usatz1/2/3•          |                                               | <u> </u>               |
| Strasse:              | S Musterstrasse S 15 S                        | Neue Suche             |
| Postfach:             |                                               | Übernehmen             |
| Land/PLZ/Ort:         | CH S 6280 S Hochdorf                          | Le <u>t</u> zte Suche  |
| Tel Priv./Ges./Natel: |                                               |                        |
| Fax/E-Mail:           |                                               | <u>Speichern</u>       |
| Gebäude-ID (EGID):    | 123456 Wohnungs-ID (EWID): 123 S Wohnungs-Nr: | Abbrechen              |
| Gültig ab:            | gültig bis: Herkunft: Adressverwaltur         | ng S <u>c</u> hliessen |

| Ereignis     |                      |                |          |                       |      |
|--------------|----------------------|----------------|----------|-----------------------|------|
|              | TbAdrDrittmeldung_ID | Status         | Ereignis | UniqueIdBusinessCase  | Fall |
|              | 2                    | In Bearbeitung | Beginn   |                       |      |
|              | 7                    | In Bearbeitung | Beginn   | 5cf22380-1b28-11e1-bc | 1/3  |
|              | 8                    | In Bearbeitung | Beginn   | 5cf22380-1b28-11e1-bc | 2/3  |
|              | 9                    | In Bearbeitung | Beginn   | 5cf22380-1b28-11e1-bc | 3/3  |
|              | 5                    | In Bearbeitung | Ende     | 5cf22380-2b28-11e1-bc | 1/2  |
|              | 10                   | Zugewiesen     | Ende     |                       |      |
| $\mathbf{I}$ | 3                    | Zugewiesen     | Beginn   | 01807d19-4a26-4481-8  | 1/2  |
|              | 4                    | Zugewiesen     | Beginn   | 01807d19-4a26-4481-8  | 2/2  |
|              | 1                    | Zugewiesen     | Beginn   | 5cf22380-2b28-11e1-bc | 1/2  |
|              | 6                    | Zugewiesen     | Ende     | 5cf22380-2b28-11e1-bc | 2/2  |
|              |                      |                |          |                       |      |
|              |                      |                |          |                       |      |
|              |                      |                |          |                       |      |
|              |                      |                |          |                       |      |
|              |                      |                |          |                       |      |
|              |                      |                |          |                       |      |
|              |                      |                |          |                       |      |

In der Hauptmaske erscheint der Datensatz mit dem Status "Zugewiesen".

In der Spalte TbAdrPerson\_ID wird die ID des Datensatzes angezeigt, welcher mit der erhaltenen Meldung referenziert/identifiziert wird.

| Ereignis | 5                 |                 |                |                      |                      |                |    |
|----------|-------------------|-----------------|----------------|----------------------|----------------------|----------------|----|
|          | ContractBeginDate | ContractEndDate | TbAdrPerson_ID | TbAdrDrittmeldung_ID | TbGmxSedexMessage_ID | TbAdrPerson_ID | Þ  |
|          | 14.10.2011        | 14.10.2012      |                | 2                    | 10680                |                | Te |
|          | 01.11.2011        |                 |                | 7                    | 10685                |                | E  |
|          | 01.11.2011        | 31.10.2012      |                | 8                    | 10686                |                | ŧ  |
|          | 01.11.2011        |                 |                | 9                    | 10687                |                | ŧ  |
|          | 01.11.2000        | 31.10.2011      |                | 5                    | 10683                |                | ŧ  |
|          | 01.01.1990        | 31.03.2014      | 902480         | 10                   | 10690                | 902480         | ŧ  |
|          | 01.11.2011        | 31.10.2012      | 902483         | 3                    | 10681                | 902483         |    |
|          | 01.11.2011        | 31.10.2012      | 902477         | 4                    | 10682                | 902477         | ŧ  |
|          | 01.11.2000        | 31.10.2011      | 902479         | 1                    | 10679                | 902479         | ŧ  |
|          | 01.11.2000        | 31.10.2011      | 902478         | 6                    | 10684                | 902478         | ŧ  |
|          |                   |                 |                |                      |                      |                |    |
|          |                   |                 |                |                      |                      |                |    |
|          |                   |                 |                |                      |                      |                |    |
|          |                   |                 |                |                      |                      |                |    |
|          |                   |                 |                |                      |                      |                | 1  |
| 1        | 1                 |                 | 1              | 1                    | 1                    |                | ÷. |
| Ľ        |                   |                 |                |                      |                      |                |    |

Hinweis:

Die zugewiesenen Personen bleiben im Grid bestehen und die Meldung kann nicht gelöscht werden.

Es muss nicht zwingend eine Zuweisung auf eine Person in GemoWin stattfinden. Die Gemeinde bestimmt selber, ob eine neue Fremdadresse erstellt werden soll oder nicht.

# 5.7 Heimatortregister

#### Import eCH-0135 5.7.1

Das aktuelle Verzeichnis der Heimatorte kann periodisch aktualisiert werden.

| ~3 | GemoWin SEDEX Schnittstelle 5.34.78                                                                                                    | ×        |
|----|----------------------------------------------------------------------------------------------------|----------|
| (  | Option auswählen<br>Wählen Sie die Option aus, die Sie mit Hilfe des Gemowin NG Sedex Assistenten erledigen möchten.                                                                                                    | <b>)</b> |
|    | Gemeinde-Daten festlegen         Sedex Adaper lokalisieren         Codeumsetzungen festlegen         Stammdaten bearbeiten         Aktuelles Gemeindeverzeichnis einlesen         Aktuelles Länderverzeichnis einlesen         Aktuelles Länderverzeichnis einlesen         Image: Aktuelles Verzeichnis der Heimatorte einlesen         Image: Zuständigkeiten im Zivilstandwesen |          |
|    | < Zurück Weiter > Fertig stellen Abbrechen                                                                                                    | ]        |

- Link <u>www.e-service.admin.ch</u> öffnen
   URL im Internet Explorer kopieren
- 3. URL im Sedex-Assistent eingeben

| ~3                                          | GemoWin SEDEX Schnittstelle 5.34.78                                                                                                    |
|---------------------------------------------|----------------------------------------------------------------------------------------------------|
| Ve                                          | erzeichnis der Heimatorte einlesen<br>Wählen Sie die vom BfS zur Verfügung gestellte Datei aus und klicken Sie aus 'Weiter' um den Import zu starten.                                                                                                    |
| Imp<br>Dat<br>htt<br>Das<br>her             | bortdatei:<br>tenstandard Heimatort (eCH-0135)<br>tp://www.e-service.admin.ch/competency-app-download/eCH-0135.xml Durchsuchen<br>s Verzeichnis im XML-Format kann von der Website des Bundesamtes für Statistik (BfS)<br>runtergeladen werden:<br>ww.e-service.admin.ch |
| <wei< td=""><td>ter&gt; klicken</td></wei<> | ter> klicken                                                                                                    |

5. Register wird aktualisert

4.

#### 5.7.2 Import eCH-0136

Das Verzeichnis "Zuständigkeiten im Zivilstandswesen" kann periodisch aktualisiert werden.

| <del>~3</del> | GemoWin SEDEX Schnittstelle 5.34.78                                                                                             | + | - 🗆 🗙     |
|---------------|----------------------------------------------------------------------------------------------------|---|-----------|
| OI            | ption auswählen<br>Wählen Sie die Option aus, die Sie mit Hilfe des Gemowin NG Sedex Assistenten erledigen möchten.             |   | GemoWin   |
|               | Gemeinde-Daten festlegen<br>Sedex Adaper lokalisieren<br>Codeumsetzungen festlegen<br>Stammdaten bearbeiten                     |   |           |
|               | Aktuelles Gemeindeverzeichnis einlesen<br>Aktuelles Länderverzeichnis einlesen<br>Aktuelles Verzeichnis der Heimatorte einlesen |   |           |
|               | Zuständigkeiten im Zivilstandwesen                                                                                              |   |           |
|               | < Zurück Weiter > Fertig steller                                                                                                | n | Abbrechen |

- Link <u>www.e-service.admin.ch</u> öffnen
   URL im Internet Explorer kopieren
- 3. URL im Sedex-Assistent eingeben

| Datenstar<br>Wählen                                                        | dard Zuständigkeiten<br>Sie die vom BfS zur Verfügu                                                     | n im Zivilstandwese<br>Ing gestellte Datei aus un                        | <b>n</b><br>d klicken Sie aus ' | Weiter' um den Import | : zu starten. | Gem     |
|----------------------------------------------------------------------------|----------------------------------------------------------------------------------------------------|--------------------------------------------------------------------------|---------------------------------|-----------------------|---------------|---------|
|                                                                            |                                                                                                    |                                                                          |                                 |                       |               |         |
| Importdatei:<br>Datenstanda                                                | rd Zuständigkeiten im Zivilst<br>e-service.admin.ch/compet                                              | andwesen (eCH-0136)<br>ency-app-download/eCH-                            | -0136.xml                       |                       | Durch         | isuchen |
| Importdatei:<br>Datenstanda<br>http://www.<br>Das Verzeich<br>heruntergela | rd Zuständigkeiten im Zivilst<br>e-service.admin.ch/compet<br>nis im XML-Format kann von<br>den werden: | andwesen (eCH-0136)<br>ency-app-download/eCH-<br>der Website des Bundes: | -0136.xml<br>amtes für Statisti | k (BfS)               | Durch         | isuchen |

5. Register wird aktualisert

## 5.8 Spezialitäten

## 5.8.1 ZGB-Artikel

In der eCH-0020 Version 1.1 (Kanton BL) ist der ZGB Artikel zwingend und muss der Auswahl entsprechen, sonst kann die Mutation einer vormundschaftlichen Massnahme nicht an die kantonale Plattform gemeldet werden.

In der eCH-0020 Version 1.2 (Kanton AG, BE, FR, SH) ist der ZGB Artikel zwingend und muss der Auswahl entsprechen. Als Unterschied zur Version 1.1, wird ein ungültiger Artikel nicht als Fehler ausgewiesen, sondern in einem zusätzlichen Feld an die kantonale Plattform übermittelt.

In der eCH-0020 Version 2.1 (Kanton LU) ist der ZGB Artikel <u>nicht</u> zwingend. Es kann eine vormundschaftliche Massnahme auch ohne ZGB Artikel an die kantonale Plattform geliefert werden.

### Erlaubte ZGB Artikel in Version 1.1

| <pre><xs:simpletype name="basedOnLawType"></xs:simpletype></pre> |
|------------------------------------------------------------------|
| <xs:restriction base="xs:string"></xs:restriction>               |
| <xs:enumeration value="308"></xs:enumeration>                    |
| <xs:enumeration value="309"></xs:enumeration>                    |
| <xs:enumeration value="310"></xs:enumeration>                    |
| <xs:enumeration value="311"></xs:enumeration>                    |
| <xs:enumeration value="312"></xs:enumeration>                    |
| <xs:enumeration value="368"></xs:enumeration>                    |
| <xs:enumeration value="369"></xs:enumeration>                    |
| <xs:enumeration value="370"></xs:enumeration>                    |
| <xs:enumeration value="371"></xs:enumeration>                    |
| <xs:enumeration value="372"></xs:enumeration>                    |
| <xs:enumeration value="385"></xs:enumeration>                    |
| <xs:enumeration value="386"></xs:enumeration>                    |
| <xs:enumeration value="392"></xs:enumeration>                    |
| <xs:enumeration value="393"></xs:enumeration>                    |
| <xs:enumeration value="394"></xs:enumeration>                    |
| <xs:enumeration value="395-1"></xs:enumeration>                  |
| <xs:enumeration value="395-2"></xs:enumeration>                  |
| <xs:enumeration value="397-a"></xs:enumeration>                  |
|                                                                  |
|                                                                  |

### Erlaubte ZGB Artikel in Version 1.2

```
<xs:simpleType name="basedOnLawType">
       <xs:restriction base="xs:string">
               <xs:enumeration value="308"/>
               <xs:enumeration value="309"/>
               <xs:enumeration value="310"/>
               <xs:enumeration value="311"/>
               <xs:enumeration value="312"/>
               <xs:enumeration value="327-1"/>
               <xs:enumeration value="368"/>
               <xs:enumeration value="369"/>
               <xs:enumeration value="370"/>
               <xs:enumeration value="371"/>
               <xs:enumeration value="372"/>
               <xs:enumeration value="385"/>
               <xs:enumeration value="386"/>
               <xs:enumeration value="392"/>
               <xs:enumeration value="393"/>
               <xs:enumeration value="394"/>
               <xs:enumeration value="395"/>
               <xs:enumeration value="395-1"/>
               <xs:enumeration value="395-2"/>
               <xs:enumeration value="396"/>
               <xs:enumeration value="397"/>
<xs:enumeration value="397-a"/>
               <xs:enumeration value="398"/>
               <xs:enumeration value="399"/>
       </xs:restriction>
</xs:simpleType>
```

#### Erlaubte ZGB Artikel in Version 2.1